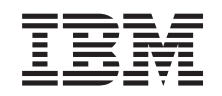

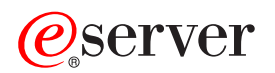

iSeries

ネットワーク認証サービス

バージョン 5 リリース 3

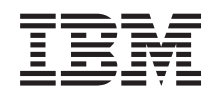

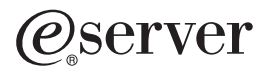

iSeries

ネットワーク認証サービス

バージョン 5 リリース 3

#### お願い -

本書および本書で紹介する製品をご使用になる前に、165ページの『特記事項』 に記載されている 情報をお読みください。

| 本書は、 IBM Operating System/400 (プロダクト番号 5722-SS1) のバージョン 5、リリース 3、モディフィケーショ

| ン 0 に適用されます。また、改訂版で断りがない限り、それ以降のすべてのリリースおよびモディフィケーションに

I 適用されます。このバージョンは、すべての RISC モデルで稼働するとは限りません。また CISC モデルでは稼働しI ません。

本マニュアルに関するご意見やご感想は、次の URL からお送りください。今後の参考にさせていただきます。

http://www.ibm.com/jp/manuals/main/mail.html

なお、日本 IBM 発行のマニュアルはインターネット経由でもご購入いただけます。詳しくは

http://www.ibm.com/jp/manuals/の「ご注文について」をご覧ください。

(URL は、変更になる場合があります)

お客様の環境によっては、資料中の円記号がバックスラッシュと表示されたり、バックスラッシュが円記号と表示さ れたりする場合があります。

原典: iSeries Network authentication service Version 5 Release 3

発 行: 日本アイ・ビー・エム株式会社

担 当: ナショナル・ランゲージ・サポート

第1刷 2005.8

この文書では、平成明朝体<sup>™</sup>W3、平成明朝体<sup>™</sup>W7、平成明朝体<sup>™</sup>W9、平成角ゴシック体<sup>™</sup>W3、平成角ゴシック体<sup>™</sup>W5、および平成角ゴシック体<sup>™</sup>W7を使用しています。この(書体\*)は、(財)日本規格協会と使用契約を締結し使用しているものです。フォントとして無断複製することは禁止されています。

注\* 平成明朝体<sup>\*\*</sup>W3、平成明朝体<sup>\*\*</sup>W7、平成明朝体<sup>\*\*</sup>W9、平成角ゴシック体<sup>\*\*</sup>W3、 平成角ゴシック体<sup>\*\*</sup>W5、平成角ゴシック体<sup>\*\*</sup>W7

© Copyright International Business Machines Corporation 1998, 2005. All rights reserved.

© Copyright IBM Japan 2005

# 目次

| ネットワーク認証サービス                       | 1   |
|------------------------------------|-----|
| コードに関する特記事項                        | . 2 |
| V5R3 の新機能                          | . 2 |
| トピックの印刷                            | . 4 |
| シナリオ                               | . 4 |
| シナリオ: i5/OS PASE における Kerberos サーバ |     |
| ーのセットアップ...........                | . 5 |
| シナリオ: ネットワーク認証サービスを構成する            | 16  |
| シナリオ:レルム間の信頼関係のセットアップ              | 23  |
| シナリオ: 複数システムにわたってネットワーク            |     |
| 認証サービス構成を伝搬させる........             | 31  |
| シナリオ: マネージメント・セントラル・サーバ            |     |
| ー間で Kerberos 認証を使用する               | 43  |
| シナリオ: i5/OS のシングル・サインオンを使用         |     |
| 可能にする                              | 54  |
| 概念                                 | 84  |
| ネットワーク認証サービスの用語                    | 84  |
| ネットワーク認証サービスがどのように働くか ?            | 86  |
| ネットワーク認証サービスのプロトコル....             | 89  |
| ネットワーク認証サービスの環境変数                  | 91  |
| ネットワーク認証サービスを計画する                  | 94  |
| Kerberos サーバーの計画                   | 95  |
| レルムの計画...............              | 97  |
| プリンシパル名の計画...........              | 98  |
| ホスト名解決の考慮事項                        | 101 |
| ネットワーク認証サービス計画ワークシート               | 106 |
| ネットワーク認証サービスを構成する                  | 109 |
| i5/OS PASE で Kerberos サーバーを構成する    | 110 |
| ネットワーク認証サービスを構成する                  | 119 |
| ネットワーク認証サービスを管理する                  | 125 |
| システム時刻を同期する.........               | 126 |
|                                    |     |

| レルムを追加する..............           | 126 |
|----------------------------------|-----|
| レルムを削除する..............           | 126 |
| レルムへ Kerberos サーバーを追加する....      | 127 |
| パスワード・サーバーを追加する                  | 127 |
| レルム間の信頼関係を作成する                   | 127 |
| ホスト解決を変更する...........            | 128 |
| 暗号化設定を追加する............           | 129 |
| チケット許可チケットを取得または更新する             | 129 |
| 信任状キャッシュを表示する                    | 132 |
| keytab ファイルを管理する                 | 134 |
| Kerberos パスワードを変更する              | 136 |
| 有効期限が切れた信任状キャッシュ・ファイルを           |     |
| 削除する................             | 138 |
| LDAP ディレクトリー内の Kerberos サービス・    |     |
| エントリーを管理する                       | 140 |
| DNS データベースにレルムを定義する....          | 143 |
| LDAP サーバーにレルムを定義する.....          | 144 |
| トラブルシューティング..........            | 147 |
| ネットワーク認証サービスのエラーおよびリカバ           |     |
| IJ—                              | 148 |
| アプリケーション接続の問題およびリカバリー            | 149 |
| API トレース・ツール                     | 152 |
| i5/OS PASE 内の Kerberos サーバーのトラブル |     |
| シューティング..............            | 154 |
| 関連情報                             | 154 |
| 特別な条件                            | 155 |
|                                  |     |
| 付録. 特記事項 1                       | 65  |
| プログラミング・インターフェース情報               | 167 |
| 商標                               | 167 |
| 資料に関するご使用条件                      | 167 |

# ネットワーク認証サービス

ネットワーク認証サービスは、iSeries<sup>™</sup> サーバー、および iSeries Access for Windows<sup>®</sup> などのさまざまな iSeries サービスが、認証用のユーザー名およびパスワードの代わりとしてのオプションの代替手段として Kerberos チケットを使用できるようにします。 Massachusetts Institute of Technology が開発した Kerberos プロトコルは、プリンシパル (ユーザーまたはサービス) が非セキュア・ネットワーク内の別のサービスに 対して自分の ID を証明できるようにします。プリンシパルの認証は、Kerberos サーバーまたは鍵配布セ ンター (KDC) と呼ばれる中央サーバーを通じて実行されます。

注:本書では、一般的な用語である「Kerberos サーバー」を使用します。

ユーザーは、Kerberos サーバーに保管されているプリンシパルおよびパスワードを使用して認証されま す。一度プリンシパルが認証されると、Kerberos サーバーはそのユーザーに対してチケット許可チケット (TGT)を出します。ユーザーがネットワーク上のアプリケーションまたはサービスにアクセスする必要が ある時は、ユーザーの PC 上の Kerberos クライアント・アプリケーションは、ターゲットのサービスまた はアプリケーション用のサービス・チケットを入手するために、Kerberos サーバーに TGT を送り返しま す。 すると、Kerberos クライアント・アプリケーションは、サービスまたはアプリケーションへ、入手し たサービス・チケットを認証用に送信します。一度サービスまたはアプリケーションがチケットを受信する と、セキュリティー・コンテキストが確立され、その後ユーザーのアプリケーションはターゲット・サービ スとデータを交換することができます。アプリケーションはユーザーを認証し、ネットワーク上の他のサー ビスへそのユーザーの ID を確実に転送することができます。一度ユーザーが既知となると、別個の機能 がネットワーク・リソースの使用権限を検証するために必要になります。

ネットワーク認証サービスは、以下の仕様をインプリメントしています。

- Kerberos バージョン 5 プロトコル Request for Comment (RFC) 1510
- 業界で事実上の標準となっている数多くの Kerberos プロトコル API
- RFC 1509、1964、2743 に定義された Generic Security Service (GSS) API

ネットワーク認証サービスの i5/OS<sup>TM</sup> インプリメンテーションは、これらの RFC および Microsoft の Windows 2000 Security Service Provider Interface (SSPI) API に準拠した認証、委任、データ機密性のサービスとともに作動します。 Microsoft<sup>®</sup> Windows Active Directory は、Kerberos をデフォルトのセキュリティー・メカニズムとして使用します。ユーザーが Microsoft Windows Active Directory に追加されると、そのユーザーの Windows 識別は、Kerberos プリンシパルと同等になります。ネットワーク認証サービスは、 Microsoft Windows Active Directory およびその Kerberos プロトコルのインプリメンテーションとの、相互 運用性を提供します。

重要:現在も「i5/OS」の代わりに「OS/400<sup>®</sup>」を使用している iSeries のインターフェースもあります。

重要なリーガル情報 (法律的事柄に関する情報) については、2ページの『コードに関する特記事項』をお 読みください。

V5R3 の新機能

当リリースにおける、ネットワーク認証サービスに対する機能強化について学習します。

トピックの印刷

本書、およびシングル・サインオンの使用可能化や EIM (エンタープライズ識別マッピング) などの関 連情報の、PDF バージョンを印刷します。 シナリオ

ビジネスが、 自分のネットワークにおいてネットワーク認証サービスを使用してきたさまざまな方法に ついて学習します。

概念

ネットワーク認証サービスおよび Kerberos に関係する重要な概念について学習します。

計画

ネットワーク認証サービスを構成するために必要なすべてのソフトウェアおよびハードウェアがあることを確認します。

構成

「ネットワーク認証サービス」ウィザードを使用して iSeries サーバーを構成し、Kerberos レルムに参加します。

管理

ご使用のネットワークでネットワーク認証サービスおよび Kerberos 認証を管理する方法を学習します。

トラブルシューティング

ネットワーク認証サービスに関するよくある問題に対する解決策を探します。

関連情報

Kerberos について、およびシングル・サインオンの使用可能化およびエンタープライズ識別マッピング (EIM) などのネットワーク認証サービスに関連するトピックについて、詳細な情報がどこで得られるか を学習します。

Kerberos プロトコルの使用に関するリーガル情報 (法律的事柄に関する情報) について学習したい場合 は、特別な条件の項を参照してください。

# コードに関する特記事項

本書には、プログラミングの例が含まれています。

強行法規に反する場合を除き、IBM、「プログラム」開発者および IBM ビジネス・パートナーは「プログ ラム」を特定物として現存するままの状態で提供し、「プログラム」または技術サポート (提供される場 合) について、法律上の瑕疵担保責任を含め、第三者の権利の不侵害の保証、商品性の保証、特定目的適合 性の保証を含む明示もしくは黙示のいかなる保証責任も負わないものとします。

いかなる場合においても、IBM、「プログラム」開発者および IBM ビジネス・パートナーは、その予見の 有無を問わず発生した以下の損害については賠償責任を負いません。

- 1. データの喪失、または損傷。
- 2. 特別損害、付随的損害、間接損害、およびそのほかの拡大損害
- 3. 逸失利益 (ビジネス、収益、信用あるいは節約すべかりし費用を含む)。

国または地域によっては、法律の強行規定により、上記の責任の制限が適用されない場合があります。

### V5R3 の新機能

ネットワーク認証サービスは、iSeries サーバーが、Kerberos プロトコルを使用するネットワークに参加して、ネットワーク上のユーザーを認証できるようにします。以下の情報は、当リリースの新機能を説明しています。

#### ネットワーク認証サービス機能の強化

V5R3 で新しくいくつかの機能拡張が行われ、ネットワーク認証サービスの管理が単純化されました。これ らの機能強化とは、以下のとおりです。

「Kerberos サービス・プリンシパル構成 (Kerberos service principal configuration)」ウィザード iSeries ナビゲーターのこの新しいウィザードにより、管理者は、i5/OS Kerberos 認証、ディレクト リー・サービス (LDAP)、IBM<sup>®</sup> HTTP Server for iSeries、あるいは iSeries NetServer<sup>™</sup> インターフ ェース用のサービス・プリンシパルを追加できるようになりました。 EIM (エンタープライズ識別 マッピング) 構成時に、EIM ウィザードは、ネットワーク認証サービスが構成されているか検査し ます。構成されていれば、ウィザードは、これらのシステム・インターフェースのいずれかの keytab エントリーが欠落していないか検査します。次に、EIM ウィザードは「Kerberos サービ ス・プリンシパル (Kerberos service principal)」ウィザードを開始し、管理者がこれらのサービスを keytab ファイルに追加することができるようにします。詳細については、134 ページの『keytab フ ァイルを管理する』を参照してください。

#### ホスト名解決の改良

ネットワーク認証サービスおよび「Kerberos サービス・プリンシパル構成」ウィザードの中で、PC から解決されたホスト名と iSeries から解決されたホスト名が一致しない場合は、そのこと管理者 にアラートするメッセージが管理者に提供されます。ホスト名が解決されない場合は、管理者はオ プションでこれらのホスト名のそれぞれに対して複数の keytab エントリーを作成することができ ます。ご使用のネットワークにおいてホスト解決がどのように構成されているか理解したうえで、 ネットワーク認証サービスを構成することが重要です。詳細については、101ページの『ホスト名 解決の考慮事項』を参照してください。

#### HTTP サーバーのサポート

HTTP server for iSeries は、Kerberos 認証をサポートするようになりました。ネットワーク認証サ ービスの構成中に、管理者はオプションで、HTTP サーバー用の keytab エントリーを作成し、 自 分の HTTP サーバー・インスタンスを構成して、ユーザーを認証するための Kerberos チケットを 受信することができます。

#### Microsoft Windows Active Directory 用の新しい相互運用性ツール

ネットワーク認証サービスの構成時に、ツールが生成されて、管理者が Microsoft Windows Active Directory を iSeries サーバーと共に作動するように構成するのを援助します。

i5/OS PASE における Kerberos サーバーのサポート

管理者は、i5/OS ポータブル・アプリケーション・ソリューション環境 (PASE) 内で Kerberos サーバーを 構成することができるようになりました。 i5/OS PASE は、AIX<sup>®</sup> アプリケーション用の統合されたラン タイム環境を提供します。 i5/OS PASE 内で Kerberos サーバーを構成する方法を学習するには、5ページ の『シナリオ: i5/OS PASE における Kerberos サーバーのセットアップ』を使用します。

#### ネットワーク認証サービス用の新しい iSeries ナビゲーター・サポート

iSeries ナビゲーターの新しい「同期化機能 (Synchronize Functions)」ウィザードにより、ネットワーク認証 サービス構成を、モデル・システムから複数のエンドポイント・システムへ伝搬させることが可能になりま した。いったんネットワーク認証サービス構成を伝搬させれば、Kerberos 認証を使用するようにエンドポ イント・システムを構成することもできます。

以下のシナリオを使用して、これらのタスクを完了する方法を学習します。

- 31ページの『シナリオ:複数システムにわたってネットワーク認証サービス構成を伝搬させる』
- 43 ページの『シナリオ: マネージメント・セントラル・サーバー間で Kerberos 認証を使用する』

#### 新しいトピック「シングル・サインオンの使用可能化」

新しいトピックであるシングル・サインオンの使用可能化は、管理者がエンタープライズにおけるシング ル・サインオン環境を作成するためにネットワーク認証サービスおよび EIM (エンタープライズ識別マッ ピング)を構成して使用する援助となります。

#### 新しい情報と変更された情報の表示方法

技術的な変更点を見やすくするために、本書では以下の表示を使用します。

- ▶ 新しい情報または変更された情報の開始を示す表示
- 🗸 新しい情報または変更された情報の終了を示す表示

今回のリリースの新しい情報と変更された情報に関するその他の情報を検索するには、プログラム資料説明 書を参照してください。

# トピックの印刷

PDF 版を表示またはダウンロードするには、ネットワーク認証サービス (約 1398 KB) を選択してください。

以下の関連トピックを表示またはダウンロードすることができます。

- シングル・サインオンの使用可能化 (600 KB) には、以下のトピックが説明されています。
  - ネットワーク認証サービスを、エンタープライズ識別マッピング (EIM) とともに使用してシングル・ サインオン環境を可能にする方法を示すシナリオ。
  - シングル・サインオンおよびその利点を説明する概念的な情報。
- EIM (エンタープライズ識別マッピング) (800 KB) には、以下のトピックが含まれています。
  - EIM の一般的なインプリメンテーションを示すシナリオ。
  - EIM を理解し計画する援助となる概念的な情報および計画のための情報。

PDF をワークステーションに保管して、表示または印刷できるようにするには、以下の手順を実行します。

- 1. ブラウザーで PDF をオープンします (上のリンクをクリックします)。
- 2. ブラウザーのメニューで「**ファイル**」をクリックします。
- 3. 「名前を付けて保存」(Save As...) をクリックします。
- 4. PDF の保管先にしたいディレクトリーにナビゲートします。
- 5. 「保存」をクリックします。

PDF の表示または印刷のために Adobe Acrobat Reader が必要な場合は、Adobe Web サイト

(www.adobe.com/product/acrobat/readstep.html) からコピーをダウンロードできます。 -

# シナリオ

以下のシナリオは、ネットワーク認証サービスを使用して i5/OS が Kerberos ネットワークに参加できるようにする一般的な環境について説明します。以下のシナリオを参照して、ネットワーク認証サービスの構成 に関する技術的な詳細および構成の詳細を確認しておいてください。

シナリオ: i5/OS PASE における Kerberos サーバーのセットアップ i5/OS PASE 内で Kerberos サーバーを計画し構成する援助とするために、このシナリオを使用します。 シナリオ:ネットワーク認証サービスを構成する

ネットワーク認証サービスを構成するために、このシナリオを使用します。

シナリオ:レルム間の信頼関係のセットアップ

Microsoft Windows Active Directory と i5/OS PASE の間で、レルム間の信頼関係を構成するために、 このシナリオを使用します。

シナリオ: 複数システムにわたってネットワーク認証サービス構成を伝搬させる

iSeries ナビゲーターの「同期化機能」ウィザードを使用することにより、 ネットワーク認証サービスの構成を単純化する方法を学習します。

シナリオ: マネージメント・セントラル・サーバー間で Kerberos 認証を使用する

エンドポイント・システム上において、 マネージメント・セントラル・サーバー間で Kerberos 認証を 使用する方法を学習します

シナリオ: i5/OS のシングル・サインオンを使用可能にする

シングル・サインオン環境を作成するために、 ネットワーク認証サービスおよび EIM を構成する方法 を学習します。

# シナリオ: i5/OS PASE における Kerberos サーバーのセットアップ 状況

貴方は、自社の中規模ネットワークのセキュリティーを管理する管理者です。セントラル・サーバーから、 ユーザーの認証を行いたいとします。ユーザーをエンタープライズ全体のリソースに対して認証する Kerberos サーバーを作成することにしました。ご使用のネットワークで Kerberos ソリューションをインプ リメントするために多数の選択肢を調べました。貴方は Windows 2000 サーバーがユーザーを Windows ドメインに対して認証するために Kerberos を使用することを知っていますが、この選択肢では少額の IT 予算に対する追加費用が生じます。 Windows 2000 ドメインを使用してユーザーを認証するのではなく、 i5/OS ポータブル・アプリケーション・ソリューション環境 (PASE) で iSeries サーバー上に Kerberos サ ーバーを構成することにしました。 i5/OS PASE は、AIX アプリケーション用の統合されたランタイム環 境を提供します。自社独特の Kerberos サーバーを構成するために i5/OS PASE の柔軟性を用いるよう望ん でいます。 i5/OS PASE 内の Kerberos サーバーに、ネットワーク内の Windows 2000 および Windows XP ワークステーションを使用するユーザーを認証させるよう望んでいます。

#### 目的

このシナリオでは、MyCo, Inc. は、以下の目的を達成することにより、i5/OS PASE 内に Kerberos サーバーを確立しようとしています。

- i5/OS PASE 環境で Kerberos サーバーを構成する
- ネットワーク・ユーザーを Kerberos サーバーに追加する
- i5/OS PASE に構成される Kerberos レルムに参加させるために Windows 2000 オペレーティング・シス テムを稼働させるワークステーションを構成する
- ネットワーク認証サービスを iSeries A 上に構成する
- ご使用のネットワークにおける認証をテストする

次の図は、このシナリオのネットワーク環境を示します。

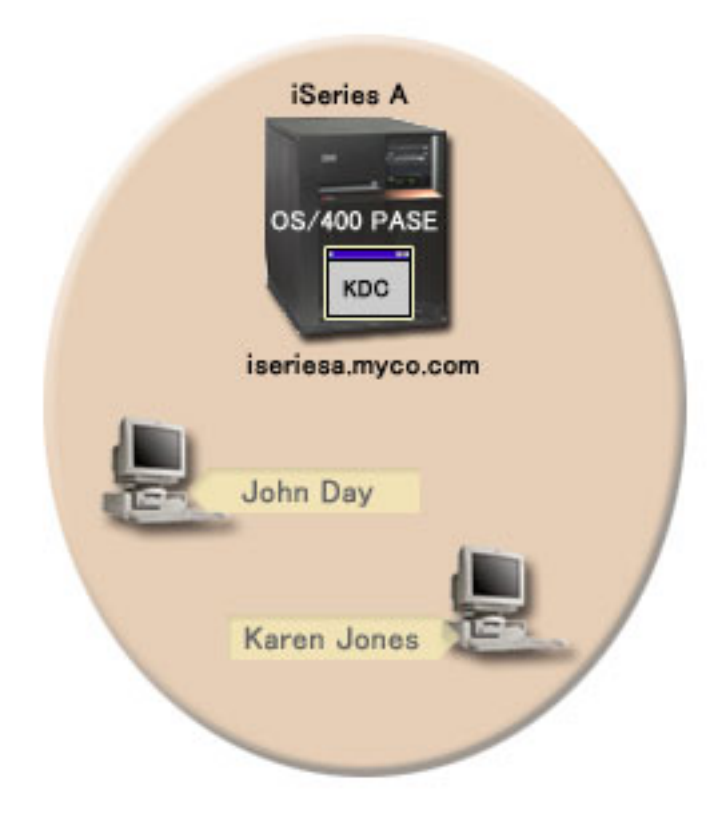

#### iSeries A

- ネットワークの Kerberos サーバー (鍵配布センター (KDC) とも呼ばれる) としての役割を果たす (kdc1.myco.com)。
- ・以下のオプションおよびライセンス交付を受けた製品がインストール済みの、i5/OS バージョン 5 リリース 3 (V5R3) を稼働させている。
  - i5/OS ホスト・サーバー (5722-SS1 オプション 12)
  - i5/OS PASE (5722-SS1 オプション 33)
  - Qshell インタープリター (5722-SS1 オプション 30)
  - Cryptographic Access Provider (5722-AC3)
  - iSeries Access for Windows (5722-XE1)
- 完全修飾ホスト名 iseriesa.myco.com をもつ。

#### クライアント PC

- ・ このシナリオにおけるすべての PC は、以下のとおり。
  - Windows 2000 および Windows XP オペレーティング・システムが稼働している。
  - Windows 2000 サポート・ツール (ksetup コマンドを提供する) がインストール済み。
- ・ 管理者の PC は以下のとおり。
  - iSeries Access for Windows (5722-XE1) がインストール済み。

 iSeries ナビゲーターは、セキュリティーおよびネットワークのサブコンポーネント付きでインストー ル済み。

#### 前提条件および前提事項

このシナリオでは、i5/OS PASE における Kerberos サーバーの構成に関与するタスクに焦点を当てるため に、以下の前提事項を設定しています。

 ソフトウェアおよびオペレーティング・システムのインストールを含むすべてのシステム要件は、検証 済みである。

必要なライセンス・プログラムがインストール済みであることを検証するには、以下に挙げることを完 了します。

- a. iSeries ナビゲーターで、「ユーザーの iSeries サーバー (your iSeries server)」 → 「構成およびサ ービス」 → 「ソフトウェア」 → 「インストール済み製品」と展開する。
- b. すべてのライセンス・プログラムがインストール済みであることを確認する。
- 2. 必要なハードウェアの計画とセットアップはすべて完了している。
- 3. TCP/IP 接続がネットワーク上で構成されていて、テスト済みである。
- 4. 単一の DNS サーバーが、ネットワークのホスト名解決に使用される。ホスト・テーブルは、ホスト名 解決には使用されません。
  - 注: Kerberos 認証でホスト・テーブルを使用すると、名前解決エラーまたはその他の問題が生じること があります。 Kerberos 認証でホスト名解決がどのように行われるかの詳細については、101ページ の『ホスト名解決の考慮事項』を参照してください。

#### 構成手順

i5/OS PASE において Kerberos サーバーを構成し、ネットワーク認証サービスを構成するには、次の手順 を完了します。

- 1. 計画ワークシートを完成する。
- 2. i5/OS PASE で Kerberos サーバーを構成する。
- 3. i5/OS PASE Kerberos サーバー上の暗号化値を変更する。
- 4. i5/OS PASE で Kerberos サーバーを停止して再始動する。
- 5. Windows 2000 および Windows XP ワークステーション用のホスト・プリンシパルを作成する。
- 6. Kerberos サーバー上でユーザー・プリンシパルを作成する。
- 7. iSeries A サービス・プリンシパルを Kerberos サーバーに追加する。
- 8. Windows 2000 および Windows XP ワークステーションを構成する。
- 9. ネットワーク認証サービスを構成する。
- 10. iSeries A 上でユーザーのホーム・ディレクトリーを作成する。
- 11. iSeries A でネットワーク認証サービスの構成をテストする。

#### シナリオ詳細: i5/OS PASE における Kerberos サーバーのセットアップ

i5/OS PASE 上に Kerberos サーバーをセットアップするには、以下のタスクを完了する必要があります。 このシナリオの作業を行う前に前提条件および前提事項のセクションを読み、必要なすべてのタスクが完了 したことを確認してください。

# ステップ 1: 計画ワークシートを完成する

次の計画ワークシートには、このシナリオのタスクを完了する前に完成すべき情報が含まれています。

表1. 前提条件計画ワークシート

| 質問                                                                                      | 回答         |
|-----------------------------------------------------------------------------------------|------------|
| i5/OS V5R3 (5722-SS1) 以降か?                                                              | はい         |
| 以下のオプションおよびライセンス製品が iSeries A にインストールされているか ?                                           | はい         |
| • i5/OS ホスト・サーバー (5722-SS1 オプション 12)                                                    |            |
| • i5/OS PASE (5722-SS1 オプション 33)                                                        |            |
| • Qshell インタープリター (5722-SS1 オプション 30)                                                   |            |
| Cryptographic Access Provider (5722-AC3)                                                |            |
| • iSeries Access for Windows (5722-XE1)                                                 |            |
| ご使用のすべての PC に、Windows 2000 または Windows XP がインストールされて いるか ?                              | はい         |
| 使用しているすべての PC に Windows 2000 サポート・ツール (ksetup コマンドを提供) がインストールされているか ?                  | はい         |
| iSeries Access for Windows (5722-XE1) が管理者の PC にインストールされているか?                           | はい         |
| iSeries ナビゲーターが管理者の PC にインストールされているか ?                                                  | はい         |
| • iSeries ナビゲーターのセキュリティー・サブコンポーネントが管理者の PC にイン                                          | はい         |
| ストールされているか ?                                                                            | はい         |
| <ul> <li>iSeries ナビゲーターのネットワーク・サブコンポーネントが管理者の PC にインス<br/>トールされているか ?</li> </ul>        |            |
| 最新の iSeries Access for Windows Service Pack がインストールされているか? 最新                           | はい         |
| の Service Pack については、iSeries Access 🛷 を参照してください。                                        |            |
| *SECADM、*ALLOBJ、および *IOSYSCFG の特殊権限を持っているか ? このシナリ                                      | はい         |
| オで「ネットワーク認証サービス (Network Authentication Service)」ウィザードを使用<br>するためには、これらの特殊権限を持つことが必要です。 |            |
| DNS を構成してあり、iSeries と Kerberos サーバーに正しいホスト名があるか?                                        | はい         |
| Kerberos サーバーをどのオペレーティング・システム上に構成したいか ?                                                 | i5/OS PASE |
| 1. Windows <sup>(R)</sup> 2000 サーバー                                                     |            |
| 2. Windows サーバー 2003                                                                    |            |
| 3. AIX サーバー                                                                             |            |
| 4. i5/OS PASE (V5R3 以降)                                                                 |            |
| 5. zSeries <sup>®</sup>                                                                 |            |
| 最新のプログラム一時修正 (PTF) を適用してあるか ?                                                           | はい         |
| iSeries システム時刻と Kerberos サーバーのシステム時刻との差が 5 分以内か ? そうでない場合は、『システム時刻を同期する』を参照。            | はい         |

このシナリオでは、いくつかの異なるパスワードを指定する必要があります。以下の計画ワークシートは、 このシナリオで使用する必要があるパスワードのリストを提供します。この表を、i5/OS PASE において Kerberos サーバーをセットアップする構成手順を実行する時に参照してください。 注: このシナリオ内で指定される任意およびすべてのパスワードは、例として使用しているにすぎません。 システムまたはネットワークのセキュリティーへの危険を防ぐために、これらのパスワードを構成の一 部として使用してはなりません。

表2. パスワード計画ワークシート

| エンティティー                                             | パスワード       |
|-----------------------------------------------------|-------------|
| i5/OS PASE 管理者: admin/admin                         | secret      |
| 注: i5/OS PASE は、管理者のデフォルトのユーザー名として admin/admin を指定し |             |
| ます。                                                 |             |
| i5/OS PASE データベース・マスター                              | pasepwd     |
| Windows 2000 ワークステーション                              | secret1     |
| • pc1.myco.com (John Day Ø PC)                      | secret2     |
| • pc2.myco.com (Karen Jones の PC)                   |             |
| Kerberos ユーザー・プリンシパル:                               | 123day      |
| • day@MYCO.COM                                      | 123jones    |
| • jones@MYCO.COM                                    |             |
| iSeries A 用の i5/OS サービス・プリンシパル:                     | iseriesa123 |
| krbsvr400/iseriesa.myco.com@MYCO.COM                |             |

以下の計画ワークシートは、i5/OS PASE における Kerberos サーバー、およびネットワーク認証サービス の構成を開始する前に必要な情報のタイプを示しています。 i5/OS PASE において Kerberos サーバーの構 成を進める前に、前提条件ワークシートおよびパスワード計画ワークシート上のすべてに回答する必要があ ります。

表 3. i5/OS PASE において Kerberos サーバーを構成しネットワーク認証サービスを構成するための計画ワークシート

| 質問                                          | 回答                             |
|---------------------------------------------|--------------------------------|
| Kerberos デフォルト・レルムの名前は ?                    | MYCO.COM                       |
| このデフォルト・レルムは Microsoft Active Directory 上にあ | いいえ                            |
| るか ?                                        |                                |
| この Kerberos デフォルト・レルムの Kerberos サーバー (鍵     | KDC: kdc1.myco.com             |
| 配布センター (KDC) とも呼ばれる) は? Kerberos サーバー       | ポート: 88                        |
| が listen するポートは ?                           | 注: これは、Kerberos サーバーのデフォルト・ポート |
|                                             | です。                            |
| このデフォルト・レルムにパスワード・サーバーを構成した                 | いいえ                            |
| いか?                                         | 注:現在、パスワード・サーバーは、i5/OS PASE ま  |
|                                             | たは AIX ではサポートされません。            |
| どのサービス用に keytab エントリーを作成したいか ?              | i5/OS Kerberos 認証              |
| • i5/OS Kerberos 認証                         |                                |
| • LDAP                                      |                                |
| • iSeries IBM HTTP Server                   |                                |
| • iSeries NetServer                         |                                |
| Microsoft Active Directory へのサービス・プリンシパルの追  | 適用外                            |
| 加を自動化するバッチ・ファイルを作成したいか ?                    |                                |

表 3. i5/OS PASE において Kerberos サーバーを構成しネットワーク認証サービスを構成するための計画ワークシート (続き)

| 質問                                                                                                    | 回答                                                                                                    |
|----------------------------------------------------------------------------------------------------|----------------------------------------------------------------------------------------------------|
| i5/OS PASE 管理者のデフォルト・ユーザー名は ?                                                                                                    | ユーザー名: admin/admin                                                                                                    |
| i5/OS PASE 管理者に指定したいパスワードは ?<br>注: このシナリオ内で指定される任意およびすべてのパスワ<br>ードは、例として使用しているにすぎません。システムまた<br>はネットワークのセキュリティーへの危険を防ぐために、こ<br>れらのパスワードを構成の一部として使用してはなりませ<br>ん。 | パスワード : secret                                                                                                    |
| ネットワーク内のユーザーを表す、ご使用になるプリンシパ                                                                                                    | ユーザーを表すプリンシパルは、小文字のファミリー                                                                                                    |
| ルの命名規則は ?<br>                                                                                                    | 名に大文字のレルム名が続いたものになる                                                                                                    |
| 以下のユーザーの Kerberos ユーザー・プリンシパル名は?                                                                                                    | day@MYCO.COM                                                                                                    |
| • John Day                                                                                                    | jones@MYCO.COM                                                                                                    |
| • Karen Jones                                                                                                    |                                                                                                    |
| 以下のユーザーの i5/OS ユーザー・プロファイル名は ?                                                                                                    | JOHND                                                                                                    |
| • John Day                                                                                                    | KARENJ                                                                                                    |
| • Karen Jones                                                                                                    |                                                                                                    |
| 以下のユーザーの Windows 2000 ユーザー名は ?                                                                                                    | johnday                                                                                                    |
| • John Day                                                                                                    | karenjones                                                                                                    |
| • Karen Jones                                                                                                    |                                                                                                    |
| 以下の Windows 2000 ワークステーションのホスト名は ?                                                                                                    | pc1.myco.com                                                                                                    |
| ・ John Day の PC                                                                                                    | pc2.myco.com                                                                                                    |
| ・ Karen Jone の PC                                                                                                    |                                                                                                    |
| iSeries A の i5/OS サービス・プリンシパルの名前は ?                                                                                                    | krbsvr400/iseriesa.myco.com@MYCO.COM<br>注: このサービス・プリンシパルの名前は、例として<br>使用しているにすぎません。ご使用の構成において、<br>i5/OS システムのホスト名およびドメインを、サービ<br>ス・プリンシパルの名前に指定してください。 |

# ステップ 2: i5/OS PASE 内で Kerberos サーバーを構成する

iSeries A 上の i5/OS PASE において Kerberos サーバーを構成するには、自分の計画ワークシートからの 情報を使用します。

- 注: このシナリオ内で指定される任意およびすべてのパスワードは、例として使用しているにすぎません。 システムまたはネットワークのセキュリティーへの危険を防ぐために、これらのパスワードを構成の一 部として使用してはなりません。
- 1. 文字ベース・インターフェースにおいて、コマンド行で call QP2TERM と入力する。 このコマンドは、 ユーザーが i5/OS PASE アプリケーションを処理できるようにする対話式シェル環境をオープンしま す。
- 2. コマンド行で export PATH=\$PATH:/usr/krb5/sbin と入力する。このコマンドは、実行可能ファイルを 実行するために必要な Kerberos スクリプトを指します。
- 3. コマンド行で config.krb5 S d myco.com r MYCO.COM と入力する。 ここで d は、ご使用のネット ワークの DNS であり、- r は、レルム名です。 (この例では、myco.com は、DNS 名であり、

MYCO.COM は、レルム名です。) このコマンドは、Kerberos サーバーのドメイン名とレルムを使用し て krb5.config ファイルを更新し、統合ファイル・システムの中に Kerberos データベースを作成し、 i5/OS PASE 内で Kerberos サーバーを構成します。以下のパスワードを追加するよう求めるプロンプト が出されます。

- データベース・マスター・パスワード: pasepwd
- admin/admin プリンシパル・パスワード: secret

4. PF3 (終了) を押して、PASE 環境を終了します。

これで i5/OS PASE において Kerberos サーバーを構成するタスクが完了したので、Kerberos サーバー上の暗号化値を変更する必要があります。

### ステップ 3 i5/OS PASE Kerberos サーバー上の暗号化値を変更する

Windows ワークステーションとともに作動するためには、Kerberos サーバー・デフォルト暗号化設定値 は、クライアントが i5/OS PASE Kerberos サーバーに認証されるように変更される必要があります。デフ ォルト暗号化設定値を変更するには、/etc/krb5 ディレクトリーにある kdc.conf ファイルを、次の手順を行 って編集する必要があります。

- 1. 文字ベース・インターフェースで edtf '/var/krb5/krb5kdc/kdc.conf' と入力して kdc.conf ファイル にアクセスする。
- 2. kdc.conf ファイルの以下の行を変更する。

```
supported_enctypes = des3-cbc-shal:normal
des-cbc-md5:normal des-cbc-crc:normal
kdc_supported_enctypes = des3-cbc-shal:normal
des-cbc-md5:normal des-cbc-crc:normal
```

上記の行を次のように変更します。

supported\_enctypes = des-cbc-md5:normal
kdc\_supported\_enctypes = des-cbc-md5:normal

Kerberos サーバー上の暗号化値を変更するために必要な手順が完了しました。次に、これらの変更を有効 にするために、Kerberos サーバーを停止してから再始動する必要があります。

# ステップ 4 i5/OS PASE において Kerberos サーバーを停止して再始動する

変更したばかりの暗号化値を更新するには、i5/OS PASE において Kerberos サーバーを停止してから再始 動する必要があります。以下の手順を完了してください。

- 1. 文字ベース・インターフェースにおいて、コマンド行で call QP2TERM と入力する。 このコマンドは、 ユーザーが i5/OS PASE アプリケーションを処理できるようにする対話式シェル環境をオープンしま す。
- 2. コマンド行で export PATH=\$PATH:/usr/krb5/sbin と入力する。このコマンドは、実行可能ファイルを 実行するために必要な Kerberos スクリプトを指します。
- 3. コマンド行で、stop.krb5 と入力します。 このコマンドは、Kerberos サーバーを停止します。
- 4. コマンド行で、start.krb5 と入力します。 このコマンドは、Kerberos サーバーを開始します。

これで Kerberos サーバーを再始動する手順が完了したので、Windows ワークステーション用のホスト・プリンシパルを作成する必要があります。

# ステップ 5 Windows 2000 および Windows XP ワークステーション用のホスト・プリンシパルを作成する

Kerberos が PC ユーザーを認証するために使用するホスト・プリンシパルを作成する必要があります。す でに i5/OS PASE 環境になっている場合は、ステップ 1 および 2 をスキップしてください。

ワークステーションごとに、ホスト・プリンシパルを作成するための以下の手順を完了します。

- 文字ベース・インターフェースにおいて、コマンド行で call QP2TERM と入力する。 このコマンドは、 ユーザーが i5/OS PASE アプリケーションを処理できるようにする対話式シェル環境をオープンしま す。
- 2. コマンド行で export PATH=\$PATH:/usr/krb5/sbin と入力する。このコマンドは、実行可能ファイルを 実行するために必要な Kerberos スクリプトを指します。
- 3. コマンド行で kadmin -p admin/admin と入力し、Enter キーを押す。
- 4. 管理者のパスワードを使ってサインインする。たとえば、secret。
- 5. kadmin プロンプトで、addprinc -pw secret1 host/pc1.myco.com と入力する。 これにより、John Day の PC 用のホスト・プリンシパルが作成されます。
- 6. kadmin プロンプトで、addprinc -pw secret2 host/pc2.myco.com と入力する。 これにより、Karen Jones の PC 用のホスト・プリンシパルが作成されます。
- 7. quit と入力して kadmin インターフェースを終了する。

これで Windows ワークステーション用のホスト・プリンシパルが作成されたので、ユーザー John Day お よび Karen Jones 用のユーザー・プリンシパルを作成する必要があります。

# ステップ 6 Kerberos サーバー上でユーザー・プリンシパルを作成する

ご使用のネットワーク内のサービスに対して認証すべきユーザーごとに、それらのユーザーを Kerberos サ ーバーに対してプリンシパルとして追加する必要があります。プリンシパルとは、ユーザー名とパスワード を意味する Kerberos 用語です。 これらのプリンシパルは Kerberos サーバー上に保管され、ネットワーク 内のユーザーの検証を行うために使用されます。

- 1. 文字ベース・インターフェースにおいて、コマンド行で call QP2TERM と入力します。このコマンド は、ユーザーが i5/OS PASE アプリケーションを処理できるようにする対話式シェル環境をオープンし ます。
- 2. コマンド行で export PATH=\$PATH:/usr/krb5/sbin と入力する。このコマンドは、実行可能ファイルを 実行するために必要な Kerberos スクリプトを指します。
- 3. コマンド行で kadmin -p admin/admin と入力し、Enter キーを押す。
- 4. 管理者のパスワードを使ってサインインする。たとえば、secret。
- 5. kadmin プロンプトで、addprinc -pw 123day day と入力する。
- 6. 次のように表現されたメッセージを受け取る。

プリンシパル "day@MYCO.COM" が作成されました。 (Principal "day@MYCO.COM" created.)

これにより、John Day 用のユーザー・プリンシパルが作成されます。

これらのステップを Karen Jones についても繰り返しますが、プリンシパル名は jones、パスワードは 123 jones を指定します。

これでホスト・プリンシパルとユーザー・プリンシパルが作成されたので、Kerberos サーバーに i5/OS サ ービス・プリンシパルを追加する必要があります。

# ステップ 7 iSeries A サービス・プリンシパルを Kerberos サーバーに追加する

i5/OS インターフェースが Kerberos チケットを受信するために、それらをプリンシパルとして Kerberos サーバーに追加する必要があります。 すでに kadmin 環境になっている場合は、ステップ 1 から 4 をス キップしてください。

- 注: このシナリオ内で使用される任意およびすべてのパスワードは、例として使用しているにすぎません。 それらを実際の構成には使用しないでください。プリンシパル名も同様に例として使用しているにすぎ ません。
- 1. 文字ベース・インターフェースにおいて、コマンド行で call QP2TERM と入力します。このコマンド は、ユーザーが i5/OS PASE アプリケーションを処理できるようにする対話式シェル環境をオープンし ます。
- 2. コマンド行で export PATH=\$PATH:/usr/krb5/sbin と入力する。このコマンドは、実行可能ファイルを 実行するために必要な Kerberos スクリプトを指します。
- 3. コマンド行で kadmin -p admin/admin と入力し、Enter キーを押す。
- 4. 管理者のパスワードを使ってサインインする。たとえば、secret。
- 5. kadmin プロンプトで、addprinc -pw iseriesa123 krbsvr400/iseriesa.myco.com と入力する。
- 6. 次のように表現されたメッセージを受け取る。

プリンシパル "krbsvr400/iseriesa.myco.com@MYCO.COM" が作成されました。 (Principal "krbsvr400/iseriesa.myco.com@MYCO.COM" created.)

7. quit と入力して kadmin インターフェースを終了し、F3 (終了) を押して PASE 環境を終了する。

Kerberos サーバーには、i5/OS サービス・プリンシパルが追加されています。このシナリオを完了した後に シングル・サインオン環境の作成を計画している場合は、ご使用のワークステーションがワークグループの 一部となるように構成する必要があります (ステップ 8)。 そうでない場合は、ステップ 9 (ネットワーク 認証サービスを構成する) にスキップします。

# ステップ 8 Windows 2000 および Windows XP ワークステーションを構成する

注: i5/OS PASE において Kerberos サーバーを構成する場合、このステップはオプションです。 ただし、 Kerberos サーバーの構成後にシングル・サインオン環境を作成する予定がある場合は、このステップを 完了する必要があります。

Kerberos レルムおよび Kerberos サーバーをワークステーション上で設定することにより、クライアント・ ワークステーションをワークグループの一部として構成します。このワークステーションに関連づけられる パスワードも設定する必要があります。

注: このシナリオ内で指定される任意およびすべてのパスワードは、例として使用しているにすぎません。 システムまたはネットワークのセキュリティーへの危険を防ぐために、これらのパスワードを構成の一 部として使用してはなりません。

ワークステーションを構成するには、以下の手順を完了してください。

1. Windows 2000 ワークステーションのコマンド・プロンプトから、以下のように入力する。

C:> ksetup /setdomain MYCO.COM C:> ksetup /addkdc MYCO.COM kdc1.myco.com

2. Windows 2000 ワークステーションのコマンド・プロンプトで以下のように入力することにより、ロー カル・マシン・アカウント・パスワードを設定する。 C:> ksetup /setmachpassword secret1

 John Day の Kerberos ユーザー・プリンシパル (day@MYCO.COM) を彼の Windows 2000 ユーザー名 (johnday) にマップする。 Windows 2000 ワークステーション・コマンド・プロンプトで以下のように 入力します。

C:> ksetup /mapuser day@MYCO.COM johnday

John Day の Kerberos ユーザー・プリンシパルが彼の Windows 2000 ユーザー名にマップしていることを検証するために、Windows 2000 ワークステーション・コマンド・プロンプトで次のように入力する。

C:> ksetup

そして結果を表示します。

5. 変更を有効にするために、PC を再始動します。

この手順を Karen Jones のワークステーションについても繰り返しますが、以下の情報を指定します。

- ローカル・マシン・アカウント・パスワード: secret2
- Kerberos ユーザー・プリンシパル: jones@MYCO.COM
- Windows 2000 ユーザー名: karenjones

これでワークステーションが構成されたので、適切なウィザードを使用してネットワーク認証サービスを構成する必要があります。

#### ステップ 9 ネットワーク認証サービスを構成する

ネットワーク認証サービスを構成するには、以下の手順を完了してください。

- 1. iSeries ナビゲーターで、「iSeries A」 → 「セキュリティー」と展開する。
- 2. 「**ネットワーク認証サービス**」を右クリックし、「構成」を選択して構成ウィザードを開始する。

注: ネットワーク認証サービスを構成した後では、このオプションは「再構成」になります。

- ウィザードが作成するオブジェクトに関する情報について、「ウェルカム」ページを検討する。「次 へ」をクリックします。
- 4. 「レルム情報の指定 (Specify realm information)」ページで、「デフォルト・レルム」フィールドに MYCO.COM を入力する。「次へ」をクリックします。
- 5. 「KDC 情報の指定 (Specify KDC information)」ページで、「KDC」フィールドに Kerberos サーバー として kdc1.myco.com を入力し、「ポート」フィールドに 88 を入力する。 「次へ」をクリックしま す。
- 6. 「パスワード情報の指定 (Specify password information)」ページで、「いいえ」を選択する。「次へ」 をクリックします。
- 7. 「keytab エントリーの選択」ページで、「i5/OS Kerberos 認証」を選択する。「次へ」をクリックします。
- 8. 「i5/OS keytab エントリーの作成 (Create i5/OS keytab entry)」ページで、パスワードを入力して確認 してから、「次へ」をクリックする。たとえば、iseriesa123。このパスワードは、iSeries A が Kerberos サーバーに追加される時に使用されます。

9. 「**要約 (Summary)**」ページで、ネットワーク認証サービスの構成の詳細を検討する。「**終了**」をクリックします。

これでネットワーク認証サービスが構成されたので、両方のユーザーにホーム・ディレクトリーを作成する 必要があります。

### ステップ 10 iSeries A でユーザーのホーム・ディレクトリーを作成する

i5/OS インターフェースに接続する各ユーザーは、/home ディレクトリーの中にディレクトリーが 1 つ必要です。 このディレクトリーには、ユーザーの Kerberos 信任状キャッシュの名前が入ります。ユーザーのホーム・ディレクトリーを作成するには、次に示すことを完了してください。

i5/OS コマンド行で、CRTDIR '/home/user profile' と入力します。 ここで user profile は、ユーザーの i5/OS ユーザー・プロファイル名です。たとえば、ユーザー John Day の場合は CRTDIR '/home/JOHND' で す。

このコマンドを Karen Jones についても繰り返しますが、彼女の i5/OS ユーザー・プロファイルである KARENJ を指定します。

これでユーザーのホーム・ディレクトリーが作成されたので、ネットワーク認証サービスが正しく作動する ことを検証する必要があります。

### ステップ 11 ネットワーク認証サービスをテストする

ネットワーク内の i5/OS プリンシパルおよびその他のプリンシパル用のチケット許可チケットを要求する ことによって、ネットワーク認証サービス構成をテストする必要があります。

**注:** このテストを行う前に、必ず i5/OS ユーザー・プロファイル用のホーム・ディレクトリーを作成して おいてください。

ネットワーク認証サービス構成をテストするには、以下の手順を行います。

- 1. コマンド行で QSH と入力して、Qshell インタープリターを開始する。
- keytab list と入力して、keytab ファイルに登録されているプリンシパルのリストを表示する。次の結果が表示されるはずです。

Principal: krbsvr400/iseriesa.myco.com@MYCO.COM Key version: 2 Key type: 56-bit DES using key derivation Entry timestamp: 200X/05/29-11:02:58

- 3. kinit -k krbsvr400/iseriesa.myco.com@MYCO.COM と入力して、Kerberos サーバーからチケット許可チ ケットを要求する。このコマンドは、ご使用の iSeries サーバーが正しく構成されており、keytab ファ イル内のパスワードが Kerberos サーバーに保管されているパスワードと一致することを検証します。 これが成功すると、QSH コマンドはエラーなしで表示されます。
- klist と入力し、デフォルト・プリンシパルが krbsvr400/iseriesa.myco.com@MYCO.COM であることを 検証する。このコマンドは、Kerberos 信任状キャッシュの内容を表示し、i5/OS サービス・プリンシパ ルに対して有効なチケットが作成されて iSeries システム上の信任状キャッシュに入れられたことを検 証します。

```
Ticket cache: FILE:/QIBM/USERDATA/OS400/NETWORKAUTHENTICATION/creds/krbcred
```

Default principal: krbsvr400/iseriesa.myco.com@MYCO.COM

```
Server: krbtgt/MYCO.COM@MYCO.COM
Valid 200X/06/09-12:08:45 to 20XX/11/05-03:08:45
$
```

ご使用の iSeries サーバーを Kerberos サーバーに構成するために必要な手順は完了しました。 Kerberos を使用して、MYCO.COM レルム内のユーザーの認証を行うことができます。

# シナリオ: ネットワーク認証サービスを構成する <sub>状況</sub>

貴方は、自社の受注部門のネットワークを管理するネットワーク管理者です。最近、ネットワークに iSeries を追加して、いくつかの必須アプリケーションを自分の部門に配置しました。ネットワークでは、 Microsoft Windows 2000 上の Microsoft Windows Active Directory を使用してユーザーを管理します。現 在、すべてのユーザーが Microsoft Windows 2000 オペレーティング・システムを稼働させているワークス テーションを持っています。 Generic Security Service (GSS) API を使用する独自の Kerberos 使用可能ア プリケーションがあります。

このシナリオには、以下の利点があります。

- ユーザーの認証プロセスを単純化する。
- ネットワーク内のサーバーへのアクセス管理のオーバーヘッドを軽減する。
- パスワードが盗まれる危険性を最小に抑える。

# 目的

このシナリオでは、MyCo, Inc. は、Windows 2000 サーバーが Kerberos サーバーとしての役割を果たす既 存のレルムに、iSeries システムを追加しようとしています。 iSeries には、正しいユーザーによりアクセス される必要があるクリティカルなビジネス・アプリケーションがいくつか含まれています。ユーザーがこれ らのアプリケーションへのアクセス権を取得するには、Kerberos サーバーにより認証される必要がありま す。

このシナリオの目的は、次のとおりです。

- iSeries が既存の Kerberos サーバーに参加できるようにする。
- ネットワーク内でプリンシパル名およびユーザー名の両方を許可する。
- Kerberos ユーザーが Kerberos サーバー上の自分のパスワードを変更できるようにする。

次の図は、MyCo ネットワークの特性を示しています。

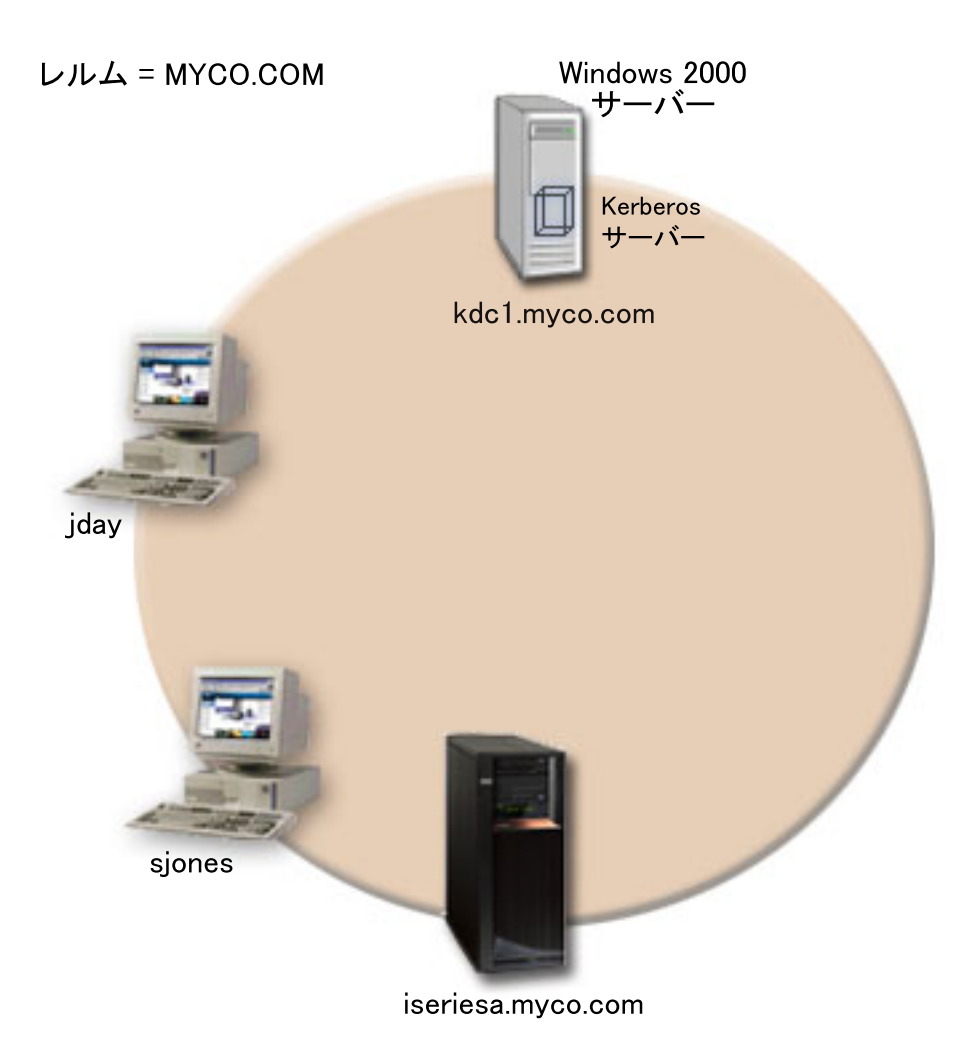

#### iSeries A

- ・以下のオプションおよびライセンス交付を受けた製品がインストール済みの、i5/OS バージョン 5 リリース 3 (V5R3) を稼働させている。
  - i5/OS ホスト・サーバー (5722-SS1 オプション 12)
  - Qshell インタープリター (5722-SS1 オプション 30)
  - iSeries Access for Windows (5722-XE1)
  - Cryptographic Access Provider (5722-AC3 オプション 35)
- iSeries A のプリンシパル名は krbsvr400/iseriesa.myco.com@MYCO.COM。

#### Windows 2000 サーバー

- MYCO.COM レルムの Kerberos サーバーとしての役割を果たす。
- Kerberos サーバーの完全修飾ホスト名は kdc1.myco.com。

#### クライアント PC

- Windows<sup>(R)</sup> 2000 を稼働させている。
- ネットワーク認証サービスを管理するのに使用される PC には、以下の製品がインストールされている。
  - iSeries Access for Windows (5722-XE1)
  - iSeries ナビゲーター、およびセキュリティーのサブコンポーネントとネットワークのサブコンポーネント。

#### 前提条件および前提事項

 ソフトウェアおよびオペレーティング・システムのインストールを含むすべてのシステム要件は、検証 済みである。

必要なライセンス製品がインストールされていることを検証するには、以下に挙げることを完了しま す。

- a. iSeries ナビゲーターで、「ユーザーの iSeries サーバー (your iSeries server)」 → 「構成およびサ ービス」 → 「ソフトウェア」 → 「インストール済み製品」と展開する。
- b. すべてのライセンス製品がインストールされていることを確認する。
- 2. 必要なハードウェアの計画とセットアップはすべて完了している。
- 3. これらのサーバーのそれぞれにおいて、TCP/IP および基本的なシステム・セキュリティーが構成されて おり、テスト済みである。
- 4. 単一の DNS サーバーが、ネットワークのホスト名解決に使用される。ホスト・テーブルは、ホスト名 解決には使用されません。
  - 注: Kerberos 認証でホスト・テーブルを使用すると、名前解決エラーまたはその他の問題が生じること があります。 Kerberos 認証でホスト名解決がどのように行われるかの詳細については、101ページ の『ホスト名解決の考慮事項』を参照してください。

#### 構成手順

- 1. ネットワーク認証サービスの計画ワークシートおよびチェックリストを完成させる。
- 2. iSeries A 上でネットワーク認証サービスを構成する。
- 3. iSeries A プリンシパルを Kerberos サーバーに追加する。
- 4. iSeries A 上で各ユーザーのホーム・ディレクトリーを作成する。
- 5. iSeries A でネットワーク認証サービスの構成をテストする。

# シナリオ詳細:ネットワーク認証サービスを構成する

# ステップ 1: 計画ワークシートを完成する

以下の計画ワークシートは、ネットワーク認証サービスの構成を開始する前に必要な情報のタイプを示して います。ネットワーク認証サービスのセットアップを進める前に、前提条件ワークシートのすべてに「は い」と回答する必要があります。

表 4. 前提条件ワークシート

| 質問                          | 回答 |
|-----------------------------|----|
| i5/OS V5R3 (5722-SS1) 以降か ? | はい |

表4. 前提条件ワークシート (続き)

| 質問                                                                             | 回答                       |
|--------------------------------------------------------------------------------|--------------------------|
| 以下のライセンス製品が iSeries A にインストールされているか ?                                          | はい                       |
| • i5/OS ホスト・サーバー (5722-SS1 オプション 12)                                           |                          |
| • Qshell インタープリター (5722-SS1 オプション 30)                                          |                          |
| • iSeries Access for Windows (5722-XE1)                                        |                          |
| Cryptographic Access Provider (5722-AC3)                                       |                          |
| ご使用の PC に、Windows 2000 がインストールされているか ?                                         | はい                       |
| iSeries Access for Windows (5722-XE1) が管理者の PC にインストールされているか?                  | はい                       |
| iSeries ナビゲーターが管理者の PC にインストールされているか ?                                         | はい                       |
| • iSeries ナビゲーターのセキュリティー・サブコンポーネントが管理者の PC にイン                                 | はい                       |
| ストールされているか ?                                                                   | はい                       |
| • iSeries ナビゲーターのネットワーク・サブコンポーネントが管理者の PC にインス                                 |                          |
| トールされているか ?                                                                    |                          |
| 最新の iSeries Access for Windows Service Pack がインストールされているか? 最新                  | はい                       |
| の Service Pack については iSeries Access 参 を参照してください。                               |                          |
|                                                                                |                          |
|                                                                                |                          |
| *SECADM、*ALLOBJ、および *IOSYSCFG の特殊権限を持っているか ?                                   | はい                       |
| 以下のいずれかを、Kerberos サーバーとしての役割を果たすセキュア・システムにイ<br>ンストールしてあるか ? インストールされていれば、どれか ? | はい、Windows 2000 サーバ<br>ー |
| 1. Windows 2000 サーバー                                                           |                          |
| 2. Windows サーバー 2003                                                           |                          |
| 3. AIX サーバー                                                                    |                          |
| 4. i5/OS PASE (V5R3 以降)                                                        |                          |
| 5. zSeries                                                                     |                          |
| ネットワーク内のすべての PC が Windows 2000 ドメインに構成されているか ?                                 | はい                       |
| 注: Windows 2000 ドメインは、Kerberos レルムと同様です。 Microsoft Active                      |                          |
| Directory は、Kerberos 認証をデフォルトのセキュリティー・メカニズムとして使用し                              |                          |
|                                                                                |                          |
| 最新のフロクフム一時修止 (PTF) を適用してあるか ?                                                  | はい                       |
| liSeries システム時刻と Kerberos サーバーのシステム時刻との差が 5 分以内か ? そう                          |                          |
|                                                                                | はい                       |

表 5. ネットワーク認証サービス計画ワークシート

| 質問                                                   | 回答       |
|------------------------------------------------------|----------|
| iSeries が所属する Kerberos のデフォルト・レルムの名前は ?              | MYCO.COM |
| 注: Windows 2000 ドメインは、Kerberos レルムと同様です。             |          |
| Microsoft Active Directory は、Kerberos 認証をデフォルトのセキュリテ |          |
| ィー・メカニズムとして使用します。                                    |          |
| Microsoft Active Directory を使用しているか?                 | はい       |

表 5. ネットワーク認証サービス計画ワークシート (続き)

| 質問                                              | 回答                        |
|-------------------------------------------------|---------------------------|
| Kerberos デフォルト・レルムの Kerberos サーバーは? Kerberos サー | KDC: kdc1.myco.com        |
| バーが listen するポートは ?                             | ポート: 88                   |
|                                                 | 注: これは、Kerberos サーバーのデフォル |
|                                                 | ト・ポートです。                  |
| このデフォルト・レルムにパスワード・サーバーを構成したいか?                  | はい                        |
| 「はい」であれば、以下の質問に回答してください。                        |                           |
|                                                 | パスワード・サーバー: kdc1.myco.com |
| この Kerberos サーバーのパスワード・サーバーの名前は ?               | ポート: 464                  |
| パスワード・サーバーが listen するポートは ?                     | 注:これは、パスワード・サーバーのデフ       |
|                                                 | ォルト・ポートです。                |
| どのサービス用に keytab エントリーを作成したいか ?                  | i5/OS Kerberos 認証         |
| • i5/OS Kerberos 認証                             |                           |
| • LDAP                                          |                           |
| • iSeries IBM HTTP Server                       |                           |
| • iSeries NetServer                             |                           |
| i5/OS サービス・プリンシパル用に使用したいパスワードは ?                | iseriesa123               |
| 注: このシナリオ内で使用される任意およびすべてのパスワードは、例               |                           |
| として使用しているにすぎません。それらを実際の構成には使用しない                |                           |
| でください。                                          |                           |
| Microsoft Active Directory へのサービス・プリンシパルの追加を自動化 | はい                        |
| するバッチ・ファイルを作成したいか ?                             |                           |
| John Day と Sharon Jones の i5/OS ユーザー・プロファイル名は ? | JOHND                     |
|                                                 | SHARONJ                   |

# ステップ 2: iSeries A 上でネットワーク認証サービスを構成する

ワークシートからの情報を使用して、以下のように iSeries A 上でネットワーク認証サービスを構成します。

- 1. iSeries ナビゲーターで、「iSeries A」 → 「セキュリティー」と展開する。
- 2. 「**ネットワーク認証サービス**」を右クリックし、「**構成**」を選択して構成ウィザードを開始する。

注:ネットワーク認証サービスを構成した後では、このオプションは「再構成」になります。

- 3. ウィザードが作成するオブジェクトに関する情報について、「**ウェルカム**」ページを検討する。「次 へ」をクリックします。
- 「レルム情報の指定 (Specify realm information)」ページで、「デフォルト・レルム」フィールドに MYCO.COM を入力し、「Microsoft Active Directory を Kerberos 認証に使用する (Microsoft Active Directory is used for Kerberos authentication)」を選択する。「次へ」をクリックします。
- 5. 「KDC 情報の指定 (Specify KDC information)」ページで、「KDC」フィールドに Kerberos サーバ ーとして kdc1.myco.com を入力し、「ポート」フィールドに 88 を入力する。 「次へ」をクリックし ます。
- 「パスワード情報の指定 (Specify password information)」ページで、「はい」を選択する。「パスワ ード・サーバー」フィールドに kdc1.myco.com を入力し、「ポート」フィールドに 464 を入力しま す。「次へ」をクリックします。

- 7. 「**keytab エントリーの選択**」ページで、「**i5/OS Kerberos 認**証」を選択する。「次へ」をクリックし ます。
- 「i5/OS keytab エントリーの作成 (Create i5/OS keytab entry)」ページで、パスワードを入力して確認する。たとえば、iseriesa123。このパスワードは、iSeries A が Kerberos サーバーに追加される時に使用されます。

注: このシナリオ内で使用される任意およびすべてのパスワードは、例として使用しているにすぎません。それらを実際の構成には使用しないでください。

「**次へ**」をクリックします。

- 9. 「バッチ・ファイルの作成 (Create batch file)」ページで、このファイルを作成するために「はい」を 選択し、以下の情報を指定する。
  - 「バッチ・ファイル (Batch file)」: テキスト iseriesa を、デフォルトのバッチ・ファイル名の終わりに追加する。たとえば、C:¥Documents and Settings¥All Users¥Documents¥IBM¥Client Access¥NASConfigiseriesa.bat。
  - 「パスワードの組み込み (Include password)」を選択する。これにより、i5/OS サービス・プリンシ パルに関連付けられるすべてのパスワードが、バッチ・ファイルに必ず組み込まれます。パスワー ドは平文で表示され、バッチ・ファイルに対する読み取りアクセスを持っていれば誰でも読み取れ る、ということに注意することが重要です。したがって、バッチ・ファイルは、使用した後に Kerberos サーバーと PC から削除することをお勧めします。
    - 注: あるいは、ウィザードにより生成されるサービス・プリンシパルを手動で Kerberos サーバーに 追加することもできます。 i5/OS サービス・プリンシパルを Kerberos サーバーに手動で追加す る方法を知りたい場合には、121 ページの『i5/OS プリンシパルを Kerberos サーバーに追加す る』を参照してください。
- 10. 「**要約 (Summary)**」ページで、ネットワーク認証サービスの構成の詳細を検討する。「**終了**」をクリ ックします。

これで、iSeries A でのネットワーク認証サービスの構成が終わりました。次のステップは、Kerberos サーバーへのプリンシパルの追加です。

# ステップ 3 iSeries A プリンシパルを Kerberos サーバーに追加する

必要な i5/OS サービス・プリンシパルを Kerberos サーバーに追加するには、2 つの方法のうちいずれかを 使用することができます。手動で追加することも、あるいはこのシナリオで説明するようにバッチ・ファイ ルを使用して追加することもできます。このバッチ・ファイルはステップ 2 で作成しました。このファイ ルを使用するには、ファイル転送プロトコル (FTP) を使用してファイルを Kerberos サーバーにコピーし て実行する必要があります。バッチ・ファイルを使用して Kerberos サーバーにプリンシパルを追加するに は、以下の手順を行います。

#### ウィザードによって作成されたバッチ・ファイルを FTP でファイル転送する

- 1. 管理者がネットワーク認証サービスを構成するために使用した Windows 2000 ワークステーション上 で、コマンド・プロンプトをオープンし、ftp kdc1.myco.com と入力する。これにより FTP セッショ ンが PC 上で開始されます。管理者のユーザー名とパスワードを求めるプロンプトが出されます。
- FTP プロンプトで lcd "C:¥Documents and Settings¥All Users¥Documents¥IBM¥Client Access" と入 力する。 Enter キーを押します。メッセージ「現在のローカル・ディレクトリーは C:¥Documents and Settings¥All Users¥Documents¥IBM¥Client Access (Local directory now C:¥Documents and Settings¥All Users¥Documents¥IBM¥Client Access)」を受け取るはずです。

- 3. FTP プロンプトで binary と入力する。これは、転送されるファイルがバイナリーであることを示しま す。
- FTP プロンプトで cd ¥mydirectory と入力する。 ここで mydirectory は、kdc1.myco.com 上にあるデ ィレクトリーです。
- 5. FTP プロンプトで put NASConfigiseriesa.bat と入力する。メッセージ「226 転送が完了しました (226 Transfer complete)」を受け取るはずです。

#### kdc1.myco.com 上でバッチ・ファイルを実行する

- 1. Windows 2000 サーバー上で、バッチ・ファイルを転送したフォルダーをオープンする。
- 2. NASConfigiseriesa.bat ファイルを探し、ダブルクリックしてそのファイルを実行する。
- 3. ファイルの実行後、以下に挙げることを完了することにより、i5/OS プリンシパルが Kerberos サーバー に追加されたことを検証する。
  - a. Windows 2000 サーバー上で、「開始 (Start)」 → 「プログラム (Programs)」 → 「管理ツール (Administrative Tools)」 → 「Active Directory ユーザーとコンピューター (Active Directory Users and Computers)」 → 「ユーザー (Users)」と展開する。
  - b. 該当する Windows ドメインを選択することにより、iSeries にユーザー・アカウントがあることを 検証する。
    - 注: この Windows ドメインは、ネットワーク認証サービス構成に指定したデフォルト・レルム名と 同じでなければなりません。
  - c. 表示されるユーザーのリストで、iseriesa\_1\_krbsvr400 を探す。これは、i5/OS プリンシパル名用に 生成されたユーザー・アカウントです。
  - d. (オプション) Active Directory ユーザーに関するプロパティーにアクセスする。「**アカウント**」タブ から、「**アカウントの委任は承認されています** (Account is trusted for delegation)」を選択しま す。
    - 注: このオプションのステップは、ご使用のシステムがユーザーの信任状を他のシステムに委任また は転送することができるようにします。この結果、i5/OS サービス・プリンシパルは、ユーザー に代わって複数システム上のサービスにアクセスすることができます。これは、多重階層ネット ワークにおいて役立ちます。

これで Kerberos サーバーに i5/OS サービス・プリンシパルが追加されたので、各ユーザーごとにホーム・ ディレクトリーを作成する必要があります。

# ステップ 4 iSeries A でユーザーのホーム・ディレクトリーを作成する

i5/OS および i5/OS アプリケーションに接続するユーザーごとに、/home ディレクトリーの中にディレク トリーが必要です。このディレクトリーには、ユーザーの Kerberos 信任状キャッシュの名前が入ります。 ユーザーのホーム・ディレクトリーを作成するには、次に示すことを完了してください。

i5/OS コマンド行で、CRTDIR '/home/user profile' と入力します。 ここで user profile は、ユーザーの i5/OS ユーザー・プロファイル名です。たとえば、ユーザー John Day の場合は CRTDIR '/home/JOHND' で す。

このコマンドを Sharon Jones についても繰り返しますが、 彼女の i5/OS ユーザー・プロファイルである SHARONJ を指定します。

これで各ユーザーのホーム・ディレクトリーが作成されたので、ネットワーク認証サービスが正しく作動することを検証する必要があります。

# ステップ 5 iSeries A 上でネットワーク認証サービスをテストする

iSeries A プリンシパルのチケット許可チケットを要求することによって、ネットワーク認証サービスが正常に構成されていることを検証する必要があります。

- 1. コマンド行で QSH と入力して、Qshell インタープリターを開始する。
- keytab list と入力して、keytab ファイルに登録されているプリンシパルのリストを表示する。次の結果が表示されるはずです。

Principal: krbsvr400/iseriesa.myc.com@MYCO.COM Key version: 2 Key type: 56-bit DES using key derivation Entry timestamp: 200X/05/29-11:02:58

- 3. kinit -k krbsvr400/iseriesa.myco.com@MYCO.COM と入力して、Kerberos サーバーからチケット許可チ ケットを要求する。このコマンドは、ご使用の iSeries サーバーが正しく構成されており、keytab ファ イル内のパスワードが Kerberos サーバーに保管されているパスワードと一致することを検証します。 これが成功すると、QSH コマンドはエラーなしで表示されます。
- klist と入力し、デフォルト・プリンシパルが krbsvr400/iseriesa.myco.com@MYCO.COM であることを 検証する。このコマンドは、Kerberos 信任状キャッシュの内容を表示し、i5/OS サービス・プリンシパ ルに対して有効なチケットが作成されて iSeries システム上の信任状キャッシュに入れられたことを検 証します。

```
Ticket cache: FILE:/QIBM/USERDATA/OS400/NETWORKAUTHENTICATION/creds/krbcred
Default principal: krbsvr400/iseriesa.myco.com@MYCO.COM
Server: krbtgt/MYCO.COM@MYCO.COM
Valid 200X/06/09-12:08:45 to 20XX/11/05-03:08:45
$
```

iSeries A 上でネットワーク認証サービスを構成するために必要なタスクが完了しました。

# シナリオ:レルム間の信頼関係のセットアップ 状況

貴方は大規模な卸会社のセキュリティー管理者です。現在、貴方は受注部門と出荷部門の従業員によって使用されるシステムのセキュリティーを管理しています。貴方は受注部門用の Kerberos サーバーを構成しました。 受注部門の iSeries システム上には、その Kerberos サーバーを指すネットワーク認証サービスを構成しました。出荷部門は、i5/OS PASE 内に構成された Kerberos サーバーを持つ iSeries システムから成ります。 この iSeries システム上でも、i5/OS PASE 内の Kerberos サーバーを指すネットワーク認証サービスを構成しました。

双方のレルムのユーザーは各部門にある iSeries システムに保管されているサービスを使用する必要がある ため、ユーザーがどちらの Kerberos レルムにいるかに 関係なく、各部門の双方の Kerberos サーバーがユ ーザーを認証できるようにする必要があります。

#### 目的

このシナリオでは、MyCo, Inc. は、2 つの既存の Kerberos レルム間の信頼関係を確立しようとします。一 方のレルムは、受注部門用の Kerberos サーバーとしての役割を果たす Windows 2000 サーバーから成りま す。このサーバーは、受注部門内のユーザーを iSeries サーバー上にあるサービスに対して認証します。他 方のレルムは、1 つの iSeries 上の i5/OS PASE 内に構成される Kerberos サーバーから成り、出荷部門内 のユーザーに対してサービスを提供します。ユーザーは、両方の部門のサービスに対して認証される必要が あります。

このシナリオの目的は、次のとおりです。

- 各ネットワーク上のクライアントおよびホストに、他方のネットワークに対するアクセスを与える
- ネットワーク間の認証を単純化する
- 双方のネットワークでユーザーおよびサービスのチケット委任を可能にする

### 詳細

この環境の接続形態およびすべての主要な要素とそれら相互の関係を示す図を含む、このシナリオが記述している環境の詳細な説明。

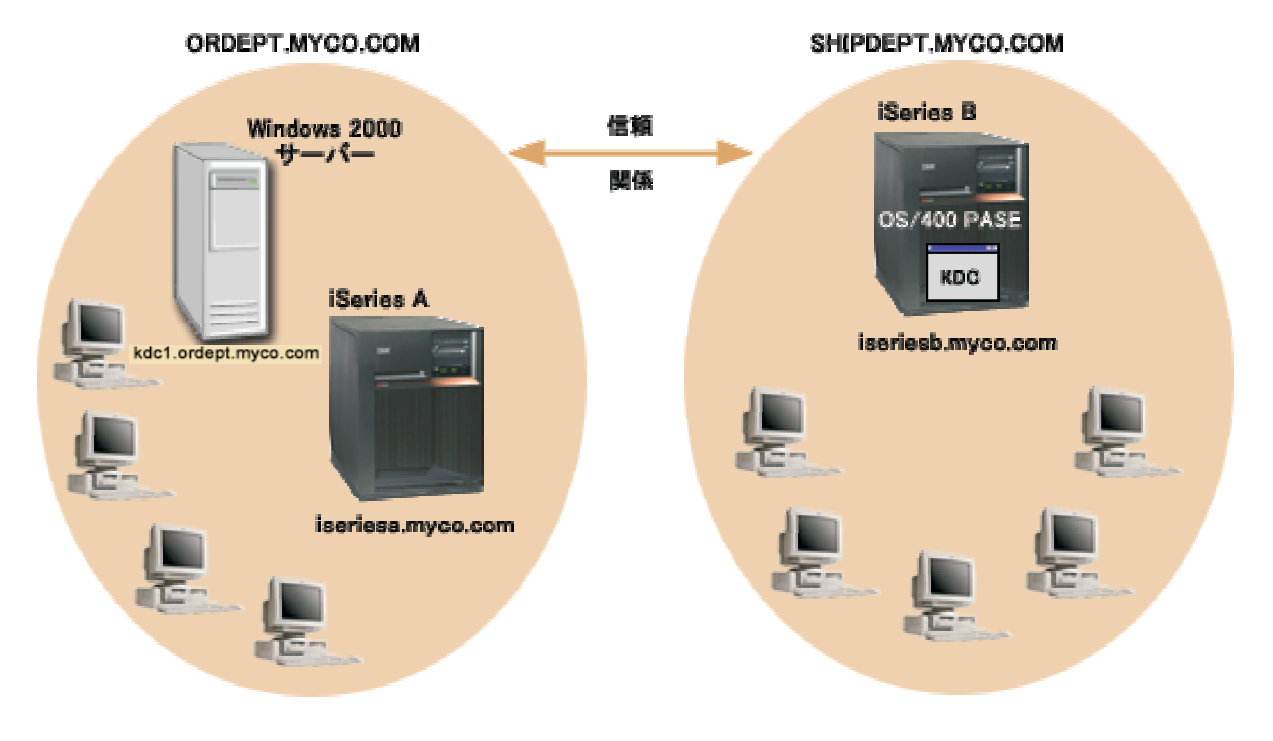

### 受注部門

#### iSeries A

- ・以下のオプションおよびライセンス交付を受けた製品がインストール済みの、i5/OS バージョン 5 リリース 3 (V5R3) を稼働させている。
  - i5/OS ホスト・サーバー (5722-SS1 オプション 12)
  - iSeries Access for Windows (5722-XE1)
  - Cryptographic Access Provider (5722-AC3)
- レルム ORDEPT.MYCO.COM に参加するために、ネットワーク認証サービスが構成済み。 i5/OS プリ ンシパル krbsrv400/iseriesa.ordept.myco.com@ORDEPT.MYCO.COM が Windows 2000 ドメインに追加済 み。
- iSeries A は完全修飾ホスト名 iseriesa.ordept.myco.com を持つ。

#### Windows 2000 サーバー

- レルム ORDEPT.MYCO.COM の Kerberos サーバーとしての役割を果たす。
- DNS ホスト名は kdc1.ordept.myco.com。
- 受注部門内の各ユーザーは、プリンシパル名とパスワードで Windows 2000 サーバー上の Microsoft Active Directory に定義済み。

#### クライアント PC

- Windows 2000 オペレーティング・システムを稼働させている。
- ネットワーク認証サービスを管理するのに使用される PC には、以下の製品がインストールされている。
  - iSeries Access for Windows (5722-XE1)
  - iSeries ナビゲーター、および以下のサブコンポーネント。
    - セキュリティー
    - ネットワーク

#### 出荷部門

#### iSeries B

- ・以下のオプションおよびライセンス交付を受けた製品がインストール済みの、i5/OS バージョン 5 リリース 3 (V5R3) を稼働させている。
  - i5/OS PASE (5722 SS1 オプション 33)
  - Cryptographic Access Provider (5722-AC3)
  - iSeries Access for Windows (5722-XE1)
- i5/OS PASE 内にレルム SHIPDEPT.MYCO.COM で Kerberos サーバーが構成済み。
- レルム SHIPDEPT.MYCO.COM に参加するために、ネットワーク認証サービスが構成済み。 i5/OS プリ ンシパル krbsrv400/iseriesb.shipdept.myco.com@SHIPDEPT.MYCO.COM が i5/OS PASE Kerberos サーバ ーに追加済み。
- iSeries B と i5/OS PASE Kerberos サーバーの両方は、完全修飾ホスト名 iseriesb.shipdept.myco.com を 共用。
- 出荷部門内の各ユーザーは、プリンシパル名とパスワードで i5/OS PASE Kerberos サーバーに定義済み。

#### クライアント PC

- Windows 2000 オペレーティング・システムを稼働させている。
- ネットワーク認証サービスを管理するのに使用される PC には、 以下の製品がインストールされてい る。
  - iSeries Access for Windows (5722-XE1)
  - iSeries ナビゲーター、および以下のサブコンポーネント。
    - セキュリティー
    - ネットワーク

# 前提条件および前提事項

このシナリオでは、2 つの既存の Kerberos レルム間の信頼関係の確立に関与するタスクに焦点を当てるために、以下の前提事項を設定しています。

iSeries A 前提条件

 ソフトウェアおよびオペレーティング・システムのインストールを含むすべてのシステム要件は、検証 済みである。

必要なライセンス・プログラムがインストール済みであることを検証するには、以下に挙げることを完 了します。

- a. iSeries ナビゲーターで、「ユーザーの iSeries サーバー (your iSeries server)」 → 「構成およびサ ービス」 → 「ソフトウェア」 → 「インストール済み製品」と展開する。
- b. すべてのライセンス・プログラムがインストール済みであることを確認する。
- 2. 必要なハードウェアの計画とセットアップはすべて完了している。
- 3. iSeries A で、TCP/IP および基本的なシステム・セキュリティーが構成されており、テスト済みである。
- 4. ネットワーク認証サービスが構成されており、テスト済みである。
- 5. 単一の DNS サーバーが、ネットワークのホスト名解決に使用される。ホスト・テーブルは、ホスト名 解決には使用されません。
  - 注: Kerberos 認証でホスト・テーブルを使用すると、名前解決エラーまたはその他の問題が生じること があります。 Kerberos 認証でホスト名解決がどのように行われるかの詳細については、101ページ の『ホスト名解決の考慮事項』を参照してください。

iSeries B 前提条件

1. ソフトウェアおよびオペレーティング・システムのインストールを含むすべてのシステム要件は、検証 済みである。

必要なライセンス・プログラムがインストール済みであることを検証するには、以下に挙げることを完 了します。

- a. iSeries ナビゲーターで、「ユーザーの iSeries サーバー (your iSeries server)」 → 「構成およびサ ービス」 → 「ソフトウェア」 → 「インストール済み製品」と展開する。
- b. すべてのライセンス・プログラムがインストール済みであることを確認する。
- 2. 必要なハードウェアの計画とセットアップはすべて完了している。
- 3. iSeries サーバーで、TCP/IP および基本的なシステム・セキュリティーが構成されており、テスト済み である。
- 4. ネットワーク認証サービスが構成されており、テスト済みである。

#### Windows 2000 サーバー前提条件

- 1. 必要なハードウェアの計画とセットアップはすべて完了している。
- 2. TCP/IP がサーバー上で構成されており、テスト済みである。
- 3. Microsoft Active Directory が構成されており、テスト済みである。
- 4. 受注部門内の各ユーザーは、プリンシパル名とパスワードで Microsoft Active Directory に定義済みである。

#### 構成手順

2 つのレルム間の信頼関係をセットアップするには、以下の手順を完了します。

- 1. 計画ワークシートを完成する。
- 2. iSeries B 上で i5/OS PASE 内の Kerberos サーバーが開始済みであることを確認する。

- 3. i5/OS PASE Kerberos サーバー上でレルム信頼プリンシパルを作成する。
- 4. i5/OS PASE Kerberos サーバー上の暗号化値を変更する。
- 5. SHIPDEPT.MYCO.COM レルムを信頼するように Windows 2000 サーバーを構成する。
- 6. SHIPDEPT.MYCO.COM レルムを iSeries A に追加する。

### シナリオ詳細: レルム間の信頼関係のセットアップ

MyCo の受注部門と出荷部門との間にレルム間の信頼関係をセットアップするには、以下のタスクを完了 する必要があります。このシナリオの作業を行う前に前提条件および前提事項のセクションを読み、必要な すべてのタスクが完了したことを確認してください。

# ステップ 1: 計画ワークシートを完成する

以下の計画ワークシートは、レルム間の信頼関係のセットアップを開始する前に必要な情報のタイプを示しています。

次の計画ワークシートには、このシナリオのタスクを完了する前に完成すべき情報が含まれています。

| 質問                                                                                      | 回答 |
|-----------------------------------------------------------------------------------------|----|
| i5/OS V5R3 (5722-SS1) 以降か ?                                                             | はい |
| 以下のオプションおよびライセンス製品が iSeries A にインストールされているか ?                                           | はい |
| • i5/OS ホスト・サーバー (5722-SS1 オプション 12)                                                    |    |
| • iSeries Access for Windows (5722-XE1)                                                 |    |
| Cryptographic Access Provider (5722-AC3)                                                |    |
| 以下のライセンス製品が iSeries B にインストールされているか ?                                                   | はい |
| • iSeries Access for Windows (5722-XE1)                                                 |    |
| Cryptographic Access Provider (5722-AC3)                                                |    |
| • i5/OS PASE (5722-SS1 オプション 33)                                                        |    |
| ご使用のすべての PC に、Windows 2000 がインストールされているか ?                                              | はい |
| ネットワーク認証サービスを管理するために使用される PC に、iSeries Access for<br>Windows (5722-XE1) がインストールされているか ? | はい |
| ネットワーク認証サービスを管理するために使用される PC に、iSeries ナビゲーター<br>および以下のサブコンポーネントがインストールされているか ?         | はい |
| • セキュリティー                                                                               |    |
| • ネットワーク                                                                                |    |
| 最新の iSeries Access for Windows Service Pack がインストールされているか? 最新                           | はい |
| の Service Pack については、iSeries Access 🍜 を参照してください。                                        |    |
| iSeries サーバーで *ALLOBJ 特殊権限を持っているか ?                                                     | はい |
| Windows 2000 サーバーで管理権限を持っているか ?                                                         | はい |
| DNS を構成してあり、iSeries と Kerberos サーバーに正しいホスト名があるか ?                                       | はい |

表 6. 前提条件計画ワークシート

表 6. 前提条件計画ワークシート (続き)

| 質問                                                                           | 回答         |
|------------------------------------------------------------------------------|------------|
| Kerberos サーバーをどのオペレーティング・システム上に構成したいか ?                                      | i5/OS PASE |
| 1. Windows <sup>(R)</sup> 2000 サーバー                                          |            |
| 2. Windows サーバー 2003                                                         |            |
| 3. AIX サーバー                                                                  |            |
| 4. i5/OS PASE (V5R3 以降)                                                      |            |
| 5. zSeries                                                                   |            |
| 最新のプログラム一時修正 (PTF) を適用してあるか ?                                                | はい         |
| iSeries システム時刻と Kerberos サーバーのシステム時刻との差が 5 分以内か ? そうでない場合は、『システム時刻を同期する』を参照。 | はい         |

#### 表 7. レルム間の信頼関係用の計画ワークシート

| レルム間の信頼関係用の計画ワークシート                                              | 回答                                       |
|------------------------------------------------------------------|------------------------------------------|
| 信頼関係を確立したいレルムの名前は ?                                              | ORDEPT.MYCO.COM                          |
| • Kerberos サーバーとして Windows 2000 サーバーを                            | SHIPDEPT.MYCO.COM                        |
| 使用する Kerberos レルム                                                |                                          |
| • Kerberos サーバー (i5/OS PASE 内に構成されている)                           |                                          |
| として iSeries B を使用する Kerberos レルム                                 |                                          |
|                                                                  |                                          |
| オベアの :5/00 サービス・プリングパリャトブラーザ                                     | 141 \                                    |
| リハビの $15/0S$ リーヒス・ノリンシハルわよびユーリ<br>ー・プロンジパルがそれぞれの Karbarag サーバーに追 | (d V)                                    |
| ー フランシバルがCate active Kerberos 9 パイ に追<br>加されていろか 9               |                                          |
| i5/OS PASE 管理者のデフォルト・フーザー名け ?                                    | フーザー名: admin/admin                       |
|                                                                  | $\gamma = \gamma = 1$ . admin/admin      |
| i5/OS PASE 管理者に指定したいパスワードは ?                                     |                                          |
| 注: これは、i5/OS PASE 内に Kerberos サーバーを作成                            |                                          |
| した時に使用したのと同じパスワードである必要があり                                        |                                          |
| ます。このシナリオ内で指定される任意およびすべての                                        |                                          |
| パスワードは、例として使用しているにすぎません。シ                                        |                                          |
| ステムまたはネットワークのセキュリティーへの危険を                                        |                                          |
| 防ぐために、これらのパスワードを構成の一部として使                                        |                                          |
| 用してはなりません。                                                       |                                          |
| レルム間の信頼関係をセットアップするために使用され                                        | プリンシパル:                                  |
| るプリンシパルの名前は ?                                                    | krbtgt/SHIPDEPT.MYCO.COM@ORDEPT.MYCO.COM |
| これらの各プリンシパルのそれぞれのパスワードは ?                                        |                                          |
| 注: このシナリオ内で指定される任意およびすべてのパ                                       | TX 9 - F: snipord1                       |
| スワードは、例として使用しているにすぎません。シス                                        | プリンシパル:                                  |
| テムまたはネットワークのセキュリティーへの危険を防                                        | krbtgt/ORDEPT.MYCO.COM@SHIPDEPT.MYCO.COM |
| ぐために、これらのパスワードを構成の一部として使用                                        | パスワード: shipord2                          |
| してはなりません。                                                        |                                          |
|                                                                  |                                          |
| これらのレルムの Kerberos サーバーのそれぞれの完全                                   | kdc1.ordept.myco.com                     |
| 修飾ホスト名は?                                                         | iseriesb.shipdept.myco.com               |
| ORDEPT.MYCO.COM                                                  |                                          |
| • SHIPDEPT.MYCO.COM                                              |                                          |

表 7. レルム間の信頼関係用の計画ワークシート (続き)

| レルム間の信頼関係用の計画ワークシート                                               | 回答 |
|-------------------------------------------------------------------|----|
| すべてのシステムのシステム時刻の互いの差が 5 分以<br>内か ? そうでない場合は、『システム時刻を同期す<br>る』を参照。 | はい |

# ステップ 2: iSeries B 上で i5/OS PASE 内の Kerberos サーバーが開始済みである ことを確認する

レルム間の信頼関係を構成する前に、i5/OS PASE Kerberos サーバーが開始済みであることを確認する必要 があります。 i5/OS PASE Kerberos サーバーが開始済みかどうかを判別するためにプロセス統計コマンド を使用します。

- 1. iSeries B の文字ベース・インターフェースで call QP2TERM と入力する。 このコマンドは、ユーザー が i5/OS PASE アプリケーションを処理できるようにする対話式シェル環境をオープンします。
- コマンド行で ps -ef | grep krb5 と入力する。このコマンドは、ストリング krb5 を含むシステム上のプロセスのすべての処理統計を表示することを示します。 Kerberos サーバーが実行中であれば、以下の例と同様な結果が表示されるはずです。

Kerberos サーバーが開始されていない場合は、以下のような結果が表示されるはずです。

```
> ps -ef | grep krb5
$
```

- 3. Kerberos サーバーが開始されていない場合は、以下の手順を行います。
  - a. コマンド行で export PATH=\$PATH:/usr/krb5/sbin と入力し、Enter キーを押す。
  - b. start.krb5 と入力し、Enter キーを押す。

次の結果が表示されます。

> start.krb5
Starting krb5kdc...
krb5kdc was started successfully.
Starting kadmind...
kadmind was started successfully.
The command completed successfully.
\$

これで iSeries B 上の Kerberos サーバーが開始済みであることを検証したので、Kerberos サーバー上にレルム信頼プリンシパルを作成する必要があります。

#### ステップ 3: i5/OS PASE Kerberos サーバー上でレルム信頼プリンシパルを作成する

- 1. 文字ベース・インターフェースで call QP2TERM と入力する。 このコマンドは、ユーザーが i5/OS PASE アプリケーションを処理できるようにする対話式シェル環境をオープンします。
- 2. コマンド行で export PATH=\$PATH:/usr/krb5/sbin と入力する。このコマンドは、実行可能ファイルを 実行するために必要な Kerberos スクリプトを指します。
- 3. コマンド行で kadmin -p admin/admin と入力し、Enter キーを押す。

- 4. 管理者のパスワードを使ってサインインする。たとえば、secret。
- kadmin プロンプトで、addprinc krbtgt/SHIPDEPT.MYCO.COM@ORDEPT.MYCO.COM と入力する。プリンシパル「krbtgt/SHIPDEPT.MYCO.COM@ORDEPT.MYCO.COM」のパスワードを入力するよう求めるプロンプトが出される。パスワードとして shipord1 を入力する。 Enter キーを押します。このパスワードを再入力するよう求めるプロンプトが出され、以下のように表現されたメッセージを受け取ります。

プリンシパル "krbtgt/SHIPDEPT.MYCO.COM@ORDEPT.MYCO.COM" が作成されました。(Principal "krbtgt/SHIPDEPT.MYCO.COM@ORDEPT.MYCO.COM" created.)

kadmin プロンプトで、addprinc krbtgt/ORDEPT.MYCO.COM@SHIPDEPT.MYCO.COM と入力する。プリンシパル「krbtgt/ORDEPT.MYCO.COM@SHIPDEPT.MYCO.COM」のパスワードを入力するよう求めるプロンプトが出される。パスワードとして shipord2 を入力する。Enter キーを押します。このパスワードを再入力するよう求めるプロンプトが出され、以下のように表現されたメッセージを受け取ります。

プリンシパル "krbtgt/ORDEPT.MYCO.COM@SHIPDEPT.MYCO.COM" が作成されました。 (Principal "krbtgt/ORDEPT.MYCO.COM@SHIPDEPT.MYCO.COM" created.)

7. quit と入力して kadmin インターフェースを終了し、F3 (終了) を押して PASE 環境を終了する。

これで i5/OS PASE Kerberos サーバーにレルム信頼プリンシパルを作成したので、サーバー上の暗号化値 を変更する必要があります。

#### ステップ 4: i5/OS PASE Kerberos サーバー上の暗号化値を変更する

Windows ワークステーションとともに作動するためには、Kerberos サーバー・デフォルト暗号化設定値 は、クライアントが i5/OS PASE Kerberos サーバーに認証されるように変更される必要があります。デフ ォルト暗号化設定値を変更するには、/var/krb5/krb5kdc ディレクトリーにある kdc.conf ファイルを、次の 手順を行って編集する必要があります。

- 文字ベース・インターフェースで edtf '/var/krb5/krb5kdc/kdc.conf' と入力して kdc.conf ファイル にアクセスする。
- 2. kdc.conf ファイルの以下の行を変更する。

supported\_enctypes = des3-cbc-sha1:normal
des-cbc-md5:normal des-cbc-crc:normalkdc\_supported\_enctypes = des3-cbc-sha1:normal
des-cbc-md5:normal des-cbc-crc:normal

上記の行を次のように変更します。

supported\_enctypes = des-cbc-md5:normal
kdc\_supported\_enctypes = des-cbc-md5:normal

これで Kerberos サーバー上の暗号化値を変更したので、SHIPDEPT.MYCO.COM レルムを信頼できるよう に Windows 2000 サーバーを使用可能化する必要があります。

# ステップ 5: SHIPDEPT.MYCO.COM を信頼するように Windows 2000 サーバーを構 成する

iSeries B は ORDEPT.MYCO.COM レルム (場合により Windows インターフェースの中では Windows ド メインとも呼ばれる)を信頼するように構成されたので、Windows 2000 サーバーが SHIPDEPT.MYCO.COM レルムを信頼するように構成する必要があります。

1. 管理者アカウントを使用して Windows 2000 サーバーにログオンする。
- 2. 「スタート」メニューから「プログラム」 → 「管理ツール」 → 「Active Directory ドメインと信頼」 と展開する。
- 3. 「Active Directory ドメインと信頼」ページで ORDEPT.MYCO.COM レルム (場合に より Windows インターフェースの中では Windows ドメインとも呼ばれる) を右クリックし、「プロパティー」を選 択する。
- 4. 「信頼」タブで「このドメインが信頼するドメイン」テーブル上の「追加」をクリックする。
- 5. 「信頼するドメインの追加」ページで、「信頼するドメイン」フィールドに SHIPDEPT.MYCO.COM と入 力する。パスワードとして shipord1 を入力する。
- 6. MYCO.COM ドメインとの連絡が取れないことを示す「Active Directory」ダイアログ・ボックスが表示される。 MYCO.COM ドメインは相互運用可能な非 Windows ドメインであり、このドメイン側から信頼をセットアップしたいので、「OK」をクリックしてダイアログ・ボックスをクローズします。
- 7. 「信頼」タブで「このドメインを信頼するドメイン」テーブル上の「追加」をクリックする。
- 8. 「信頼するドメインの追加」ページで、「信頼するドメイン」フィールドに SHIPDEPT.MYCO.COM と入 力する。パスワードとして shipord2 を入力する。
- 9. MYCO.COM ドメインとの連絡が取れないことを示す「Active Directory」ダイアログ・ボックスが表示される。 MYCO.COM ドメインは相互運用可能な非 Windows ドメインであり、このドメイン側から信頼をセットアップしたいので、「OK」をクリックしてダイアログ・ボックスをクローズします。

10. 「**OK**」をクリックする。

次に、iSeries A 上に SHIPDEPT.MYCO.COM レルムを定義する必要があります。

### ステップ 6: SHIPDEPT.MYCO.COM レルムを iSeries A に追加する

iSeries A が、SHIPDEPT.MYCO.COM レルムの中で i5/OS PASE Kerberos サーバーを見つけられる場所を 判別できるように、SHIPDEPT.MYCO.COM レルムを iSeries A 上で定義する必要があります。

- 1. iSeries ナビゲーターで、「iSeries A」  $\rightarrow$  「セキュリティー」  $\rightarrow$  「ネットワーク認証サービス」と展開 する。
- 2. 「**レルム**」を右クリックして、「**レルムの追加**」を選択する。
- 3. 「レルムの追加」ダイアログ・ボックスで、以下の情報を指定し、「OK」をクリックする。
  - 「追加するレルム (Realm to add)」: SHIPDEPT.MYCO.COM
  - **[KDC**] : iseriesb.shipdept.myco.com
  - 「ポート (Port)」: 88
- 4. 「レルム」をクリックして、右方のペインにあるレルムのリストを表示する。 SHIPDEPT.MYCO.COM レルムがリストに表示されていることを検証します。

これで、ORDEPT.MYCO.COM レルムと SHIPDEPT.MYCO.COM レルムの間のレルム間の信頼関係を構成 する手順が完了しました。

# シナリオ: 複数システムにわたってネットワーク認証サービス構成を伝搬さ せる

## 状況

貴方は、大規模な自動車部品メーカーのシステム管理者です。現在、iSeries ナビゲーター付きの iSeries シ ステムを 5 つ管理しています。 1 つのシステムがセントラル・システムとして作動し、データを保管して 他のシステムを管理しています。貴方の会社のセキュリティー管理者は、ユーザーをエンタープライズに対 して認証するネットワーク認証サービスを、Windows 2000 ドメインに参加する新しいシステム上で構成し たばかりです。セキュリティー管理者はこのシステム上でネットワーク認証サービスをテストし、この iSeries サーバー用のサービス・チケットを正常に入手しました。貴方が管理するこれらのシステム間で、 ネットワーク認証サービスの構成を単純化したいものとします。

「同期化機能 (Synchronize Functions)」ウィザードを使用して、モデル・システムからネットワーク認証サ ービス構成を取得し、これを他のシステムに適用します。「同期化機能 (Synchronize Functions)」ウィザー ドにより、各システムを別々に構成する必要がなくなるので、ご使用のネットワーク全体にわたってネット ワーク認証サービスの構成がより迅速かつ容易になります。

システムのうち 1 つは i5/OS バージョン 5 リリース 2 (V5R2) を稼働させており、このリリースは「同 期化機能 (Synchronize Functions)」ウィザードをサポートしないため、V5R2 システムは「ネットワーク認 証サービス」ウィザードを使用して構成する必要があります。このシステムは、モデル・システム上の現行 のネットワーク認証サービス構成と一致するように構成する必要があります。

## 目的

このシナリオでは、MyCo, Inc には次の明確なゴールがあります。

- 1. ネットワーク内のネットワーク認証サービスの構成を単純化する
- 2. すべての iSeries システムが同一の Kerberos サーバーを指すようにする
- 3. V5R2 システムも同様に Kerberos レルムに参加するよう構成する

以下の図は、このシナリオの詳細を示しています。

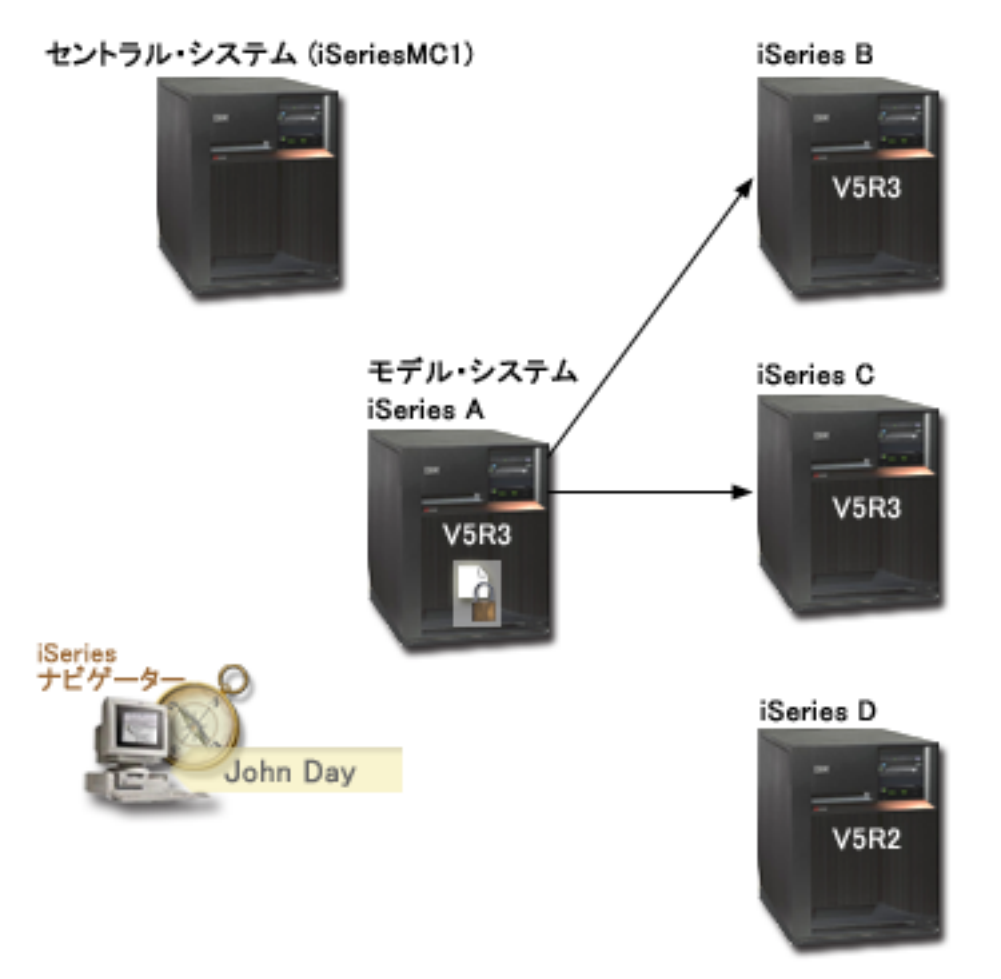

### iSeriesMC1 - セントラル・システム

- ・以下のオプションおよびライセンス交付を受けた製品がインストール済みの、i5/OS バージョン 5 リリース 3 (V5R3) を稼働させている。
  - i5/OS ホスト・サーバー (5722-SS1 オプション 12)
  - iSeries Access for Windows (5722-XE1)
  - Cryptographic Access Provider (5722-AC3)
- 各エンドポイント・システムの同期化設定タスクを保管し、スケジュールし、実行する。

### iSeries A - モデル・システム

- ・以下のオプションおよびライセンス交付を受けた製品がインストール済みの、i5/OS バージョン 5 リリース 3 (V5R3) を稼働させている。
  - i5/OS ホスト・サーバー (5722-SS1 オプション 12)
  - iSeries Access for Windows (5722-XE1)
  - Cryptographic Access Provider (5722-AC3)
- エンドポイント・システムに対してネットワーク認証サービス構成を伝搬するモデル・システム。

#### iSeries B - エンドポイント・システム

- ・以下のオプションおよびライセンス交付を受けた製品がインストール済みの、i5/OS バージョン 5 リリース 3 (V5R3) を稼働させている。
  - i5/OS ホスト・サーバー (5722-SS1 オプション 12)
  - iSeries Access for Windows (5722-XE1)
  - Cryptographic Access Provider (5722-AC3)
- ネットワーク認証サービス構成が伝搬されるエンドポイント・システムの1つ

### iSeries C - エンドポイント・システム

- ・以下のオプションおよびライセンス交付を受けた製品がインストール済みの、i5/OS バージョン 5 リリース 3 (V5R3) を稼働させている。
  - i5/OS ホスト・サーバー (5722-SS1 オプション 12)
  - iSeries Access for Windows (5722-XE1)
  - Cryptographic Access Provider (5722-AC3)
- ネットワーク認証サービス構成が伝搬されるエンドポイント・システムの1つ

#### iSeries D - エンドポイント・システム

- ・以下のオプションおよびライセンス交付を受けた製品がインストール済みの、i5/OS バージョン 5 リリース 2 (V5R2) を稼働させている。
  - i5/OS ホスト・サーバー (5722-SS1 オプション 12)
  - iSeries Access for Windows (5722-XE1)
  - Cryptographic Access Provider (5722-AC3)
- 以下の V5R2 PTF (プログラム一時修正) が適用済み。
  - SI08977
  - SI08979
- iSeries ナビゲーターの「ネットワーク認証サービス」ウィザードを使用した、個別のネットワーク認証 サービスの構成を必要とする。

### クライアント PC

- V5R3 iSeries Access for Windows (5722-XE1) を稼働させている。
- 以下のサブコンポーネント付きの V5R3 iSeries ナビゲーターを稼働させている。

注: ネットワーク認証サービスを管理するのに使用される PC のみに必要です。

- ネットワーク
- セキュリティー

#### Windows 2000 サーバー (図には示されていない)

- ネットワーク (kdc1.myco.com) の Kerberos サーバーとして作動する。
- すべてのユーザーが Microsoft Windows Active Directory に追加済み。

## 前提条件および前提事項

#### iSeriesMC1 - セントラル・システムの前提条件

 ソフトウェアおよびオペレーティング・システムのインストールを含むすべてのシステム要件は、検証 済みである。 これらのライセンス・プログラムがインストール済みであることを検証するには、以下に挙げることを 完了します。

- a. iSeries ナビゲーターで、「ユーザーの iSeries サーバー (your iSeries server)」 → 「構成およびサ ービス」 → 「ソフトウェア」 → 「インストール済み製品」と展開する。
- b. すべてのライセンス・プログラムがインストール済みであることを確認する。
- 2. 必要なハードウェアの計画とセットアップはすべて完了している。
- 3. iSeries A で、TCP/IP および基本的なシステム・セキュリティーが構成されており、テスト済みである。
- タスク開始時に「タスク状況 (Task Status)」ウィンドウをオープンすることができないように iSeries ナビゲーター内のデフォルトの設定値が変更されていない。デフォルトの設定値が変更されていないこ とを検証するには、以下の手順を行います。
  - a. iSeries ナビゲーターで、「ユーザーのセントラル・システム (your central system)」を右クリック し、「ユーザー・プリファレンス (User Preferences)」を選択する。
  - b. 「一般 (General)」ページで、「タスクのいずれかが開始する時にタスク状況ウィンドウを自動的に オープンする (Automatically open a task status window when one of my tasks starts)」が選択さ れていることを検証する。
- 5. これらのサーバー間のデータ伝送を保護するために Secure Sockets Layer (SSL) が構成されている。
  - 注: ネットワーク構成サービス構成をサーバー間で伝搬する場合、パスワードのような機密情報がネットワークを介して送信されます。この情報を保護するために SSL を使用する必要があります。特に、ローカル・エリア・ネットワーク (LAN)の外部へ送られる場合にはそれが必要です。詳細については、『シナリオ:マネージメント・セントラル・サーバーへのすべての接続を SSL で保護する (Secure all connections to your Management Central server with SSL)』を参照してください。

#### iSeries A - モデル・システム前提条件

- 1. このシナリオは、 ネットワーク認証サービスがモデル・システム (iSeries A) 上で正しく構成されてい ることを前提とする。
- ソフトウェアおよびオペレーティング・システムのインストールを含むすべてのシステム要件は、検証 済みである。

これらのライセンス・プログラムがインストール済みであることを検証するには、以下に挙げることを 完了します。

- a. iSeries ナビゲーターで、「ユーザーの iSeries サーバー (your iSeries server)」 → 「構成およびサ ービス」 → 「ソフトウェア」 → 「インストール済み製品」と展開する。
- b. すべてのライセンス・プログラムがインストール済みであることを確認する。
- 3. 必要なハードウェアの計画とセットアップはすべて完了している。
- 4. iSeries サーバーで、TCP/IP および基本的なシステム・セキュリティーが構成されており、テスト済み である。
- 5. これらのサーバー間のデータ伝送を保護するために Secure Sockets Layer (SSL) が構成されている。
  - 注: ネットワーク構成サービス構成をサーバー間で伝搬する場合、パスワードのような機密情報がネットワークを介して送信されます。この情報を保護するために SSL を使用する必要があります。特に、ローカル・エリア・ネットワーク (LAN) の外部へ送られる場合にはそれが必要です。詳細については、『シナリオ:マネージメント・セントラル・サーバーへのすべての接続を SSL で保護する (Secure all connections to your Management Central server with SSL)』を参照してください。

#### iSeries B、iSeries C、および iSeries D - エンドポイント・システムの前提条件

 ソフトウェアおよびオペレーティング・システムのインストールを含むすべてのシステム要件は、検証 済みである。

これらのライセンス・プログラムがインストール済みであることを検証するには、以下に挙げることを 完了します。

- a. iSeries ナビゲーターで、「ユーザーの iSeries サーバー (your iSeries server)」 → 「構成およびサ ービス」 → 「ソフトウェア」 → 「インストール済み製品」と展開する。
- b. すべてのライセンス・プログラムがインストール済みであることを確認する。
- 2. 必要なハードウェアの計画とセットアップはすべて完了している。
- 3. iSeries サーバーで、TCP/IP および基本的なシステム・セキュリティーが構成されており、テスト済み である。
- 4. これらのサーバー間のデータ伝送を保護するために Secure Sockets Layer (SSL) が構成されている。
  - 注: ネットワーク構成サービス構成をサーバー間で伝搬する場合、パスワードのような機密情報がネットワークを介して送信されます。この情報を保護するために SSL を使用する必要があります。特に、ローカル・エリア・ネットワーク (LAN)の外部へ送られる場合にはそれが必要です。詳細については、『シナリオ:マネージメント・セントラル・サーバーへのすべての接続を SSL で保護する (Secure all connections to your Management Central server with SSL)』を参照してください。

#### Windows 2000 サーバー (図には示されていない)

- 1. 必要なハードウェアの計画とセットアップはすべて完了している。
- 2. TCP/IP がサーバー上で構成されており、テスト済みである。
- 3. Windows ドメインが構成されており、テスト済みである。
- 4. ネットワーク内のすべてのユーザーが、Active Directory を使用して Windows ドメインに追加済みである。

### 構成手順

「同期化機能 (Synchronize Functions)」ウィザードを使用してネットワーク認証サービス構成をエンドポイント・システムに伝搬するには、以下のタスクを完了する必要があります。

- 1. 計画ワークシートを完成する。
- 2. システム・グループを作成する。
- 3. モデル・システム (iSeries A) から iSeries B および iSeries C にシステム設定値を伝搬する。
- 4. iSeries D 上でネットワーク認証サービスを構成する。
- 5. エンドポイント・システム用のプリンシパルを Windows 2000 ドメインに追加する。

ネットワーク認証サービスを活用するためにマネージメント・セントラルを構成する場合は、 いくつかの 追加のタスクを実行する必要があります。 詳細については、43ページの『シナリオ:マネージメント・セ ントラル・サーバー間で Kerberos 認証を使用する』を参照してください。

#### シナリオ詳細 : 複数システムにわたってネットワーク認証サービス構成を伝搬させる

iSeries ナビゲーターを使用してネットワーク認証サービス構成をエンドポイント・システムに伝搬させる には、以下のタスクを完了する必要があります。このシナリオの作業を行う前に前提条件および前提事項の セクションを読み、必要なすべてのタスクが完了したことを確認してください。

# ステップ 1: 計画ワークシートを完成する

以下の計画ワークシートは、モデル・システム上の構成を受動システムに伝搬するための iSeries ナビゲー ターの使用を開始する前に必要な情報のタイプを示しています。

表 8. ネットワーク認証サービスの伝搬 - 前提条件ワークシート

| 前提条件ワークシート                                                                             | 回答     |
|----------------------------------------------------------------------------------------|--------|
| 以下のシステムは、i5/OS V5R3 (5722-SS1) 以降か ?                                                   | はい     |
| <ul> <li>セントラル・システム</li> </ul>                                                         |        |
| • iSeries A                                                                            |        |
| • iSeries B                                                                            |        |
| • iSeries C                                                                            |        |
| 最新のプログラム一時修正 (PTF) を適用してあるか ?                                                          | はい     |
| iSeries D は i5/OS V5R2 (5722-SS1) 以降か ?                                                | はい     |
| iSeries D に、下記のものを含む最新のプログラム一時修正 (PTF) を<br>適用してあるか ?                                  |        |
| • SI08977                                                                              |        |
| • SI08979                                                                              |        |
| 以下のオプションおよびライセンス製品が iSeries システムにインス<br>トールされているか ?                                    | はい     |
| • i5/OS ホスト・サーバー (5722-SS1 オプション 12)                                                   |        |
| • iSeries Access for Windows (5722-XE1)                                                |        |
| Cryptographic Access Provider (5722-AC3)                                               |        |
| V5R3 iSeries Access for Windows (5722-XE1) が管理者の PC にイン<br>ストールされているか ?                | はい     |
| V5R3 iSeries ナビゲーターが管理者の PC にインストールされてい<br>るか ?                                        | はい     |
| <ul> <li>iSeries ナビゲーターのネットワーク・サブコンポーネントが管理<br/>者の PC にインストールされているか ?</li> </ul>       |        |
| <ul> <li>iSeries ナビゲーターのセキュリティー・サブコンポーネントが管理者の PC にインストールされているか ?</li> </ul>           |        |
| 最新の IBM <sup>@</sup> SCTVCT iSeries Access for Windows service pack<br>がインストールされているか ? | はい     |
| 最新の Service Pack については、iSeries Access <table-cell> を参照してく<br/>ださい。</table-cell>        |        |
| ALLAND ALLAND A LT MORNER ALLERIA LA TOMA                                              |        |
| *SECADM、*ALLOBJ、およい *IOSYSCFG の特殊権限を持っているか?                                            | (Y / ) |

| 表 8. ネットワーク認証サービスの伝搬 - 前提条件ワーク | 1シー | ·ト | (続き) |
|--------------------------------|-----|----|------|
|--------------------------------|-----|----|------|

| 前提条件ワークシート                                                                                                    | 回答                   |
|----------------------------------------------------------------------------------------------------|----------------------|
| Kerberos サーバーとしての役割を果たす以下のいずれかのシステムを<br>持っているか ? 「はい」の場合、どのシステムか ?                                                                                                    | はい、Windows 2000 サーバー |
| <ol> <li>Microsoft Windows 2000 サーバー     注: Microsoft Windows 2000 サーバーは、Kerberos 認証をデフォ     ルトのセキュリティー・メカニズムとして使用します。</li> <li>Windows <sup>(R)</sup> サーバー 2003</li> <li>i5/OS PASE (V5R3 以降)</li> <li>AIX サーバー</li> </ol> |                      |
| 5. zSeries                                                                                                    |                      |
| Windows 2000 サーバーおよび Windows <sup>(R)</sup> サーバー 2003 の場合、<br>Windows サポート・ツール (ktpass ツールを提供する) がインストー<br>ルされているか ?                                                                                                    | はい                   |
| iSeries システム時刻と Kerberos サーバーのシステム時刻との差が 5<br>分以内か ? そうでない場合は、『システム時刻を同期する』を参<br>照。                                                                                                    | はい                   |

表 9. 同期化機能計画ワークシート

| 質問                                               | 回答                                   |
|--------------------------------------------------|--------------------------------------|
| システム・グループの名前は ?                                  | MyCo システム・グループ                       |
| このシステム・グループに組み込まれるシステムは ?                        | iSeries B, iSeries C, iSeries D      |
| このシステム・グループに伝搬しようと計画している機能は ?                    | ネットワーク認証サービス                         |
| どのサービス用に keytab エントリーを作成したいか ?                   | i5/OS Kerberos 認証                    |
| • i5/OS Kerberos 認証                              |                                      |
| • LDAP                                           |                                      |
| iSeries IBM HTTP Server                          |                                      |
| • iSeries NetServer                              |                                      |
| 構成を伝搬する対象となる iSeries システムのサービス・プリ                | krbsvr400/iseriesa.myco.com@MYCO.COM |
| ンシパル名は?                                          | krbsvr400/iseriesb.myco.com@MYCO.COM |
|                                                  | krbsvr400/iseriesc.myco.com@MYCO.COM |
|                                                  | krbsvr400/iseriesd.myco.com@MYCO.COM |
| これらの各プリンシパルのそれぞれに関連したパスワードは?                     | iSeries A、B、および C 用のプリンシパルのパスワ       |
| 注: すべてのパスワードは、例として使用しているにすぎませ                    | ードは、iseriesa123。 iSeries D 用のプリンシパル  |
| ん。実際の構成では使用しないでください。                             | のパスワードは iseriesd123。                 |
| 各 iSeries サーバーそれぞれの完全修飾ホスト名は ?                   | iseriesa.myco.com                    |
| 注: すべてのホスト名は、例として使用しているにすぎませ                     | iseriesb.myco.com                    |
| ん。実際の構成では使用しないでください。                             | iseriesc.myco.com                    |
|                                                  | iseriesd.myco.com                    |
| Windows 2000 ドメインの名前は ?                          | MYCO.COM                             |
| 注: Windows 2000 ドメインは、Kerberos レルムと同様です。         |                                      |
| Microsoft Active Directory は、Kerberos 認証をデフォルトのセ |                                      |
| キュリティー・メカニズムとして使用します。                            |                                      |

表 10. iSeries D 用のネットワーク認証サービス計画ワークシート

| 質問                                                   | 回答                        |
|------------------------------------------------------|---------------------------|
| iSeries が所属する Kerberos のデフォルト・レルムの名前は ?              | MYCO.COM                  |
| 注: Windows 2000 ドメインは、Kerberos レルムと同様です。             |                           |
| Microsoft Active Directory は、Kerberos 認証をデフォルトのセキュリテ |                           |
| ィー・メカニズムとして使用します。                                    |                           |
| Microsoft Active Directory を使用しているか?                 | はい                        |
| Kerberos デフォルト・レルムの Kerberos サーバーは? Kerberos サー      | KDC: kdc1.myco.com        |
| バーが listen するポートは ?                                  | ポート: 88                   |
|                                                      | 注: これは、Kerberos サーバーのデフォル |
|                                                      | ト・ポートです。                  |
| このデフォルト・レルムにパスワード・サーバーを構成したいか ?                      | はい                        |
| 「はい」であれば、以下の質問に回答してください。                             |                           |
|                                                      | パスワード・サーバー: kdc1.myco.com |
| この Kerberos サーバーのパスワード・サーバーの名前は ?                    | ポート: 464                  |
| パスワード・サーバーが listen するポートは ?                          | 注:これは、パスワード・サーバーのデフ       |
|                                                      | ォルト・ポートです。                |
| どのサービス用に keytab エントリーを作成したいか ?                       | i5/OS Kerberos 認証         |
| • i5/OS Kerberos 認証                                  |                           |
| • LDAP                                               |                           |
| • iSeries IBM HTTP Server                            |                           |
| • iSeries NetServer                                  |                           |
| i5/OS サービス・プリンシパルのパスワードは ?                           | iseriesd123               |
| 注: このシナリオ内で使用される任意およびすべてのパスワードは、例                    |                           |
| として使用しているにすぎません。それらを実際の構成には使用しない                     |                           |
| でください。                                               |                           |

## ステップ 2: システム・グループを作成する

ネットワーク認証サービス構成を受動システムに伝搬する前に、すべてのエンドポイント・システム用のシ ステム・グループを作成する必要があります。システム・グループとは、ユーザーが管理でき、同様な設定 値と属性 (ネットワーク認証サービス構成など)を適用することができるシステムの集まりです。

- 1. iSeries ナビゲーターで、「マネージメント・セントラル (iSeriesMC1) (Management Central (iSeriesMC1))」を展開する。
- 2. 「システム・グループ (System Groups)」を右クリックし、新しいシステム・グループを作成するため に「新しいシステム・グループ (New System Group)」を選択する。
- 3. 「一般 (General)」ページで、名前のフィールドに MyCo system group と入力し、このシステム・グル ープの説明を指定する。
- 「選択可能なシステム (Available System)」リストから、「iSeries B」、「iSeries C」、および 「iSeries D」を選択し、「追加 (Add)」をクリックする。これらのシステムが「選択済みシステム (Selected systems)」リストに追加されます。「OK」をクリックします。
- 5. 「システム・グループ (System Groups)」を展開して、ご使用のシステム・グループが追加されたこと を検証する。

これで、エンドポイント・システム用のシステム・グループが作成されました。次のステップは、このシス テム・グループ内のサーバー全体にネットワーク認証サービス構成を伝搬することです。

## ステップ 3: モデル・システム (iSeries A) から iSeries B および iSeries C にシス テム設定値を伝搬する

iSeries ナビゲーターの「同期化機能 (Synchronize Functions)」ウィザードにより、ネットワーク認証サービ ス構成のようなシステム設定値を複数のエンドポイント・システムへ伝搬させることが可能になりました。 ネットワーク認証サービス構成を受動システムに伝搬するためには、以下のタスクを完了します。

- 1. iSeries ナビゲーターで、「マネージメント・セントラル (iSeriesMC1) (Management Central (iSeriesMC1))」 → 「システム・グループ (System Groups)」と展開する。
- 「MyCo システム・グループ (MyCo system group)」を右クリックし、「システム値 (System Values)」 → 「同期化機能 (Synchronize Functions)」を選択する。これにより「同期化機能ウィザード (Synchronize Functions Wizard)」が立ち上がります。
- 3. 「**ウェルカム**」ページで、「同期化機能 (Synchronize Functions)」ウィザードに関する情報を検討し、 「**次へ** (Next)」をクリックする。「**ウェルカム**」ページには、ウィザード内で後に同期化させるため に選択できる機能がリストされます。
  - 注: ネットワーク構成サービス構成をサーバー間で伝搬する場合、パスワードのような機密情報がネットワークを介して送信されます。この情報を保護するために SSL を使用する必要があります。特に、ローカル・エリア・ネットワーク (LAN)の外部へ送られる場合にはそれが必要です。詳細については、『シナリオ:マネージメント・セントラル・サーバーへのすべての接続を SSL で保護する (Secure all connections to your Management Central server with SSL)』を参照してください。
- 4. 「モデル・システム (Model System)」ページで、「iSeries A」をモデル・システムとして選択して 「次へ (Next)」をクリックする。このモデル・システムが、他のシステムにネットワーク認証サービ ス構成を同期化させる際の基本として使用されます。
- 5. 「受動システムとグループ (Target Systems and Groups)」ページで、「MyCo システム・グループ (MyCo system group)」を選択する。「次へ」をクリックします。
- 「更新する内容 (What to Update)」ページで、「ネットワーク認証サービス (Kerberos) (Network Authentication Service (Kerberos))」を選択する。「構成を検証する (Verify configuration)」をクリッ クします。構成が検証されたら、「次へ (Next)」をクリックします。
  - 注: ネットワーク認証サービスの検証が正常に終了しなかった場合は、モデル・システムのネットワーク認証サービスの構成に問題がある可能性があります。このエラーをリカバリーするには、モデル・システムで構成を検査し、構成を修正してからこの説明のステップ2 に戻る必要があります。
- 「ネットワーク認証サービス (Network Authentication Service)」ページで、「i5/OS Kerberos 認証 (i5/OS Kerberos Authentication)」を選択し、「パスワード (Password)」フィールドと「パスワードの 確認 (Confirm password)」フィールドに iseriesa123 と入力する。 「次へ」をクリックします。
  - 注: このパスワードは、各受動システム上で keytab エントリーに使用されます。セキュリティー・ポ リシー上、各システムで異なるパスワードが必要な場合は、このステップをスキップすることがで きます。その代わりに、このウィザードを完了した後に、手動で keytab エントリーを個々のシス テムに追加し、各システムごとに異なるパスワードを入力します。
- 8. 「**要約 (Summary**)」ページで、適切な設定値がこのページにリストされていることを検証する。「**終** 了」をクリックします。
- デフォルトでは、「同期化機能 (Synchronize Functions)」タスクが開始されたことを示すダイアログ・ ボックスが表示される。ただし、デフォルトの設定値を変更した場合は、このダイアログ・ボックスは 表示されません。「OK」をクリックします。

10. 「同期化機能状況 (Synchronize Functions Status)」ダイアログ・ボックスが表示される。タスクが正常に完了したことを検証します。

タスクは、iSeries D 以外のすべてのエンドポイント・システムで正常に完了しました。 iSeries D は i5/OS バージョン 5 リリース 2 なので、 「同期化機能 (Synchronize Functions)」ウィザードをサポートしません。

このエラーをリカバリーするには、モデル・システム (iSeries A) 上の構成と一致するように、iSeries D 上のネットワーク認証サービスを手動で構成する必要があります。

これで、iSeries A から iSeries B と C にネットワーク認証サービス構成を正常に伝搬したので、iSeries ナビゲーターで該当するウィザードを使用して iSeries D をネットワーク認証サービス用に別に構成する必 要があります。

## ステップ 4 iSeries D 上でネットワーク認証サービスを構成する

iSeries D 上で、iSeries A 上の構成設定値と一致するようにネットワーク認証サービスを構成する必要があります。

注: このシナリオ内で使用される任意およびすべてのパスワードは、例として使用しているにすぎません。 それらを実際の構成には使用しないでください。

ネットワーク認証サービスを構成するには、以下の手順を完了してください。

- 1. iSeries ナビゲーターで、「iSeries D」 → 「セキュリティー」と展開する。
- 2. 「**ネットワーク認証サービス**」を右クリックし、「**構成**」を選択して構成ウィザードを開始する。注: ネットワーク認証サービスを構成した後では、このオプションは「**再構成**」になります。
- 3. ウィザードが作成するオブジェクトに関する情報について、「**ウェルカム**」ページを検討する。「**次** へ」をクリックします。
- 「レルム情報の指定 (Specify realm information)」ページで、「デフォルト・レルム」フィールドに MYCO.COM を入力し、「Microsoft Active Directory を Kerberos 認証に使用する (Microsoft Active Directory is used for Kerberos authentication)」を選択する。「次へ」をクリックします。
- 5. 「**KDC 情報の指定 (Specify KDC information**)」ページで、「**KDC**」フィールドにこのレルムの Kerberos サーバーの名前として kdc1.myco.com を入力し、「ポート」フィールドに 88 を入力す る。 「次へ」をクリックします。
- 6. 「パスワード情報の指定 (Specify password information)」ページで、 iSeries D を構成して、デフォ ルト・レルムに構成されたパスワード・サーバーを指すように「はい (Yes)」 を選択する。パスワー ド・サーバーは、プリンシパルが Kerberos サーバー上でパスワードを変更できるようにしており、す でに構成済みです。「パスワード・サーバー (Password server)」フィールドに kdc1.myco.com を入力 します。パスワード・サーバーはデフォルト・ポート 464 をもっています。 「次へ」をクリックしま す。
- 7. 「**keytab エントリーの選択**」ページで、「**i5/OS Kerberos 認**証」を選択する。「次へ」をクリックします。
- 8. 「**i5/OS keytab エントリーの作成 (Create i5/OS keytab entry**)」ページで、パスワードを入力して確認する。たとえば、iseriesd123。「次へ」をクリックします。
- 9. 「バッチ・ファイルの作成 (Create batch file)」ページで、「いいえ」を選択する。
- 10. 「**要約 (Summary)**」ページで、ネットワーク認証サービスの構成の詳細を検討する。「**終了**」をクリ ックします。

これですべてのご使用のシステム上でネットワーク認証サービスが構成されたので、Kerberos サーバーに ご使用の各システム用の i5/OS サービス・プリンシパルを追加する必要があります。

## ステップ 5: エンドポイント・システム用のプリンシパルを Windows 2000 ドメイン に追加する

以下の手順を完了することにより、エンドポイント・システムのサービス・プリンシパルを追加します。

#### iSeries B

- 1. Windows 2000 サーバー上で、「管理ツール (Administrative Tools)」 → 「Active Directory ユーザー とコンピューター (Active Directory Users and Computers)」と展開する。
- ドメインとして MYCO.COM を選択し、「アクション (Action)」 → 「新規 (New)」 → 「ユーザー (User)」と展開する。
  - 注: この Windows ドメインは、ネットワーク認証サービス構成に指定したデフォルト・レルム名と同 じでなければなりません。
- 3. 「名前」フィールドに、この Windows ドメインに対して iSeries サーバーを示す、iseriesb を入力す る。 これにより iSeries B 用の新しいユーザー・アカウントが追加されます。
- Active Directory ユーザー iseriesb でプロパティーにアクセスする。「アカウント」タブから、「アカウントの委任は承認されています (Account is trusted for delegation)」を選択します。これにより、 i5/OS サービス・プリンシパルは、サインイン・ユーザーに代わって他のサービスにアクセスすることができるようになります。
- 5. Windows 2000 サーバー上で、作成したばかりのユーザー・アカウントを、ktpass コマンドを使用する ことにより i5/OS サービス・プリンシパルにマップする必要があります。 ktpass ツールは、Windows <sup>(R)</sup> 2000 サーバーのインストール CD の「サービス・ツール (Service Tools)」フォルダーに入っていま す。 Windows コマンド・プロンプトで、次のように入力します。

ktpass -mapuser iseriesb -pass iseriesa123 -princ krbsvr400/iseriesb.myco.com@MYCO.COM -mapop set

#### iSeries C

- 1. Windows 2000 サーバー上で、「管理ツール (Administrative Tools)」 → 「Active Directory ユーザー とコンピューター (Active Directory Users and Computers)」と展開する。
- 2. ドメインとして MYCO.COM を選択し、「アクション (Action)」  $\rightarrow$  「新規 (New)」  $\rightarrow$  「ユーザー (User)」と展開する。
  - 注: この Windows ドメインは、ネットワーク認証サービス構成に指定したデフォルト・レルム名と同 じでなければなりません。
- 3. 「名前」フィールドに、この Windows ドメインに対して iSeries サーバーを示す、iseriesc を入力する。 これにより iSeries C 用の新しいユーザー・アカウントが追加されます。
- Active Directory ユーザー iseriesc でプロパティーにアクセスする。「アカウント」タブから、「アカウントの委任は承認されています (Account is trusted for delegation)」を選択します。これにより、i5/OS サービス・プリンシパルは、サインイン・ユーザーに代わって他のサービスにアクセスすることができるようになります。
- 5. Windows 2000 サーバー上で、作成したばかりのユーザー・アカウントを、ktpass コマンドを使用する ことにより i5/OS サービス・プリンシパルにマップする必要があります。 ktpass ツールは、Windows <sup>(R)</sup> 2000 サーバーのインストール CD の「サービス・ツール (Service Tools)」フォルダーに入っていま す。 Windows コマンド・プロンプトで、次のように入力します。

ktpass -mapuser iseriesc -pass iseriesa123 -princ krbsvr400/iseriesc.myco.com@MYCO.COM -mapop set

iSeries D

- 1. Windows 2000 サーバー上で、「管理ツール (Administrative Tools)」 → 「Active Directory ユーザー とコンピューター (Active Directory Users and Computers)」と展開する。
- 2. ドメインとして MYCO.COM を選択し、「アクション (Action)」  $\rightarrow$  「新規 (New)」  $\rightarrow$  「ユーザー (User)」と展開する。

注: この Windows ドメインは、ネットワーク認証サービス構成に指定したデフォルト・レルム名と同 じでなければなりません。

- 3. 「名前」フィールドに、この Windows ドメインに対して iSeries サーバーを示す、iseriesd を入力する。 これにより iSeries D 用の新しいユーザー・アカウントが追加されます。
- Active Directory ユーザー iseriesd でプロパティーにアクセスする。「アカウント」タブから、「アカ ウントの委任は承認されています (Account is trusted for delegation)」を選択します。これにより、 i5/OS サービス・プリンシパルは、サインイン・ユーザーに代わって他のサービスにアクセスすること ができるようになります。
- Windows 2000 サーバー上で、作成したばかりのユーザー・アカウントを、ktpass コマンドを使用する ことにより i5/OS サービス・プリンシパルにマップする必要があります。 ktpass ツールは、Windows
   <sup>(R)</sup> 2000 サーバーのインストール CD の「サービス・ツール (Service Tools)」フォルダーに入っていま す。 Windows コマンド・プロンプトで、次のように入力します。

ktpass -mapuser iseriesd -pass iseriesd123 -princ krbsvr400/iseriesd.myco.com@MYCO.COM -mapop set

複数システムへのネットワーク認証サービス構成の伝搬は完了しました。ネットワーク認証サービスを活用 するためにマネージメント・セントラルを構成するには、いくつかの追加のタスクを実行する必要がありま す。詳細については、『シナリオ:マネージメント・セントラル・サーバー間で Kerberos 認証を使用す る』を参照してください。

# シナリオ: マネージメント・セントラル・サーバー間で Kerberos 認証を使 用する <sup>状況</sup>

貴方は、中規模の部品メーカーのネットワーク管理者です。現在、iSeries ナビゲーターをクライアント PC で使用する 4 つの iSeries システムを管理しています。マネージメント・セントラル・サーバー・ジョブ が、過去に使用していた他の認証メソッド、すなわちパスワード同期ではなく、Kerberos 認証を使用した いものとします。

## 目的

このシナリオでは、MyCo, Inc のゴールは、マネージメント・セントラル・サーバー間で Kerberos 認証を 使用することです。 詳細

以下の図は、このシナリオの詳細を示しています。

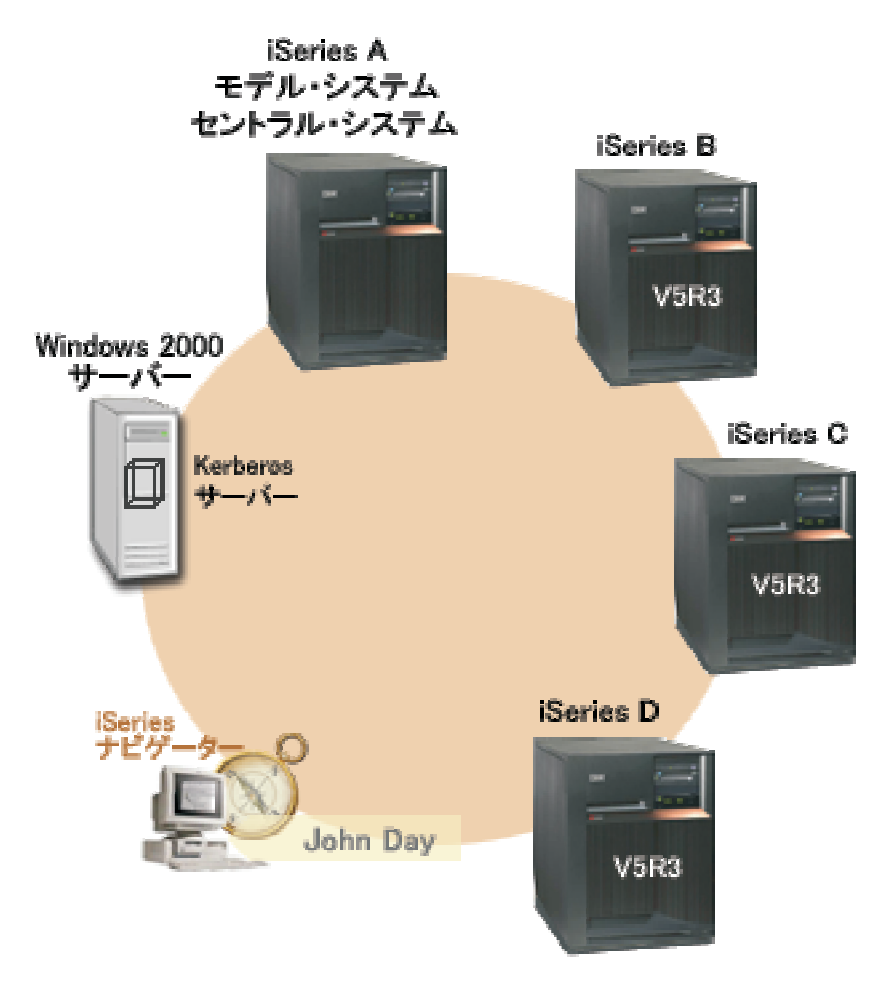

## iSeries A - モデル・システムであり同時にセントラル・システム

- ・以下のオプションおよびライセンス交付を受けた製品がインストール済みの、i5/OS バージョン 5 リリース 3 (V5R3) を稼働させている。
  - i5/OS ホスト・サーバー (5722-SS1 オプション 12)
  - iSeries Access for Windows (5722-XE1)
  - Cryptographic Access Provider (5722-AC3)
- i5/OS サービス・プリンシパル krbsvr400/iseriesa.myco.com@MYCO.COM および関連するパスワードが、keytab ファイルに追加済み。
- 各エンドポイント・システムの同期化設定タスクを保管し、スケジュールし、実行する。

## iSeries B - エンドポイント・システム

- ・以下のオプションおよびライセンス交付を受けた製品がインストール済みの、i5/OS バージョン 5 リリース 3 (V5R3) を稼働させている。
  - i5/OS ホスト・サーバー (5722-SS1 オプション 12)
  - iSeries Access for Windows (5722-XE1)
  - Cryptographic Access Provider (5722-AC3)

i5/OS サービス・プリンシパル krbsvr400/iseriesb.myco.com@MYCO.COM および関連するパスワードが、keytab ファイルに追加済み。

### iSeries C - エンドポイント・システム

- ・以下のオプションおよびライセンス交付を受けた製品がインストール済みの、i5/OS バージョン 5 リリース 3 (V5R3) を稼働させている。
  - i5/OS ホスト・サーバー (5722-SS1 オプション 12)
  - iSeries Access for Windows (5722-XE1)
  - Cryptographic Access Provider (5722-AC3)
- i5/OS サービス・プリンシパル krbsvr400/iseriesc.myco.com@MYCO.COM および関連するパスワードが、keytab ファイルに追加済み。

### iSeries D - エンドポイント・システム

- ・以下のオプションおよびライセンス交付を受けた製品がインストール済みの、i5/OS バージョン 5 リリース 3 (V5R3) を稼働させている。
  - i5/OS ホスト・サーバー (5722-SS1 オプション 12)
  - iSeries Access for Windows (5722-XE1)
  - Cryptographic Access Provider (5722-AC3)
- i5/OS サービス・プリンシパル krbsvr400/iseriesd.myco.com@MYCO.COM および関連するパスワードが、keytab ファイルに追加済み。

#### Windows 2000 サーバー

- これらのシステムの Kerberos サーバーとして作動する。
- 以下の i5/OS サービス・プリンシパルが、Windows 2000 サーバーに追加済み。
  - krbsvr400/iseriesa.myco.com@MYCO.COM
  - krbsvr400/iseriesb.myco.com@MYCO.COM
  - krbsvr400/iseriesc.myco.com@MYCO.COM
  - krbsvr400/iseriesd.myco.com@MYCO.COM

### クライアント PC

- V5R3 iSeries Access for Windows (5722-XE1) を稼働させている。
- 以下のサブコンポーネント付きの V5R3 iSeries ナビゲーターを稼働させている。

注: ネットワーク認証サービスを管理するのに使用される PC のみに必要です。

- ネットワーク
- セキュリティー

## 前提条件および前提事項

 ソフトウェアおよびオペレーティング・システムのインストールを含むすべてのシステム要件は、検証 済みである。

ライセンス・プログラムがインストール済みであることを検証するには、以下に挙げることを完了しま す。

a. iSeries ナビゲーターで、「ユーザーの iSeries サーバー (your iSeries server)」 → 「構成およびサ ービス」 → 「ソフトウェア」 → 「インストール済み製品」と展開する。 b. すべてのライセンス・プログラムがインストール済みであることを確認する。

- 2. 必要なハードウェアの計画とセットアップはすべて完了している。
- 3. これらのサーバーのそれぞれにおいて、TCP/IP および基本的なシステム・セキュリティーが構成されて おり、テスト済みである。
- タスク開始時に「タスク状況 (Task Status)」ウィンドウをオープンするのを止めるように iSeries ナビ ゲーター内のデフォルトの設定値が変更されていない。デフォルトの設定値が変更されていないことを 検証するには、以下の手順を行います。
  - a. iSeries ナビゲーターで、「ユーザーのセントラル・システム (your central system)」を右クリック し、「ユーザー・プリファレンス (User Preferences)」を選択する。
  - b. 「一般 (General)」ページで、「タスクのいずれかが開始する時にタスク状況ウィンドウを自動的に オープンする (Automatically open a task status window when one of my tasks starts)」が選択さ れていることを検証する。
- このシナリオでは、ネットワーク認証サービスが iSeries ナビゲーターの 「同期化機能 (Synchronize Functions)」ウィザードを使用して各システム上に構成済みであることを前提事項とします。このウィザ ードは、モデル・システムから複数の受動システムへ、ネットワーク認証サービス構成を伝搬します。 「同期化機能 (Synchronize Functions)」ウィザードの使用法の詳細については、31 ページの『シナリオ: 複数システムにわたってネットワーク認証サービス構成を伝搬させる』を参照してください。

## 構成手順

- 1. 計画ワークシートを完成する
- 2. Kerberos 認証を使用するためにセントラル・システムを設定する
- 3. MyCo2 システム・グループを作成する
- 4. システム値インベントリーを収集する
- 5. iSeries ナビゲーターで Kerberos 設定値を比較し更新する
- 6. セントラル・システムおよび受動システム上でマネージメント・セントラル・サーバーを再始動する
- 7. エンドポイント・システムごとにトラステッド・グループ・ファイルに Kerberos サービス・プリンシ パルを追加する
- 8. Kerberos プリンシパルがトラステッド・グループ・ファイルに追加されたことを検証する
- 9. 信頼された接続を可能にする
- 10. ステップ 4 から 6 までを、 受動システムごとに繰り返す
- 11. エンドポイント・システム上で認証をテストする

### シナリオ詳細: マネージメント・セントラル・サーバー間で Kerberos 認証を使用する

ネットワーク上で Kerberos サーバーが構成済みであり、 各 iSeries サーバー上でネットワーク認証サービ スがその Kerberos サーバーを指すように構成されていることを前提にします。各 iSeries に対して個別に ネットワーク認証サービスを構成することもでき、あるいは iSeries ナビゲーターの「同期化機能 (Synchronize Functions)」ウィザードを使用して構成を複数システムに伝搬することもできます。「同期化 機能 (Synchronize Functions)」ウィザードを使用してネットワーク認証サービス構成を伝搬する詳細につい ては、31 ページの『シナリオ: 複数システムにわたってネットワーク認証サービス構成を伝搬させる』を 参照してください。

## ステップ 1: 計画ワークシートを完成する

以下の計画ワークシートは、ご使用のシステムが Kerberos 認証を使用できるようにする前に必要な情報の タイプを示しています。

表11. マネージメント・セントラル・サーバー間で Kerberos 認証を使用する - 前提条件ワークシート

| 前提条件ワークシート                                                                       | 回答                           |
|----------------------------------------------------------------------------------|------------------------------|
| ご使用のすべての iSeries システムは、i5/OS V5R3 (5722-SS1) 以降                                  | はい                           |
| か?                                                                               |                              |
| 最新のプログラム一時修正 (PTF) を適用してあるか ?                                                    | はい                           |
| 以下のオプションおよびライセンス製品が iSeries システムにインス                                             | はい                           |
| トールされているか ?                                                                      |                              |
| • i5/OS ホスト・サーバー (5722-SS1 オプション 12)                                             |                              |
| • iSeries Access for Windows (5722-XE1)                                          |                              |
| Cryptographic Access Provider (5722-AC3)                                         |                              |
| V5R3 iSeries Access for Windows (5722-XE1) が管理者の PC にイン                          | はい                           |
| ストールされているか ?                                                                     |                              |
| V5R3 iSeries ナビゲーターが管理者の PC にインストールされてい                                          | はい                           |
| るか ?                                                                             |                              |
| • iSeries ナビゲーターのネットワーク・サブコンポーネントが管理                                             |                              |
| 者の PC にインストールされているか ?                                                            |                              |
| • iSeries ナビゲーターのセキュリティー・サブコンポーネントが管                                             |                              |
| 理者の PC にインストールされているか ?                                                           |                              |
| 最新の IBM @ SETVET iSeries Access for Windows service pack                         | はい                           |
| がインストールされているか ?                                                                  |                              |
|                                                                                  |                              |
| 最新の Service Pack については、iSeries Access 🍑 を参照してく                                   |                              |
| ださい。                                                                             |                              |
|                                                                                  |                              |
| + CPC+PM + + MORE + + + + + + + + + + + + + + + + + + +                          |                              |
| *SECADM、*ALLOBJ、および *IOSYSCFG の特殊権限を持つている<br>か。?                                 | (7 ( )                       |
| $N^{*}$ :<br>$V_{a,b} = t_{a,b} = t_{a,b} = t_{a,b}$ ての処割な用たすいてのいずわかのシステルな       | (+) Windows 2000 $(+)$ $(-)$ |
| Kerberos リーハーとしての役割を未たり以下のいりれかのシスケムを<br>持っていろか ? 「けい」の場合 どのシステムか ?               | (200 9 - / -                 |
| Microsoft Windows 2000 the Vie                                                   |                              |
| 1. Microsoft Windows 2000 リーバー<br>注・Microsoft Windows 2000 サーバーは、Kerberos 認証をデフォ |                              |
| ルトのセキュリティー・メカニズムとして使用します。                                                        |                              |
| 2. Windows <sup>(R)</sup> サーバー 2003                                              |                              |
| 3. i5/OS PASE (V5R3 以降)                                                          |                              |
| 4. AIX サーバー                                                                      |                              |
| 5. zSeries                                                                       |                              |
| Windows 2000 サーバーおよび Windows <sup>(R)</sup> サーバー 2003 の場合.                       | 40                           |
| Windows サポート・ツール (ktpass ツールを提供する) がインストー                                        |                              |
| ルされているか ?                                                                        |                              |
| iSeries システム時刻と Kerberos サーバーのシステム時刻との差が 5                                       | はい                           |
| 分以内か ? そうでない場合は、『システム時刻を同期する』を参                                                  |                              |
| 照。                                                                               |                              |

| 質問                           | 回答                                                                                                    |
|------------------------------|----------------------------------------------------------------------------------------------------|
| システム・グループの名前は ?              | MyCo2 システム・グループ                                                                                                    |
| このシステム・グループに組み込まれるシステムは ?    | iSeries A, iSeries B, iSeries C, iSeries D                                                                                                    |
| iSeries システムのサービス・プリンシパル名は ? | krbsvr400/iseriesa.myco.com@MYCO.COM<br>krbsvr400/iseriesb.myco.com@MYCO.COM<br>krbsvr400/iseriesc.myco.com@MYCO.COM<br>krbsvr400/iseriesd.myco.com@MYCO.COM |

表 12. マネージメント・セントラル・サーバー間で Kerberos 認証を使用する - 計画ワークシート

## ステップ 2: Kerberos 認証を使用するためにセントラル・システムを設定する

iSeries A は、他の受動システムのモデル・システムでありセントラル・システムです。 Kerberos 認証を セントラル・システムで設定するには、以下のタスクを完了します。

- 1. iSeries ナビゲーターで、「マネージメント・セントラル (iSeriesA) (Management Central (iSeriesA)」 を右クリックし、「プロパティー」を選択する。
- 2. 「セキュリティー」タブで「Kerberos 認証の使用 (Use Kerberos authentication)」を選択し、認証レベ ルを「トラステッド・グループに追加 (Add to trusted group)」に設定する。
- 「ID マッピング (Identity Mapping)」フィールドの「使用しない (Do not use)」 を選択し、「OK」 をクリックする。この設定値は、ご使用のエンドポイント・システム用のシングル・サインオン環境を 使用可能にするために、マネージメント・セントラル・サーバーによる EIM (エンタープライズ識別マ ッピング)の使用を可能にするか不可能にすることをユーザーが行えるようにします。エンドポイン ト・システムでシングル・サインオンを使用可能にしたい場合は、この構成を示しているシナリオをシ ナリオ:シングル・サインオン環境でマネージメント・セントラル・サーバーを構成する (Scenario: Configure the Management Central server for a single signon environment) で参照してください。
  - **注:** 「セキュリティー」ページの下部の注が、マネージメント・サーバーが次回開始されるときに設定 値が有効になることを示しています。この時点でサーバーを再始動してはなりません。このシナリ オでは、後続のステップの中で、再始動すべき適切な時点を指示します。
- 4. これらの設定値に対する変更がこのセントラル・システムにのみ反映されること、およびこれらの設定 値をマネージメント・セントラル・サーバー・ジョブで使用できるようにするには、まず Kerberos を 正しく構成する必要があることを示すダイアログ・ボックスが表示される。「OK」をクリックしま す。セントラル・システムで使用する Kerberos 認証が使用可能となりました。

これでセントラル・システム上の設定値は Kerberos 認証を使用するように変更されたので、これらの設定 値を受動システムに対して適用できるよう、システム・グループを作成する必要があります。

## ステップ 3: MyCo2 システム・グループを作成する

該当する設定値をネットワーク内の他のシステムに適用することができるようにするには、まず、すべての エンドポイント・システム用のシステム・グループを作成しておく必要があります。システム・グループと は、ユーザーが管理でき、同様な設定値と属性(ネットワーク認証サービス構成など)を適用することがで きるシステムの集まりです。

- iSeries ナビゲーターで、「マネージメント・セントラル (iSeries A) (Management Central (iSeries A))」と展開する。
- 2. 「システム・グループ (System Groups)」を右クリックし、新しいシステム・グループを作成するため に「新しいシステム・グループ (New System Group)」を選択する。

- 3. 「一般 (General)」ページで、名前のフィールドに MyCo2 system group と入力する。このシステム・ グループの説明を指定する。
- 「選択可能なシステム (Available System)」リストから、iSeries A、iSeries B、iSeries C、および iSeries D を選択して「追加 (Add)」をクリックする。これらのシステムが「選択済みシステム (Selected systems)」リストに追加されます。
- 5. 「OK」をクリックする。
- 6. 「システム・グループ (System Groups)」を展開して、ご使用のシステム・グループが追加されたこと を検証する。

これで MyCo2 システム・グループが作成されたので、 現行の Kerberos 認証設定値を収集する必要があります。

## ステップ 4: システム値インベントリーを収集する

MyCo2 システム・グループ内の受動システム用のインベントリーに対して Kerberos 認証設定値を追加す るには、iSeries ナビゲーターで「インベントリー収集 (Collect Inventory)」機能を使用する必要がありま す。 MyCo2 システム・グループ用のインベントリーを収集するには、以下のタスクを完了します。

- 1. iSeries ナビゲーターで、「マネージメント・セントラル (iSeriesA) (Management Central (iSeriesA))」 → 「システム・グループ (System Group)」と展開する。
- 2. 「MyCo2 システム・グループ (MyCo2 system group)」を右クリックし、「インベントリー」 → 「収 集 (Collect)」を選択する。
- 3. 「インベントリー収集 MyCo2 システム・グループ (Collect Inventory MyCo2 system group)」ペ ージで、「システム値」を選択する。「OK」をクリックします。
- デフォルトでは、「同期化機能インベントリー収集 (Synchronize Functions Collect Inventory)」タスクが 開始されたことを示すダイアログ・ボックスが表示される。ただし、デフォルトの設定値を変更した場 合は、このダイアログ・ボックスは表示されません。「OK」をクリックします。
- 5. 「インベントリー収集の状況 (Collect Inventory Status)」ページで、遭遇する可能性のある問題を表示し修正するすべての状況値を読む。このページで表示される、インベントリー収集に関連する特定の状況値の詳細については、「ヘルプ」→「タスク状況ヘルプ (Task Status Help...)」を選択します。 「Task Status (タスク状況)」ヘルプ・ページから、「インベントリー」を選択します。このページは、ユーザーが遭遇する可能性のあるすべての状況値を、詳細な説明とリカバリー情報付きで表示します。
- 6. インベントリー収集が正常に終了したら、状況ウィンドウをクローズする。

これらのシステム値インベントリーを収集した後、 これらの Kerberos 設定値を MyCo2 システム・グル ープ内の各受動システムに適用する必要があります。

## ステップ 5: iSeries ナビゲーターで Kerberos 設定値を比較し更新する

システム値インベントリーを収集した後、セントラル・システム上で選択された Kerberos 設定値を取得 し、MyCo2 システム・グループ内の各受動システムに適用する必要があります。 MyCo2 システム・グル ープ内受動システムを更新するには、以下のタスクを完了します。

- 1. iSeries ナビゲーターで、「マネージメント・セントラル (iSeriesA) (Management Central (iSeriesA))」 → 「システム・グループ (System Group)」と展開する。
- 2. 「MyCo2 システム・グループ (MyCo2 system group)」を右クリックし、「システム値 (System Values)」 → 「比較と更新 (Compare and Update)」を選択する。
- 3. 「比較と更新 MyCo2 システム・グループ (Compare and Update MyCo2 system group)」ダイア ログ・ボックスで以下のようにフィールドを完成する。

- ・「モデル・システム (Model system)」フィールドには「iSeries A」を選択する。
- ・ 「カテゴリー (Category)」フィールドには「マネージメント・セントラル (Management Central)」 を選択する。
- 「比較する項目 (Items to compare)」のリストから、「Kerberos 認証を使用して要求を検証する (Use Kerberos authentication to verify requests)」と「Kerberos 認証信頼レベル (Kerberos authentication trust level)」を選択する。
- 4. MyCo2 システム・グループ内の受動システムが受動システムのリストの中に表示されることを検証して、更新を開始するために「OK」をクリックする。 これにより MyCo2 システム・グループ内の受動システムのそれぞれが、モデル・システム上で選択された Kerberos 認証設定値を使用して更新されます。
- 5. デフォルトでは、「比較と更新 (Compare and Update)」タスクが開始されたことを示すダイアログ・ボ ックスが表示される。ただし、デフォルトの設定値を変更した場合は、このダイアログ・ボックスは表 示されません。「OK」をクリックします。
- 6. 「**値の更新の状況 (Update Values Status)**」ダイアログ・ボックスで、各システム上の更新が完了した ことを検証し、ダイアログ・ボックスをクローズする。

更新の完了後、セントラル・システムおよび受動システム上でマネージメント・セントラル・サーバーを再 始動する必要があります。

## ステップ 6: セントラル・システムおよび受動システム上でマネージメント・セントラ ル・サーバーを再始動する

MyCo2 システム・グループ内の各受動システムごとに更新が完了した後に、セントラル・システムおよび 受動システム上のすべてのマネージメント・セントラル・サーバーを再始動する必要があります。マネージ メント・セントラル・サーバーを再始動するには、以下のタスクを完了します。

- 1. iSeries ナビゲーターで、「ユーザー接続」  $\rightarrow$  「iSeriesA」  $\rightarrow$  「ネットワーク」  $\rightarrow$  「サーバー」  $\rightarrow$  「TCP/IP」と展開する。
- 「マネージメント・セントラル (Management Central)」を右クリックし、「停止 (Stop)」を選択する。マネージメント・セントラルが停止するまで待ちます。 F5 を押して画面を最新表示し、右方の画面区画に状況を表示します。サーバーが停止すると、状況は「停止された (Stopped)」と表示されるはずです。
- 3. 「マネージメント・セントラル (Management Central)」を右クリックし、「開始 (Start)」を選択す る。これにより、セントラル・システム上でマネージメント・セントラル・サーバーが再始動されま す。
- 4. ステップ 1 から 3 までを次の受動システム iSeries B、iSeries C、および iSeries D 上で繰り返す。

マネージメント・セントラル・サーバーの再始動後、 すべての受動システム用にトラステッド・グループ・ファイルをセットアップする必要があります。

## ステップ 7: エンドポイント・システムごとにトラステッド・グループ・ファイルに Kerberos サービス・プリンシパルを追加する

マネージメント・セントラル・サーバーすべてが再始動された後に、各エンドポイント・システムごとにト ラステッド・グループ・ファイルに対して、セントラル・システムの Kerberos サービス・プリンシパルを 追加する必要があります。エンドポイント・システムにサービス・プリンシパルを追加するには、以下の手 順を行います。

1. セントラル・システムから、DSPLIBL (ライブラリー・リスト表示) などのリモート・コマンドを、す べてのエンドポイント・システムに対して実行する。各エンドポイント・システム上の認証レベルとし て「**トラステッド・グループへの追加 (Add to trusted group)**」が選択されているために、各エンドポ イント・システムは自動的にセントラル・システムの Kerberos サービス・プリンシパルを、自身の個 別のトラステッド・グループ・ファイルに追加します。

- 注: セントラル・システムからエンドポイント・システムに任意のリモート・コマンドを実行して、エ ンドポイント・システム上のマネージメント・セントラル・サーバー・ジョブが、必要な Kerberos サービス・プリンシパルをトラステッド・グループ・ファイルに記録させることができます。 DSPLIBL (ライブラリー・リスト表示) コマンドは、例として使用しているにすぎません。
- モデル・システムまたは起動システムを使用してタスク (修正プログラムの送信 (Send Fixes)、ユーザ ーの送信 (Send Users)、時刻の同期化 (Synchronize Time) など)を実行している場合、正しい Kerberos サービス・プリンシパルが正しいトラステッド・グループ・ファイルに追加されるように、これらのタ スクを実行する必要があります。

このシナリオでは、各エンドポイント・システム上のトラステッド・グループ・ファイルに Kerberos サービス・プリンシパルを追加するために、すべてのエンドポイント・システムに対してリモート・コマンドを 実行することを決めます。リモート・コマンドを実行するには、以下の手順を完了してください。

- 1. iSeries ナビゲーターで、「マネージメント・セントラル (iSeriesA) (Management Central (iSeriesA))」 → 「システム・グループ (System Groups)」と展開する。
- 2. 「**MyCo2 システム・グループ (MyCo2 system group**)」を右クリックし、「**コマンドの実行 (Run Command**)」を選択する。
- 「コマンドの実行 MyCo2 システム・グループ (Run Command-MyCo2 system group)」ページで、 「実行するコマンド (Commands to run)」フィールドに dsplibl と入力し、即時にコマンド・タスク を開始するために「OK」をクリックする。「直前のコマンド (Previous Commands)」をクリックして 以前に実行したコマンドのリストから選択することもでき、あるいは「プロンプト」をクリックして i5/OS コマンドを入力あるいは選択する時に援助を得ることもできます。
- デフォルトでは、「コマンドの実行 (Run Command)」タスクが開始されたことを示すダイアログ・ボックスが表示される。ただし、デフォルトの設定値を変更した場合は、このダイアログ・ボックスは表示されません。「OK」をクリックします。
- 5. 「**コマンドの実行の状況 (Run Command Status)**」ダイアログ・ボックスで、各システム上でコマンド が完了したことを検証し、ダイアログ・ボックスをクローズする。

これらの手順を完了した後に、各エンドポイント・システム上のトラステッド・グループ・ファイル上に Kerberos プリンシパルが正常に追加されたことを検証することができます。

## ステップ 8: Kerberos プリンシパルがトラステッド・グループ・ファイルに追加された ことを検証する

リモート・コマンドを実行した後に、各受動システム上のトラステッド・グループ・ファイルにセントラ ル・システムの Kerberos サービス・プリンシパルがあることを検証することができます。

- iSeries ナビゲーターで、「iSeries B」→「File Systems」→「統合ファイル・システム (Integrated File System)」→「ルート (Root)」→「QIBM」→「UserData」→「OS400」→「MGTC」→「config」と展開する。
- 2. 「McTrustedGroup.conf」を右クリックし、ファイルの内容を表示するために「編集 (Edit)」を選択する。
  - 注: 「編集 (Edit)」が使用不可の場合は、以下の手順を使用してそれを使用可能にする必要があります。

- a. 「統合ファイル・システム (Integrated File System)」を右クリックして「プロパティー」を選 択する。
- b. 「統合ファイル・システム・プロパティー (Integrated File System Properties)」ダイアログ・ボックスで、「編集オプションを使用可能にする対象 (For Enable edit options for:)」 で「すべてのファイル (All files)」を選択し、「OK」をクリックする。
- 3. セントラル・システムの Kerberos サービス・プリンシパルが、マネージメント・セントラル・トラス テッド・グループ・メンバーの 1 つとしてリストされていることを検証する。

これらの手順を iSeries C および iSeries D にも繰り返し、セントラル・システムの Kerberos サービス・ プリンシパルが受動システムのそれぞれに追加されることを検証する。

セントラル・システムのサービス・プリンシパルが各受動システムのトラステッド・グループ・ファイルに 追加されていることを検証した後に、セントラル・システムへの信頼された接続を可能にする必要がありま す。

## ステップ 9: セントラル・システムへの信頼された接続を可能にする

リモート・コマンドがエンドポイント・システムに対して正常に実行された後に、マネージメント・セント ラル・サーバー間でセントラル・システムへの信頼された接続を可能にする必要があります。これにより、 MyCo2 システム・グループのセントラル・システム (iSeries A) のみが、受動システムに対してタスクを 実行できることが確認されます。

- 1. iSeries ナビゲーターで、「マネージメント・セントラル (iSeriesA) (Management Central (iSeriesA)」 を右クリックし、「プロパティー」を選択する。
- 2. 「セキュリティー」タブで「Kerberos 認証の使用 (Use Kerberos authentication)」を選択し、認証レベ ルを「信頼された接続だけを可能にする (Allow only trusted connections)」に設定する。
- 3. 「ID マッピング (Identity Mapping)」フィールドの「使用しない (Do not use)」を選択する。
- これらの設定値に対する変更がこのセントラル・システムにのみ反映されること、およびこれらの設定 値をマネージメント・セントラル・サーバー・ジョブで使用できるようにするには、まず Kerberos を 正しく構成する必要があることを示すダイアログ・ボックスが表示される。「OK」をクリックしま す。

セントラル・システムへの信頼された接続を可能にした後、ステップ4から6を繰り返します。

## ステップ 10: ステップ 4 から 6 までを受動システムごとに繰り返す

セントラル・システムへの信頼された接続を可能にした後、このシナリオのステップ 4 から 6 を繰り返 し、MyCo2 システム・グループ内の受動システムに対してこれらの変更を適用する必要があります。これ により、受動システムが信頼された接続を可能にするよう構成されていることが確認されます。以下の手順 を参照してください。

- ステップ 4: システム値インベントリーを収集する
- ステップ 5: iSeries ナビゲーターで Kerberos 設定値を比較し更新する
- ステップ 6: セントラル・システムおよび受動システム上でマネージメント・セントラル・サーバーを再 始動する

ステップ 4 から 6 までを繰り返した後、エンドポイント・システム上で認証をテストする必要がありま す。

# ステップ 11: エンドポイント・システム上で認証をテストする

一度サーバーが再始動されると、システムは、認証には Kerberos を、権限付与にはトラステッド・グルー プを使用するようになります。トラステッド・グループ・リストにあるプリンシパルであることを検査した 上でその Kerberos プリンシパルを信頼していることを検証します。要求を受け入れて実行するシステムの 場合、そのシステムは、要求しているシステムが有効な Kerberos プリンシパルを持っていることを検証す るだけでなく、トラステッド・グループ・リストにあるプリンシパルであることを検査した上でその Kerberos プリンシパルを信頼していることを検証します。

- 注: これらのステップを、以下の i5/OS サービス・プリンシパルを使用して、各受動システム上で繰り返 す必要があります。
  - krbsvr400/iseriesa.myco.com@MYCO.COM
  - krbsvr400/iseriesb.myco.com@MYCO.COM
  - krbsvr400/iseriesc.myco.com@MYCO.COM
  - krbsvr400/iseriesd.myco.com@MYCO.COM

Kerberos 認証がエンドポイント・システムで作動していることを検証するには、以下のタスクを完了します。

- 注: これらのテストを行う前に、必ず i5/OS ユーザー・プロファイル用のホーム・ディレクトリーを作成 しておいてください。
- 1. iSeries ナビゲーターのセッションをすべてクローズする。
- 2. コマンド行で QSH と入力して、Qshell インタープリターを開始する。
- 3. keytab list と入力して、keytab ファイルに登録されているプリンシパルのリストを表示する。以下の 表示と同様な結果が表示されるはずです。

Principal: krbsvr400/iseriesa.myc.com@MYCO.COM Key version: 2 Key type: 56-bit DES using key derivation Entry timestamp: 200X/05/29-11:02:58

- kinit -k krbsvr400/iseriesa.myco.com@MYCO.COM と入力して、Kerberos サーバーからチケット許可チ ケットを要求する。このコマンドは、ご使用の iSeries サーバーが正しく構成されており、keytab ファ イル内のパスワードが Kerberos サーバーに保管されているパスワードと一致することを検証します。 これが成功すると、QSH コマンドはエラーなしで表示されます。
- klist と入力し、デフォルト・プリンシパルが krbsvr400/iseriesa.myco.com@MYCO.COM であることを 検証する。このコマンドは、Kerberos 信任状キャッシュの内容を表示し、i5/OS サービス・プリンシパ ルに対して有効なチケットが作成されて iSeries システム上の信任状キャッシュに入れられたことを検 証します。

Ticket cache: FILE:/QIBM/USERDATA/OS400/NETWORKAUTHENTICATION/creds/krbcred Default principal: krbsvr400/iseriesa.myco.com@MYCO.COM Server: krbtgt/MYCO.COM@MYCO.COM Valid 200X/06/09-12:08:45 to 20XX/11/05-03:08:45 \$

これで、エンドポイント・システム間で Kerberos 認証を使用するためにマネージメント・セントラル・サ ーバー・ジョブを構成するのに必要なタスクを完了しました。

# シナリオ: i5/OS のシングル・サインオンを使用可能にする 状況

貴方は、受注部門を含む自社のネットワークおよびネットワーク・セキュリティーを管理するネットワーク 管理者です。電話でカスタマー・オーダーを取る多数の従業員の IT 操作を監督します。また、貴方がネッ トワークを維持管理するのを助ける、他の2名のネットワーク管理者も監視します。

受注部門の従業員は Windows 2000 と i5/OS を使用し、毎日使用するさまざまなアプリケーション用に複数のパスワードが必要です。その結果、貴方は、忘れたパスワードのリセットなど、パスワードとユーザー ID に関連する問題の管理とトラブルシューティングに多くの時間を費やしています。

会社のネットワーク管理者として、貴方は、業務を改善する方法を常に模索しており、受注部門からそれを 始めます。貴方は、多くの従業員が在庫状況の照会で使用するアプリケーションにアクセスするために、同 ータイプの権限を必要としていることを知っています。このような状況で必要な個別のユーザー・プロファ イルおよび多数のパスワードを維持することは、冗長であり時間の無駄であると考えられます。さらに、よ り少ないユーザー ID とパスワードを使用することがすべての従業員のためにもなることを貴方は知って います。そのため以下のことを行いたいものとします。

- ・受注部門用のパスワード管理のタスクを単純化する。特に、従業員がカスタマー・オーダーのために日常的に使用するアプリケーションへのユーザー・アクセスを効果的に管理したいものとします。
- ・ 受注部門の従業員だけでなくネットワーク管理者も、複数のユーザー ID とパスワードの使用を削減する。ただし、Windows 2000 ID と i5/OS ユーザー・プロファイルは同じにせず、かつ、パスワードのキャッシュおよび同期化はしたくないものとします。

調査の結果、i5/OS は、ユーザーが、 通常は複数のユーザー ID とパスワードを使用してログオンする必要のある複数のアプリケーションおよびサービスに、1 度のログオンでアクセスできるソリューションであるシングル・サインオンをサポートするということがわかりました。ユーザーがジョブを行うために多数のユーザー ID とパスワードを与える必要はないため、貴方は彼らのために解決すべきパスワードの問題は少なくなります。シングル・サインオンは、以下の点で、パスワード管理を単純化できるようにするため、理想的なソリューションであると考えられます。

 アプリケーションへの同一の権限を必要とする典型的ユーザーの場合、ポリシー・アソシエーションを 作成することができます。たとえば、受注部門の注文担当者が一度 Windows ユーザー名とパスワードで ログオンしたら、再度の認証の必要なしに製造部門の新規在庫照会アプリケーションにアクセスできる ようにしたいものとします。ただし、注文担当者がこのアプリケーションを使用する時に持つ権限のレ ベルは、必ず適切であるようにもしたいのです。このゴールを達成するために、ユーザーのこれらのグ ループ用の Windows 2000 ユーザー ID を、在庫照会アプリケーションを実行するのに適切なレベルの 権限を持つ単一の i5/OS ユーザー・プロファイルにマップする、ポリシー・アソシエーションを作成す ることにします。これは照会のみのアプリケーションであり、ユーザーはデータを変更することはでき ないため、このアプリケーションの詳細な監査について心配する必要はありません。したがって貴方 は、この状態でポリシー・アソシエーションを使用することはセキュリティー・ポリシーに合致すると 確信します。

同一の権限要件を持つ注文担当者のグループを、在庫照会アプリケーションに適切なレベルの権限を持 つ単一の i5/OS ユーザー・プロファイルにマップする、ポリシー・アソシエーションを作成します。覚 えていなければならないパスワードが 1 つ減り、実行しなければならないログオンが 1 回減ること が、 ユーザーの利益になります。管理者としては、グループ内の各人に対する複数のユーザー・プロフ ァイルに代わり、アプリケーションへのユーザー・アクセス用のただ 1 つのユーザー・プロファイルだ けを維持するだけで済むという利益があります。  \*ALLOBJ や \*SECADM などの特殊権限を持つユーザー・プロファイルを所有する各ネットワーク管理 者の場合、ID アソシエーションを作成することができます。たとえば、管理者は高水準な権限を持つた め、単一のネットワーク管理者用のユーザー ID のすべてが互いに正確にかつ個別にマップされるよう にしたいものとします。

自社のセキュリティー・ポリシーに基づき、特に、各ネットワーク管理者の Windows ID から その管理 者の i5/OS ユーザー・プロファイルをマップする、ID アソシエーションを作成することにします。 ID アソシエーションが提供する 1 対 1 マッピングのために、管理者のアクティビティーをより容易にモ ニターし、トレースすることができます。たとえば、 特定のユーザー ID を対象に、システム上で実行 するジョブおよびオブジェクトをモニターすることができます。覚えていなければならないパスワード が 1 つ減り、実行しなければならないログオンが 1 回減ることは、ネットワーク管理者の利益になり ます。ネットワーク管理者として、すべての管理者のユーザー ID の関係をより厳重に制御すること が、貴方の利益となります。

このシナリオには、以下の利点があります。

- ユーザーの認証プロセスを単純化する。
- アプリケーションへの管理アクセスを単純化する。
- ネットワーク内のサーバーへのアクセス管理のオーバーヘッドを軽減する。
- パスワードが盗まれる危険性を最小に抑える。
- 複数回サインオンする必要がない。
- ネットワーク間のユーザー ID 管理を単純化する。

## 目的

このシナリオでは、貴方は MyCo, Inc. の管理者で、受注部門のユーザーがシングル・サインオンを使用で きるようにしたいものとします。

このシナリオの目的は、次のとおりです。

- iSeries A と iSeries B は、このシングル・サインオン環境に参加しているユーザーおよびサービスを認 証する MYCO.COM レルムに参加する必要がある。システムが Kerberos を使用できるようにするに は、iSeries A と iSeries B はネットワーク認証サービス用に構成される必要があります。
- iSeries A 上の IBM Directory Server for iSeries (LDAP) は、この新しい EIM ドメインのドメイン・コ ントローラーとして機能する必要がある。
  - 注: EIM ドメインおよび Windows 2000 ドメインという 2 つの異なるタイプのドメインが、どのよう にシングル・サインオン環境に組み込まれるかについて学習するには、 ドメインを参照してくださ い。
- Kerberos レジストリー内のすべてのユーザー ID は、在庫照会アプリケーションに対するユーザー・ア クセス用の適切な権限を持つ、単一の i5/OS ユーザー・プロファイルに正常にマップする必要がある。
- セキュリティー・ポリシーに基づき、ともに Kerberos レジストリー内にユーザー ID を持つ 2 名の管 理者 John Day と Sharon Jones は、これらの ID を \*SECADM 特殊権限を持つ自分の i5/OS ユーザ ー・プロファイルにマップする、ID アソシエーションを持つ必要がある。 これらの 1 対 1 マッピン グにより、貴方はこれらのユーザー ID を対象に、システム上で実行するジョブおよびオブジェクトを 厳密にモニターすることができます。
- iSeries ナビゲーターを含む IBM iSeries Access for Windows アプリケーションに対してユーザーを認証 するために、Kerberos サービス・プリンシパルが使用される必要がある。

詳細

次の図は、このシナリオのネットワーク環境を示します。

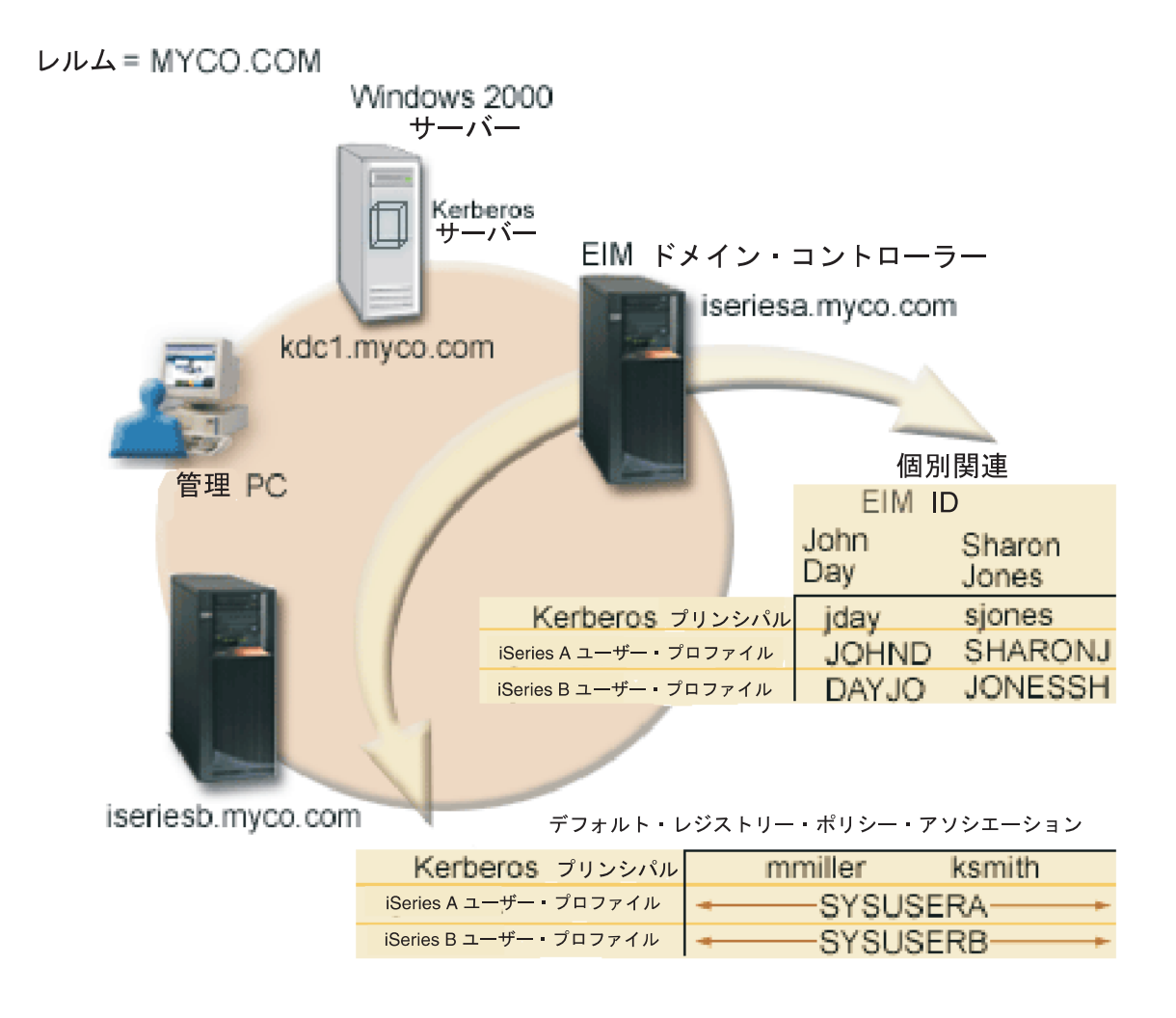

図は、このシナリオに関連する以下の点を示します。

#### エンタープライズ用に定義される EIM ドメイン・データ

- ・以下の3つのレジストリー定義名:
  - Windows 2000 サーバー・レジストリー用のレジストリー定義名 MYCO.COM。 iSeries A の「EIM 構成」ウィザードを使用する時に、これを定義することができます。
  - iSeries A 上の i5/OS レジストリー用のレジストリー定義名 ISERIESA.MYCO.COM。 iSeries A の 「EIM 構成」ウィザードを使用する時に、これを定義することができます。
  - iSeries B 上の i5/OS レジストリー用のレジストリー定義名 ISERIESB.MYCO.COM。 iSeries B の 「EIM 構成」ウィザードを使用する時に、これを定義することができます。
- 以下の 2 つのデフォルト・レジストリー・ポリシー・アソシエーション:
  - 注: EIM 探索操作処理は、ID アソシエーションに対して高い優先順位を割り当てます。したがって、ポ リシー・アソシエーションと ID アソシエーションの両方でユーザー ID がソースとして定義され ている時は、ID アソシエーションのみがそのユーザー ID とマップします。 このシナリオにおい ては、2 名のネットワーク管理者 John Day と Sharon Jones は、デフォルト・レジストリー・ポリ

シー・アソシエーションのソースである MYCO.COM 用のレジストリーにユーザー ID を持ってい ます。ただし、以下に示すとおり、これらの管理者は MYCO.COM レジストリー内に自分のユーザ ー ID 用に定義された ID アソシエーションも持っています。 ID アソシエーションは、 MYCO.COM ユーザー ID がポリシー・アソシエーションによってはマップされないことを確実にし ます。代わりに、ID アソシエーションにより、MYCO.COM レジストリー内のユーザー ID が他の 特定の個別ユーザー ID へ別々に確実にマップされます。

- 1 つのデフォルト・レジストリー・ポリシー・アソシエーションは、MYCO.COM と呼ばれる Windows 2000 サーバー・レジストリー内のすべてのユーザー ID を、iSeries A 上の ISERIESA.MYCO.COM レジストリー内の SYSUSERA と呼ばれる単一の i5/OS ユーザー・プロファ イルにマップする。このシナリオでは、mmiller と ksmith がこれらのユーザー ID のうちの 2 つを 表します。
- 1 つのデフォルト・レジストリー・ポリシー・アソシエーションは、MYCO.COM と呼ばれる Windows 2000 サーバー・レジストリー内のすべてのユーザー ID を、iSeries B 上の ISERIESB.MYCO.COM レジストリー内の SYSUSERB と呼ばれる単一の i5/OS ユーザー・プロファ イルにマップする。このシナリオでは、mmiller と ksmith がこれらのユーザー ID のうちの 2 つを 表します。
- John Day と Sharon Jones という社内の 2 名のネットワーク管理者を表す、同じ名前の 2 つの EIM ID。
- John Day EIM ID について、以下の ID アソシエーションが定義されている。
  - Windows 2000 サーバー・レジストリー内の Kerberos プリンシパルである、jday ユーザー ID 用の ソース・アソシエーション。
  - iSeries A 上の i5/OS レジストリー内のユーザー・プロファイルである、JOHND ユーザー ID 用のタ ーゲット・アソシエーション。
  - iSeries B 上の i5/OS レジストリー内のユーザー・プロファイルである、DAYJO ユーザー ID 用のタ ーゲット・アソシエーション。
- Sharon Jones EIM ID について、以下の ID アソシエーションが定義されている。
  - Windows 2000 サーバー・レジストリー内の Kerberos プリンシパルである、sjones ユーザー ID 用の ソース・アソシエーション。
  - iSeries A 上の i5/OS レジストリー内のユーザー・プロファイルである、SHARONJ ユーザー ID 用 のターゲット・アソシエーション。
  - iSeries B 上の i5/OS レジストリー内のユーザー・プロファイルである、JONESSH ユーザー ID 用の ターゲット・アソシエーション。

#### Windows 2000 サーバー

- ネットワークの Kerberos サーバー (鍵配布センター (KDC) とも呼ばれる) としての役割を果たす (kdc1.myco.com)。
- Kerberos サーバーのデフォルト・レルムは MYCO.COM。
- ID アソシエーションを持たないすべての Microsoft Windows Active Directory ユーザーは、各 iSeries 上の単一の i5/OS ユーザー・プロファイルにマップされる。

#### iSeries A

- ・以下のオプションおよびライセンス交付を受けた製品がインストール済みの、i5/OS バージョン 5 リリース 3 (V5R3) を稼働させている。
  - i5/OS ホスト・サーバー (5722-SS1 オプション 12)
  - Qshell インタープリター (5722-SS1 オプション 30)

- iSeries Access for Windows (5722-XE1)
- Cryptographic Access Provider (5722-AC3)
- 注: このシナリオは、V5R2 を稼働させているサーバーでもインプリメントできます。ただし、一部の構成手順はわずかに異なります。さらにこのシナリオは、ポリシー・アソシエーションなど、V5R3 でのみ使用可能な一部のシングル・サインオン機能を示します。 V5R3 におけるシングル・サインオンの拡張の詳細については、V5R3 の新機能を参照してください。
- iSeries A 上のディレクトリー・サーバーは、 新しい EIM ドメイン MyCoEimDomain 用の EIM ドメ イン・コントローラーになるよう構成される。
- EIM ドメイン MyCoEimDomain に参加する。
- krbsvr400/iseriesa.myco.com@MYCO.COM という名前のサービス・プリンシパルを持つ。
- 完全修飾ホスト名 iseriesa.myco.com をもつ。この名前は、ネットワーク内のすべての PC およびサー バーが指す単一の DNS 内に登録されています。
- iSeries A 上のホーム・ディレクトリーは、i5/OS ユーザー・プロファイル用の Kerberos 信任状キャッシュを保管する。

#### iSeries B

- ・以下のオプションおよびライセンス交付を受けた製品がインストール済みの、i5/OS バージョン 5 リリース 3 (V5R3) を稼働させている。
  - i5/OS ホスト・サーバー (5722-SS1 オプション 12)
  - Qshell インタープリター (5722-SS1 オプション 30)
  - iSeries Access for Windows (5722-XE1)
  - Cryptographic Access Provider (5722-AC3)
- 完全修飾ホスト名 iseriesb.myco.com をもつ。この名前は、ネットワーク内のすべての PC およびサー バーが指す単一の DNS 内に登録されています。
- iSeries B のプリンシパル名は krbsvr400/iseriesb.myco.com@MYCO.COM。
- EIM ドメイン MyCoEimDomain に参加する。
- iSeries B 上のホーム・ディレクトリーは、i5/OS ユーザー・プロファイル用の Kerberos 信任状キャッシュを保管する。

### 管理 PC

- Microsoft Windows 2000 オペレーティング・システムを稼働させている。
- V5R3 iSeries Access for Windows (5722-XE1) を稼働させている。
- ・ 以下のサブコンポーネントがインストール済みの iSeries ナビゲーターを稼働させている。
  - ネットワーク
  - セキュリティー
  - ユーザーおよびグループ
- 管理者用の 1 次ログオン・システムとしての役割を果たす。
- MYCO.COM レルム (Windows ドメイン) の一部として構成される。

## 前提条件および前提事項

このシナリオの正常なインプリメンテーションのために、以下の前提事項および前提条件が満たされている ことが必要です。  ソフトウェアおよびオペレーティング・システムのインストールを含むすべてのシステム要件は、検証 済みである。

これらのライセンス・プログラムがインストール済みであることを検証するには、以下に挙げることを 完了します。

- a. iSeries ナビゲーターで、「ユーザーの iSeries サーバー (your iSeries server)」 → 「構成およびサ ービス」 → 「ソフトウェア」 → 「インストール済み製品」と展開する。
- b. すべてのライセンス・プログラムがインストール済みであることを確認する。
- 2. 必要なハードウェアの計画とセットアップはすべて完了している。
- 3. 各システムにおいて、TCP/IP および基本的なシステム・セキュリティーが構成され、テスト済みであ る。
- 4. ディレクトリー・サーバーおよび EIM が以前に iSeries A 上で構成されたことがあってはならない。
  - 注: このシナリオの説明は、以前に iSeries A 上でディレクトリー・サーバーが構成されたことがない という前提に基づいています。ただし、すでにディレクトリー・サーバーを構成していたとして も、わずかな相違点があるのみでこれらの説明を使用することができます。これらの相違点につい ては、構成の手順の該当する個所で注記します。
- 5. 単一の DNS サーバーが、ネットワークのホスト名解決に使用される。ホスト・テーブルは、ホスト名 解決には使用されません。
  - 注: Kerberos 認証でホスト・テーブルを使用すると、名前解決エラーまたはその他の問題が生じること があります。 Kerberos 認証でホスト名解決がどのように行われるかの詳細については、101 ページ の『ホスト名解決の考慮事項』を参照してください。

#### 構成手順

- 注: このシナリオをインプリメントする前に、ネットワーク認証サービスおよび EIM (エンタープライズ識 別マッピング)を含む、シングル・サインオンに関連する概念を完全に理解する必要があります。シン グル・サインオンに関連する用語および概念を学習するための情報については、以下の情報を参照して ください。
  - エンタープライズ識別マッピング (EIM)
  - ネットワーク認証サービス
- 1. 計画ワークシートを完成する
- 2. iSeries A 用の基本シングル・サインオン構成を作成する
- 3. iSeries B を EIM ドメインに参加するように構成し、iSeries B をネットワーク認証サービス用に構成 する
- 4. 両方の i5/OS サービス・プリンシパルを Kerberos サーバーに追加する
- 5. iSeries A および iSeries B 上でユーザー・プロファイルを作成する
- 6. iSeries A および iSeries B 上でホーム・ディレクトリーを作成する
- 7. iSeries A および iSeries B 上でネットワーク認証サービスをテストする
- 8. 2 名の管理者 John Day と Sharon Jones 用の EIM ID を作成する
- 9. John Day 用の ID アソシエーションを作成する
- 10. Sharon Jones 用の ID アソシエーションを作成する
- 11. デフォルト・レジストリー・ポリシー・アソシエーションを作成する
- 12. レジストリーが探索操作に参加でき、 ポリシー・アソシエーションを使用できるようにする

- 13. EIM ID マッピングをテストする
- 14. iSeries Access for Windows アプリケーションを、Kerberos 認証を使用するように構成する
- 15. ネットワーク認証サービスおよび EIM 構成を検証する
- 16. (オプション) 構成後の考慮事項

# シナリオ詳細 : i5/OS のシングル・サインオンを使用可能にする ステップ 1: 計画ワークシートを完成する

以下の計画ワークシートは、一般的なシングル・サインオン計画ワークシートに基づき、このシナリオに合わせてあります。これらの計画ワークシートは、このシナリオで説明されているシングル・サインオン機能を構成する準備の際に、集めるべき情報および行うべき判断を示すものです。正しいセットアップを確実に行うために、ワークシート内のすべての前提条件に「はい」と答えられなければならず、構成タスクを実行する前に、ワークシートを記入するために必要なすべての情報を集める必要があります。

- 注: このシナリオを使用する前に、ネットワーク認証サービスおよび EIM (エンタープライズ識別マッピン グ)を含む、シングル・サインオンに関連する概念を完全に理解する必要があります。シングル・サイ ンオンに関連する用語および概念を学習するための情報については、以下の情報を参照してください。
  - エンタープライズ識別マッピング (EIM)
  - ネットワーク認証サービス

表13. シングル・サインオン前提条件ワークシート

| i5/OS V5R3 (5722-SS1) 以降か? はい                |  |
|----------------------------------------------|--|
| 以下のオプションおよびライセンス製品が iSeries A および iSeries はい |  |
| B にインストールされているか ?                            |  |
| • i5/OS ホスト・サーバー (5722-SS1 オプション 12)         |  |
| • Qshell インタープリター (5722-SS1 オプション 30)        |  |
| • iSeries Access for Windows (5722-XE1)      |  |
| Cryptographic Access Provider (5722-AC3)     |  |
| シングル・サインオン環境に参加する各 PC 上に、シングル・サイン はい         |  |
| オンを使用可能にするアプリケーションをインストールしてあるか?              |  |
| 注: このシナリオの場合、参加するすべての PC は iSeries Access    |  |
| for Windows (5722-XE1) がインストール済み。            |  |
| iSeries ナビゲーターが管理者の PC にインストールされているか ? はい    |  |
| • iSeries ナビゲーターのネットワーク・サブコンポーネントが、シ         |  |
| ングル・サインオンの管理に使用される PC にインストールされ              |  |
| ているか?                                        |  |
| • iSeries ナビゲーターのセキュリティー・サブコンポーネントが、         |  |
| シングル・サインオンの管理に使用される PC にインストールさ              |  |
| れているか ?                                      |  |
| • iSeries ナビゲーターの「ユーザーおよびグループ」サブコンポー         |  |
| ネントが、シングル・サインオンの管理に使用される PC にイン              |  |
| ストールされているか ?                                 |  |

| 前提条件ワークシート                                                                                                    | 回答                   |
|----------------------------------------------------------------------------------------------------|----------------------|
| 最新の IBM <sup>@</sup> SCIVCI iSeries Access for Window service pack が<br>インストールされているか ?                                                 | はい                   |
| 最新の Service Pack については、 iSeries Access web ページ 🐳<br>を参照してください。                                                                         |                      |
| シングル・サインオン管理者は *SECADM、*ALLOBJ、および<br>*IOSYSCFG の特殊権限を持っているか ?                                                                         | はい                   |
| Kerberos サーバー (KDC とも呼ばれる) としての役割を果たす以下<br>のいずれかのシステムを持っているか ? 「はい」の場合、どのシス<br>テムか ?                                                   | はい、Windows 2000 サーバー |
| <ol> <li>Microsoft Windows 2000 サーバー</li> <li>注: Microsoft Windows 2000 サーバーは、Kerberos 認証をデフォ<br/>ルトのセキュリティー・メカニズムとして使用します。</li> </ol> |                      |
| 2. Windows <sup>(R)</sup> サーバー 2003                                                                                                    |                      |
| 3. i5/OS PASE (V5R3 以降)                                                                                                    |                      |
| 4. AIX サーバー                                                                                                    |                      |
| 5. zSeries                                                                                                    |                      |
| ネットワーク内のすべての PC が Windows 2000 ドメインに構成さ<br>れているか ?                                                                                     | はい                   |
| 最新のプログラム一時修正 (PTF) を適用してあるか ?                                                                                                    | はい                   |
| iSeries システム時刻と Kerberos サーバーのシステム時刻との差が 5<br>分以内か ? そうでない場合は、126ページの『システム時刻を同期<br>する』を参照。                                             | はい                   |

表 13. シングル・サインオン前提条件ワークシート (続き)

iSeries A 上で EIM およびネットワーク認証サービスを構成するには、以下の情報が必要です。

| 表 14. | iSeries | Α | 用のシ | シグル・ | サインオ | トン構成計画ワー | ークシート |
|-------|---------|---|-----|------|------|----------|-------|
|-------|---------|---|-----|------|------|----------|-------|

| iSeries A 用の構成計画ワークシート                                                                                    | 回答                                                                               |  |  |  |
|----------------------------------------------------------------------------------------------------|----------------------------------------------------------------------------------|--|--|--|
| 以下の情報を使用して、「EIM 構成 (EIM Configuration)」ウィザードを完成します。このワークシートの情報は、ウィザードの各ページに提供する必要のある情報と関連しています。           |                                                                                  |  |  |  |
| ご使用のシステムで EIM をどのように構成したいか ?                                                                              | 新しいドメインを作成して結合する                                                                 |  |  |  |
| • 既存のドメインを結合する                                                                                            |                                                                                  |  |  |  |
| • 新しいドメインを作成して結合する                                                                                        |                                                                                  |  |  |  |
| EIM ドメインをどこに構成したいか ?                                                                                      | ローカル・ディレクトリー・サーバー<br>注:これは、現在 EIM を構成しているのと同<br>じシステム上にあるディレクトリー・サーバー<br>を構成します。 |  |  |  |
| ネットワーク認証サービスを構成したいか ?<br>注:シングル・サインオンを構成するには、ネットワーク認証サー<br>ビスを構成する必要があります。                                | はい                                                                               |  |  |  |
| 「ネットワーク認証サービス」ウィザードは、「EIM 構成 (EIM Configuration)」ウィザードからオープンします。以<br>下の情報を使用して、「ネットワーク認証サービス」ウィザードを完成します。 |                                                                                  |  |  |  |

表 14. iSeries A 用のシングル・サインオン構成計画ワークシート (続き)

| iSeries A 用の構成計画ワークシート                                          | 回答                                              |
|-----------------------------------------------------------------|-------------------------------------------------|
| iSeries が所属する Kerberos のデフォルト・レルムの名前は ?                         | MYCO.COM                                        |
| 注: Windows 2000 ドメインは、Kerberos レルムと同様です。                        |                                                 |
| Microsoft Windows Active Directory は、Kerberos 認証をデフォルト          |                                                 |
| のセキュリティー・メガニスムとして使用します。                                         |                                                 |
| Microsoft Active Directory を使用しているか?                            |                                                 |
| この Kerberos デフォルト・レルムの Kerberos サーバー (鍵配布セ                      | KDC: kdc1.myco.com                              |
| ンター (KDC) とも呼ばれる) は? Kerberos サーバーか listen する<br>ポートは 2         | ホート: 88<br>注・これは Karbaras サーバーのデフォルト・           |
|                                                                 | ポートです。                                          |
| このデフォルト・レルムにパスワード・サーバーを構成したいか?                                  |                                                 |
| 「はい」であれば、以下の質問に回答してください。                                        |                                                 |
|                                                                 | パスワード・サーバー: kdc1.myco.com                       |
| この Kerberos サーバーのパスワード・サーバーの名前は?                                | ポート: 464                                        |
| バスワード・サーバーが listen するホートは ?                                     | 注: これは、パスワード・サーバーのテフォル                          |
| じのサービフ田に しった エントリーム佐古したいかり                                      |                                                 |
| このサービス用に Reytab エンドリー とIFIX U に Vi // ?                         | 15/OS Kerberos partir                           |
| • 15/05 Kerberos 能通出                                            |                                                 |
|                                                                 |                                                 |
| • iseries IBM HTTP Server                                       |                                                 |
| • iSeries NetServer                                             |                                                 |
| サービス・ブリンシバル (単数または複数) のパスワードは ?                                 | iseriesa123                                     |
|                                                                 | 注: このシテリオ内で指定される仕息わよい9                          |
|                                                                 | すぎません。システムまたはネットワークのセ                           |
|                                                                 | キュリティーへの危険を防ぐために、これらの                           |
|                                                                 | パスワードを構成の一部として使用してはなり                           |
|                                                                 | ません。                                            |
| iSeries A のサービス・プリンシパルの Kerberos レジストリーへの                       | はい                                              |
| 追加を自動化するバッチ・ファイルを作成したいか ?                                       |                                                 |
| バッチ・ファイルに i5/OS サービス・プリンシパルとともにパスワ                              | はい                                              |
| ードを組み込みたいか ?                                                    |                                                 |
| 「ネットワーク認証サービス」ウィザードを終了すると、「EIM 構成                               | 成 (EIM Configuration)」ウィザードに戻ります。               |
| 以下の情報を使用して、「EIM 構成 (EIM Configuration)」ウィザー                     | ドを完成します。                                        |
| ディレクトリー・サーバーの構成時にウィザードが使用すべきユー                                  | ポート (Port): 389                                 |
| サー情報を指定する。これは、接続ユーザーです。ボート番号、管                                  | 識別名: cn=administrator                           |
| 理有 減 別 石 、 お よ い 官 埋 者 の バ 人 リ ー ト を 指 定 す る 必 要 か あ り ま<br>  オ | ハ <b>ハリート:</b> mycopwd<br>注・このシナリオ内で指定される任音セトバオ |
| 9。<br>注・ウィザードが FIM ドメインとその中のオブジェクトを管理す                          | べてのパスワードは 例として毎日しているに                           |
| るのに十分な権限を必ず持つように、LDAP 管理者の識別名 (DN)                              | すぎません。システムまたはネットワークのセ                           |
| とパスワードを指定します。                                                   | キュリティーへの危険を防ぐために、これらの                           |
|                                                                 | パスワードを構成の一部として使用してはなり                           |
|                                                                 | ません。                                            |
| 作成する EIM ドメインの名前は ?                                             | MyCoEimDomain                                   |
| EIM ドメインの親 DN を指定したいか ?                                         | いいえ                                             |

表 14. iSeries A 用のシングル・サインオン構成計画ワークシート (続き)

| iSeries A 用の構成計画ワークシート                   | 回答                                   |
|------------------------------------------|--------------------------------------|
| EIM ドメインに追加したいユーザー・レジストリーはどれか ?          | Local i5/OSISERIESA.MYCO.COM         |
|                                          | KerberosKDC1.MYCO.COM                |
|                                          | 注: ウィザードが「Kerberos ユーザー ID の         |
|                                          | 大/小文字の区別あり (Kerberos user identities |
|                                          | are case sensitive)」のオプションを表示した場     |
|                                          | 合は、これを選択してはなりません。                    |
| EIM 操作を実行する時に iSeries A に使用させたい EIM ユーザー | ユーザー・タイプ:識別名                         |
| は?これは、システム・ユーザーです。                       | 識別名: cn=administrator                |
| 注:シングル・サインオンを構成する前にディレクトリー・サーバ           | パスワード: mycopwd                       |
| ーを構成していなかった場合、システム・ユーザー用に提供できる           | 注: このシナリオ内で指定される任意およびす               |
| 唯一の識別名 (DN) は、LDAP 管理者の DN およびパスワードで     | べてのパスワードは、例として使用しているに                |
| す。                                       | すぎません。システムまたはネットワークのセ                |
|                                          | キュリティーへの危険を防ぐために、これらの                |
|                                          | パスワードを構成の一部として使用してはなり                |
|                                          | ません。                                 |

iSeries B を EIM ドメインに参加させ、iSeries B の上にネットワーク認証サービスを構成することがで きるようにするために、以下の情報が必要です。

| 表 15. iSeries B 用のシングル・サインオン構成計画ワークシート                                                                                                    |                                                                                   |  |  |
|----------------------------------------------------------------------------------------------------|-----------------------------------------------------------------------------------|--|--|
| iSeries B 用の構成計画ワークシート                                                                                                    | 回答                                                                                |  |  |
| 以下の情報を使用して、iSeries B の「EIM 構成 (EIM Configuration)」ウィザードを完成します。                                                                                                    |                                                                                   |  |  |
| ご使用のシステムで EIM をどのように構成したいか ?                                                                                                    | 既存のドメインを結合する                                                                      |  |  |
| ネットワーク認証サービスを構成したいか ?<br>注:シングル・サインオンを構成するには、ネットワーク認証サー<br>ビスを構成する必要があります。                                                                                                    | はい                                                                                |  |  |
| 「ネットワーク認証サービス」ウィザードは、「EIM 構成 (EIM Configuration)」ウィザードからオープンします。以下の情報を使用して、「ネットワーク認証サービス」ウィザードを完成します。<br>注: 「ネットワーク認証サービス」ウィザードは、「EIM 構成 (EIM Configuration)」ウィザードとは無関係にオープンすることができます。 |                                                                                   |  |  |
| iSeries が所属する Kerberos のデフォルト・レルムの名前は?<br>注: Windows 2000 ドメインは、Kerberos レルムと同等です。<br>Microsoft Active Directory は、Kerberos 認証をデフォルトのセキ<br>ュリティー・メカニズムとして使用します。                        | MYCO.COM                                                                          |  |  |
| Microsoft Active Directory を使用しているか?                                                                                                    | はい                                                                                |  |  |
| Kerberos デフォルト・レルムの Kerberos サーバーは ? Kerberos<br>サーバーが listen するポートは ?                                                                                                    | <b>KDC:</b> kdc1.myco.com<br>ポート: 88<br>注: これは、Kerberos サーバーのデフォルト・<br>ポートです。     |  |  |
| このデフォルト・レルムにパスワード・サーバーを構成したいか ?<br>「はい」であれば、以下の質問に回答してください。<br>この Kerberos サーバーのパスワード・サーバーの名前は ?<br>パスワード・サーバーが listen するポートは ?                                                        | はい<br>パスワード・サーバー: kdc1.myco.com<br>ポート: 464<br>注: これは、パスワード・サーバーのデフォル<br>ト・ポートです。 |  |  |

表

表 15. iSeries B 用のシングル・サインオン構成計画ワークシート (続き)

| iSeries B 用の構成計画ワークシート                                                                                                    | 回答                                                                                                    |  |  |
|----------------------------------------------------------------------------------------------------|----------------------------------------------------------------------------------------------------|--|--|
| どのサービス用に keytab エントリーを作成したいか ?                                                                                                    | i5/OS Kerberos 認証                                                                                                    |  |  |
| • i5/OS Kerberos 認証                                                                                                    |                                                                                                    |  |  |
| • LDAP                                                                                                    |                                                                                                    |  |  |
| • iSeries IBM HTTP Server                                                                                                    |                                                                                                    |  |  |
| • iSeries NetServer                                                                                                    |                                                                                                    |  |  |
| i5/OS サービス・プリンシパルのパスワードは ?                                                                                                    | iseriesb123<br>注: このシナリオ内で指定される任意およびすべ<br>てのパスワードは、例として使用しているにすぎ<br>ません。システムまたはネットワークのセキュリ<br>ティーへの危険を防ぐために、これらのパスワー<br>ドを構成の一部として使用してはなりません。                                                                      |  |  |
| iSeries B のサービス・プリンシパルの Kerberos レジストリーへの<br>追加を自動化するバッチ・ファイルを作成したいか ?                                                                                                    | はい                                                                                                    |  |  |
| バッチ・ファイルに i5/OS サービス・プリンシパルとともにパス<br>ワードを組み込みたいか ?                                                                                                    | はい                                                                                                    |  |  |
| 「ネットワーク認証サービス」ウィザードを終了すると、「EIM 構成 (EIM Configuration)」ウィザードに戻ります。<br>以下の情報を使用して、iSeries B の「EIM 構成 (EIM Configuration)」ウィザードを完成します。                                                                                                    |                                                                                                    |  |  |
| 結合したい EIM ドメインの EIM ドメイン・コントローラーの名前は ?                                                                                                    | iseriesa.myco.com                                                                                                    |  |  |
| 接続を SSL または TLS で保護する計画があるか ?                                                                                                    | いいえ                                                                                                    |  |  |
| EIM ドメイン・コントローラーが listen するポートは ?                                                                                                    | 389                                                                                                    |  |  |
| ドメイン・コントローラーへの接続を使用したいユーザーは ? こ<br>れは、接続ユーザーです。<br>注: ウィザードが EIM ドメインとその中のオブジェクトを管理す<br>るのに十分な権限を必ず持つように、LDAP 管理者の識別名 (DN)<br>とパスワードを指定します。                                                                                                    | <ul> <li>ユーザー・タイプ:識別名およびパスワード<br/>識別名: cn=administrator</li> <li>パスワード: mycopwd</li> <li>注: このシナリオ内で指定される任意およびすべてのパスワードは、例として使用しているにすぎません。システムまたはネットワークのセキュリティーへの危険を防ぐために、これらのパスワードを構成の一部として使用してはなりません。</li> </ul> |  |  |
| 結合したい EIM ドメインの名前は ?                                                                                                    | MyCoEimDomain                                                                                                    |  |  |
| EIM ドメインの親 DN を指定したいか ?                                                                                                    | いいえ                                                                                                    |  |  |
| EIM ドメインに追加したいユーザー・レジストリーの名前は?                                                                                                    | Local i5/OSISERIESB.MYCO.COM                                                                                                    |  |  |
| <ul> <li>EIM 操作を実行する時に iSeries B に使用させたい EIM ユーザーは?これは、システム・ユーザーです。</li> <li>注: このシナリオの最初の方で、iSeries A 上でディレクトリー・サーバーを構成するために「EIM 構成 (EIM Configuration)」ウィザードを使用しました。それを行う際に、LDAP 管理者の DN とパスワードを作成しました。現在のところ、これがディレクトリー・サーバーに定義された唯一の DN です。したがってこれが、ここで提供しなければならない DN およびパスワードです。</li> </ul> | <ul> <li>ユーザー・タイプ:識別名およびパスワード<br/>識別名: cn=administrator</li> <li>パスワード: mycopwd</li> <li>注: このシナリオ内で指定される任意およびすべてのパスワードは、例として使用しているにすぎません。システムまたはネットワークのセキュリティーへの危険を防ぐために、これらのパスワードを構成の一部として使用してはなりません。</li> </ul> |  |  |

表 16. シングル・サインオン構成計画ワークシート - ユーザー・プロファイル

| i5/OS ユーザー・プロファ<br>イル名 | パスワードが指定されてい<br>る | 特殊権限 (特権クラス) | システム      |
|------------------------|-------------------|--------------|-----------|
| SYSUSERA               | いいえ               | ユーザー         | iSeries A |
| SYSUSERB               | いいえ               | ユーザー         | iSeries B |

表 17. シングル・サインオン構成計画ワークシート - EIM ドメイン・データ

|              |                   |         | アソシエーショ |                                             |
|--------------|-------------------|---------|---------|---------------------------------------------|
| ID 名         | ユーザー・レジストリー       | ユーザー ID | ン・タイプ   | ID の説明                                      |
| John Day     | МҮСО.СОМ          | jday    | ソース     | Kerberos (Windows<br>2000) ログイン・ユー<br>ザー ID |
| John Day     | ISERIESA.MYCO.COM | JOHND   | ターゲット   | iSeries A 上の i5/OS<br>ユーザー・プロファイ<br>ル       |
| John Day     | ISERIESB.MYCO.COM | DAYJO   | ターゲット   | iSeries B 上の i5/OS<br>ユーザー・プロファイ<br>ル       |
| Sharon Jones | МҮСО.СОМ          | sjones  | ソース     | Kerberos (Windows<br>2000) ログイン・ユー<br>ザー ID |
| Sharon Jones | ISERIESA.MYCO.COM | SHARONJ | ターゲット   | iSeries A 上の i5/OS<br>ユーザー・プロファイ<br>ル       |
| Sharon Jones | ISERIESB.MYCO.COM | JONESSH | ターゲット   | iSeries B 上の i5/OS<br>ユーザー・プロファイ<br>ル       |

表 18. シングル・サインオン構成計画ワークシート - EIM ドメイン・データ - ポリシー・アソシエーション

| ポリシー・アソシエ | ソース・ユーザ  | ターゲット・ユーザー・レジス    |          |               |
|-----------|----------|-------------------|----------|---------------|
| ーション・タイプ  | ー・レジストリー | トリー               | ユーザー ID  | 説明            |
| デフォルト・レジス | MYCO.COM | ISERIESA.MYCO.COM | SYSUSERA | 認証済み Kerberos |
| トリー       |          |                   |          | ユーザーを該当す      |
|           |          |                   |          | る i5/OS ユーザ   |
|           |          |                   |          | ー・プロファイル      |
|           |          |                   |          | にマップする        |
| デフォルト・レジス | MYCO.COM | ISERIESB.MYCO.COM | SYSUSERB | 認証済み Kerberos |
| トリー       |          |                   |          | ユーザーを該当す      |
|           |          |                   |          | る i5/OS ユーザ   |
|           |          |                   |          | ー・プロファイル      |
|           |          |                   |          | にマップする        |

## ステップ 2: iSeries A 用の基本シングル・サインオン構成を作成する

「EIM 構成 (EIM Configuration)」ウィザードは、基本的な EIM 構成を作成する援助となり、基本的なネットワーク認証サービス構成を作成できるようにするために「ネットワーク認証サービス (Network Authentication Service)」ウィザードをオープンします。

注: このシナリオの説明は、以前に iSeries A 上でディレクトリー・サーバーが構成されたことがないとい う前提に基づいています。ただし、すでにディレクトリー・サーバーを構成していたとしても、わずか な相違点があるのみでこれらの説明を使用することができます。これらの相違点については、構成の手 順の該当する個所で注記します。

ワークシートの情報を使用して iSeries A 上に EIM およびネットワーク認証サービスを構成します。この ステップを完了する場合には、以下に挙げることを完了します。

- 新しい EIM ドメインを作成する。
- iSeries A 上にディレクトリー・サーバーを構成して、EIM ドメイン・コントローラーとする。
- ネットワーク認証サービスを構成する。
- iSeries A 上で、i5/OS レジストリーおよび Kerberos レジストリー用の EIM レジストリー定義を作成する。
- iSeries A を構成して EIM ドメインに参加する。
- 1. iSeries ナビゲーターで、「iSeries A」 → 「ネットワーク」 → 「エンタープライズ識別マッピング (Enterprise Identity Mapping)」と展開する。
- 2. 「構成 (Configuration)」を右クリックし、「構成」を選択して「EIM 構成」ウィザードを開始する。
- 3. 「**ウェルカム**」ページで、「新規ドメインの作成および結合 (Create and join a new domain)」を選 択する。「次へ」をクリックします。
- 4. 「EIM ドメイン・ロケーションの指定 (Specify EIM Domain Location)」ページで、「ローカル・デ ィレクトリー・サーバー上 (On the local Directory server)」を選択する。「次へ」をクリックしま す。
- 5. 以下のタスクを完了してネットワーク認証サービスを構成する。
  - a. 「ネットワーク認証サービスを構成する (Configure Network Authentication Service)」ページで、 「はい」を選択する。
    - 注: これにより「ネットワーク認証サービス」ウィザードがオープンします。このウィザードを使用して、Kerberos レルムに参加するためのいくつかの i5/OS インターフェースおよびサービス を構成することができます。
  - b. 「レルム情報の指定 (Specify Realm Information)」ページで、「デフォルト・レルム」フィールド に MYCO.COM を入力し、「Microsoft Active Directory を Kerberos 認証に使用する (Microsoft Active Directory is used for Kerberos authentication)」を選択する。「次へ」をクリックします。
  - c. 「KDC 情報の指定 (Specify KDC Information)」ページで、「KDC」フィールドに Kerberos サー バーの名前として kdc1.myco.com を入力し、「ポート」フィールドに 88 を入力する。 「次へ」 をクリックします。
  - d. 「パスワード・サーバー情報の指定 (Specify Password Server Information)」ページで、「はい」
     を選択する。「パスワード・サーバー」フィールドに kdc1.myco.com を入力し、「ポート」フィー
     ルドに 464 を入力します。「次へ」をクリックします。
  - e. 「keytab エントリーの選択」ページで、「i5/OS Kerberos 認証」を選択する。「次へ」をクリックします。
  - f. 「i5/OS keytab エントリーの作成 (Create i5/OS Keytab Entry)」ページで、パスワードを入力し て確認してから、「次へ」をクリックする。たとえば、iseriesa123。このパスワードは、iSeries A サービス・プリンシパルが Kerberos サーバーに追加される時に使用されます。
- 注: このシナリオ内で指定される任意およびすべてのパスワードは、例として使用しているにすぎ ません。システムまたはネットワークのセキュリティーへの危険を防ぐために、これらのパス ワードを構成の一部として使用してはなりません。
- g. 「バッチ・ファイルの作成 (Create batch file)」ページで、「はい」を選択し、以下の情報を指定 してから「次へ」をクリックする。
  - 「バッチ・ファイル (Batch file)」: テキスト iseriesa を、デフォルトのバッチ・ファイル名の 終わりに追加する。たとえば、C:¥Documents and Settings¥All Users¥Documents¥IBM¥Client Access¥NASConfigiseriesa.bat。
  - 「パスワードの組み込み (Include password)」を選択する。これにより、i5/OS サービス・プリ ンシパルに関連付けられるすべてのパスワードが、バッチ・ファイルに必ず組み込まれます。パ スワードは平文で表示され、バッチ・ファイルに対する読み取りアクセスを持っていれば誰でも 読み取れる、ということに注意することが重要です。したがって、バッチ・ファイルは、使用し た後に Kerberos サーバーと PC から削除することをお勧めします。
    - **注:** パスワードを組み込まない場合、パスワードを求めるプロンプトが、バッチ・ファイルが実行される時に出されます。
- h. 「**要約** (Summary)」ページで、ネットワーク認証サービスの構成の詳細を検討する。「終了」をク リックします。
- 6. 「**Directory Server の構成 (Configure Directory Server**)」ページで、以下の情報を入力してから「次 へ」をクリックする。
  - 注: このシナリオを開始する以前にディレクトリー・サーバーが構成済みだった場合は、「Directory Server の構成 (Configure Directory Server)」ページの代わりに「接続用のユーザーの指定 (Specify User for Connection)」 ページが 表示されます。この場合は LDAP 管理者用の識別名と パスワードを指定する必要があります。
  - ・ポート (Port): 389
  - 識別名: cn=administrator
  - ・ パスワード: mycopwd
    - 注: このシナリオ内で指定される任意およびすべてのパスワードは、例として使用しているにすぎま せん。システムまたはネットワークのセキュリティーへの危険を防ぐために、これらのパスワー ドを構成の一部として使用してはなりません。
- 7. 「**ドメインの指定 (Specify Domain**)」 ページで、 「**ドメイン**」フィールドにドメインの名前を入力 する。たとえば、MyCoEimDomain。
- 8. 「**ドメインの親 DN の指定 (Specify Parent DN for Domain**)」ページで、「**いいえ**」を選択する。 「次へ」をクリックします。

注: ディレクトリー・サーバーがアクティブな場合、変更を有効にするためにはディレクトリー・サー バーを終了して再始動する必要があることを示すメッセージが表示されます。「はい」をクリック して、ディレクトリー・サーバーを再始動してください。

 「レジストリー情報 (Registry Information)」ページで、「ローカル i5/OS」および「Kerberos」を選 択する。「次へ」をクリックします。レジストリー名を書き留めます。このレジストリー名は、EIM ID へのアソシエーションの作成時に必要です。

注:

• レジストリー名は、ドメイン内で固有である必要があります。

- 特定のレジストリー定義命名計画を使用したい場合には、ユーザー・レジストリー用の特定のレジストリー定義名を入力することができます。ただし、このシナリオではデフォルト値を受け入れることができます。
- 「EIM システム・ユーザーの指定 (Specify EIM System User)」ページで、オペレーティング・シス テム機能の代わりに EIM 操作を実行している場合は、オペレーティング・システムが使用するユーザ ーを選択し、「次へ」をクリックする。
  - 注: このシナリオの手順を実行する前にディレクトリー・サーバーを構成していなかった場合、選択で きる唯一の識別名 (DN) は、LDAP 管理者の DN です。
  - ユーザー・タイプ: 識別名およびパスワード
  - 識別名: cn=administrator
  - パスワード: mycopwd
    - 注: このシナリオ内で指定される任意およびすべてのパスワードは、例として使用しているにすぎま せん。システムまたはネットワークのセキュリティーへの危険を防ぐために、これらのパスワー ドを構成の一部として使用してはなりません。
- 11. 「要約 (Summary)」ページで、EIM 構成情報を確認する。「終了」をクリックします。

これで、iSeries A 上の基本的な EIM およびネットワーク認証サービス構成が完了しました。次のステップは、iSeries B を、作成したばかりの EIM ドメインに参加するように構成することです。

# ステップ 3: iSeries B を EIM ドメインに参加するように構成し、iSeries B をネット ワーク認証サービス用に構成する

iSeries A 上に新しいドメインを作成しネットワーク認証サービスを構成した後、 iSeries B を EIM ドメ インに参加するように構成し、iSeries B 上にネットワーク認証サービスを構成する必要があります。ワー クシートからの情報を使用して、このステップを完了します。

- 1. iSeries ナビゲーターで、「iSeries B」 → 「ネットワーク」 → 「エンタープライズ識別マッピング (Enterprise Identity Mapping)」と展開する。
- 2. 「**構成 (Configuration**)」を右クリックし、「**構成 (Configure**)」を選択して構成ウィザードを開始しま す。
- 3. 「**ウェルカム**」ページで、「既存のドメインの結合 (Join an existing domain)」を選択する。「次 へ」をクリックします。
- 4. 以下のタスクを完了してネットワーク認証サービスを構成する。
  - a. 「ネットワーク認証サービスを構成する (Configure Network Authentication Service)」ページで、 「はい」を選択する。
    - 注: これにより「ネットワーク認証サービス」ウィザードがオープンします。このウィザードにより、Kerberos ネットワークに参加するためのいくつかの i5/OS インターフェースおよびサービスを構成することができます。
  - b. 「レルム情報の指定 (Specify Realm Information)」ページで、「デフォルト・レルム」フィールド に MYCO.COM を入力し、「Microsoft Active Directory を Kerberos 認証に使用する (Microsoft Active Directory is used for Kerberos authentication)」を選択する。「次へ」をクリックします。
  - c. 「KDC 情報の指定 (Specify KDC Information)」ページで、「KDC」フィールドに Kerberos サー バーの名前として kdc1.myco.com を入力し、「ポート」フィールドに 88 を入力する。 「次へ」 をクリックします。

- d. 「パスワード・サーバー情報の指定 (Specify Password Server Information)」ページで、「はい」
   を選択する。「パスワード・サーバー」フィールドに kdc1.myco.com を入力し、「ポート」フィー
   ルドに 464 を入力します。「次へ」をクリックします。
- e. 「keytab エントリーの選択」ページで、「i5/OS Kerberos 認証」を選択する。「次へ」をクリックします。
- f. 「i5/OS keytab エントリーの作成 (Create i5/OS Keytab Entry)」ページで、パスワードを入力し て確認してから、「次へ」をクリックする。たとえば、iseriesa123。このパスワードは、iSeries A サービス・プリンシパルが Kerberos サーバーに追加される時に使用されます。
  - 注: このシナリオ内で指定される任意およびすべてのパスワードは、例として使用しているにすぎ ません。システムまたはネットワークのセキュリティーへの危険を防ぐために、これらのパス ワードを構成の一部として使用してはなりません。
- g. 「バッチ・ファイルの作成 (Create batch file)」ページで、「はい」を選択し、以下の情報を指定 してから「次へ」をクリックする。
  - 「バッチ・ファイル: (Batch file:)」 テキスト iseriesb を、デフォルトのバッチ・ファイル名の終わりに追加する。たとえば、C:¥Documents and Settings¥All Users¥Documents¥IBM¥Client Access¥NASConfigiseriesb.bat。
  - 「パスワードの組み込み (Include password)」を選択する。これにより、i5/OS サービス・プリンシパルに関連付けられるすべてのパスワードが、バッチ・ファイルに必ず組み込まれます。パスワードは平文で表示され、バッチ・ファイルに対する読み取りアクセスを持っていれば誰でも読み取れる、ということに注意することが重要です。したがって、バッチ・ファイルは、使用した後に Kerberos サーバーと PC から削除することをお勧めします。
    - **注:** パスワードを組み込まない場合、パスワードを求めるプロンプトが、バッチ・ファイルが実行される時に出されます。
- h. 「**要約** (Summary)」ページで、ネットワーク認証サービスの構成の詳細を検討する。「終了」をク リックします。
- 5. 「**ドメイン・コントローラーの指定 (Specify Domain Controller**)」ページで、以下の情報を入力して から、「**次へ**」をクリックする。
  - ドメイン・コントローラー名: iseriesa.myco.com
  - ・ポート (Port): 389
- 6. 「接続のユーザーの指定 (Specify User for Connection)」ページで、以下の情報を入力してから、「次 へ」をクリックする。
  - 注: このシナリオの中で先に iSeries A 上に作成した LDAP 管理者の DN およびパスワードを指定し ます。
  - ユーザー・タイプ: 識別名およびパスワード
  - 識別名: cn=administrator
  - ・ パスワード: mycopwd
    - 注: このシナリオ内で指定される任意およびすべてのパスワードは、例として使用しているにすぎま せん。システムまたはネットワークのセキュリティーへの危険を防ぐために、これらのパスワー ドを構成の一部として使用してはなりません。
- 7. 「**ドメインの指定 (Specify Domain)**」ページで、参加したいドメインの名前を選択する。「次へ」を クリックします。たとえば、MyCoEimDomain。

8. 「レジストリー情報 (Registry Information)」ページで、「ローカル i5/OS」を選択し、「Kerberos レ ジストリー」を選択解除する。 (Kerberos レジストリーは、MyCoEimDomain ドメインを作成した時に 作成されました。) 「次へ」をクリックします。レジストリー名を書き留めます。このレジストリー名 は、EIM ID へのアソシエーションの作成時に必要です。

注:

- レジストリー名は、ドメイン内で固有である必要があります。
- 特定のレジストリー定義命名計画を使用したい場合には、ユーザー・レジストリー用の特定のレジストリー定義名を入力することができます。ただし、このシナリオではデフォルト値を受け入れることができます。
- 9. 「EIM システム・ユーザーの指定 (Specify EIM System User)」ページで、オペレーティング・シス テム機能の代わりに EIM 操作を実行している場合は、オペレーティング・システムが使用するユーザ ーを選択し、「次へ」をクリックする。
  - 注: このシナリオの中で先に iSeries A 上に作成した LDAP 管理者の DN およびパスワードを指定し ます。
  - ユーザー・タイプ: 識別名およびパスワード
  - 識別名: cn=administrator
  - パスワード: mycopwd
    - 注: このシナリオ内で指定される任意およびすべてのパスワードは、例として使用しているにすぎま せん。システムまたはネットワークのセキュリティーへの危険を防ぐために、これらのパスワー ドを構成の一部として使用してはなりません。
- 10. 「要約 (Summary)」ページで、EIM 構成を確認する。「終了」をクリックします。

これで、ドメインに参加でき、ネットワーク認証サービスを使用できるように、iSeries B を構成しました。

## ステップ 4: 2 つの i5/OS サービス・プリンシパルを Kerberos サーバーに追加する

必要な i5/OS サービス・プリンシパルを Kerberos サーバーに追加するには、2 つある方法のいずれかを使 用することができます。手動でサービス・プリンシパルを追加することも、あるいはこのシナリオで説明す るようにバッチ・ファイルを使用して追加することもできます。このバッチ・ファイルはステップ 2 で作 成しました。このファイルを使用するには、ファイル転送プロトコル (FTP) を使用してファイルを Kerberos サーバーにコピーして実行することができます。

バッチ・ファイルを使用して Kerberos サーバーにプリンシパル名を追加するには、以下の手順を行います。

## ウィザードによって作成されたバッチ・ファイルを FTP でファイル転送する

- 1. 管理者がネットワーク認証サービスを構成するために使用した Windows 2000 ワークステーション上 で、コマンド・プロンプトをオープンし、ftp kdc1.myco.com と入力する。これにより FTP セッショ ンが PC 上で開始されます。管理者のユーザー名とパスワードを求めるプロンプトが出されます。
- 2. FTP プロンプトで lcd "C:¥Documents and Settings¥All Users¥Documents¥IBM¥Client Access" と入 力する。 Enter キーを押します。メッセージ「現在のローカル・ディレクトリーは C:¥Documents and Settings¥All Users¥Documents¥IBM¥Client Access (Local directory now C:¥Documents and Settings¥All Users¥Documents¥IBM¥Client Access)」を受け取るはずです。

- 3. FTP プロンプトで cd ¥mydirectory と入力する。 ここで mydirectory は、kdc1.myco.com 上にあるデ ィレクトリーです。
- FTP プロンプトで put NASConfigiseriesa.bat と入力する。メッセージ「226 転送が完了しました (226 Transfer complete)」を受け取るはずです。
- 5. quit と入力して FTP セッションを終了する。

これらのステップを繰り返して、NASConfigiseriesb.bat ファイルを Windows 2000 サーバーに転送します。

## kdc1.myco.com 上で両方のバッチ・ファイルを実行する

- 1. Windows 2000 サーバー上で、バッチ・ファイルを転送したディレクトリーをオープンする。
- 2. NASConfigiseriesa.bat ファイルを探し、ダブルクリックしてそのファイルを実行する。
- 3. NASConfigiseriesb.bat について上記のステップを繰り返す。
- 各ファイルの実行後、以下に挙げることを完了することにより、i5/OS プリンシパルが Kerberos サーバーに追加されたことを検証する。
  - a. Windows 2000 サーバー上で、「管理ツール (Administrative Tools)」 → 「Active Directory ユーザ ーとコンピューター (Active Directory Users and Computers)」 → 「ユーザー」と展開する。
  - b. 該当する Windows 2000 ドメインを選択することにより、iSeries にユーザー・アカウントがあることを検証する。
    - 注: この Windows 2000 ドメインは、ネットワーク認証サービス構成で指定したデフォルト・レル ム名と同じでなければなりません。
  - c. 表示されるユーザーのリストで、iseriesa\_1\_krbsvr400 および iseriesb\_1\_krbsvr400 を探す。これら は、i5/OS プリンシパル名用に生成されたユーザー・アカウントです。
  - d. (オプション) Active Directory ユーザーに関するプロパティーにアクセスする。「アカウント」タブから、「アカウントの委任は承認されています (Account is trusted for delegation)」を選択します。
    - 注: このオプションのステップは、ご使用のシステムがユーザーの信任状を他のシステムに委任また は転送することができるようにします。この結果、i5/OS サービス・プリンシパルは、ユーザー に代わって複数システム上のサービスにアクセスすることができます。これは、多重階層ネット ワークにおいて役立ちます。

これで Kerberos サーバーに i5/OS サービス・プリンシパルが追加されたので、iSeries システム上にユー ザー・プロファイルを作成することができます。

## ステップ 5: iSeries A および iSeries B 上でユーザー・プロファイルを作成する

MYCO.COM Kerberos レジストリー内のすべてのユーザーが、各 iSeries システム上の単一の i5/OS ユー ザー・プロファイルにマップされるようにしたいものとします。したがって、i5/OS ユーザー・プロファイ ルを iSeries A および iSeries B に作成する必要があります。

ワークシートからの情報を使用して、これらのユーザー用のユーザー・プロファイルを以下のように作成します。

- 1. iSeries ナビゲーターで、「iSeries A」 → 「ユーザーおよびグループ (User and Groups)」 と展開す る。
- 2. 「すべてのユーザー (All Users)」を右クリックして、「新しいユーザー (New User...)」を選択する。

- 3. 「新規ユーザー (New User)」ダイアログ・ボックスで、「ユーザー名 (User name)」フィールドに SYSUSERA と入力する。
- 4. 「パスワード」フィールドで、「パスワードなし (サインオンは許可されない) (No password (sign-on not allowed))」を選択する。
- 5. 「機能 (Capabilities)」をクリックする。
- 6. 「特権 (Privileges)」ページの「特権クラス (Privilege class)」フィールドで「ユーザー」を選択する。 「OK」をクリックし、「追加 (Add)」をクリックします。

これらのステップを iSeries B で繰り返しますが、「ユーザー名 (User name)」フィールドには SYSUSERB と入力します。

これで、 iSeries A および iSeries B 上でユーザー・プロファイルを作成したので、すべての i5/OS ユー ザー・プロファイルごとにホーム・ディレクトリーを作成することができます。

## ステップ 6: iSeries A および iSeries B 上でホーム・ディレクトリーを作成する

i5/OS および i5/OS アプリケーションに接続するユーザーごとに、/home ディレクトリーの中にディレク トリーが必要です。このディレクトリーは、ユーザーの Kerberos 信任状キャッシュを保管します。ユーザ ーのホーム・ディレクトリーを作成するには、次に示すことを完了してください。

iSeries A コマンド行で、CRTDIR '/home/user profile' と入力します。 ここで user profile とは、ユー ザーの i5/OS ユーザー・プロファイル名です。たとえば、CRTDIR '/home/SYSUSERA'。 これは、すべての Active Directory ユーザーを表すユーザー・プロファイル用のホーム・ディレクトリーを iSeries A 上に作 成します。

このコマンドを iSeries B 上でも繰り返しますが、iSeries B 上のユーザー・プロファイル用にはホーム・ ディレクトリーを作成するために SYSUSERB を指定します。

これでホーム・ディレクトリーが作成されたので、iSeries システム上でネットワーク認証サービス構成を テストすることができます。

## ステップ 7: iSeries A および iSeries B 上でネットワーク認証サービスをテストする

ご使用のシステムの両方に対してネットワーク認証サービス構成タスクを完了した後、iSeries A と iSeries B の両方について、ネットワーク認証サービス構成が正しく作動することを検証する必要があります。これは、iSeries A プリンシパルおよび iSeries B プリンシパルに対して、チケット許可チケットを要求する以下の手順を完了することにより、テストすることができます。

- 注: この手順を行う前に、必ず i5/OS ユーザー・プロファイル用のホーム・ディレクトリーを作成してお いてください。
- 1. コマンド行で QSH と入力して、Qshell インタープリターを開始する。
- 2. keytab list と入力して、keytab ファイルに登録されているプリンシパルのリストを表示する。このシ ナリオでは、krbsvr400/iseriesa.myco.com@MYCO.COM が iSeries A のプリンシパル名として表示され るはずです。
- 3. kinit -k krbsvr400/iseriesa.myco.com@MYCO.COM と入力して、Kerberos サーバーからチケット許可チ ケットを要求する。このコマンドを実行することにより、ご使用の iSeries サーバーが正しく構成さ れ、keytab ファイル内のパスワードが Kerberos サーバーに保管されているパスワードと一致すること を検証することができます。これが成功すると、kinit コマンドはエラーなしで表示されます。

 klist と入力し、デフォルト・プリンシパルが krbsvr400/iseriesa.myco.com@MYCO.COM であることを 検証する。このコマンドは、Kerberos 信任状キャッシュの内容を表示し、i5/OS サービス・プリンシパ ルに対して有効なチケットが作成されて iSeries システム上の信任状キャッシュに入れられたことを検 証します。

Ticket cache: FILE:/QIBM/USERDATA/0S400/NETWORKAUTHENTICATION/creds/krbcred Default principal: krbsvr400/iseriesa.myco.com@MYCO.COM Server: krbtgt/MYCO.COM@MYCO.COM Valid 200X/06/09-12:08:45 to 20XX/11/05-03:08:45 \$

これらのステップを、iSeries B 用の サービス・プリンシパル名 krbsvr400/iseriesb.myco.com@MYCO.COM を使用して繰り返します。

これで iSeries A と iSeries B 上のネットワーク認証サービスをテストしたので、管理者ごとに EIM ID を作成することができます。

# ステップ 8: 2 名の管理者 John Day と Sharon Jones 用の EIM ID を作成する

シングル・サインオン・テスト環境のセットアップの一部として、2 名の管理者の両方が自分の Windows ユーザー ID を使用して i5/OS にログオンできるように、この 2 名のための EIM ID を作成する必要が あります。このシナリオでは、一方は John Day という名前で、他方は Sharon Jones という名前の、2 つ の EIM ID を作成します。 EIM ID を作成するには、以下の手順を行ってください。

- iSeries ナビゲーターで、「iSeries A」 → 「ネットワーク」 → 「エンタープライズ識別マッピング (Enterprise Identity Mapping)」 → 「ドメイン管理 (Domain Management)」 → 「MyCoEimDomain」 と展開する。
  - 注: ドメイン・コントローラーに接続するよう求めるプロンプトが出される場合があります。その場 合、「EIM ドメイン・コントローラーへの接続 (Connect to EIM Domain Controller)」ダイアロ グ・ボックスが表示されます。ドメイン内でアクションを実行できるためには、まずドメインに接 続する必要があります。ドメイン・コントローラーに接続するには、以下の情報を入力して「OK」 をクリックします。
    - ユーザー・タイプ: 識別名
    - 識別名: cn=administrator
    - パスワード: mycopwd
      - 注: このシナリオ内で指定される任意およびすべてのパスワードは、例として使用しているにす ぎません。システムまたはネットワークのセキュリティーへの危険を防ぐために、これらの パスワードを構成の一部として使用してはなりません。
- 2. 「ID (Identifiers)」を右クリックして、「新しい ID (New Identifier...)」を選択する。
- 3. 「新規 EIM ID (New EIM Identifier)」ダイアログ・ボックスで、「ID (Identifier)」フィールドに John Day と入力する。
- 4. **「OK」**をクリックする。

ステップ 2 から 4 までを繰り返しますが、「ID (Identifier)」フィールドには Sharon Jones と入力します。

これで各管理者用の EIM ID を作成したので、ユーザー ID を EIM ID にマップする ID アソシエーションを作成する必要があります。まず、John Day 用の ID アソシエーションを作成します。

# ステップ 9: John Day 用の ID アソシエーションを作成する

John Day という EIM ID と、その ID によって表される個人が使用するユーザー ID との間に、適切な アソシエーションを作成する必要があります。これらの ID アソシエーションは、正しく構成されていれ ば、ユーザーがシングル・サインオン環境に参加できるようにします。

このシナリオでは、John Day という ID 用に、以下のように 1 つのソース・アソシエーションと 2 つの ターゲット・アソシエーションを作成する必要があります。

- John Day という個人が Windows およびネットワークに対してログオンするユーザー ID である Kerberos プリンシパル jday 用のソース・アソシエーション。ソース・アソシエーションにより、 Kerberos プリンシパルは、対応するターゲット・アソシエーションに定義されている別のユーザー ID にマップできます。
- John Day という個人が、iSeries A 上の iSeries ナビゲーターおよびその他の i5/OS アプリケーション にログインするのに使用するユーザー ID である i5/OS ユーザー・プロファイル JOHND 用のターゲッ ト・アソシエーション。ターゲット・アソシエーションは、マッピング探索操作が、この同じユーザー ID 用のソース・アソシエーションに定義されている別の ID からこのユーザー ID へマップできること を指定します。
- John Day という個人が、iSeries B 上の iSeries ナビゲーターおよびその他の i5/OS アプリケーション にログインするのに使用するユーザー ID である i5/OS ユーザー・プロファイル DAYJO 用のターゲッ ト・アソシエーション。ターゲット・アソシエーションは、マッピング探索操作が、この同じユーザー ID 用のソース・アソシエーションに定義されている別の ID からこのユーザー ID へマップできること を指定します。

計画ワークシートからの情報を使用して、アソシエーションを作成します。

John Day の Kerberos プリンシパル用のソース・アソシエーションを作成するには、以下の手順を行います。

- iSeries A 上で、「ネットワーク」 → 「エンタープライズ識別マッピング (Enterprise Identity Mapping)」 → 「ドメイン管理 (Domain Management)」 → 「MyCoEimDomain」 → 「ID (Identifiers)」と展開する。
- 2. 「John Day」を右クリックして「プロパティー」を選択する。
- 3. 「アソシエーション (Associations)」ページで、「追加」をクリックする。
- 4. 「**アソシエーションの追加 (Add Association**)」ダイアログ・ボックスで、以下の情報を、指定するか あるいは選択するために「**ブラウズ (Browse...**)」してから、「**OK**」をクリックする。
  - レジストリー: MYCO.COM
  - ユーザー: jday
  - アソシエーション・タイプ (Association type): Source
- 5. 「OK」をクリックし、「アソシエーションの追加 (Add Association)」ダイアログ・ボックスをクロー ズする。

John Day の i5/OS ユーザー・プロファイル用のターゲット・アソシエーションを iSeries A 上に作成 するには、以下の手順を行います。

- 6. 「アソシエーション (Associations)」ページで、「追加」をクリックする。
- 7. 「**アソシエーションの追加 (Add Association**)」ダイアログ・ボックスで、以下の情報を、指定するか あるいは選択するために「**ブラウズ (Browse...**)」してから、「**OK**」をクリックする。
  - レジストリー: ISERIESA.MYCO.COM

- ユーザー: JOHND
- アソシエーション・タイプ (Association type): Target
- 8. 「OK」をクリックし、「アソシエーションの追加 (Add Association)」ダイアログ・ボックスをクロー ズする。

John Day の i5/OS ユーザー・プロファイル用のターゲット・アソシエーションを iSeries B 上に作成 するには、以下の手順を行います。

- 9. 「アソシエーション (Associations)」ページで、「追加」をクリックする。
- 10. 「**アソシエーションの追加 (Add Association)」**ダイアログ・ボックスで、以下の情報を、指定するか あるいは選択するために「ブラウズ (Browse...)」してから、「OK」をクリックする。
  - ・ レジストリー: ISERIESB.MYCO.COM
  - ユーザー: DAYJO
  - アソシエーション・タイプ (Association type): Target
- 11. 「OK」をクリックし、「**アソシエーションの**追加 (Add Association)」ダイアログ・ボックスをクロー ズする。
- 12. 「**OK**」をクリックし、「**プロパティー**」ダイアログ・ボックスをクローズする。

これで、John Day のユーザー ID を彼の EIM ID にマップする ID アソシエーションが作成されたの で、同様なアソシエーションを Sharon Jones 用に作成することができます。

# ステップ 10: Sharon Jones 用の ID アソシエーションを作成する

Sharon Jones という EIM ID と、その ID によって表される個人が使用するユーザー ID との間に、適切 なアソシエーションを作成する必要があります。これらのアソシエーションは、正しく構成されていれば、 ユーザーがシングル・サインオン環境に参加できるようにします。

このシナリオでは、Sharon Jones という ID 用に、以下のように 1 つのソース・アソシエーションと 2 つのターゲット・アソシエーションを作成する必要があります。

- Sharon Jones という個人が Windows およびネットワークに対してログオンするユーザー ID である Kerberos プリンシパル sjones 用のソース・アソシエーション。ソース・アソシエーションにより、 Kerberos プリンシパルは、対応するターゲット・アソシエーションに定義されている別のユーザー ID にマップできます。
- Sharon Jones という個人が、iSeries A 上の iSeries ナビゲーターおよびその他の i5/OS アプリケーションにログインするのに使用するユーザー ID である i5/OS ユーザー・プロファイル SHARONJ 用のターゲット・アソシエーション。ターゲット・アソシエーションは、マッピング探索操作が、この同じユーザー ID 用のソース・アソシエーションに定義されている別の ID からこのユーザー ID ヘマップできることを指定します。
- Sharon Jones という個人が、iSeries B 上の iSeries ナビゲーターおよびその他の i5/OS アプリケーションにログインするのに使用するユーザー ID である i5/OS ユーザー・プロファイル JONESSH 用のターゲット・アソシエーション。ターゲット・アソシエーションは、マッピング探索操作が、この同じユーザー ID 用のソース・アソシエーションに定義されている別の ID からこのユーザー ID ヘマップできることを指定します。

計画ワークシートからの情報を使用して、アソシエーションを作成します。

Sharon Jones の Kerberos プリンシパル用のソース・アソシエーションを作成するには、以下の手順を行います。

- iSeries A 上で、「ネットワーク」 → 「エンタープライズ識別マッピング (Enterprise Identity Mapping)」 → 「ドメイン管理 (Domain Management)」 → 「MyCoEimDomain」 → 「ID (Identifiers)」と展開する。
- 2. 「Sharon Jones」を右クリックして「プロパティー」を選択する。
- 3. 「アソシエーション (Associations)」ページで、「追加」をクリックする。
- 4. 「**アソシエーションの追加 (Add Association)」**ダイアログ・ボックスで、以下の情報を、指定するか あるいは選択するために「**ブラウズ (Browse...)**」してから、「**OK**」をクリックする。
  - レジストリー: MYCO.COM
  - ユーザー: sjones
  - アソシエーション・タイプ (Association type): Source
- 5. 「OK」をクリックし、「アソシエーションの追加 (Add Association)」ダイアログ・ボックスをクロー ズする。

Sharon Jones の i5/OS ユーザー・プロファイル用のターゲット・アソシエーションを iSeries A 上に 作成するには、以下の手順を行います。

- 6. 「アソシエーション (Associations)」ページで、「追加」をクリックする。
- 7. 「**アソシエーションの追加 (Add Association**)」ダイアログ・ボックスで、以下の情報を、指定するか あるいは選択するために「**ブラウズ (Browse...)**」してから、「**OK**」をクリックする。
  - ・ レジストリー: ISERIESA.MYCO.COM
  - ユーザー: SHARONJ
  - アソシエーション・タイプ (Association type): Target
- 8. 「OK」をクリックし、「**アソシエーションの**追加 (Add Association)」ダイアログ・ボックスをクロー ズする。

Sharon Jones の i5/OS ユーザー・プロファイル用のターゲット・アソシエーションを iSeries B 上に 作成するには、以下の手順を行います。

- 9. 「**アソシエーション** (Associations)」ページで、「追加」をクリックする。
- 10. 「**アソシエーションの追加 (Add Association)」**ダイアログ・ボックスで、以下の情報を、指定するか あるいは選択するために「ブラウズ (Browse...)」してから、「OK」をクリックする。
  - ・ レジストリー: ISERIESB.MYCO.COM
  - ユーザー: JONESSH
  - アソシエーション・タイプ (Association type): Target
- 11. 「OK」をクリックし、「**アソシエーションの**追加 (Add Association)」ダイアログ・ボックスをクロー ズする。
- 12. 「OK」をクリックし、「プロパティー」ダイアログ・ボックスをクローズする。

これで、Sharon Jones のユーザー ID を彼女の EIM ID にマップする ID アソシエーションが作成された ので、すべての Kerberos レジストリー・ユーザーを各 iSeries ユーザー・レジストリーのそれぞれの中の 特定のユーザー・プロファイルにマップする、デフォルト・レジストリー・ポリシー・アソシエーションを 作成することができます。

# ステップ 11: デフォルト・レジストリー・ポリシー・アソシエーションを作成する

Windows 2000 サーバー上のすべての Microsoft Active Directory ユーザーを、iSeries A 上のユーザー・プロファイル SYSUSERA、および iSeries B 上の ユーザー・プロファイル SYSUSERB にマップさせたい とものとします。

幸い、ポリシー・アソシエーションを使用して、ユーザーのグループと単一のターゲット・ユーザー ID を 直接マッピングすることができます。この場合、MYCO.COM Kerberos レジストリー内のすべてのユー ザー ID (そのユーザー ID 用の ID アソシエーションは存在しない)を、iSeries A 上の単一の i5/OS ユ ーザー・プロファイルにマップするデフォルト・レジストリー・ポリシー・アソシエーションを作成するこ とができます。

このゴールを達成するには、2 つのポリシー・アソシエーションが必要です。各ポリシー・アソシエーショ ンは、アソシエーションのソースとして MYCO.COM ユーザー・レジストリー定義を使用します。ただし 各ポリシー・アソシエーションは、Kerberos ユーザーがアクセスする iSeries システムに応じて、このレジ ストリー内のユーザー ID を異なるターゲット・ユーザー ID にマップします。

- あるポリシー・アソシエーションは MYCO.COM ユーザー・レジストリー内の Kerberos プリンシパル を、ISERIESA.MYCO.COM のターゲット・レジストリー内のターゲット・ユーザー SYSUSERA に対し てマップします。
- 他のポリシー・アソシエーションは MYCO.COM ユーザー・レジストリー内の Kerberos プリンシパル を、ISERIESB.MYCO.COM のターゲット・レジストリー内のターゲット・ユーザー SYSUSERB に対し てマップします。

計画ワークシートからの情報を使用して、2 つのデフォルト・レジストリー・ポリシー・アソシエーション を作成します。

注:ポリシー・アソシエーションを使用できるためには、まず、ドメインがマッピング探索操作にポリシ ー・アソシエーションを確実に使用できるようにする必要があります。これは、以下のとおりポリシー・ア ソシエーションを作成するプロセスの一部として行うことができます。

- 1. iSeries ナビゲーターで、「iSeries A」 → 「ネットワーク」 → 「エンタープライズ識別マッピング (Enterprise Identity Mapping)」 → 「ドメイン管理 (Domain Management)」と展開する。
- 2. 「MyCoEimDomain」を右クリックして、「ポリシーのマッピング (Mapping policy...)」を選択する。
- 「一般 (General)」ページで、「ポリシー・アソシエーションを使用するマッピング探索をドメイン MyCoEimDomain で使用可能にする (Enable mapping lookups using policy associations for domain MyCoEimDomain)」を選択する。

iSeries A 上の SYSUSERA ユーザー・プロファイルに対してマップする、デフォルト・レジストリ ー・ポリシー・アソシエーションをユーザー用に作成するには、以下の手順を行います。

- 4. 「**レジストリー**」ページで、「追加」をクリックする。
- 5. 「デフォルト・レジストリー・ポリシー・アソシエーションの追加 (Add Default Registry Policy Association)」ダイアログ・ボックスで、以下の情報を、指定するかあるいは選択するために「ブラウズ (Browse...)」してから、「OK」をクリックする。
  - ソース・レジストリー: MYCO.COM
  - ・ ターゲット・レジストリー: ISERIESA.MYCO.COM
  - ターゲット・ユーザー: SYSUSERA
- 6. 「OK」をクリックし、「ポリシーのマッピング (Mapping Policy)」ダイアログ・ボックスをクローズ する。

iSeries B 上の SYSUSERB ユーザー・プロファイルに対してマップする、デフォルト・レジストリー・ ポリシー・アソシエーションをユーザー用に作成するには、以下の手順を行います。

- 7. 「**レジストリー**」ページで、「追加」をクリックする。
- 8. 「デフォルト・レジストリー・ポリシー・アソシエーションの追加 (Add Default Registry Policy Association)」ダイアログ・ボックスで、以下の情報を、指定するかあるいは選択するために「ブラウズ (Browse...)」してから、「OK」をクリックする。
  - ソース・レジストリー: MYCO.COM
  - ターゲット・レジストリー: ISERIESB.MYCO.COM
  - ターゲット・ユーザー: SYSUSERB
- 9. 「OK」をクリックし、「ポリシーのマッピング (Mapping Policy)」ダイアログ・ボックスをクローズ する。

これで、デフォルト・レジストリー・ポリシー・アソシエーションを作成したので、レジストリーが探索操 作に参加しポリシー・アソシエーションを使用できるようにすることができます。

# ステップ 12: ポリシー・アソシエーションに 使用するためにレジストリーが探索操作に 参加できるようにする

EIM によって、各レジストリーが EIM に参加する方法をユーザーが制御することができるようになりま す。ポリシー・アソシエーションはエンタープライズの中で大きな影響を与えることがあるため、ユーザー は、レジストリーがポリシー・アソシエーションによって影響されてよいかをどうかを制御することができ ます。また、レジストリーがマッピング探索操作に参加できるかどうかを制御することもできます。レジス トリーにポリシー・アソシエーションを使用するには、そのレジストリーにポリシー・アソシエーションを 使用できるようにするだけでなく、レジストリーが探索操作に参加できるようにする必要があります。

レジストリーが、ポリシー・アソシエーションを使用でき、かつ探索操作に参加できるようにするには、以 下の手順を完了します。

MYCO.COM レジストリーがマッピング探索操作に参加できるようにするには、以下の手順を行います。

- iSeries ナビゲーターで、「iSeries A」 → 「ネットワーク」 → 「エンタープライズ識別マッピング (Enterprise Identity Mapping)」 → 「ドメイン管理 (Domain Management)」 → 「MyCoEimDomain」 → 「ユーザー・レジストリー (User registries)」と展開する。
- 2. 「MYCO.COM」レジストリーを右クリックして、「ポリシーのマッピング (Mapping Policy...)」を選 択する。
- 3. 「一般 (General)」ページで、「マッピング探索をレジストリー MYCO.COM で使用可能にする (Enable mapping lookups for registry MYCO.COM)」を選択し、「OK」をクリックする。

ISERIESA.MYCO.COM レジストリーがマッピング探索操作に参加でき、かつポリシー・アソシエーション を使用できるようにするには、以下の手順を行います。

- iSeries ナビゲーターで、「iSeries A」 → 「ネットワーク」 → 「エンタープライズ識別マッピング (Enterprise Identity Mapping)」 → 「ドメイン管理 (Domain Management)」 → 「MyCoEimDomain」 → 「ユーザー・レジストリー (User registries)」と展開する。
- 2. 「ISERIESA.MYCO.COM」レジストリーを右クリックして、「ポリシーのマッピング (Mapping Policy...)」を選択する。
- 3. 「一般 (General)」ページで、「マッピング探索をレジストリー ISERIESA.MYCO.COM で使用可能に する (Enable mapping lookups for registry ISERIESA.MYCO.COM)」を選択し、「ポリシー・アソシ エーションを使用する (Use policy associations)」を選択し、「OK」をクリックする。

この手順を、ISERIESB.MYCO.COM レジストリーがマッピング探索操作に参加でき、かつポリシー・アソ シエーションを使用できるようにするために繰り返します。ただし、「一般 (General)」ページでは、「マ ッピング探索をレジストリー ISERIESB.MYCO.COM で使用可能にする (Enable mapping lookups for registry ISERIESB.MYCO.COM)」を選択し、「ポリシー・アソシエーションを使用する (Use policy associations)」を選択し、「OK」をクリックします。

これで、レジストリーおよびユーザー用の EIM 構成が完了したので、結果のマッピングが計画どおり機能 することを確認するために、結果のマッピングのテストを行う必要があります。

# ステップ 13 EIM ID マッピングをテストする

これで、必要なアソシエーションはすべて作成されたので、EIM マッピング探索操作が、構成されたアソシエーションに基づいた正しい結果を戻すことを検証する必要があります。このシナリオの場合、各管理者用の ID アソシエーションで使用されるマッピングと、デフォルト・レジストリー・ポリシー・アソシエーション用で使用されるマッピングをテストする必要があります。 EIM マッピングをテストするには、以下の手順を行います。

## John Day 用のマッピングをテストする

John Day 用の ID マッピングが期待どおりに機能するかをテストするために、以下の手順を行います。

- iSeries ナビゲーターで、「iSeries A」 → 「ネットワーク」 → 「エンタープライズ識別マッピング (Enterprise Identity Mapping)」 → 「ドメイン管理 (Domain Management)」 → 「MyCoEimDomain」 と展開する。
  - 注: ドメイン・コントローラーに接続するよう求めるプロンプトが出される場合があります。その場 合、「EIM ドメイン・コントローラーへの接続 (Connect to EIM Domain Controller)」ダイアロ グ・ボックスが表示されます。ドメイン内でアクションを実行できるためには、まずドメインに接 続する必要があります。ドメイン・コントローラーに接続するには、以下の情報を入力して「OK」 をクリックします。
    - ・ ユーザー・タイプ: 識別名
    - 識別名: cn=administrator
    - パスワード: mycopwd
      - 注: このシナリオ内で指定される任意およびすべてのパスワードは、例として使用しているにす ぎません。システムまたはネットワークのセキュリティーへの危険を防ぐために、これらの パスワードを構成の一部として使用してはなりません。
- 2. 「MyCoEimDomain」を右クリックして、「マッピングのテスト (Test a mapping...)」を選択する。
- 3. 「マッピングのテスト (Test a mapping...)」ダイアログ・ボックスで、以下の情報を、指定するかある いは選択するために「ブラウズ (Browse...)」してから、「テスト」をクリックする。
  - ソース・レジストリー: MYCO.COM
  - ソース・ユーザー: jday
  - ・ ターゲット・レジストリー: ISERIESA.MYCO.COM
- 4. 結果は、以下のようにページの「検索されたマッピング (Mapping found)」という部分に表示されま す。

| これらのフィールド  | 表示される結果          |
|------------|------------------|
| ターゲット・ユーザー | JOHND            |
| 発信元        | EIM ID: John Day |

## 5. 「**クローズ**」をクリックします。

これらのステップを繰り返しますが、「**ターゲット・レジストリー (Target registry**)」ページでは ISERIESB.MYCO.COM を選択します。結果は、以下のようにページの「検索されたマッピング (Mapping found)」という部分に表示されます。

| これらのフィールド  | 表示される結果          |
|------------|------------------|
| ターゲット・ユーザー | DAYJO            |
| 発信元        | EIM ID: John Day |

#### Sharon Jones 用のマッピングをテストする

Sharon Jones 用の 個別のアソシエーションに使用されるマッピングをテストするには、以下の手順を行います。

- iSeries ナビゲーターで、「iSeries A」 → 「ネットワーク」 → 「エンタープライズ識別マッピング (Enterprise Identity Mapping)」 → 「ドメイン管理 (Domain Management)」 → 「MyCoEimDomain」 と展開する。
  - 注: ドメイン・コントローラーに接続するよう求めるプロンプトが出される場合があります。その場合、「EIM ドメイン・コントローラーへの接続 (Connect to EIM Domain Controller)」ダイアログ・ボックスが表示されます。ドメイン内でアクションを実行できるためには、まずドメインに接続する必要があります。ドメイン・コントローラーに接続するには、以下の情報を入力して「OK」をクリックします。
    - ・ ユーザー・タイプ: 識別名
    - 識別名: cn=administrator
    - パスワード: mycopwd
      - 注: このシナリオ内で指定される任意およびすべてのパスワードは、例として使用しているにす ぎません。システムまたはネットワークのセキュリティーへの危険を防ぐために、これらの パスワードを構成の一部として使用してはなりません。
- 2. 「MyCoEimDomain」を右クリックして、「マッピングのテスト (Test a mapping...)」を選択する。
- 3. 「マッピングのテスト (Test a mapping...)」ダイアログ・ボックスで、以下の情報を、指定するかある いは選択するために「ブラウズ (Browse...)」してから、「テスト」をクリックする。
  - ・ ソース・レジストリー: MYCO.COM
  - ソース・ユーザー: sjones
  - ターゲット・レジストリー: ISERIESA.MYCO.COM
- 4. 結果は、以下のようにページの「検索されたマッピング (Mapping found)」という部分に表示されます。

| これらのフィールド  | 表示される結果              |
|------------|----------------------|
| ターゲット・ユーザー | SHARONJ              |
| 発信元        | EIM ID: Sharon Jones |

5. 「**クローズ**」をクリックします。

これらのステップを繰り返しますが、「**ターゲット・レジストリー** (Target registry)」ページでは ISERIESB.MYCO.COM を選択します。結果は、以下のようにページの「検索されたマッピング (Mapping found)」という部分に表示されます。

| これらのフィールド  | 表示される結果              |
|------------|----------------------|
| ターゲット・ユーザー | JONESSH              |
| 発信元        | EIM ID: Sharon Jones |

## デフォルト・レジストリー・ポリシー・アソシエーション用に使用されるマッピングをテストする

受注部門内のユーザーの場合に、定義したポリシー・アソシエーションに基づいてマッピングが期待どおり に機能するかをテストするには、以下の手順を行います。

- iSeries ナビゲーターで、「iSeries A」 → 「ネットワーク」 → 「エンタープライズ識別マッピング (Enterprise Identity Mapping)」 → 「ドメイン管理 (Domain Management)」 → 「MyCoEimDomain」 と展開する。
  - 注: ドメイン・コントローラーに接続するよう求めるプロンプトが出される場合があります。その場 合、「EIM ドメイン・コントローラーへの接続 (Connect to EIM Domain Controller)」ダイアロ グ・ボックスが表示されます。ドメイン内でアクションを実行できるためには、まずドメインに接 続する必要があります。ドメイン・コントローラーに接続するには、以下の情報を入力して「OK」 をクリックします。
    - ・ ユーザー・タイプ: 識別名
    - 識別名: cn=administrator
    - パスワード: mycopwd
      - 注: このシナリオ内で指定される任意およびすべてのパスワードは、例として使用しているにす ぎません。システムまたはネットワークのセキュリティーへの危険を防ぐために、これらの パスワードを構成の一部として使用してはなりません。
- 2. 「MyCoEimDomain」を右クリックして、「マッピングのテスト (Test a mapping...)」を選択する。
- 3. 「マッピングのテスト (Test a mapping...)」ダイアログ・ボックスで、以下の情報を、指定するかある いは選択するために「ブラウズ (Browse...)」してから、「テスト」をクリックする。
  - ソース・レジストリー: MYCO.COM
  - ソース・ユーザー: mmiller
  - ターゲット・レジストリー: ISERIESA.MYCO.COM
- 4. 結果は、以下のようにページの「検索されたマッピング (Mapping found)」という部分に表示されま す。

| これらのフィールド  | 表示される結果              |
|------------|----------------------|
| ターゲット・ユーザー | SYSUSERA             |
| 発信元        | レジストリー・ポリシー・アソシエーション |

5. 「**クローズ**」をクリックします。

ユーザーを iSeries B 上の SYSUSERB プロファイルにマップする、デフォルト・レジストリー・ポリシ ー・アソシエーション用のマッピングをテストするには、以下の手順を行います。

- iSeries ナビゲーターで、「iSeries A」 → 「ネットワーク」 → 「エンタープライズ識別マッピング (Enterprise Identity Mapping)」 → 「ドメイン管理 (Domain Management)」 → 「MyCoEimDomain」 と展開する。
  - 注: ドメイン・コントローラーに接続するよう求めるプロンプトが出される場合があります。その場 合、「EIM ドメイン・コントローラーへの接続 (Connect to EIM Domain Controller)」ダイアロ グ・ボックスが表示されます。ドメイン内でアクションを実行できるためには、まずドメインに接 続する必要があります。ドメイン・コントローラーに接続するには、以下の情報を入力して「OK」 をクリックします。
    - ・ ユーザー・タイプ: 識別名
    - 識別名: cn=administrator
    - パスワード: mycopwd
      - 注: このシナリオ内で指定される任意およびすべてのパスワードは、例として使用しているにす ぎません。システムまたはネットワークのセキュリティーへの危険を防ぐために、これらの パスワードを構成の一部として使用してはなりません。
- 2. 「MyCoEimDomain」を右クリックして、「マッピングのテスト (Test a mapping...)」を選択する。
- 3. 「マッピングのテスト (Test a mapping...)」ダイアログ・ボックスで、以下の情報を、指定するかある いは選択するために「ブラウズ (Browse...)」してから、「テスト」をクリックする。
  - ・ ソース・レジストリー: MYCO.COM
  - ソース・ユーザー: ksmith
  - ターゲット・レジストリー: ISERIESB.MYCO.COM
- 4. 結果は、以下のようにページの「検索されたマッピング (Mapping found)」という部分に表示されま す。

| これらのフィールド  | 表示される結果              |
|------------|----------------------|
| ターゲット・ユーザー | SYSUSERB             |
| 発信元        | レジストリー・ポリシー・アソシエーション |

5. 「**クローズ**」をクリックします。

マッピングまたは通信に関する問題を示すメッセージまたはエラーを受け取った場合は、EIM のトラブル シューティング (Troubleshoot EIM) を参照し、これらの問題の解決策を見つける援助としてください。

これで、EIM ID マッピングがテストされたので、Kerberos 認証を使用するように iSeries Access for Windows アプリケーションを構成することができます。

# ステップ 14: Kerberos 認証を使用するように iSeries Access for Windows アプリ ケーションを構成する

シングル・サインオンという目的に基づき、受注部門のすべてのユーザーは、iSeries ナビゲーターを使用 して iSeries A および iSeries B にアクセスできるためには、まず認証に Kerberos 認証を使用する必要が あります。したがって、Kerberos 認証を使用するように iSeries Access for Windows を構成する必要があ ります。

Kerberos 認証を使用するように iSeries Access for Windows アプリケーションを構成するには、以下の手順を行います。

注: 各ユーザーは、これらのすべての手順を、それぞれの所有 PC 上で実行する必要があります。

- 1. PC にサインインすることにより、Windows <sup>(R)</sup> 2000 ドメインにログオンする。
- 2. PC 上の iSeries ナビゲーターで、「iSeries A」を右クリックし、「プロパティー」を選択する。
- 「接続」ページで、「Kerberos プリンシパル名の使用 (プロンプトなし) (Use Kerberos principal name, no prompting)」を選択する。これにより、iSeries Access for Windows 接続が、認証に Kerberos プリンシパル名およびパスワードを使用することができるようになります。
- 4. 接続設定値に対する変更を有効にするために現在実行中のすべてのアプリケーションをクローズして再始動する必要があることを示すメッセージが表示される。「OK」をクリックします。次に、iSeries ナビゲーターを終了して再始動します。

iSeries B についてこの手順を繰り返します。

これで、Kerberos 認証を使用するように iSeries Access for Windows アプリケーションを構成したので、 シングル・サインオン環境を検証することができます。

## ステップ 15: ネットワーク認証サービスおよび EIM 構成を検証する

これで、シングル・サインオン構成の個々の部分は検証済みとなり、すべてのセットアップが完了したこと を確認したので、EIM およびネットワーク認証サービスが正しく構成されたこと、およびシングル・サイ ンオンが期待どおりに機能することを検証する必要があります。

シングル・サインオン環境が正しく働くことを検証するには、John Day に以下の手順を行わせます。

- 1. iSeries ナビゲーターで、「iSeries A」を展開して iSeries A への接続をオープンする。
- 2. F5 を押して画面を最新表示する。
- 右方の画面区画で、「名前」欄 で iSeries A を探し、John Day の i5/OS ユーザー・プロファイル JOHND が、「サインオン・ユーザー (Signed On User)」欄の対応するエントリーに表示されることを検 証する。

John Day という EIM ID に対してアソシエーションが定義されているために、iSeries ナビゲーターは、 正常に EIM を使用して、Kerberos プリンシパルである jday を iSeries A ユーザー・プロファイルである JOHND にマップしました。 iSeries A に対する iSeries ナビゲーター・ セッションは、これで JOHND として接続されました。

これらのステップを、Sharon Jones について、また SYSUSERA ユーザー・プロファイルまたは SYSUSERB ユーザー・プロファイルに対してマップされるユーザー ID の、 少なくとも 1 つについて繰 り返します。

# ステップ 16 (オプション) 構成後の考慮事項

これで、このシナリオは完了したので、EIM が使用できるように定義された EIM ユーザーは、LDAP 管理者の DN のみです。 iSeries A および iSeries B 上のシステム・ユーザーに指定した LDAP 管理者 DN は、ディレクトリー・サーバー上のすべてのデータに対して高水準の権限を持ちます。したがって、EIM データに対するより適切で限定されたアクセス制御を持つ追加のユーザーとして、1 つ 以上の DN の作成 を考慮することができます。定義する追加の EIM ユーザーの数は、セキュリティーの義務と責任の分離に 関する、セキュリティー・ポリシーの重点が何であるかにより決まります。通常、少なくとも以下のような 2 つのタイプの DN を作成することができます。

## ・ EIM 管理者アクセス制御を持つ 1 人のユーザー

この EIM 管理者 DN により、EIM ドメインの管理を担当する管理者用の権限として適切なレベルが提供されます。この EIM 管理者 DN は、iSeries ナビゲーターによって EIM ドメインのすべてのアスペクトを管理するときに、ドメイン・コントローラーに接続するために使用することもできます。

- ・ 以下のアクセス制御をすべて持つ、少なくとも 1 人のユーザー:
  - ID 管理者
  - レジストリー管理者
  - EIM マッピング操作

このユーザーにより、オペレーティング・システムに代わって EIM 操作を実行するシステム・ユーザー に必要とされる、適切なレベルのアクセス制御が提供されます。

注: システム・ユーザー用のこの新しい DN を LDAP 管理者 DN の代わりに使用するには、各システム の EIM 構成プロパティーを変更する必要があります。このシナリオの場合、iSeries A と iSeries B の 両方の構成プロパティーを変更する必要があります。 システム・ユーザー DN を変更する方法を学習 するには、EIM 構成プロパティーの管理 (Manage EIM configuration properties) を参照してください。

# 概念

ネットワーク認証サービスは、ネットワーク内でユーザー認証を提供する Kerberos プロトコルおよび Generic Security Service (GSS) API をサポートします。 これらの 2 つのプロトコルに関する情報は多数 の情報源にあるため、このトピックではご使用の iSeries サーバー に特に適用される基本のみを説明しま す。本書で使用される Kerberos 関連用語については、ネットワーク認証サービスの用語を参照してくださ い。

ネットワーク認証サービスの概念についてさらに学習するには、以下のトピックを読みます。

ネットワーク認証サービスの働き方

ネットワーク認証サービスおよび Kerberos 認証が、ネットワーク内のユーザーおよびサービスを認証 するために、どのように働くかについて学習します。

ネットワーク認証サービスのプロトコル

認証およびセキュリティー・サービスを提供するために、認証に用いる Kerberos プロトコルおよび Generic Security Services (GSS) API について学習します。 これらのプロトコル上の追加のリソースが 提供されます。

ネットワーク認証サービスの環境変数

ネットワーク認証サービスと Kerberos および GSS API の実行方法にさらに影響を与えるために、環 境変数をどのように使用できるかを学習します。

# ネットワーク認証サービスの用語

ネットワーク認証サービスは、以下の Kerberos プロトコルの用語を使用します。

**転送可能チケット**転送可能チケットは、サーバーが要求元の信任状を別のサービスへ渡すことができるようにします。これが行われるようにするために、転送可能オプションを使用して初期 TGT を要求しておき、サーバーが信任状を委任できるようにする必要があります。

Kerberos サーバーまたは鍵配布センター (KDC) チケットと一時的なセッション・キーを提供する ネットワーク・サービス。 Kerberos サーバーは、プリンシパル (ユーザーとサービス) のデータベー スとプリンシパルに関連付けられた機密鍵を維持管理します。これは、認証サーバーとチケット許可 サーバーから構成されます。チケット許可サーバーがサービス・チケットを出すのに対して、認証サ ーバーは、チケット許可チケットをだします。 Kerberos サーバーとしての役割を果たさせるには、 セキュアなマシンを使用することが重要になります。だれかが Kerberos サーバーへのアクセスを取得すると、レルム全体が危険にさらされる可能性があります。

キー・テーブル サービスのホスト・システム上にあるファイル。ファイルの各エントリーには、サ ービスのプリンシパルの名前と機密鍵が含まれています。 iSeries では、ネットワーク認証サービス の構成時に、キー・テーブル・ファイルが作成されます。サービスがネットワーク認証サービスを構 成して iSeries への認証を要求すると、その iSeries はそのサービスの信任状をキー・テーブル・ファ イルで調べます。ユーザーおよびサービスが正しく認証されるようにするには、ユーザーおよびサー ビスを Kerberos サーバーおよび iSeries サーバー上で作成しておく必要があります。「ネットワーク 認証サービス」ウィザードを終了するプロセス中に、キー・テーブルに対してエントリーが追加され ます。文字ベース・インターフェースの Qshell インタープリターの中から keytab コマンドを使用 することにより、キー・テーブルに対してエントリーを追加することもできます。

注: この DNS 名は、マシン上で定義されているホスト名と同じである必要があります。 DNS と Kerberos の連携の詳細については、 101 ページの『ホスト名解決の考慮事項』を参照してください。

**パスワード・サーバー**。クライアント (プリンシパル) が、Kerberos サーバー上のパスワードをリ モート側で変更できるようにします。パスワード・サーバーは、一般的に Kerberos サーバーと同じ マシンで稼働します。

**プリンシパル**。Kerberos レルムでの、ユーザーまたはサービスの名前。ユーザーとは、サービスを 使用して特定のアプリケーションまたはオペレーティング・システムのサービスのセットを識別する 人を指します。 i5/OS では、iSeries に対してクライアントから認証するときに、krbsvr400 サービ ス・プリンシパルを使用して iSeries Access for Windows、QFileSrv.400、および Telnet サーバーが使 用するサービスを識別します。

プロキシー可能チケット プロキシー可能チケットは、TGT にあるもの以外の IP アドレスを使用 してサービスのチケットを取得できるようにするチケット許可チケット (TGT) です。転送可能チケ ットと異なり、新しい TGT は現行の TGT からプロキシーできません。プロキシーできるのはサー ビス・チケットのみです。転送可能チケットは、 完全な識別 (TGT) を別のマシンに転送させます。 一方プロキシー可能チケットは、特定のチケットのみを転送させます。プロキシー可能チケットで は、プリンシパルに代わってサービスがタスクを実行できます。このサービスは、特定の目的のため のプリンシパルの識別をもつことが可能でなければなりません。プロキシー可能チケットは、元のチ ケット許可チケットを基にした新しいチケットを別のネットワーク・アドレスに出すことができるこ とを Kerberos サーバーに通知します。プロキシー可能チケットを使用するときには、パスワードは 必要ありません。

レルム 特定の Kerberos サーバーの認証権限の対象となるユーザーとサーバーの集合。

レルム信頼 Kerberos プロトコルは、krb5.conf などの構成ファイルを検索してレルム信頼を判別す るか、デフォルトによりレルム階層内の信頼関係を検索します。ネットワーク認証サービス内でトラ ステッド・レルムを使用すれば、このプロセスをバイパスして認証へのショートカットを作成できる ようになります。レルム信頼は、レルムが異なるドメインにあるネットワーク内で使用できます。た とえば、ある企業で1 つのレルムが NY.MYCO.COM にあり、 別のレルムが LA.MYCO.COM にあ る場合に、 この2 つのレルムの間に信頼を設定できます。2 つのレルムがお互いを信頼する場合に は、それらに関連付けられた Kerberos サーバーはキーを共用する必要があります。ショートカット を作成する前に、お互いを信頼するように Kerberos サーバーをセットアップしなければなりませ ん。 **更新可能チケット**場合によっては、アプリケーションまたはサービスが、長期間にわたって有効な チケットをもちたいことがあります。ただし、長期間になると、チケットの信任状の有効期限が切れ るまで有効である信任状が盗まれる可能性があります。更新可能チケットを使えば、アプリケーショ ンは、長期間にわたって有効なチケットを取得できます。更新可能チケットには、2 つの有効期限が あります。最初の有効期限はチケットの現行インスタンスに適用され、2 番目の有効期限は許容され る最後の有効期限に適用されます。

サービス・チケット。サービスに対してプリンシパルを認証するチケット。

**チケット許可サービス (TGS)**。サービス・チケットを出する、Kerberos サーバーが提供するサービス。

**チケット許可チケット (TGT)** Kerberos サーバー上のチケット許可サービスへのアクセスを可能に するチケット。チケット許可チケットは、プリンシパルが認証サーバーに対する要求を正常に完了し た後で、Kerberos サーバーによってプリンシパルに渡されます。 Windows <sup>(R)</sup> 2000 環境では、ユー ザーがネットワークにログオンし Kerberos サーバーがプリンシパルの名前および暗号化されたパス ワードを検証してから、Kerberos サーバーがチケット許可チケットをユーザーに送信します。 iSeries サーバーから、ユーザーが文字ベース・インターフェースの Qshell インタープリター内で kinit コマ ンドを使用してチケットを要求することができます。

# ネットワーク認証サービスがどのように働くか?

Kerberos プロトコルは、ネットワーク上でユーザーおよびサービスを認証する方法を提供します。ネット ワーク管理者として、貴方は、認証の1形式として Kerberos チケットをご使用の iSeries システムが受け 入れるように、ネットワーク認証サービスを構成することができます。 iSeries およびいくつかの iSeries 固有のアプリケーションは、Kerberos ネットワーク内で認証のためにユーザーおよびサービス向けのチケ ットを要求するクライアント/サーバーとしての役割を果たします。 Kerberos プロトコルは、ユーザーおよ びサービスが自分の ID をネットワーク全体に対して証明する (認証する) 手段を提供しますが、そのネッ トワーク上のリソースに対してユーザーおよびサービスを許可しません。 i5/OS 機能に対する特定の権限 は、従来どおり i5/OS 上に作成されるユーザー・プロファイルによって維持されます。

ユーザーが Kerberos を使用して認証すると、そのユーザーにはチケット許可チケット (TGT) と呼ばれる 初期チケットが出されます。そこで、ユーザーは、TGT を使用してサービス・チケットを要求して、ネッ トワーク上の他のサービスおよびアプリケーションにアクセスすることができます。認証が正常に機能でき るように、 管理者は Kerberos サーバーで Kerberos プロトコルを使用するユーザー、i5/OS サービス・プ リンシパル、およびアプリケーションを登録する必要があります。 iSeries は、プリンシパルがサービスに 対する認証を要求するサーバーとしての役割を果たすか、あるいはネットワーク上のアプリケーションおよ びサービスへのチケットを要求するクライアントとしての役割を果たすか、いずれかが可能です。次の図 に、これら 2 つの状況におけるチケットの流れを示します。

## サーバーとしての iSeries

この図は、iSeries が Kerberos ネットワーク内でサーバーとしての役割を果たす場合の認証の働き方を示しています。この図で、i5/OS PASE にある Kerberos サーバーまたは鍵配布センター (KDC) は、プリンシパル jday に対してチケットを出します。

プリンシパル jday は iSeries A 上のアプリケーションにアクセスしたいものとします。この場合、エンタ ープライズ識別マッピング (EIM) がサーバー上で使用されて、Kerberos プリンシパルが i5/OS ユーザー・ プロファイルにマップされます。これは、IBM **@scrver** iSeries Access for Windows など、Kerberos 認証をサポートする任意の iSeries サーバー機能に対して行われます。

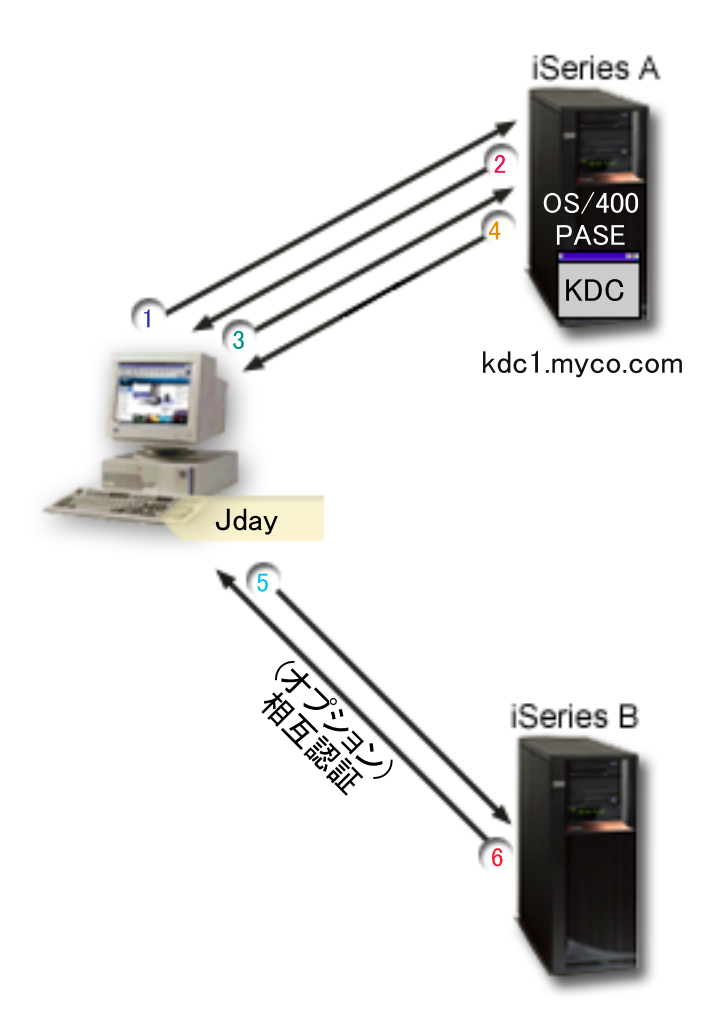

以下の説明では、ネットワーク内での認証プロセスの働き方を記載します。

- 1. ユーザー jday は、Kerberos レルムにサインインする際に、プリンシパルとパスワードを提供する ことにより、Kerberos サーバーに対して認証されます。 これにより、Kerberos サーバーにチケッ ト許可チケット (TGT) を求める要求が送信されます。
- 2. Kerberos サーバーは、そのユーザーのプリンシパル名およびパスワードの検証を行い、TGT を jday へ送信します。
- 3. jday は、iSeries サーバー上のアプリケーションにアクセスする必要があります。 jday の PC 上 の Kerberos クライアント・アプリケーションは、自分の TGT を Kerberos サーバーへ送信し て、iSeries ナビゲーターなどの特定のアプリケーションまたはサービスへのサービス・チケット を要求します。このユーザーのワークステーションは、ユーザーのチケットおよび他の識別情報を 保持する自分の信任状キャッシュを管理します。この信任状は、必要に応じてキャッシュから読み 取られ、新しい信任状が取得されるとキャッシュに保管されます。このことによって、アプリケー ションが信任状自体を管理する責任が取り除かれます。
- 4. Kerberos サーバーはサービス・チケットを使用して応答します。
- 5. アプリケーションは、サービス・チケットを iSeries サービスに送信してユーザーを認証します。
- 6. サーバー・アプリケーションは、ネットワーク認証サービス API を呼び出してチケットを検証 し、オプションとして相互認証のためにクライアントに応答を返送することができます。
- 7. EIM アソシエーションを使用して、Kerberos プリンシパルが i5/OS ユーザー・プロファイルにマ ップされます。

## クライアントとしての iSeries

この図は、iSeries が Kerberos ネットワーク内でクライアントとしての役割を果たすときの認証方法を示しています。この図で、Windows 2000 サーバー上にある Kerberos サーバーは、Kerberos に対して認証されたユーザーに対してチケットを出します。 iSeries A は他のサービスに対して認証されることができます。 この例では、EIM を iSeries B 上で使用して、Kerberos プリンシパルを iSeries ユーザー・プロファイル ヘマップします。これは、QFileSvr.400 などの、Kerberos 認証をサポートする任意の iSeries サーバー機能 によって行われます。

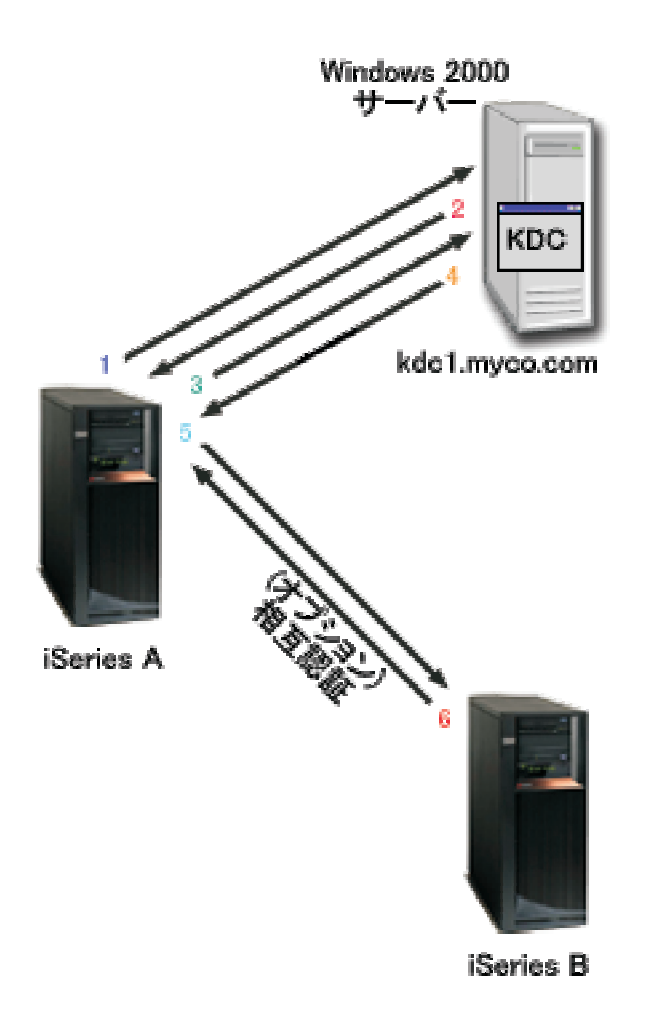

以下の説明では、ネットワーク内での認証プロセスの働き方を記載します。

- 1. プリンシパル jday は、iSeries A にサインしてから、Qshell インタープリターで kinit コマ ンドを実行することによってチケット許可チケットを要求します。 iSeries は、この要求を Kerberos サーバーへ送信します。
- 2. Kerberos サーバーは、ユーザーのプリンシパル名およびパスワードの検証を行い、チケット許可 チケットを jday へ送信します。
- jday は iSeries B 上のアプリケーションにアクセスする必要があります。ネットワーク認証サー ビス API を呼び出すことにより、 アプリケーションは jday の TGT を Kerberos サーバーへ送 信して、特定のアプリケーションまたはサービスへのサービス・チケットを要求します。プリンシ パルのローカル・マシンは、ユーザーのチケット、セッション鍵、および他の識別情報を保持する

信任状キャッシュを管理します。この信任状は、必要に応じてキャッシュから読み取られ、新しい 信任状が取得されるとキャッシュに保管されます。このことによって、アプリケーションが信任状 自体を管理する責任が取り除かれます。

- 4. Kerberos サーバーはサービス・チケットを使用して応答します。注: iSeries B 用のサービス・プリンシパルを Kerberos サーバーに追加し、 ネットワーク認証サービスも iSeries B 上で構成する 必要があります。
- 5. アプリケーションは、ユーザーを認証するためにサーバー・チケットを iSeries サービスに送信します。
- 6. サーバー・アプリケーションは、ネットワーク認証サービス API を呼び出してチケットを検証 し、オプションとして相互認証のためにクライアントに応答を返送することができます。
- 7. EIM アソシエーションを使用し、Kerberos プリンシパルが i5/OS ユーザー・プロファイルにマッ プされます。

# ネットワーク認証サービスのプロトコル

ネットワーク認証サービスは、認証に Kerberos プロトコルと Generic Security Services (GSS) API を使用 して、認証およびセキュリティー・サービスを提供します。以下のセクションでは、これらのプロトコルの 概要および iSeries での使用方法について説明します。これらの規格に関する完全な説明については、関連 する Request for Comment 標準および他の外部情報源へのリンクが提供されています。

# Kerberos プロトコル

Kerberos プロトコルでは、サード・パーティー認証を提供して、ユーザーにチケットを出す、Kerberos サ ーバーまたは鍵配布センター (KDC) と呼ばれる中央のサーバーに対してユーザーが自身の ID を証明しま す。そこで、ユーザーは、このチケットを使用して自身の ID をネットワーク上で証明できます。このチ ケットは、複数の異なるシステムに複数回サインオンする必要を取り除きます。 iSeries がサポートするネ ットワーク認証サービス・アプリケーション・プログラマブル・インターフェース (API) は、 マサチュー セッツ工科大学 が考案し、Kerberos プロトコルを使用するための事実上の標準になっています。

## セキュリティー環境の前提事項

Kerberos プロトコルは、どのデータ交換もパケットを自由に挿入、変更、インターセプトできる環境 で行われているという前提に基づいています。 Kerberos は全体的なセキュリティー計画の 1 つの層 として使用してください。 Kerberos プロトコルはネットワーク上のユーザーとアプリケーションの 認証を可能にしますが、ネットワーク・セキュリティーの目標を定義する際には多少の制限事項があ ることに注意する必要があります。

- Kerberos プロトコルは、サービス妨害 (DOS) アタックに対しては保護しません。これらのプロトコル内には、侵入者が、アプリケーションが正しい認証手順に参加するのを妨害することのありえる個所があります。こうしたアタックの検出と解決策については、一般に管理者とユーザーに任せるのが最善です。
- キーの共用または盗用を通じて、偽名の使用のアタックが行われる可能性があります。侵入者が何らかの方法でプリンシパルのキーを盗んだ場合、該当のユーザーまたはサービスであるふりをする可能性があります。こうした可能性を少なくするために、ユーザーがキーを共用することを禁止し、セキュリティーの規則にこの方針を明記してください。
- Kerberos プロトコルはパスワードの推測などの一般的なパスワードぜい弱点に対する保護は行いま せん。見破られやすいパスワードをユーザーが選んでいる場合、アタッカーはユーザーのパスワー ドから引き出したキーによって暗号化してあるメッセージを繰り返し暗号化解除を試みることによ って、オフラインの辞書アタックをしかけ、成功する可能性があります。

## Kerberos ソース

Requests for Comments (RFC) は、インターネットで使用されるプロトコル規格および提案された規格の定義を書面にしたものです。以下の RFC は、Kerberos プロトコルを理解する援助となります。

## **RFC 1510**

RFC 1510 の内容: Kerberos ネットワーク認証サービス (V5)、Internet Engineering Task Force (IETF) が Kerberos ネットワーク認証サービス (V5) を正式に定義する。

上記にリストされた RFC を表示するには、RFC editor **Web** サイト にある RFC index search engine を参照してください。 表示したい RFC の番号で検索します。この検索エンジンの結果として、対応する RFC のタイトル、作成者、日付、および状況が表示されます。

## Kerberos: The Network Authentication Protocol (V5)

Kerberos プロトコルのマサチューセッツ工科大学の公式文書は、プログラミング情報を提供

しており、プロトコルの機能について説明しています。 🔧

## Generic Security Service (GSS) API

Generic Security Service Application Programmable Interfaces (GSS API) は、 一般的なセキュリティー・サ ービスを提供し、 Kerberos プロトコルのようなセキュリティー・テクノロジー分野でサポートされます。 これにより、GSS アプリケーションを複数の異なる環境に移植できます。このため、Kerberos API の代わ りにこの API を使用することをお勧めします。 GSS API を使って、同一ネットワーク内の他のアプリケ ーションおよびクライアントと通信するアプリケーションを作成できます。このやりとりでは、通信を行う アプリケーションがそれぞれの役割を果たします。アプリケーションは GSS API を使って以下のことを実 行できます。

- 別のアプリケーションのユーザー ID を判別する。
- 別のアプリケーションにアクセス権限を委任する。
- 機密保持および保全性などのセキュリティー・サービスをメッセージごとに実行する。

### GSS API ソース

Requests for Comments (RFC) は、インターネットで使用されるプロトコル規格および提案された規格の定義を書面にしたものです。以下の RFC は、GSS API を理解する援助となります。

## **RFC 2743**

RFC 2743 の内容: Generic Security Service Application Program Interface バージョン 2、アッ プデート 1、Internet Engineering Task Force (IETF) が GSS API を正式に定義する。

## **RFC 1509**

RFC 1509 の内容: Generic Security Service API: C-bindings。 Internet Engineering Task Force (IETF) が GSS API を正式に定義する。

## **RFC 1964**

RFC 1964 の内容: Kerberos バージョン 5 GSS-API メカニズム。 Internet Engineering Task Force (IETF) が Kerberos バージョン 5 および GSS API の仕様を定義する。

上記にリストされた RFC を表示するには、RFC editor Web サイトにある RFC Index Search Engine を参 照してください。 💞 表示したい RFC の番号で検索します。この検索エンジンの結果として、対応す る RFC のタイトル、作成者、日付、および状況が表示されます。

# ネットワーク認証サービスの環境変数

ネットワーク認証サービスで環境変数を使用して、Generic Security Services (GSS) API および Kerberos プロトコル API の実行のしかたに影響を及ぼすことができます。環境変数を使用して、ご使用のネットワ ーク上で、構成を変更しネットワーク認証サービスを管理することができます。 i5/OS は、環境変数を処 理するさまざまな方法をサポートします。

以下の CL コマンド、C API、または Qshell コマンドを使用して、環境を変更することができます。

## CL コマンド

- ADDENVVAR
- CHGENVVAR
- RMVENVVAR
- WRKENVVAR

CL コマンド ADDENVVAR を使用する環境変数の使用の一例として、152ページの『API トレース・ツ ール』を参照してください。この環境変数のセットにより、各 Kerberos 呼び出しおよび GSS API 呼び出 しをトレースするログ・ファイルを作成することができます。 API トレース・ツールにより、Kerberos を 使用できるアプリケーションに関係するより高度な問題、ネットワーク認証サービスの構成時に発生する可 能性のある問題、および Kerberos チケット要求時に発生する可能性のある問題を、トラブルシューティン グすることができます。

## C API

- getenv()
- putenv()

これらの API の説明および例については、getenv() API および putenv() API の使用上の注意を参照して ください。

## **Qshell commands**

• export -s env\_var\_name=value

このほか、environment\_variable=value の形式のエントリーを含む環境変数ファイル (envar ファイル) を定 義することができます。 Qshell 環境を通じて、または CL コマンドで定義された変数は、envar ファイル 内の同じ変数をオーバーライドします。 \_EUV\_ENVAR\_FILE 環境変数を使用して、これらのエントリー を含むファイルのロケーションを指定することができます。

## \_EUV\_ENVAR\_FILE

環境変数定義を含むファイルの名前。この変数が設定されていない場合、デフォルトは、ホーム・ ディレクトリーにある envar ファイルを使用することです (\_EUV\_HOME または HOME 環境変 数によって指定される)。

ファイルの各行は、変数名、等号 (=)、変数値の順に指定され、ブランクや他の句読点は使用され ません。変数値は、等号から行末までにあるすべてのもの(埋め込まれたブランクおよび末尾のブ ランクを含む)です。 ポンド記号 (#)で始まる行はすべてコメント行として扱われます。行の終 わりを円記号 (¥)にすることにより、行を継続できます。円記号の後に末尾ブランクを入れること はできません。\_EUV\_は1桁目から始める必要があります。

環境変数は、セキュリティー・ランタイムで関数が初めて呼び出されるまで、設定されません。し たがって、この変数は主としてセキュリティー・ランタイムのなかで関数が使用する環境変数を設 定するのに役に立ちます。しかし、この変数はアプリケーションが使用する環境変数の設定にも使 用できます。この場合、セキュリティー・ランタイムが初期化されるまでは、アプリケーションは 新しい環境変数値を信頼してはなりません。このプログラムがその下で実行するユーザーのプロフ ァイルは、このファイルに先行するパス内の各ディレクトリーに対して \*X 権限を持っていなけれ ばならず、このファイルに対する \*R 権限を持っていなければなりません。

#### \_EUV\_HOME と HOME

セキュリティー・ランタイムのホーム・ディレクトリーは \_EUV\_HOME 環境変数の値に設定され ます。この変数が指定されていないときは、HOME 変数によってセキュリティー・ランタイムの ホーム・ディレクトリーを決定します。どちらの環境変数も設定されていなければ、現在実行中の ユーザー・プロファイル内で構成されているホーム・ディレクトリーが使われます。ホーム・ディ レクトリーが存在していないときは、現行作業ディレクトリーが使われます。このディレクトリー への共通アクセスは \*EXCLUDE または \*R に制限します。

### \_EUV\_SEC\_KRB5CCNAME\_FILE

デフォルトの Kerberos 信任状キャッシュを見つけるために使用されるファイルの名前です。この 変数が設定されていないときは、デフォルトは、セキュリティー・ランタイムのホーム・ディレク トリーにある krb5ccname ファイルを使用することです。実行するユーザー・プロファイルは、こ のファイルに先行するパス名の中の各ディレクトリーに対して \*X 権限を持っていなければなりま せん。ファイルがまだ存在していないときは、実行するユーザー・プロファイルはこのファイルを 含む親ディレクトリーに対して \*WX 権限を持っていなければなりません。使用される信任状キャ ッシュ・ファイルが悪意あるユーザーによって変更されるのを防ぐため、親ディレクトリーへの共 通アクセスを必ず制限する必要があります。

#### \_EUV\_SVC\_MSG\_LOGGING

メッセージがログされるターゲットです。有効な値は次のとおりです。

#### NO\_LOGGING

すべてのメッセージを抑止します。これはデフォルトです。

#### STDOUT\_LOGGING

すべてのメッセージ (通知メッセージとエラー・メッセージ) を stdout に書き出し、エラ ー・メッセージを stderr に書き出します。

#### STDERR\_LOGGING

通知メッセージを stdout に書き出し、エラー・メッセージを stderr に書き出します。

#### \_EUV\_SVC\_MSG\_LEVEL

メッセージをログする時のメッセージのレベル。この基準を満たさないメッセージは抑止されま す。デフォルトは、すべてのメッセージをログに記録することです。有効な値は次のとおりです。

## FATAL

リカバリー不能のメッセージだけがログに記録されます。

## ERROR

リカバリー不能のメッセージ、およびエラー・メッセージだけがログに記録されます。

USER リカバリー不能のメッセージ、エラー・メッセージ、およびユーザー・メッセージだけが ログに記録されます。

#### WARNING

リカバリー不能のメッセージ、エラー・メッセージ、ユーザー・メッセージ、および警告 メッセージだけがログに記録されます。

#### NOTICE

リカバリー不能のメッセージ、エラー・メッセージ、ユーザー・メッセージ、警告メッセ ージ、および通知メッセージだけがログに記録されます。

#### VERBOSE

すべてのメッセージがログに記録されます。

#### \_EUV\_SVC\_STDOUT\_FILENAME

標準出力メッセージを受け入れるファイルの完全修飾名。この環境変数が定義されていない場合、 メッセージは stdout に書き出されます。現在実行中のユーザー・プロファイルは、このファイル に先行するパス内の各ディレクトリーに対して \*X 権限を持っていなければならず、このファイル を含む親ディレクトリーに対して \*WX 権限を持っていなければなりません。

## \_EUV\_SVC\_STDERR\_FILENAME

標準エラー・メッセージを受け入れるファイルの完全修飾名。この環境変数が定義されない場合、 メッセージは stderr に書き出されます。現在実行中のユーザー・プロファイルは、このファイルに 先行するパス内の各ディレクトリーに対して \*X 権限を持っていなければならず、このファイルを 含む親ディレクトリーに対して \*WX 権限を持っていなければなりません。

#### \_EUV\_SVC\_DBG\_MSG\_LOGGING

デバッグ・メッセージを生成するかどうか。デフォルトではデバッグ・メッセージは抑止されま す。デバッグ・メッセージのロギングは、IBM サービスが要請しない限り、使用可能にしてはなり ません。デバッグのロギングを行うと、パフォーマンスに重大な影響を与える可能性があるためで す。有効な値は次のとおりです。

- 0 デバッグ・メッセージを抑止する。
- 1 デバッグ・メッセージを書き出す。

### \_EUV\_SVC\_DBG

デバッグ・メッセージのサブコンポーネントとレベル。特定のサブコンポーネントのデバッグ・メ ッセージは、そのサブコンポーネントが \_EUV\_SVC\_DBG リストに入っており、デバッグ・メッ セージのレベルが指定したレベル以上であるという条件がない限り、ログに記録されません。すべ てのサブコンポーネントを指定するには、アスタリスク (\*) を使います。

サブコンポーネントのリストは、ピリオドによって分離されたサブコンポーネント名とデバッグ・ レベルから成り立ちます。エントリーをコンマで分離することにより、複数のサブコンポーネント を指定できます。たとえば、\_EUV\_SVC\_DBG=\*.1,KRB\_CCACHE.8 と指定すれば、すべてのサブ コンポーネントについてはデバッグ・レベル 1 が有効になり、KRB\_CCACHE サブコンポーネン トについてはデバッグ・レベル 8 を有効にすることができます。以下のサブコンポーネントを指 定できます。

- KRB\_API
- KRB\_GENERAL
- KRB\_CCACHE
- KRB\_RCACHE
- KRB\_CRYPTO
- KRB\_GSSAPI
- KRB\_KEYTAB
- KRB\_LIB
- KRB\_ASN1
- KRB\_OS
- KRB\_KDC
- KRB\_KDB
- KRB\_KUT

#### \_EUV\_SVC\_DBG\_FILENAME

デバッグ・メッセージを受け入れるファイルの完全修飾名。この環境変数が定義されていない場合、デバッグ・メッセージは \_EUV\_SVC\_STDOUT\_FILENAME で指定されたファイルに書き出さ れます。 EUV\_SVC\_STDOUT\_FILENAME が指定されていなければ、デバッグ・メッセージは stdout に書き出されます。現在実行中のユーザー・プロファイルは、このファイルに先行するパス 内の各ディレクトリーに対して \*X 権限を持っていなければならず、このファイルを含む親ディレ クトリーに対して \*WX 権限を持っていなければなりません。

#### **KRB5\_CONFIG**

コロンで分離された、1 つまたは複数の構成ファイル名。デフォルトの構成ファイルは /QIBM/UserData/OS400/NetworkAuthentication/krb5.conf です。現在実行中のユーザー・プロファイル は、これらの構成ファイルに先行するパス内の各ディレクトリーに対して \*X 権限を持っていなけ ればならず、構成ファイルに対する \*R 権限を持っていなければなりません。

## **KRB5CCNAME**

信任状キャッシュ・ファイルのデフォルト名で、type:name として指定されます。 サポートされる タイプは FILE と MEMORY です。 デフォルトは、

/QIBM/UserData/OS400/NetworkAuthentication/creds ディレクトリーの中で、FILE に基づいた信任状 キャッシングを行うことです。デフォルトが使用される場合、権限のセットアップは不要です。 FILE に基づく信任状キャッシュ・ファイルを指定する場合、現在実行中のユーザー・プロファイ ルはパス内の各ディレクトリーに対して \*X 権限を持っていなければなりません。キャッシュ・フ ァイルを初めて作成する時には親ディレクトリーに対して \*WX 権限が必要で、 キャッシュ・フ ァイルに対しては \*RW 権限が必要です。キャッシュ・ファイルを削除する時は、キャッシュ・フ ァイルに対する \*OBJEXIST 権限が必要です。

## KRB5\_KTNAME

デフォルトのキー・テーブル名。指定されていない場合、構成ファイルの default\_keytab\_name 構成エントリーで指定されたファイルが使われます。この構成エントリーが指定されていない場合、 デフォルトのファイルは /QIBM/UserData/OS400/NetworkAuthentication/keytab/krb5.keytab です。現 在実行中のユーザー・プロファイルは、パス内の各ディレクトリーに対して \*X 権限を持っていな ければなりません。このファイルを作成する場合、親ディレクトリーに対して \*WX 権限も必要で す。ファイルを更新する場合は、ファイルに対する \*RW 権限が必要です。 必要な特定権限につ いては、Qshell コマンドとランタイム API の資料に記載されています。

#### **KRB5RCACHETYPE**

デフォルトのリプレイ・キャッシュ・タイプ。デフォルトは dfl です。

#### **KRB5RCACHENAME**

デフォルトのリプレイ・キャッシュ名。指定されていない場合、Kerberos がランタイムに名前を生成します。

## **KRB5RCACHEDIR**

デフォルトのリプレイ・キャッシュ・ディレクトリー。デフォルトは /QIBM/UserData/OS400/NetworkAuthentication/replay です。

# ネットワーク認証サービスを計画する

ネットワーク認証サービスまたは Kerberos ソリューションをご使用のネットワーク上でインプリメントす る前に、必要な計画タスクを完了することが必須です。ネットワーク認証サービスおよび Kerberos インプ リメンテーションを計画するには、ご使用のネットワーク上のシステムおよびユーザーに関する適切な情報 を集める必要があります。ご使用のネットワーク上でネットワーク認証サービスを構成する援助となる計画 ワークシートがいくつか提供されています。 注: 数多くのいろいろな Kerberos 認証ソリューションがあり、これらをエンタープライズで使用すること ができます。ここでの情報は、iSeries インプリメンテーションを計画すること、および Microsoft Windows Active Directory または i5/OS PASE において構成された Kerberos サーバーでネットワーク 認証サービスを使用する時の考慮事項に焦点をあてます。

Microsoft Windows Active Directory 内での Kerberos サーバーのセットアップに関する情報については、 Microsoft Windows 2000 Server 🔹 を参照してください。

以下の IBM @ server プラットフォームは、Kerberos 認証をサポートします。プラットフォーム固有の Kerberos インプリメンテーションに関する情報については、以下の情報源を参照してください。

- pSeries<sup>®</sup>
  - IBM Network Authentication Service Version 1.3 for AIX: Administrator's and User's Guide
  - IBM Network Authentication Service Version 1.3 for AIX: Application Development Reference

注: この資料は、AIX 5L<sup>™</sup> Expansion Pack, Bonus Pack, and Web Download Pack CD の中にありま

## • zSeries

– z/OS<sup>®</sup> Security Server Network Authentication Service

以下のタスクを、ネットワーク認証サービスを計画する援助として使用してください。

- 1. 『Kerberos サーバーの計画』
- 2. 97 ページの『レルムの計画』
- 3. 98ページの『プリンシパル名の計画』
- 4. 101ページの『ホスト名解決の考慮事項』
- 5. 106ページの『ネットワーク認証サービス計画ワークシート』

# Kerberos サーバーの計画

Kerberos サーバーまたは鍵配布センター (KDC) は、プリンシパルおよび関連するパスワードのデータベー スを維持管理します。これは、認証サーバーとチケット許可サーバーから構成されます。プリンシパルが Kerberos ネットワークにログインすると、認証サーバーはプリンシパルを検証し、プリンシパルにチケッ ト許可チケットを送信します。 Kerberos 認証を計画する時は、どのシステムを Kerberos サーバーとして 構成するか、決める必要があります。

注: ネットワーク認証サービスの情報は、i5/OS PASE または Windows 2000 サーバー上で稼働する Kerberos サーバーに焦点をあてます。ほとんどのシナリオおよび例は、明示的にそうでないことが言及 されている場合を除き、Windows 2000 サーバーが Kerberos サーバーとして構成されていることを前 提にしています。これら他のオペレーティング・システムまたはサード・パーティー・アプリケーショ ンのいずれかを Kerberos 認証に使用している場合は、対応する資料を参照してください。

以下のリストでは、3 つの重要なオペレーティング・システム上での Kerberos サーバー・サポートに関する詳細を提供します。

## Microsoft Windows 2000 および Windows Server 2003

Microsoft Windows 2000 オペレーティング・システムおよび Windows Server 2003 オペレーティ ング・システムは、ともにデフォルト・セキュリティー・メカニズムとして Kerberos 認証をサポ ートします。 管理者が Microsoft Windows Active Directory を通じてユーザーおよびサービスを追

す。 🐳

加する時、管理者は実際にはこれらのユーザーおよびサービス用の Kerberos プリンシパルを作成 しています。ご使用のネットワーク内に Windows 2000 サーバーまたは 2003 サーバーがある場 合、これらのオペレーティング・システムに組み込まれた Kerberos サーバーがあることになりま す。Microsoft Windows サーバーで Kerberos 認証が使用される方法に関する情報については、

Microsoft Windows Server Vを参照してください。

## AIX および i5/OS PASE

AIX および i5/OS PASE は、ともに kadmin コマンドを通じて Kerberos サーバーをサポートしま す。 管理者は、PASE Kerberos サーバーを構成し管理するには、PASE 環境に入る (call QP2TERM と入力することにより) 必要があります。 i5/OS PASE の Kerberos サーバーのサポートは、 V5R3 の新機能です。 i5/OS PASE は、Kerberos サーバーなどの AIX アプリケーション用のラン タイム環境を提供します。以下の資料は、AIX 内で Kerberos サーバーを構成し管理する援助とな ります。

- IBM Network Authentication Service Version 1.3 for AIX: Administrator's and User's Guide
- IBM Network Authentication Service Version 1.3 for AIX: Application Development Reference

注: この資料は、AIX 5L Expansion Pack, Bonus Pack, and Web Download Pack CD の中にあり

ます。 🐳

z/OS Security Server Network Authentication Service for z/OS は、Kerberos バージョン 5 に基づく IBM z/OS プログラムです。 z/OS 用のネットワーク認証サービスでは、ミドルウェア・プログラムの 購入あるいは使用を必要とせずに、Kerberos セキュリティー・サービスを提供します。これらのサ ービスは、ネイティブの Kerberos サーバーをサポートします。 z/OS Kerberos サーバーの構成と 管理に関する詳細については、z/OS Security Server Network Authentication Service Administration

🐳 を参照してください。

オペレーティング・システムが Kerberos サーバーを提供していても、ユーザーは、Kerberos サーバー用の サーバー・ポートを判別し、Kerberos サーバーへのアクセスを保護し、クライアントと Kerberos サーバー との間で必ず時刻を同期させることが必要です。

## サーバー・ポートの判別

ネットワーク認証サービスは、Kerberos サーバー用のデフォルトとしてポート 88 を使用します。 ただし、他のポートを Kerberos サーバーの構成ファイル内で指定することもできます。 Kerberos サーバー上にある Kerberos 構成ファイル内のポート番号を検証する必要があります。

## Kerberos サーバーへのアクセスの保護

Kerberos サーバーは、プリンシパルとパスワードのデータベースが危険にさらされないようにする ための援助となるよう、セキュアで専用のシステム上に置かなければなりません。ユーザーは、 Kerberos サーバーに対するアクセスを限定される必要があります。 Kerberos サーバーが存在する システムが、Web サーバーあるいは FTP サーバーといった何らかの他の目的にも使用される場 合、だれかがこれらのアプリケーションの中のセキュリティーの欠陥を利用して、Kerberos サーバ ー上に保管されているデータベースへのアクセスを入手するおそれがあります。 Microsoft Windows Active Directory 内の Kerberos サーバーの場合、オプションで、プリンシパルが Kerberos サーバー上に保管されている自分のパスワードを管理し変更することができるようにパス ワード・サーバーを構成することができます。 Kerberos サーバーを i5/OS PASE 内で構成した場 合で、iSeries を Kerberos 認証専用にできない時は、 必ず管理者だけが Kerberos 構成へアクセス できるようにする必要があります。

## システム時刻を同期する

Kerberos 認証では、システム時刻が同期していることが必要です。 Kerberos は、指定された Kerberos サーバーの最大クロック・スキューの範囲外の時刻を持つシステムまたはクライアントか らの認証要求をリジェクトします。各チケットには、そのチケットがプリンシパルに送信された時 刻が組み込まれているため、ハッカーが後で同じチケットを再送してネットワークに対して認証さ れるように試みることはできません。 iSeries システムも、ネットワーク認証サービスの構成時に 設定された最大クロック・スキューの範囲外のクロックを Kerberos サーバーが持っている場合 は、その Kerberos サーバーからのチケットをリジェクトします。最大クロック・スキューのデフ オルト値は 300 秒 (5 分)です。ネットワーク認証サービスの構成時に、最大クロック・スキュー はこの値に設定されます。ただし、必要があればこの値を変更することができます。この値を 300 よりも大きくすることは、お勧めしません。システム時刻を処理する方法の詳細については、シス テム時刻を同期するを参照してください。

表 19. Kerberos サーバーの計画ワークシートの例: この計画ワークシートは、管理者がネットワークの Kerberos サ ーバーを計画する方法の例を提供します。

| 質問                                                             | 回答                |
|----------------------------------------------------------------|-------------------|
| Kerberos サーバーをどのオペレーティング・システム上<br>に携成するとう計画するか。                | i5/OS PASE        |
| に開成するよう計画するか?<br>• Windows <sup>(R)</sup> 2000 サーバー            |                   |
| ・ Windows <sup>(R)</sup> サーバー 2003                             |                   |
| • AIX サーバー                                                     |                   |
| • i5/OS PASE (V5R3 以降)                                         |                   |
| • zSeries                                                      |                   |
| Kerberos サーバーの完全修飾ドメイン名は?                                      | iseriesa.myco.com |
| Kerberos サーバーに接続されている PC およびシステムの間で、時刻が同期しているか? 最大のクロック・スキューは? | はい 300 秒          |

# レルムの計画

Kerberos プロトコルにおいて、レルムは、Kerberos サーバーまたは鍵配布センター (KDC) と呼ばれる単 一の認証サーバーを使用するマシンおよびサービスの集まりで構成されます。レルムは、個別に管理されま す。レルム内のアプリケーションおよびサービスは、一般に何らかの共通の用途または目的を共有していま す。以下の一般的な質問は、エンタープライズにおいてレルムを計画する援助となります。

## 現在の環境の大きさは?

ご使用の環境の大きさによって、必要となるレルムの数が決まります。大規模なエンタープライズ においては、組織境界に基づいたいくつかのレルム、あるいはエンタープライズの中で特定のシス テムが使用される方法を考慮することができます。たとえば、人事部門、顧客サービス部門、また は出荷部門用のそれぞれのレルムなど、自社のいろいろな組織を表すレルムを確立します。同様な 機能を実行するマシンまたはサービスの集まり用に、レルムを作成することもできます。一般に、 小規模エンタープライズでは、1 つか 2 つのレルムしか必要としないこともあります。

## 環境が拡大していく速度の予想は?

エンタープライズの急速な拡大が計画される場合は、エンタープライズ内で比較的小さい組織単位 を表すレルムをいくつかセットアップすることをお勧めします。エンタープライズが成長する速度 は比較的緩やかであると予想する場合は、現在の組織に基づいて1 つか2 つのレルムのみをセッ トアップしてください。

## これらのレルムを管理するために管理者は何人必要か?

エンタープライズが大規模でも小規模でも、必要とされるレルムのセットアップと管理は必ず知識 を持ったが人が行う必要があります。

# レルムの命名

Kerberos プロトコルの規則にしたがい、レルム名は一般には MYCO.COM などのようにドメイン名の大文 字版にします。複数のレルムを持つネットワークでは、大文字の記述名とドメイン名を組み込んだレルム名 を作成することができます。たとえば、それぞれが、組織の中の特定の部門を表す、一方は HR.MYCO.COM、 他方は SHIPPING.MYCO.COM という名前の 2 つのレルムがあるものとします。

必ず大文字を使用しなければならないわけではありませんが、Kerberos のインプリメンテーションの一部 においては、この規則は強制されます。たとえば、Microsoft Windows Active Directory においては、レル ム名は厳格に大文字です。 Microsoft Windows Active Directory に構成された Kerberos レルムに参加する ために iSeries 上にネットワーク認証サービスを構成している場合は、レルム名は大文字で入力しなければ なりません。

i5/OS PASE に構成される Kerberos サーバーの場合、大文字かまたは小文字のいずれでもレルム名を作成 できます。ただし、Microsoft Window Active Directory で構成されている Kerberos サーバーと、i5/OS PASE に構成されている Kerberos サーバーとの間に信頼関係を作成する計画がある場合は、レルム名は大 文字であることが必要です。

表 20. Kerberos レルム用の計画ワークシートの例

| 質問                 | 回答                                                                                                    |
|--------------------|----------------------------------------------------------------------------------------------------|
| 必要なレルムの数は?         | 2 つ。                                                                                                    |
| レルムをどのように編成する計画か ? | 現在、自社には、受注部門のユーザーを認証する<br>Windows 2000 サーバーがあります。出荷部門は、i5/OS<br>PASE 内の Kerberos サーバーを使用します。これらの部<br>門はいずれも、自分のレルムを持つことになります。                       |
| レルムに使用する命名規則は ?    | <ul> <li>部門を表す大文字の短縮名に、Windows 2000 ドメイン名の大文字版を続けたものを使用します。たとえば、</li> <li>ORDEPT.MYCO.COM が受注部門で、</li> <li>SHIPDEPT.MYCO.COM は出荷部門を表します。</li> </ul> |

# プリンシパル名の計画

プリンシパルとは、Kerberos ネットワークにおけるユーザーまたはサービスの名前です。プリンシパル は、ユーザー名またはサービス名、およびそのユーザーまたはサービスが属するレルムの名前から成りま す。 Mary Jones がレルム MYCO.COM を使用する場合、そのプリンシパル名は jonesm@MYCO.COM に なります。 Mary Jones は、このプリンシパル名とこれに関連するパスワードを使用して、中央の Kerberos サーバーによって認証されます。すべてのプリンシパルは Kerberos サーバーに追加され、 Kerberos サーバーはレルム内のすべてのユーザーおよびサービスのデータベースを維持管理します。

プリンシパルの命名用のシステムを開発する場合は、現行ユーザーと将来のユーザーが共存できるように一 貫性のある命名規則を使用して、プリンシパル名を割り当てる必要があります。以下の提案を使用してプリ ンシパルの命名規則を確立します。

- ・ 姓、およびファーストネームのイニシャルを使用する
- ファーストネームのイニシャルと完全な姓を使用する
- ファーストネームにラストネームのイニシャルを加える

• database1 などのように、アプリケーション名またはサービス名に識別番号を付けて使用する

## i5/OS プリンシパル名

iSeries システム上でネットワーク認証サービスを構成する時は、プリンシパル名をオプションで作成する ことができます。これらのプリンシパルはそれぞれ、iSeries サーバー上にあるサービスを表します。ネッ トワーク認証サービスの構成中に、作成することを選択したサービス・プリンシパルのそれぞれに対して、 iSeries システム上にキー・テーブル・エントリーが作成されます。このキー・テーブル・エントリーに は、サービス・プリンシパル名および構成中に指定した暗号化されたパスワードが保管されます。ネットワ ーク認証サービスが構成された後に、すべての i5/OS サービス・プリンシパルが Kerberos サーバーに追加 される必要があることに注意することが重要です。 i5/OS プリンシパルを Kerberos サーバーに追加 する方 法は、エンタープライズで構成した Kerberos サーバーに基づいて変わります。 i5/OS プリンシパル名を Windows 2000 ドメインまたは i5/OS PASE 内の Kerberos サーバーに追加する方法の説明については、 121 ページの『i5/OS プリンシパルを Kerberos サーバーに追加する』を参照してください。以下の情報 は、ネットワーク認証サービスの構成中に構成される i5/OS サービス・プリンシパルのそれぞれについ て、説明しています。

#### i5/OS Kerberos 認証

i5/OS Kerberos 認証用の keytab エントリーを作成することを選択した時は、サービス・プリンシ パルは次のいずれかの形式で keytab ファイル内に生成されます。すなわち、krbsvr400/iSeries の 完全修飾ドメイン名@大文字のレルム名または krbsvr400/iSeries のホスト名@大文字のレルム名。 たとえば、i5/OS Kerberos 認証に対しての有効なサービス・プリンシパルは、

krbsvr400/iseriesa.myco.com@MYCO.COM または krbsvr400/iseriesa@MYCO.COM です。 i5/OS は、iSeries サーバーがホスト名を解決するためにどのように構成されたかに応じて、DNS サーバー上または iSeries サーバー上のいずれかで検出したホスト名に基づき、プリンシパルを生成します。

サービス・プリンシパルは、QFileSrv.400、Telnet、Distributed Relational Database Architecture<sup>™</sup> (DRDA<sup>®</sup>)、iSeries NetServer、および IBM @ SCIVET iSeries Access for Windows (iSeries ナビゲ ーターを含む) など、いくつかの i5/OS インターフェースで使用されます。これらの各アプリケー ションは、Kerberos 認証を使用可能にするために、追加の構成を必要とする場合があります。

- LDAP i5/OS サービス・プリンシパル名に加えて、 オプションで IBM Directory Server for iSeries (LDAP) 用の追加のサービス・プリンシパルを、ネットワーク認証サービスの構成中に作成するこ とができます。 LDAP プリンシパル名は、ldap/iSeries の完全修飾ドメイン名@大文字のレルム名 です。たとえば、有効な LDAP プリンシパル名は、ldap/iseriesa.myco.com@MYCO.COM です。こ のプリンシパル名は、その iSeries システム上にあるディレクトリー・サーバーを識別します。
  - 注: 過去のリリースにおいては、「ネットワーク認証サービス」ウィザードは LDAP サービス用 に大文字の keytab エントリーを作成しました。ネットワーク認証サービスを再構成する時、 またはそのウィザードに EIM (エンタープライズ識別マッピング) インターフェースを通じて アクセスする時、それ以前に LDAP プリンシパルが構成済みだった場合は、このプリンシパ ル名を小文字版に変更するよう指示するプロンプトが出されます。

ディレクトリー・サーバーで Kerberos 認証を使用する計画がある場合は、ネットワーク認証サー ビスを構成する必要があるばかりでなく、ディレクトリー・サーバーのプロパティーを、Kerberos 認証を受け入れるように変更する必要があります。 Kerberos 認証 が使用される時は、ディレクト リー・サーバーはサーバー識別名 (DN) を Kerberos プリンシパル名と関連付けます。ユーザー は、以下のいずれかの方法を使用してサーバー DN を関連付けさせるよう選択できます。

- サーバーは Kerberos プリンシパル名に基づいて DN を作成することができる。このオプション を選択する場合、「プリンシパルレルム」の形式の Kerberos ID は、 ibm-kn=principal@realm「ibm-kn=プリンシパルレルム」の形式の DN を生成します。 ibm-kn= は、ibm-kerberosName= と同等です。
- サーバーは、ディレクトリーで、Kerberos プリンシパルおよびレルム用のエントリーを含む識別 名 (DN) を検索することができる。このオプションを選択する場合、サーバーは、ディレクトリ ーで、この Kerberos ID を指定するエントリーを検索します。

ディレクトリー・サーバー用の Kerberos 認証の構成に関する詳細については、IBM Directory Server for iSeries (LDAP) を参照してください。

## Apache で機能する HTTP Server

i5/OS サービス・プリンシパル名に加えて、オプションで、Apache で機能する HTTP Server (HTTP) 用の追加のサービス・プリンシパルを、ネットワーク認証サービスの構成中に作成するこ とができます。 HTTP プリンシパル名は、HTTP/iSeries の完全修飾ドメイン名@大文字のレルム 名です。このプリンシパル名は、Web ユーザーの認証に Kerberos を使用する iSeries 上の HTTP サーバー・インスタンスを識別します。 HTTP サーバー・インスタンスで Kerberos 認証を使用す るには、 同時に HTTP サーバーに関係する追加の構成手順も完了する必要があります。

## iSeries NetServer

iSeries NetServer の場合、iSeries 上の keytab ファイルに自動的に追加されるいくつかの NetServer プリンシパルを作成することを選択することもできます。これらの NetServer プリンシパルはそれ ぞれ、iSeries NetServer に接続するために使用する可能性のあるすべてのクライアントを表しま す。以下の表は、iSeries NetServer プリンシパル名、およびそれらが表すクライアントを示してい ます。

| クライアント接続     | iSeries NetServer プリンシパル名 |
|--------------|---------------------------|
| Windows XP   | cifs/iSeries の完全修飾ドメイン名   |
|              | cifs/iSeries ホスト名         |
|              | cifs/QiSeries ホスト名        |
|              | cifs/qiSeries ホスト名        |
|              | cifs/IP アドレス              |
| Windows 2000 | HOST/iSeries の完全修飾ドメイン名   |
|              | HOST/iSeries ホスト名         |
|              | HOST/QiSeries ホスト名        |
|              | HOST/qiSeries ホスト名        |
|              | HOST/IP アドレス              |

表 21. iSeries NetServer プリンシパル名

このアプリケーションで Kerberos 認証を使用する詳細については、iSeries NetServer を参照して ください。

## 計画ワークシートの例

表 22. プリンシパル計画ワークシートの例

| 質問                                            | 回答                                                                                                    |
|-----------------------------------------------|----------------------------------------------------------------------------------------------------|
| ネットワーク内のユーザーを表す、Kerberos プリンシパ                | 小文字で、ファーストネームのイニシャルの後に姓の最初                                                                                                    |
| ルに使用する予定の命名規則は ?                              | の 5 文字を付ける。例: mjones                                                                                                    |
| ネットワーク上のアプリケーションの命名規則は?                       | 記述名の後に番号を付ける。例: database123                                                                                                    |
| Kerberos 認証を使用する計画のある i5/OS サービスは ?           | <ol> <li>次のサービスに対する i5/OS Kerberos 認証: iSeries<br/>Access for Windows、iSeries ナビゲーター、<br/>NetServer、および Telnet。</li> <li>Apache で機能する HTTP Server</li> <li>LDAP</li> </ol> |
| これらの i5/OS サービスのそれぞれに対する i5/OS プリ<br>ンシパル名は ? | <ol> <li>krbsvr400/iseriesa.myco.com@MYCO.COM</li> <li>HTTP/iseriesa.myco.com@MYCO.COM</li> <li>ldap/iseriesa.myco.com@MYCO.COM</li> </ol>                                 |

# ホスト名解決の考慮事項

Kerberos 環境では、クライアントもサーバーも、特定のアプリケーションまたはサービスが置かれている システムのホスト名を判別するために、なんらかのホスト名解決の方法を使用します。 iSeries サーバーと PC が DNS サーバーを使用する場合は、 サーバーと PC が同じ DNS サーバーを使用してホスト名解決 を実行することが重要です。複数の DNS サーバーを使用する場合は、両方の DNS サーバーに同じホスト 名があることが重要です。 iSeries システムまたは PC がホスト名をローカルに (ローカル・ホスト・テー ブル またはファイルから) 解決する場合は、DNS サーバー上に記録されている対応するホスト名とは異な るホスト名を解決する可能性があります。このことが、ネットワーク認証サービスを失敗させる場合があり ます。

Kerberos を使用できるアプリケーションで Kerberos 認証およびホスト名解決を確実に正しく機能させるためには、ご使用の PC および iSeries サーバーが、サービス・アプリケーションが置かれているシステムに対して同じホスト名を解決することを検証する必要があります。以下の例では、このシステムを iSeries A と呼びます。

以下の説明で、PC と iSeries システムが、iSeries A に対して同じ名前を解決するかどうかの判別方法を示 します。指示にしたがって例のワークシートを参照してください。

ご使用の Kerberos レルムでこれらのステップを実行する時は、ブランクのワークシートにご自身の情報を 記入することができます。

この図は、以下の例でホスト名情報を含むシステム・ファイルおよびレコードを示しています。

注: IP アドレス 10.1.1.1 は、共通 IP アドレスを表します。このアドレスは、例としてのみ使用されます。

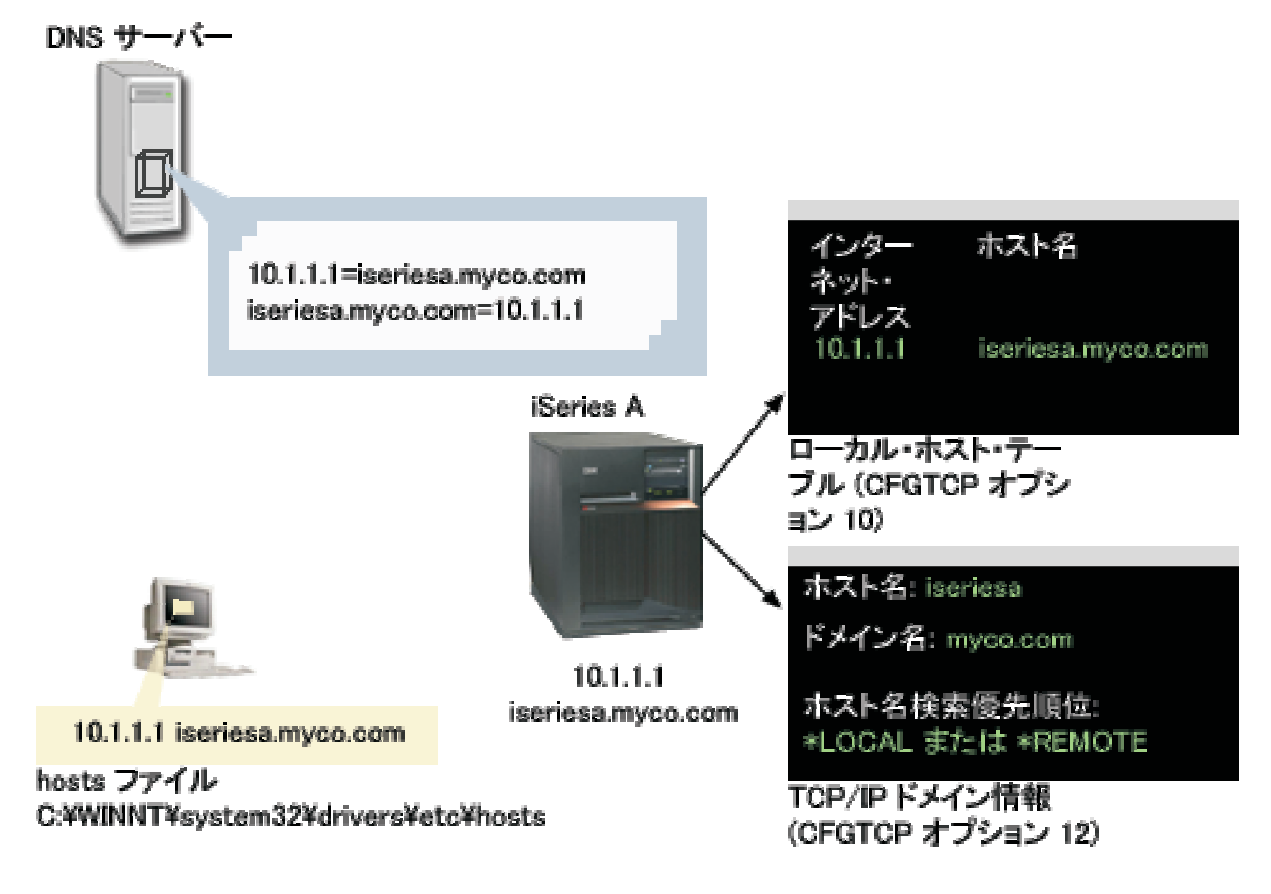

## 詳細

## DNS サーバー

- iSeries A 用の IP アドレスおよびホスト名である、IP アドレス 10.1.1.1 とホスト名 iseriesa.myco.com が相関していることを示すデータ・リソース・レコードが入っている。
- PC、iSeries A、あるいはその両方によってホスト解決に使用される可能性がある。
  - 注: この例では 1 つの DNS サーバーを示しています。ただし、ご使用のネットワークでは複数の DNS サーバーを使用する場合があります。 たとえば、PC は一方の DNS サーバーを使用してホスト名 を解決し、iSeries サーバーは別の DNS サーバーを使用する可能性があります。ご使用のレルムで ホスト解決に使用される DNS サーバーの数を判別し、ご使用になる状況にこの情報を適合させる必 要があります。

## PC

- Windows 2000 オペレーティング・システムを稼働させている。
- ネットワーク認証サービスを管理するために使用される PC、およびユーザーが自分の日常タスク用に特 殊権限なしに使用する PC の両方を表す。
- IP アドレス 10.1.1.1 とホスト名 iseriesa.myco.com が相関していることを示す hosts ファイルを含む。

注: これらのフォルダーで、以下のホスト・ファイルを検出することができます。

- Windows 2000 オペレーティング・システム: C:¥WINNT¥system32¥drivers¥etc¥hosts
- Windows XP オペレーティング・システム: C:¥WINDOWS¥system32¥drivers¥etc¥hosts

### iSeries A

- i5/OS バージョン 5 リリース 3 (V5R3) を稼働させている。
- ネットワーク認証サービス (Kerberos 認証)を使用してアクセスする必要のあるサービス・アプリケーションを含む。
- 「 TCP の構成 (CFGTCP)」メニューの中で、オプション 10 とオプション 12 が、iSeries A に関する 以下の情報を示す。
  - オプション 10 (TCP/IP ホスト・テーブル・エントリーの処理)
    - インターネット・アドレス: 10.1.1.1
    - ホスト名: iseriesa.myco.com
  - オプション 12 (TCP/IP ドメイン情報の変更)
    - ホスト名: iseriesa
    - ドメイン名: myco.com
    - ホスト名検索優先順位: \*LOCAL または \*REMOTE
      - 注: ホスト名検索優先順位 パラメーターは、ネットワーク管理者が、サーバー上でホスト解決を実 行するために TCP/IP を構成する方法に応じて、 \*LOCAL または \*REMOTE のいずれかを指 示します。

表 23. 例: PC ホスト名解決ワークシート

| PC 上で iSeries A のホスト名を判別する |               |                   |
|----------------------------|---------------|-------------------|
| ステップ                       | ソース           | ホスト名              |
| 1.a.1                      | PC hosts ファイル | iseriesa.myco.com |
| 1.b.1                      | DNS サーバー      | iseriesa.myco.com |

表 24. 例: iSeries ホスト名解決ワークシート

| iSeries A 上で iSeries A のホスト名を判別する           |                              |                               |
|---------------------------------------------|------------------------------|-------------------------------|
| ステップ                                        | ソース                          | ホスト名                          |
| 2.a.2                                       | iSeries A<br>CFGTCP オプション 12 | ホスト名: iseriesaドメイン名: myco.com |
| <b>注:</b> ホスト名検索優先順位 の値: *LOCAL または *REMOTE |                              |                               |
| 2.b.2                                       | iSeries A<br>CFGTCP オプション 10 | iseriesa.myco.com             |
| 2.c.1                                       | DNS サーバー                     | iseriesa.myco.com             |

表 25. 例: ホスト名突き合わせワークシート

| これらの 3 つのホスト名は、正確に一致する必要がある |                   |
|-----------------------------|-------------------|
| ステップ                        | ホスト名              |
| ステップ 1                      | iseriesa.myco.com |

### 表 25. 例:ホスト名突き合わせワークシート (続き)

| これらの 3 つのホスト名は、正確に一致する必要がある |                  |
|-----------------------------|------------------|
| ステップ 2.a.2                  | iseriesa         |
|                             | myco.com         |
| 2d                          | iserisa.myco.com |

### 表 26. PC ホスト名解決ワークシート

| PC 上で iSeries サーバーのホスト名を判別する |               |      |
|------------------------------|---------------|------|
| ステップ                         | ソース           | ホスト名 |
| 1.a.1                        | PC hosts ファイル |      |
| 1.b.1                        | DNS サーバー      |      |

表 27. iSeries ホスト名解決ワークシート

| iSeries サーバー上で iSeries のホスト名を判別する   |                            |                 |
|-------------------------------------|----------------------------|-----------------|
| ステップ                                | ソース                        | ホスト名            |
| 2.a.2                               | iSeries<br>CFGTCP オプション 12 | ホスト名:<br>ドメイン名: |
| 注 ホスト名検索優先順位 の値: *LOCAL または *REMOTE |                            |                 |
| 2.b.2                               | iSeries<br>CFGTCP オプション 10 |                 |
| 2.c.1                               | DNS サーバー                   |                 |

#### 表28. ホスト名突き合わせワークシート

| これらの 3 つのホスト名は、正確に一致する必要がある |      |
|-----------------------------|------|
| ステップ                        | ホスト名 |
| ステップ 1                      |      |
| ステップ 2.a.2                  |      |
| 2d                          |      |

PC と iSeries システムが iSeries A に対して同じホスト名を解決していることを検証するには、以下の手順を行います。

- 1. PC から、iSeries A の完全修飾 TCP/IP ホスト名を判別する。
  - 注:ご使用のネットワークの管理方法によっては、これをシングル・サインオン環境を結合している他の PC から行いたい場合があります。
  - a. PC の Windows Explorer で、以下のロケーションのいずれかから hosts ファイルをオープンする。
    - Windows 2000 オペレーティング・システム: C:¥WINNT¥system32¥drivers¥etc¥hosts
    - Windows XP オペレーティング・システム: C:¥WINDOWS¥system32¥drivers¥etc¥hosts

- **注:** hosts ファイルが PC 上に存在しない場合、 ご使用の PC はホスト名解決に DNS サーバーを 使用している可能性があります。この場合はステップ 1b にスキップしてください。
- 1) ワークシート上に、大文字か小文字か注意しながら iSeries A 用の最初のホスト名項目を書き込む。たとえば、iseriesa.myco.com。

注: hosts ファイルに iSeries A 用の項目がない場合、ご使用の PC はホスト名解決に DNS サ ーバーを使用している可能性があります。その場合はステップ 1b を参照してください。

- b. NSLOOKUP を使用して DNS サーバーを照会する。
  - 注: PC の hosts ファイル内にホスト名項目が見つかった場合は、このステップをスキップしてス テップ 2 に進みます。 (オペレーティング・システムが PC のホスト名を解決する時は、hosts ファイルが DNS サーバーより高い優先順位になります。)
  - 1) コマンド・プロンプトで NSLOOKUP と入力し、Enter キーを押す。 NSLOOKUP プロンプトで、 10.1.1.1 と入力して iSeries A の DNS サーバーを照会します。 DNS サーバーが戻すホスト 名を、大文字か小文字か注意しながら書き留めます。たとえば、iseriesa.myco.com。
  - 2) NSLOOKUP プロンプトで、iseriesa.myco.com と入力する。これは、直前のステップで DNS サーバーが戻したホスト名でなければなりません。 DNS サーバーが、予想通りの IP アドレス を戻すことを検証します。たとえば、10.1.1.1。
    - 注: NSLOOKUP が予想通りの結果を戻さない場合は、DNS 構成に不備があります。 たとえ ば、ステップ 1.b.1 で入力したアドレスとは異なる IP アドレスを NSLOOKUP が戻した場 合、次の手順を続けられるためには、まず DNS 管理者に連絡してこの問題を解決する必要 があります。
- 2. iSeries A から、 自身の完全修飾 TCP/IP ホスト名を判別する。
  - a. TCP/IP ドメイン情報
    - 1) コマンド・プロンプトで、CFGTCP と入力しオプション 12 (TCP/IP ドメインの変更) を選択す る。
    - ホスト名 パラメーターおよびドメイン名 パラメーターを、大文字か小文字か注意しながら書き 留める。たとえば、次のとおりです。
      - ホスト名: iseriesa
      - ドメイン名: myco.com
    - 3) ホスト名検索優先順位 パラメーターの値を書き留める。
      - \*LOCAL オペレーティング・システムは、最初にローカル・ホスト・テーブル (PC 上の hosts ファイル)を検索する。ホスト・テーブル内に一致する項目がなく、DNS サーバーが構 成済みである場合は、オペレーティング・システムは DNS サーバーを検索します。
      - \*REMOTE オペレーティング・システムは最初に DNS サーバーを検索する。 DNS サーバー に一致する項目がない場合は、オペレーティング・システムはローカル・ホスト・テーブルを 検索します。
  - b. TCP/IP ホスト・テーブル
    - 1) コマンド・プロンプトで、CFGTCP と入力しオプション 10 (TCP/IP ホスト・テーブル・エントリ ーの処理) を選択する。
    - 2) iSeries A (IP アドレス 10.1.1.1) に対応するホスト名 欄の値を、大文字か小文字か注意しながら 書き留める。たとえば、iseriesa.myco.com。

注:ホスト・テーブルに iSeries A の項目がない場合、次のステップに進みます。

c. DNS サーバー

- 1) コマンド・プロンプトで NSLOOKUP と入力し、Enter キーを押す。 NSLOOKUP プロンプトで、 10.1.1.1 と入力して iSeries A の DNS サーバーを照会します。 DNS サーバーが戻すホスト名 を、大文字か小文字か注意しながら書き留めます。たとえば、iseriesa.myco.com。
- 2) NSLOOKUP プロンプトで、iseriesa.myco.com と入力する。これは、直前のステップで DNS サーバーが戻したホスト名でなければなりません。 DNS サーバーが、予想通りの IP アドレス を戻すことを検証します。たとえば、10.1.1.1。
  - 注: NSLOOKUP が予想通りの結果を戻さない場合は、DNS 構成に不備があります。 たとえ ば、ステップ 2.c.1 で入力したアドレスとは異なる IP アドレスを NSLOOKUP が戻した場 合、次の手順を続けられるためには、まず DNS 管理者に連絡してこの問題を解決する必要 があります。
- d. TCP/IP 構成を基にして、どのホスト名の値を iSeries A に対して保持すべきか判別する。
  - ホスト名検索優先順位 パラメーターが \*LOCAL であれば、ローカル・ホスト・テーブルからメモ した項目を保持する (ステップ 2.b.2)。
  - ホスト名検索優先順位 パラメーターが \*REMOTE であれば、DNS サーバーからメモした項目を保 持する (ステップ 2.c.1)。
  - これらのソースのいずれか 1 つにのみ iSeries A 用の項目がある場合は、その項目を保持する。
- 3. これらのステップの結果を以下のようにして比較する。
  - ステップ 1 PC が iSeries A に対して使用する名前。

**注:** PC の hosts ファイルで iSeries A 用の項目が見つかった場合は、その項目を使用します。見つ からない場合は、DNS サーバーからの項目を使用します。

- ステップ 2.a.2 iSeries A の中の TCP/IP 構成において iSeries が自身を呼ぶ名前。
- ステップ 2.a.2 ホスト名解決に基づいて iSeries A が自身を呼ぶ名前。

これらの 3 つの項目のすべてが、大文字か小文字かを含めて正確に一致する必要があります。結果が正確に一致しない場合は、keytab エントリーが見つからないことを示すエラー・メッセージを受け取ります。

# ネットワーク認証サービス計画ワークシート

ネットワーク認証サービスを正しく構成するには、要件について理解し、必要な計画の手順を完了する必要 があります。このトピックでは、必要なすべての手順を完了するための前提条件ワークシートおよび計画ワ ークシートについて説明します。以下のワークシートを使用して、Kerberos インプリメンテーションおよ びネットワーク認証サービスの構成を計画する援助とします。

### 前提条件ワークシート

この計画ワークシートを使用して、必要な前提条件を必ずすべて完了するようにしてください。任意の構成 タスクを実行できるためには、まず、すべての前提条件項目に「はい」と答えることができることが必要で す。

表 29. 前提条件ワークシート

| 質問                                                                    | 回答 |
|-----------------------------------------------------------------------|----|
| i5/OS V5R3 (5722-SS1) 以降か ?                                           |    |
| Cryptographic Access Provider (5722-AC3) が iSeries システムにインストールされているか? |    |

表 29. 前提条件ワークシート (続き)

| 質問                                                                                                    | 回答 |
|----------------------------------------------------------------------------------------------------|----|
| iSeries Access for Windows (5722-XE1) が管理者の PC お よび iSeries システムにイ<br>ンストールされているか ?                                                                      |    |
| iSeries ナビゲーターのセキュリティー・サブコンポーネントが管理者の PC にインス<br>トールされているか ?                                                                                             |    |
| iSeries ナビゲーターのネットワーク・サブコンポーネントが管理者の PC にインスト<br>ールされているか ?                                                                                              |    |
| 最新の IBM @ SCIVET iSeries Access for Window service pack がインストールされ<br>ているか ?                                                                              |    |
| 最新の Service Pack については、 iSeries Access web ページ 💞 を参照してください。                                                                                              |    |
| *SECADM、*ALLOBJ、および *IOSYSCFG の特殊権限を持っているか ?                                                                                                    |    |
| 以下のいずれかを、Kerberos サーバーとしての役割を果たすセキュア・システムにイ<br>ンストールしてあるか ? インストールされていれば、どれか ?                                                                           |    |
| 1. Windows <sup>(R)</sup> 2000 サーバー                                                                                                    |    |
| 2. Windows (R) $\# - 1$ 2003                                                                                                    |    |
| 3. AIX サーバー                                                                                                    |    |
| 4. i5/OS PASE (V5R3 以降)                                                                                                    |    |
| 5. zSeries                                                                                                    |    |
| Windows <sup>(R)</sup> 2000 サーバーおよび Windows <sup>(R)</sup> サーバー 2003 の場合、Windows サポ<br>ート・ツール (ktpass ツールを提供する) が、鍵配布センターとして使用されるシステ<br>ムにインストールされているか ? |    |
| Kerberos サーバーが Windows 2000 サーバーまたは 2003 サーバーにある場合、ネットワーク内のすべての PC が Windows 2000 ドメイン内に構成されているか ?                                                       |    |
| 最新のプログラム一時修正 (PTF) を適用してあるか ?                                                                                                    |    |
| iSeries システム時刻と Kerberos サーバーのシステム時刻との差が 5 分以内か ? そう<br>でない場合は、126ページの『システム時刻を同期する』を参照。                                                                  |    |

表 30. Kerberos サーバー計画ワークシート

| 質問                                 | 回答 |
|------------------------------------|----|
| Kerberos サーバーをどのオペレーティング・システム上     |    |
|                                    |    |
| • Windows (い) 2000 サーバー            |    |
| • Windows <sup>(R)</sup> サーバー 2003 |    |
| • AIX サーバー                         |    |
| • i5/OS PASE (V5R3 以降)             |    |
| • zSeries                          |    |
| Kerberos サーバーの完全修飾ドメイン名は?          |    |
| Kerberos サーバーに接続されている PC およびシステム   |    |
| の間で、 時刻が同期しているか ? 最大のクロック・スキ       |    |
| ユーは?                               |    |

表 31. Kerberos レルム計画ワークシート

| 質問                 | 回答 |
|--------------------|----|
| 必要なレルムの数は?         |    |
| レルムをどのように編成する計画か ? |    |
| レルムに使用する命名規則は ?    |    |

表 32. プリンシパル計画ワークシート

| 質問                                                 | 回答 |
|----------------------------------------------------|----|
| ネットワーク内のユーザーを表す、Kerberos プリンシパ<br>ルに使用する予定の命名規則は ? |    |
| ネットワーク上のアプリケーションの命名規則は ?                           |    |
| Kerberos 認証を使用する計画のある i5/OS サービスは ?                |    |
| これらの i5/OS サービスのそれぞれに対する i5/OS プリ<br>ンシパル名は ?      |    |

表 33. ホスト名解決の考慮事項ワークシート

| 質問                                                                                                    | 回答 |
|----------------------------------------------------------------------------------------------------|----|
| PC および iSeries は、 ホスト名の解決に同じ DNS サーバーを使用しているか ?                                                        |    |
| ホスト名の解決に iSeries 上のローカル・ホスト・テーブ<br>ルを使用しているか ?                                                         |    |
| ご使用の PC および iSeries サーバーは iSeries サーバー<br>に対して同じホスト名を解決するか ? 援助として 101 ペ<br>ージの『ホスト名解決の考慮事項』を参照してください。 |    |

以下の計画ワークシートは、i5/OS PASE における Kerberos サーバー、およびネットワーク認証サービス の構成を開始する前に必要な情報のタイプを示しています。 i5/OS PASE において Kerberos サーバーの構 成を進める前に、前提条件ワークシート上のすべての回答を答える必要があります。

| 衣 34. 15/OS PASE 訂画ワークンー | 表 34. | i5/OS | PASE | 計画ワ- | ーク | シー | ŀ |
|--------------------------|-------|-------|------|------|----|----|---|
|--------------------------|-------|-------|------|------|----|----|---|

| 質問                                                                  | 回答 |
|---------------------------------------------------------------------|----|
| PASE はインストールしてあるか ?                                                 |    |
| デフォルト・レルムの名前は?                                                      |    |
| Kerberos デフォルト・レルムの Kerberos サーバーは ? Kerberos サーバーが listen するポートは ? |    |
| ネットワーク内のユーザーを表す、ご使用になるプリンシパルの命名規則は ?                                |    |
| ネットワーク内のユーザーのプリンシパル名は?                                              |    |

ネットワーク認証サービスの構成を開始する前に、以下の計画ワークシートを使用して必要な情報を集めま す。ネットワーク認証サービスの構成を進める前に、前提条件ワークシートのすべての回答を答える必要が あります。 表 35. ネットワーク認証サービス計画ワークシート

| 質問                                                                     | 回答 |
|------------------------------------------------------------------------|----|
| iSeries が所属する Kerberos のデフォルト・レルムの名前は ?                                |    |
| 注: Windows 2000 ドメインは、Kerberos レルムと同様です。Microsoft Active               |    |
| Directory は、Kerberos 認証をデフォルトのセキュリティー・メカニズムとして使用し                      |    |
| ます。                                                                    |    |
| Microsoft Active Directory を使用しているか?                                   |    |
| Kerberos デフォルト・レルムの Kerberos サーバーは? Kerberos サーバーが listen す            |    |
| るポートは?                                                                 |    |
| このデフォルト・レルムにパスワード・サーバーを構成したいか?「はい」であれ                                  |    |
| ば、以下の質問に回答してください。                                                      |    |
| この Kerberos サーバーのパフロード・サーバーの名前け ?                                      |    |
| にの Kellelos $g$ バーのパステート $g$ の名前は $g$<br>パスワード・サーバーが listen するポートは $g$ |    |
| どのサービス用に keytab エントリーを作成したいか ?                                         |    |
|                                                                        |    |
|                                                                        |    |
| • LDAP                                                                 |    |
| • iSeries IBM HTTP Server                                              |    |
| iSeries NetServer                                                      |    |
| i5/OS Kerberos 認証用のサービス・プリンシパルを作成する予定がある場合、そのパス<br>ワードは ?              |    |
| I DAP 田のサービス・プロンシパルを作成する予定がある場合 そのパスワードけ ?                             |    |
|                                                                        |    |
| HIIP Server 用のサービス・ノリンンハルを作成9 るア定かめる場合、そのハスワー<br>ドは ?                  |    |
| NetServer 用のサービス・プリンシパルを作成する予定がある場合、そのパスワードは                           |    |
| ?                                                                      |    |
| 注: 「ネットワーク認証サービス」ウィザードで、いくつかのプリンシパルが iSeries                           |    |
| NetServer 用に作成されます。これをウィザードで表示された通りにここに書き留めて                           |    |
| ください。これらのプリンシパルを Kerberos サーバーに追加する際に必要になりま                            |    |
| す。<br>                                                                 |    |
| Microsoft Active Directory へのサービス・プリンシパルの追加を自動化するバッチ・ファイルを作成したいか?      |    |
| バッチ・ファイルに i5/OS サービス・プリンシパルとともにパスワードを組み込みた                             |    |
| レンガン ?                                                                 |    |

# ネットワーク認証サービスを構成する

ネットワーク認証サービスは、iSeries サーバーが既存の Kerberos ネットワークに参加できるようにしま す。したがって、ネットワーク認証サービスは Kerberos サーバーがネットワーク内のセキュア・システム 上に構成されていることを前提としています。

### Kerberos サーバーの構成

i5/OS ポータブル・アプリケーション・ソリューション環境 (i5/OS PASE) 内で Kerberos サーバーを構成 することができます。この i5/OS サポートに加えて、iSeries サーバーは、Microsoft Windows 2000、Windows 2003、AIX サーバー、および zSeries とも相互運用されます。これらのプラットフォーム 上で Kerberos サーバーを構成する方法を学習するには、以下の情報を使用します。

- Microsoft Windows Help
- z/OS Security Server Network Authentication Service
- IBM Network Authentication Service Version 1.3 for AIX: Administrator's and User's Guide
  - 注: この資料は、AIX 5L Expansion Pack, Bonus Pack, and Web Download Pack CD の中にあります。

### i5/OS PASE で Kerberos を構成する

- 1. 『i5/OS PASE で Kerberos サーバーを構成する』
- 2. 111 ページの『Kerberos サーバー上の暗号化値を変更する』
- 3. 112 ページの『Kerberos サーバーを停止し、再始動する』
- 4. 112ページの『ホスト、ユーザー、およびサービスのプリンシパルを作成する』
- 5. 113 ページの『Windows 2000 および Windows XP ワークステーションを構成する』
- 6. 114 ページの『2 次 Kerberos サーバーの構成』

#### iSeries サーバーでネットワーク認証サービスを構成する

- 1. 119ページの『ネットワーク認証サービスを構成する』
- 2. 121 ページの『i5/OS プリンシパルを Kerberos サーバーに追加する』
- 3. 123 ページの『ホーム・ディレクトリーを作成する』
- 4. 124 ページの『ネットワーク認証サービス構成をテストする』

## i5/OS PASE で Kerberos サーバーを構成する

i5/OS は、i5/OS ポータブル・アプリケーション・ソリューション環境 (PASE) で Kerberos サーバーをサ ポートします。 i5/OS PASE は、AIX アプリケーション用の統合されたランタイム環境を提供します。 iSeries システムから Kerberos サーバーを構成して管理することができます。 i5/OS PASE で Kerberos サ ーバーを構成するには、以下のタスクを完了します。

- 1. 文字ベース・インターフェースにおいて、コマンド・プロンプトで call QP2TERM と入力する。 このコ マンドは、ユーザーが i5/OS PASE アプリケーションを処理できるようにする対話式シェル環境をオー プンします。
- 2. コマンド行で export PATH=\$PATH:/usr/krb5/sbin と入力する。このコマンドは、実行可能ファイルを 実行するために必要な Kerberos スクリプトを指します。
- 3. コマンド行で config.krb5 S -d iseriesa.myco.com -r MYCO.COM と入力する。ここで、-d は、ご使 用のネットワークの DNS であり、-r は、レルム名です。 (この例では、myco.com は、DNS 名であ り、MYCO.COM は、レルム名です。) このコマンドは、Kerberos サーバーのドメイン名とレルムを使 用して krb5.config ファイルを更新し、統合ファイル・システムの中に Kerberos データベースを作成 し、i5/OS PASE 内で Kerberos サーバーを構成します。データベース・マスター・パスワードおよび Kerberos サーバーの管理に使用される admin/admin プリンシパル用のパスワードを求めるプロンプトが 出されます。
  - 注: V5R3 では、Kerberos プリンシパルの保管は既存のデータベースのみについてサポートされます。 LDAP ディレクトリー・プラグインは、現在はサポートされていません。

 (オプション) Kerberos サーバーおよび管理サーバーが IPL 時に自動的に開始されるようにしたい場合 は、2 つの追加ステップを行う必要があります。ジョブ記述を作成し、自動開始ジョブ項目を追加しま す。

Kerberos サーバーおよび管理サーバーが IPL 時に自動的に開始されるように i5/OS を構成するには、 以下の手順を行います。

a. ジョブ記述を作成する

i5/OS コマンド行で、CRTJOBD JOBD(QGPL/KRB5PASE) JOBQ(QSYS/QSYSNOMAX) TEXT('Start KDC and admin server in PASE') USER(*xxxxxx*) RQSDTA('QSYS/CALL PGM(QSYS/QP2SHELL) PARM(''/usr/krb5/sbin/start.krb5'')') SYNTAX(\*NOCHK) INLLIBL(\*SYSVAL) ENDSEV( 30) と入力し ます。ここで、*xxxxxx* は \*ALLOBJ ユーザー権限を持つ i5/OS ユーザー・プロファイルです。

b. 自動開始ジョブ項目を追加する

コマンド行で、ADDAJE SBSD(QSYS/QSYSWRK) JOB(KRB5PASE) JOBD(QGPL/KRB5PASE) と入力します。

- 注: IPL 時にサーバーを開始する代わりに、以下の手順を行うことにより IPL 後に手動でサーバーを開始 することができます。
  - 1. 文字ベース・インターフェースで call QP2TERM と入力して i5/OS PASE 対話式シェル環境をオー プンする。
  - 2. コマンド行で /usr/krb5/sbin/start.krb5 と入力してサーバーを開始する。

次に行うことは?

Windows 2000 Active Directory を通じて構成されていない Kerberos サーバー (i5/OS PASE 内の Kerberos サーバーなど) とともに Windows 2000 および Windows XP ワークステーションを使用している場合、 Kerberos 認証が確実に正しく作動するために、Kerberos サーバーとワークステーションの両方でいくつかの追加の構成手順を行う必要があります。

『Kerberos サーバー上の暗号化値を変更する』

### Kerberos サーバー上の暗号化値を変更する

Windows ワークステーションとともに作動するためには、Kerberos サーバー・デフォルト暗号化設定値 は、クライアントが i5/OS PASE Kerberos サーバーに認証されるように変更される必要があります。デフ ォルト暗号化設定値を変更するには、/etc/krb5 ディレクトリーにある kdc.conf ファイルを、次の手順を行 って編集する必要があります。

- 1. 文字ベース・インターフェースで edtf '/var/krb5/krb5kdc/kdc.conf' と入力して kdc.conf ファイル にアクセスする。
- 2. kdc.conf ファイルの以下の行を変更する。

supported\_enctypes = des3-cbc-sha1:normal
des-cbc-md5:normal des-cbc-crc:normal
kdc\_supported\_enctypes = des3-cbc-sha1:normal
des-cbc-md5:normal des-cbc-crc:normal

上記の行を次のように変更します。

supported\_enctypes = des-cbc-md5:normal
kdc\_supported\_enctypes = des-cbc-md5:normal

次に行うことは?

『Kerberos サーバーを停止し、再始動する』

## Kerberos サーバーを停止し、再始動する

変更したばかりの暗号化値を更新するには、i5/OS PASE において Kerberos サーバーを停止してから再始 動する必要があります。以下の手順を完了してください。

- 1. 文字ベース・インターフェースにおいて、コマンド行で call QP2TERM と入力する。 このコマンドは、 ユーザーが i5/OS PASE アプリケーションを処理できるようにする対話式シェル環境をオープンしま す。
- 2. コマンド行で export PATH=\$PATH:/usr/krb5/sbin と入力する。このコマンドは、実行可能ファイルを 実行するために必要な Kerberos スクリプトを指します。
- 3. コマンド行で、stop.krb5 と入力します。 このコマンドは、Kerberos サーバーを停止します。
- 4. コマンド行で、start.krb5 と入力します。 このコマンドは、Kerberos サーバーを開始します。

### 次に行うことは?

『ホスト、ユーザー、およびサービスのプリンシパルを作成する』

## ホスト、ユーザー、およびサービスのプリンシパルを作成する

この手順では、以下のものを作成します。

- Windows 2000 および Windows XP ワークステーション用のホスト・プリンシパル
- Kerberos サーバー上でのユーザー・プリンシパル
- Kerberos サーバー上でのサービス・プリンシパル

Windows 2000 および Windows XP ワークステーションと i5/OS PASE 内の Kerberos サーバーとの間に 相互運用性を提供するには、Kerberos レルムに対してワークステーション用のホスト・プリンシパルを追 加する必要があります。ご使用のネットワーク内のサービスに対して認証すべきユーザーごとに、それらの ユーザーを Kerberos サーバーに対してプリンシパルとして追加する必要があります。これらのユーザー・ プリンシパルは Kerberos サーバー上に保管され、ネットワーク上のユーザーの検証を行うために使用され ます。 Kerberos チケットを受信する i5/OS ごとに、それらを Kerberos サーバーに対してプリンシパルと して追加する必要があります。以下のタスクを完了してください。

注: ユーザー名、ホスト名、およびパスワードは、例としてのみ使用されます。

- 文字ベース・インターフェースにおいて、コマンド行で call QP2TERM と入力する。 このコマンドは、 ユーザーが i5/OS PASE アプリケーションを処理できるようにする対話式シェル環境をオープンしま す。
- 2. コマンド行で export PATH=\$PATH:/usr/krb5/sbin と入力する。このコマンドは、実行可能ファイルを 実行するために必要な Kerberos スクリプトを指します。
- 3. コマンド行で kadmin -p admin/admin と入力し、Enter キーを押す。
- 4. 管理者のパスワードを使ってサインインする。
- 5. kadmin プロンプトで、addprinc -pw secret1 host/pc1.myco.com と入力する。 このコマンドは、ネットワーク内に PC 用のホスト・プリンシパルを作成します。このステップを、ネットワーク内のすべての PC について繰り返します。
- 6. addprinc -pw secret jonesm と入力する。このコマンドは、ユーザー Mary Jones 用のプリンシパルを 作成します。このステップを、すべてのユーザーについて繰り返します。
- kadmin プロンプトで、addprinc -pw iseriesa123 krbsvr400/iseriesa.myco.com と入力する。このコ マンドは、Kerberos サーバー用のサービス・プリンシパルを作成します。

8. quit と入力して kadmin インターフェースを終了し、F3 (終了) を押して PASE 環境を終了する。

### 次に行うことは?

『Windows 2000 および Windows XP ワークステーションを構成する』

### Windows 2000 および Windows XP ワークステーションを構成する

i5/OS PASE 内で、Kerberos サーバーに Windows 2000 ワークステーション用のホスト・プリンシパルを 作成した後、クライアント・ワークステーションを構成する必要があります。 Kerberos レルムおよび Kerberos サーバーをワークステーション上で設定することにより、このクライアントをワークグループの 一部にする必要があります。このワークステーションに関連づけられるパスワードも、設定する必要があり ます。ワークステーションを構成するには、以下の手順を完了してください。

注: ユーザー名、ホスト名、およびパスワードは、例としてのみ使用されます。

1. Windows 2000 ワークステーションのコマンド・プロンプトから、以下のように入力する。

C:> ksetup /setdomain REALM.NAME.COM C:> ksetup /addkdc REALM.NAME.COM kdc1.hostname.com

たとえば、MyCo, Inc の管理者の場合、次のように入力します。

C:> ksetup /setdomain MYCO.COM C:> ksetup /addkdc MYCO.COM kdc1.myco.com

Windows 2000 ワークステーションのコマンド・プロンプトで以下のように入力することにより、ローカル・マシン・アカウント・パスワードを設定する。

C:> ksetup /setmachpassword password

このパスワードは、ホスト・プリンシパル pc1.myco.com を作成した時に使用したパスワードと一致す る必要があります。たとえば、MyCo, Inc のユーザーの場合、次のように入力します。

C:> ksetup /setmachpassword secret1

3. Windows 2000 ワークステーションのコマンド・プロンプトで以下のように入力することにより、 Kerberos ユーザーをローカル・ユーザーに対してマップする。

C:> ksetup /mapuser jonesm@MYCO.COM maryjones

4. 変更を有効にするために、コンピューターを再始動します。

### 次に行うことは?

i5/OS PASE 内で構成された Kerberos サーバーを使用するように iSeries を構成する場合は、ネットワーク認証サービスを構成する必要があります。

オプションで、1 次 Kerberos サーバーがダウンしたり要求を処理しきれないほどビジーな場合にバックア ップ・サーバーとして使用できる、2 次 Kerberos サーバーを構成することができます。詳細な指示につい ては114 ページの『2 次 Kerberos サーバーの構成』を参照してください。

## 2 次 Kerberos サーバーの構成

1 次 Kerberos サーバーを i5/OS PASE で構成した後、オプションで、1 次 Kerberos サーバーがダウンしたり要求を処理しきれないほどビジーな場合にバックアップ・サーバーとして使用できる、2 次 Kerberos サーバーを構成することができます。

たとえば、現在 iSeries A を Kerberos サーバーとして使用しているものとします。ここで、iSeries B が 2 次 (バックアップ) Kerberos サーバーになるよう構成したいものとします。

注: Kerberos サーバーは、鍵配布センター (KDC) とも呼ばれます。

次の図は、以下の指示で説明される iSeries サーバーを示したものです。

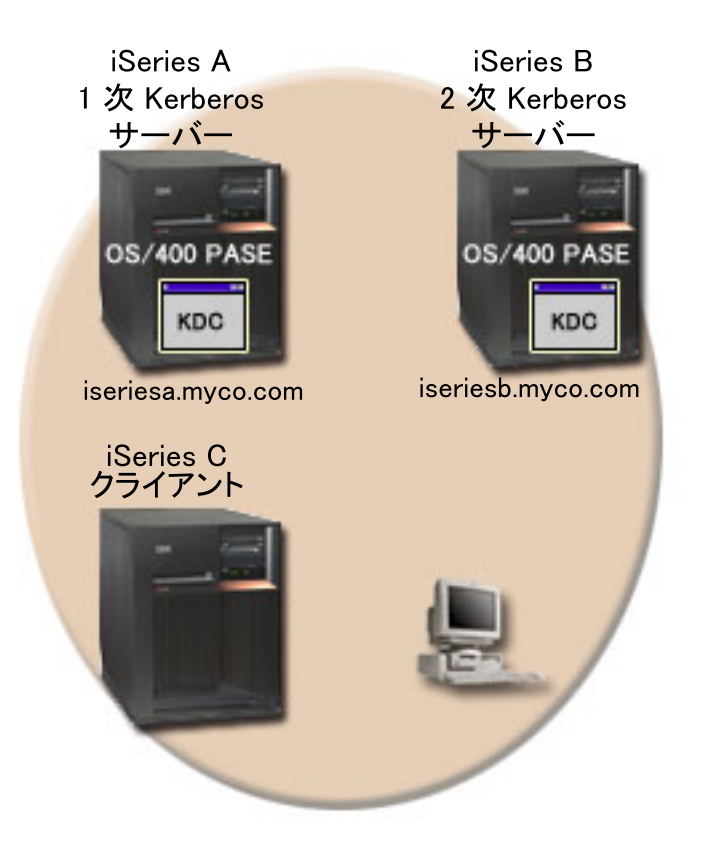

### 詳細

- 図は、2 次 Kerberos サーバーの構成の手順を完了した後の、サーバーの様子を示す。
  - iSeries A は、i5/OS PASE に構成された 1 次 Kerberos サーバーとしての役割を果たす。
  - iSeries B は、i5/OS PASE に構成された 2 次 Kerberos サーバーとしての役割を果たす。
  - iSeries C は、iSeries B を Kerberos サーバーとして使用できるクライアントとしての役割を果たす。

iSeries B が i5/OS PASE において 2 次 Kerberos サーバーになるように構成するには、以下の手順を行います。

- 1. iSeries B をクライアントとして構成する。
  - a. iSeries B の文字ベース・インターフェースで call QP2TERM と入力する。

このコマンドは、ユーザーが i5/OS PASE アプリケーションを処理できるようにする対話式シェル 環境をオープンします。 b. コマンド行で次のように入力する。
 export PATH=\$PATH:/usr/krb5/sbin

このコマンドは、実行可能ファイルを実行するために必要な Kerberos スクリプトを指します。

- c. コマンド行で次のように入力する。 config.krb5 -C -d myco.com -r MYCO.COM -s iseriesa.myco.com -c iseriesa.myco.com
- 2. iSeries A 上の Kerberos サーバーに対して、 iSeries A 用および iSeries B 用に、i5/OS プリンシパル を追加する。
  - a. iSeries A の文字ベース・インターフェースで call QP2TERM と入力する。

このコマンドは、ユーザーが i5/OS PASE アプリケーションを処理できるようにする対話式シェル 環境をオープンします。

b. コマンド行で次のように入力する。 export PATH=\$PATH:/usr/krb5/sbin

このコマンドは、実行可能ファイルを実行するために必要な Kerberos スクリプトを指します。

- c. コマンド行で kadmin -p admin/admin と入力する。
- d. 管理者のパスワードを使ってサインインする。たとえば、secret。
- e. コマンド行で次のように入力する。 addprinc -randkey -clearpolicy host/iseriesa.myco.com
- f. コマンド行で次のように入力する。addprinc -randkey -clearpolicy host/iseriesb.myco.com
- 3. iSeries A および iSeries B 上で keytab ファイルを作成する。
  - a. iSeries A の文字ベース・インターフェースで call QP2TERM と入力する。

このコマンドは、ユーザーが i5/OS PASE アプリケーションを処理できるようにする対話式シェル 環境をオープンします。

b. コマンド行で次のように入力する。
 export PATH=\$PATH:/usr/krb5/sbin

このコマンドは、実行可能ファイルを実行するために必要な Kerberos スクリプトを指します。

- c. コマンド行で kadmin -p admin/admin と入力する。
- d. 管理者のパスワードを使ってサインインする。たとえば、secret。
- e. コマンド行で次のように入力する。 ktadd host/iseriesa.myco.com@MYCO.COM

これらの手順を iSeries B で繰り返しますが、ktadd host/iseriesb.myco.com@MYCO.COM と指定します。

4. iSeries A および iSeries B 上でアクセス制御リスト・ファイルを作成する。

1 次 Kerberos サーバー (iSeries A) からのネットワーク認証サービス・データベースを iSeries B に 対して伝搬するよう認可されたホスト・プリンシパルのリストが入っている、 /var/krb5/krb5kdc/kpropd.acl という名前のファイルを、各 iSeries サーバー上で作成する必要がありま す.

このファイルを作成するには、以下の手順を行ってください。

a. iSeries A の文字ベース・インターフェースで call QP2TERM と入力する。

このコマンドは、ユーザーが i5/OS PASE アプリケーションを処理できるようにする対話式シェル 環境をオープンします。

b. コマンド行で次のように入力する。
 export PATH=\$PATH:/usr/krb5/sbin

このコマンドは、実行可能ファイルを実行するために必要な Kerberos スクリプトを指します。

c. コマンド行で次のように入力する。 echo "host/iseriesa.myco.com@MYCO.COM" > /var/krb5/krb5kdc/kpropd.acl

このコマンドは、iSeries A 上のアクセス制御リスト・ファイルを作成または置換します。 d. コマンド行で次のように入力する。

echo "host/iseriesb.myco.com@MYCO.COM" >> /var/krb5/krb5kdc/kpropd.acl

このコマンドは、iSeries B 用のホスト・プリンシパルを、iSeries A 上のアクセス制御リスト・ファイルに対して追加します。

上記の d までの手順を繰り返し、iSeries B 上のファイルについてのアクセス制御リスト・ファイルを 作成します。

F3 (終了) を押して、PASE 環境を終了します。

5. 1 次 Kerberos サーバー (iSeries A) と iSeries B の両方に、ADDSRVTBLE コマンドを使用してサー ビスを追加する。

サービスを追加するには、iSeries A 上で以下のコマンドを i5/OS コマンド行に入力します。

ADDSRVTBLE SERVICE('kerberos') PORT(88) PROTOCOL('udp')
 TEXT('Kerberos authentication (udp)') ALIAS('kdc')
ADDSRVTBLE SERVICE('kerberos') PORT(88) PROTOCOL('tcp')
 TEXT('Kerberos authentication (tcp)') ALIAS('kdc')
ADDSRVTBLE SERVICE('krb5\_prop') PORT(754) PROTOCOL('tcp')
 TEXT('Kerberos propagation')
ADDSRVTBLE SERVICE('kerberos-adm') PORT(749) PROTOCOL('tcp')
 TEXT('Kerberos 5 admin/changepw')
ADDSRVTBLE SERVICE('kerberos-adm') PORT(749) PROTOCOL('udp')
 TEXT('Kerberos 5 admin/changepw')

注: これらの項目は、デフォルト・ポートを表します。他のポートを使用したい場合は、実際のポート を指定する必要があります。

これらの手順を、iSeries B で繰り返します。

6. iSeries B で kpropd デーモンを開始する。

kpropd デーモンを開始するのに 2 つの方法があります。手動で開始するか、システムを IPL するたびに自動的に開始するように構成するか、いずれかが可能です。 以下の情報は、2 つの方法の両方について説明しています。

注: 実動においては、一般に IPL 時に kpropd デーモンを自動的に開始させたいものです。

kpropd デーモンを手動で開始する

kpropd デーモンを手動で開始するには、以下の手順を行います。

a. iSeries B の文字ベース・インターフェースで call QP2TERM と入力する。

このコマンドは、ユーザーが i5/OS PASE アプリケーションを処理できるようにする対話式シェル 環境をオープンします。

b. コマンド行で次のように入力する。
 export PATH=\$PATH:/usr/krb5/sbin

このコマンドは、実行可能ファイルを実行するために必要な Kerberos スクリプトを指します。

c. コマンド行で次のように入力する。 kpropd -S

kpropd デーモンが自動的に開始するように構成する

オプションで、IPL 時に kpropd デーモンが IPL 中に自動的に開始されるように構成することができ ます。 kpropd デーモン が IPL 時に自動的に開始されるようにこのデーモンを構成するには、以下の 手順を行うことにより、ジョブ記述を作成し自動開始ジョブ項目を追加する必要があります。

a. i5/OS コマンド行で、以下のコマンドを入力する。ここで、xxxxxx は \*ALLOBJ ユーザー権限 CRTJOBD JOBD(QGPL/KRB5PROPD) JOBQ(QSYS/QSYSNOMAX) TEXT('Start krb5 propagation daemon') USER(xxxxx) RQSDTA('QSYS/CALL PGM(QSYS/QP2SHELL) PARM(''/usr/krb5/sbin/kpropd -S'')') SYNTAX(\*NOCHK) INLLIBL(\*SYSVAL) ENDSEV( 30) を持つ i5/OS ユーザー・プロファイルです。

コマンド行で次のように入力する。

ADDAJE SBSD(QSYS/QSYSWRK) JOB(KRB5PROPD) JOBD(QGPL/KRB5PROPD)

7. 1 次 Kerberos サーバー (iSeries A) からのデータベースを iSeries B に伝搬する。

データベースを伝搬するには、以下の手順を行って、1 次 Kerberos サーバー上でデータベースのダン プを作成し、そのデータベースを手動で iSeries B にコピーします。

a. iSeries A の文字ベース・インターフェースで call QP2TERM と入力する。

このコマンドは、ユーザーが i5/OS PASE アプリケーションを処理できるようにする対話式シェル 環境をオープンします。

b. コマンド行で次のように入力する。
 export PATH=\$PATH:/usr/krb5/sbin

このコマンドは、実行可能ファイルを実行するために必要な Kerberos スクリプトを指します。

c. コマンド行で次のように入力する。 kdb5\_util dump /var/krb5/krb5kdc/slave\_datatrans

これにより、1次 Kerberos サーバー上にデータベースのダンプが作成されます。

注: ファイル名 /var/krb5/krb5kdc/slave\_datatrans は、データベースのダンプを行うファイルの名前の 例です。ファイル名またはディレクトリーは異なることがあります。

d. コマンド行で次のように入力する。 kprop -f /var/krb5/krb5kdc/slave\_datatrans iseriesb.myco.com

これにより、1 次 Kerberos サーバーからのデータベースを iSeries B にコピーします。

8. 1 次 Kerberos サーバーから KDC 構成ファイルを iSeries B にコピーする。

KDC 構成ファイル (kdc.conf) は、1 次 Kerberos サーバーの /var/krb5/krb5kdc/kdc.conf にあります。 このファイルを、ファイル転送プロトコル (FTP) を使用して 1 次 Kerberos サーバーから iSeries B にコピーする必要があります。

KDC 構成ファイルを 1 次 Kerberos サーバーから iSeries B にコピーするには、以下の手順を行います。

- a. 1 次 Kerberos サーバー (iSeries A) の i5/OS コマンド行で、ftp iseriesb.myco.com と入力す る。これにより FTP セッションが開始されます。ユーザー名とパスワードを入力するよう求める プロンプトが出されます。
- b. FTP プロンプトで次のように入力する。 namefmt 1
- c. FTP プロンプトで次のように入力する。 cd /var/krb5/krb5kdc
- d. FTP プロンプトで次のように入力する。put /var/krb5/krb5kdc/kdc.conf kdc.conf
- e. FTP プロンプトで次のように入力する。 quit
- 9. iSeries B で stash ファイルを作成する。

stash ファイルは、再始動時および他のインスタンスで、KDC 認証用に使用されます。

stash ファイルを作成するには、以下の手順を行ってください。

a. iSeries B の文字ベース・インターフェースで call QP2TERM と入力する。

このコマンドは、ユーザーが i5/OS PASE アプリケーションを処理できるようにする対話式シェル 環境をオープンします。

b. コマンド行で次のように入力する。
 export PATH=\$PATH:/usr/krb5/sbin

このコマンドは、実行可能ファイルを実行するために必要な Kerberos スクリプトを指します。

c. コマンド行で次のように入力する。 kdb5\_util stash

データベース・マスター・パスワードを求めるプロンプトが出されます。

10. iSeries B で KDC デーモンを開始する。

KDC デーモンを開始するには 2 つの方法があります。手動で開始するか、システムを IPL するたび に自動的に開始するように構成するか、いずれかが可能です。 以下の情報は、2 つの方法の両方につ いて説明しています。

#### KDC デーモンを手動で開始する

KDC デーモンを iSeries B で開始するには、QP2TERM 対話式シェル環境の中のコマンド行で、 start.krb5 krb5kdc と入力します。

KDC デーモンを自動的に開始するように構成する

オプションで、IPL 時に KDC デーモンが IPL 中に自動的に開始されるように構成することができま す。 KDC デーモン が IPL 時に自動的に開始されるようにこのデーモンを構成するには、以下の手 順を行うことにより、ジョブ記述を作成し自動開始ジョブ項目を追加する必要があります。

- a. i5/OS コマンド行で、次のように入力する。 CRTJOBD JOBD(QGPL/KRB5KDC) JOBQ(QSYS/QSYSNOMAX) TEXT('Start krb5 KDC daemon') USER(xxxxxx) RQSDTA('QSYS/CALL PGM(QSYS/QP2SHELL) PARM(''/usr/krb5/sbin/start.krb5 krb5kdc'')') SYNTAX(\*NOCHK) INLLIBL(\*SYSVAL) ENDSEV( 30)。ここで、xxxxxx は \*ALLOBJ ユーザー権限 を持つ i5/OS ユーザー・プロファイルです。
- b. コマンド行で次のように入力する。
   ADDAJE SBSD(QSYS/QSYSWRK) JOB(KRB5KDC) JOBD(QGPL/KRB5KDC)
- 注: Kerberos サーバー (krb5kdc) のみが、2 次 Kerberos サーバー上で稼働します。 管理サーバー (kadmin) は稼働しません。
- 11. クライアントを、2 次 Kerberos サーバーを使用するように変更する。

iSeries クライアント (iSeries C) が認証用に 2 次 Kerberos サーバーを使用するようにしたい場合は、 iSeries C 上でプロパティーを変更する必要があります。クライアントが 2 次 Kerberos サーバーを使 用できるように変更するには、以下の手順を行います。

- a. iSeries ナビゲーターで、「iSeries C」  $\rightarrow$  「セキュリティー」  $\rightarrow$  「ネットワーク認証サービス」  $\rightarrow$  「レルム」と展開する。
- b. 右方の画面区画で、MY.COM を右クリックし、「プロパティー」を選択する。
- c. 「一般」ページで、「KDC」 フィールドに iseriesb.myco.com を入力し、「ポート」フィールド に 88 を入力する。「追加」をクリックする。「OK」をクリックする。

# ネットワーク認証サービスを構成する

ネットワーク認証サービスを構成する前に、以下のタスクを実行する必要があります。

- すべての必要な計画ワークシートを完成する。
- PC および iSeries システムがホスト名解決を行う時、iSeries システムに対して同じホスト名を解決する ことを検証する。このタスクについては、101ページの『ホスト名解決の考慮事項』を参照してください。
- ネットワーク内のセキュア・システム上に Kerberos サーバーを構成する。 i5/OS PASE 内に Kerberos サーバーを構成済みの場合、 iSeries サーバー上でネットワーク認証を構成する前に、必要なすべてのサ ーバーおよびクライアント・ワークステーションの構成が完了したことを確認してください。 i5/OS PASE 内で Kerberos サーバーを構成する詳細については、110ページの『i5/OS PASE で Kerberos サ ーバーを構成する』を参照してください。

Microsoft Windows 2000、Windows サーバー 2003、 および z/OS 上でも、Kerberos サーバーを構成す ることができます。 Kerberos サーバーとして使用されるシステムに対応した Kerberos 構成の資料を参 照してください。

ネットワーク認証サービスを iSeries 上に構成する前に、Kerberos を構成することをお勧めします。

ネットワーク認証サービスを構成するには、以下の手順を完了してください。

- 1. iSeries ナビゲーターで、「ユーザーの iSeries サーバー (your iSeries server)」 → 「セキュリティー」と展開する。
- 2. 「**ネットワーク認証サービス**」を右クリックし、「**構成**」を選択して構成ウィザードを開始する。注: ネットワーク認証サービスを構成した後では、このオプションは「**再構成**」になります。

- 3. ウィザードが作成するオブジェクトに関する情報について、「**ウェルカム**」ページを検討する。「次 へ」をクリックします。
- 「レルム情報の指定 (Specify realm information)」ページで、「デフォルト・レルム」フィールドにデフォルト・レルムの名前を入力する。 Microsoft Active Directory を Kerberos 認証に使用している場合は、「Microsoft Active Directory を Kerberos 認証に使用する (Microsoft Active Directory is used for Kerberos authentication)」を選択する。「次へ」をクリックします。
- 5. 「KDC 情報の指定 (Specify KDC information)」ページで、「KDC」フィールドにこのレルムの Kerberos サーバーの名前を入力し、「ポート」フィールドに 88 を入力します。 「次へ」をクリック します。
- 「パスワード情報の指定 (Specify password information)」ページで、「はい」または「いいえ」を選 択してパスワード・サーバーをセットアップする。パスワード・サーバーは、プリンシパルが Kerberos サーバー上のパスワードを変更できるようにします。「はい」を選択したら、「パスワー ド・サーバー」フィールドにパスワード・サーバー名を入力します。パスワード・サーバーはデフォル ト・ポート 464 をもっています。「次へ」をクリックします。
- 7. 「**keytab エントリーの選択**」ページで、「**i5/OS Kerberos 認証**」を選択する。さらに、ディレクトリ ー・サービス (LDAP)、iSeries NetServer、および iSeries HTTP サーバーに Kerberos 認証を使用させ たい場合には、これらのサービス用の keytab エントリーも作成できます。
  - 注: これらのサービスの中には、Kerberos 認証を使用するために追加の構成が必要になるものもあります。

「**次へ**」をクリックします。

- 8. 「i5/OS keytab エントリーの作成 (Create i5/OS keytab entry)」ページで、パスワードを入力して確認する。「次へ」をクリックします。注: このパスワードは、Kerberos サーバーに i5/OS プリンシパルを追加するときに使用するパスワードと同じです。
- 9. 「バッチ・ファイルの作成」ページで、このファイルを作成するために「はい」を選択する。
  - 注: このページは、ステップ 4 (上記) で「Microsoft Active Directory を Kerberos 認証に使用する (Microsoft Active Directory is used for Kerberos authentication)」 を選択した場合にのみ、表示 されます。
- 10. 「**バッチ・ファイル**」フィールドで、ディレクトリー・パスを更新する。適切なディレクトリーを見つ けるには、「**ブラウズ**」をクリックして、フィールド内のパスを編集することができます。
- 「パスワードの組み込み (Include password)」フィールドで、「はい」を選択する。これにより、 i5/OS サービス・プリンシパルに関連付けられるすべてのパスワードが、バッチ・ファイルに必ず組み 込まれます。パスワードは平文で表示され、バッチ・ファイルに対する読み取りアクセスを持っていれ ば誰でも読み取れる、ということに注意することが重要です。
  - 注: ウィザードにより生成されるサービス・プリンシパルを、Microsoft Active Directory に手動で追加 することもできます。 i5/OS サービス・プリンシパルを Microsoft Active Directory に手動で追加 する方法を知りたい場合は、121ページの『i5/OS プリンシパルを Kerberos サーバーに追加す る』を参照してください。
- 12. 「**要約 (Summary)**」ページで、ネットワーク認証サービスの構成の詳細を検討する。「**終了**」をクリ ックします。

これで、ネットワーク認証サービスが構成されました。

#### 次に行うことは?

121 ページの『i5/OS プリンシパルを Kerberos サーバーに追加する』

### i5/OS プリンシパルを Kerberos サーバーに追加する

iSeries 上でネットワーク認証サービスを構成した後、Kerberos サーバーに対して i5/OS プリンシパルを追 加する必要があります。ネットワーク認証サービスは、サーバーおよび i5/OS アプリケーションに i5/OS プリンシパル名 krbsvr400 を提供します。 i5/OS を表すプリンシパルの名前は「krbsrv400/*iSeries* ホスト 名@大文字のレルム名」です。ここで、*iSeries* ホスト名 は、iSeries サーバーの、完全修飾ホスト名または 短縮ホスト名のいずれかです。このプリンシパル名は、Kerberos クライアント・アプリケーションがサー ビス・チケットを要求して受け取ることができるように、Kerberos サーバーに追加される必要がありま す。たとえばこの構成シナリオでは、MyCo の管理者は、会社の Kerberos サーバーに対してサービス・プ リンシパル krbsvr400/iseriesa.myco.com@MYCO.COM を追加しました。

Kerberos サーバーが構成されているオペレーティング・システムに応じて、i5/OS プリンシパルを追加する 方法は異なります。本書は、i5/OS プリンシパルを i5/OS PASE 内の Kerberos サーバーまたは Windows 2000 ドメインに追加する説明を記載しています。オプションで、IBM Directory Server for iSeries (LDAP)、 iSeries NetServer、または HTTP サーバーのサービス・プリンシパルを作成した場合は、これ らのサービス・プリンシパルも Kerberos サーバーに追加する必要があります。

### **i5/OS PASE**

Kerberos サーバーが i5/OS PASE にある場合は、QP2TERM コマンドを使用して i5/OS サービス・プリン シパルを追加することができます。 QP2TERM コマンドは、i5/OS PASE アプリケーションを処理できる ようにする対話式シェル環境をオープンします。 i5/OS サービス・プリンシパルを i5/OS PASE 内の Kerberos サーバーに追加するには、以下の手順を完了します。

- 1. 文字ベース・インターフェースで call QP2TERM と入力する。
- 2. コマンド行で export PATH=\$PATH:/usr/krb5/sbin と入力する。このコマンドは、実行可能ファイルを 実行するために必要な Kerberos スクリプトを指します。
- 3. コマンド行で kadmin -p admin/admin と入力する。
- 4. ユーザーのユーザー名とパスワードでログオンする。
- 5. kadmin コマンド行で、addprinc -pw secret krbsvr400/iSeries fully qualified host name@REALM と 入力する。ここで、secret は i5/OS サービス・プリンシパル用のパスワードです。たとえば krbsvr400/iseriesa.myco.com@MYCO.COM は、i5/OS サービス・プリンシパル名として有効です。

### **Microsoft Windows Active Directory**

i5/OS サービス・プリンシパルを Kerberos サーバーに追加するには、2 つのオプションがあります。すな わち、「ネットワーク認証サービス」ウィザードにプリンシパルを追加させるか、あるいは手動で追加する かです。

「ネットワーク認証サービス」ウィザードを使用すれば、オプションで NASConfig.bat という名前のバッ チ・ファイルを作成することができます。このバッチ・ファイルには、構成中にユーザーが選択したサービ スのプリンシパル名がすべて含まれます。プリンシパルに関連したパスワードをこのバッチ・ファイルに追 加することも選択できます。

注: パスワードを組み込むと、バッチ・ファイルに読み取りアクセスを持っているだれかがパスワードを表示する可能性があります。したがって、パスワードを組み込む場合は、バッチ・ファイルを使用した直後に、これを Kerberos サーバーと PC から削除することをお勧めします。パスワードをバッチ・ファイルに組み込まない場合、バッチ・ファイルが Windows サーバー上で実行される時に、パスワードを求めるプロンプトが出されます。

#### 「ネットワーク認証サービス」ウィザードが生成するバッチ・ファイルの使用

- 1. 管理者がネットワーク認証サービスを構成するのに使用した Windows 2000 ワークステーション で FTP を使用して、コマンド・プロンプトをオープンし、ftp server と入力する。ここで、 server は Kerberos サーバーのホスト名です。 これにより FTP セッションが PC 上で開始され ます。管理者のユーザー名とパスワードを求めるプロンプトが出されます。
- 2. FTP プロンプトで lcd "C:¥Documents and Settings¥All Users¥Documents¥IBM¥Client Access" と入力する。 Enter キーを押します。

注: これは、バッチ・ファイルを入れることのできるディレクトリーの例です。 メッセージ「現在のローカル・ディレクトリーは C:¥Documents and Settings¥All Users¥Documents¥IBM¥Client Access (Local directory now C:¥Documents and Settings¥All Users¥Documents¥IBM¥Client Access)」を受け取るはずです。

- 3. FTP プロンプトで binary と入力する。これは、転送されるファイルがバイナリーであることを示します。
- 4. FTP プロンプトで cd ¥mydirectory と入力する。ここで、mydirectory は、バッチ・ファイルを配置したい Windows サーバー上のディレクトリーです。
- 5. FTP プロンプトで put NASConfig.bat と入力する。メッセージ「226 転送が完了しました (226 Transfer complete)」を受け取るはずです。
- 6. Windows 2000 サーバー上で、バッチ・ファイルを転送したディレクトリーをオープンする。
- 7. NASConfig.bat ファイルを探し、ダブルクリックしてそのファイルを実行する。
- 8. ファイルの実行後、以下に挙げることを完了することにより、i5/OS プリンシパル名が Microsoft Windows Active Directory に追加されたことを検証する。
  - a. Windows 2000 サーバー上で、「開始 (Start)」 → 「プログラム (Programs)」 → 「管理ツール (Administrative Tools)」 → 「Active Directory ユーザーとコンピューター (Active Directory Users and Computers)」 → 「ユーザー (Users)」と展開する。
  - b. 該当する Windows 2000 ドメインを選択することにより、iSeries にユーザー・アカウントがあることを検証する。
    - 注: この Windows ドメインは、ネットワーク認証サービス構成に指定したデフォルト・レル ム名と同じでなければなりません。
  - c. 表示されるユーザーのリストで、追加したばかりのサービス・プリンシパルに対応する名前を 探す。
  - d. (オプション) Active Directory ユーザーに関するプロパティーにアクセスする。「アカウント」タブから、「アカウントの委任は承認されています (Account is trusted for delegation)」
     を選択します。
    - 注: このオプションのステップは、ご使用のシステムがユーザーの信任状を他のシステムに委 任または転送することができるようにします。この結果、i5/OS サービス・プリンシパル は、ユーザーに代わって複数システム上のサービスにアクセスすることができます。これ は、多重階層ネットワークにおいて役立ちます。

### サービス・プリンシパルを手動で Microsoft Windows Active Directory に追加する

ktpass コマンドを使用することにより、i5/OS プリンシパルを Microsoft Windows Active Directory に手動で追加することができます。このコマンドは、Windows サポート・ツールで出荷され、 Kerberos サーバーとして使用されるシステムには必ずインストールする必要があります。

- Windows 2000 サーバー上で、「開始 (Start)」 → 「プログラム (Programs)」 → 「管理ツール (Administrative Tools)」 → 「Active Directory ユーザーとコンピューター (Active Directory Users and Computer)」と展開する。
- 2. iSeries ユーザー・アカウントを追加する Windows 2000 ドメインを選択し、「**アクション** (Action)」 → 「新規 (New)」 → 「ユーザー」と展開する。

注: この Windows 2000 ドメインは、ネットワーク認証サービス構成に指定したデフォルト・レ ルム名と同じでなければなりません。

- 3. 「名前」フィールドに、この Windows 2000 ドメインに対して iSeries サーバーを識別する名前を 入力する。 これにより iSeries 用の新しいユーザー・アカウントが追加されます。たとえば、有 効なユーザー・アカウント名として krbsvr400iseriesa または httpiseriesa を入力できます。
- ステップ 3 で作成した Active Directory ユーザーのプロパティーにアクセスする。「アカウント」タブから、「アカウントの委任は承認されています (Account is trusted for delegation)」を 選択します。これにより、i5/OS サービス・プリンシパルは、サインイン・ユーザーに代わって他のサービスにアクセスすることができるようになります。
- 5. 作成したばかりのユーザー・アカウントを、ktpass コマンドを使用することにより i5/OS サービス・プリンシパルにマップする必要があります。 ktpass ツールは、Windows<sup>(R)</sup> 2000 サーバーの インストール CD の「サービス・ツール (Service Tools)」フォルダーに入っています。ユーザ ー・アカウントをマップするには、以下のタスクを完了します。
  - a. コマンド・プロンプトで次のように入力する。
    - ktpass -mapuser krbsvr400iseriesa -pass secret -princ krbsvr400/iseries-domain-name@REALM -mapop set
    - 注: コマンドの中で、krbsvr400iseriesa はステップ 3 で作成したユーザー・アカウント名を 表し、secret は、ネットワーク認証サービスの構成中に i5/OS プリンシパル用として入 力したパスワードです。

### 次に行うことは?

『ホーム・ディレクトリーを作成する』

## ホーム・ディレクトリーを作成する

Kerberos サーバーに対して i5/OS プリンシパルを追加した後、i5/OS アプリケーションに接続する各ユー ザー用に /home ディレクトリーを作成する必要があります。このディレクトリーには、ユーザーの Kerberos 信任状キャッシュの名前が含まれているファイルが入ります。各ユーザーは、自分のディレクト リーの所有者になるか、または自分のディレクトリー内にファイルを作成できる適切な権限を持つ必要があ ります。

ユーザーのホーム・ディレクトリーを作成するには、次に示すことを完了してください。

i5/OS コマンド行で、CRTDIR '/home/user profile' と入力します。 ここで user profile は、ユー ザーの i5/OS ユーザー・プロファイルです。

注: このユーザー・プロファイルをターゲット EIM アソシエーションとして使用することを計画している 場合は、ユーザー・プロファイルが存在していなければならず、パスワードは \*NONE に設定するこ とができます。

### 次に行うこと:

124ページの『ネットワーク認証サービス構成をテストする』

## ネットワーク認証サービス構成をテストする

i5/OS アプリケーションに接続する各ユーザーのホーム・ディレクトリーが作成されたら、i5/OS プリンシ パル用のチケット許可チケットを要求して、ネットワーク認証サービス構成をテストすることができます。 チケットを要求する前に、次のような一般的なエラーが修正済みであることを確認する必要があります。

- ネットワーク認証サービスのすべての前提条件を満たしているか?
- チケット要求を出そうとしているユーザー用のホーム・ディレクトリーが、iSeries 上に存在するか?詳細については、123ページの『ホーム・ディレクトリーを作成する』を参照してください。
- i5/OS プリンシパルの正しいパスワードがあるか? このパスワードは、ネットワーク認証の構成中に作成されたもので、計画ワークシートに明記されているはずです。
- i5/OS プリンシパルを Kerberos サーバーに追加したか? 詳細については、121ページの『i5/OS プリンシパルを Kerberos サーバーに追加する』を参照してください。

ネットワーク認証サービスをテストするには、以下の手順を完了してください。

- 1. コマンド行で QSH と入力して、Qshell インタープリターを開始する。
- keytab list と入力して、keytab ファイルに登録されているプリンシパルのリストを表示する。次の結果が表示されるはずです。

Principal: krbsvr400/iseriesa.myco.com@MYCO.COM Key version: 2 Key type: 56-bit DES using key derivation Entry timestamp: 200X/05/29-11:02:58

- 3. kinit -k krbsvr400/fully qualified host name@REALM NAME と入力して、Kerberos サーバーからチケ ット許可チケットを要求する。たとえば、krbsvr400/iseriesa.myco.com@MYCO.COM は、iSeries の有効 なプリンシパル名です。このコマンドは、ご使用の iSeries サーバーが正しく構成されており、keytab ファイル内のパスワードが Kerberos サーバーに保管されているパスワードと一致することを検証しま す。これが成功すると、QSH コマンドはエラーなしで表示されます。
- klist と入力し、デフォルト・プリンシパルが「krbsvr400/完全修飾ホスト名@REALM NAME」 であ ることを検証する。このコマンドは、Kerberos 信任状キャッシュの内容を表示し、iSeries サービス・プ リンシパルに対して有効なチケットが作成されて、iSeries システム上の信任状キャッシュに入れられた ことを検証します。

Ticket cache: FILE:/QIBM/USERDATA/0S400/NETWORKAUTHENTICATION/creds/krbcred Default principal: krbsvr400/iseriesa.myco.com@MYCO.COM Server: krbtgt/MYCO.COM@MYCO.COM Valid 200X/06/09-12:08:45 to 20XX/11/05-03:08:45 \$

## 次に行うこと:

EIM (エンタープライズ識別マッピング)を構成する - このステップは、ネットワーク認証サービスをユー ザー独自のアプリケーションで使用している場合には、オプションになります。ただし、シングル・サイン オン環境を作成する場合には、IBM 提供アプリケーションで使用することをお勧めします。

# ネットワーク認証サービスを管理する

ネットワーク認証サービスを構成した後、チケットを要求し、キー・テーブル・ファイルを処理し、ホスト 名解決を管理することができます。信任状ファイルを処理することも構成ファイルのバックアップをとるこ ともできます。以下のトピックはこれらのタスクの完了方法を説明しています。

### ネットワーク認証サービス管理タスク

以下に、iSeries ナビゲーターで管理者が実行できるタスクの簡潔なリストを示します。タスク・ベースの 詳細な情報については、ネットワーク認証サービスに関する iSeries ナビゲーターのヘルプを参照してくだ さい。

- **注:** 重要なリーガル情報 (法律的事柄に関する情報) については、2ページの『コードに関する特記事項』 をお読みください。
- 126ページの『システム時刻を同期する』
- 126ページの『レルムを追加する』
- 126ページの『レルムを削除する』
- 127 ページの『レルムへ Kerberos サーバーを追加する』
- 127 ページの『パスワード・サーバーを追加する』
- 127 ページの『レルム間の信頼関係を作成する』
- 128ページの『ホスト解決を変更する』
- 129 ページの『暗号化設定を追加する』
- 143 ページの『DNS データベースにレルムを定義する』
- 144 ページの『LDAP サーバーにレルムを定義する』

### iSeries ユーザー・タスク

iSeries は、Kerberos を使用できるネットワークでクライアントとしても作動できます。ユーザーは、 iSeries にサインオンして、Qshell インタープリターを通じて Kerberos 関連タスクを実行できます。以下の タスクは、iSeries ユーザーの一般的なタスクを実行するために、いくつかの Qshell コマンドを使用しま す。

- 注: iSeries ナビゲーターで PC5250 エミュレーターを使用している場合、サインオンをバイパスできるようにリモート・サインオン・システム値を変更する必要があります。リモート・サインオン・システム 値を変更するには、以下の手順を行います。
  - 1. iSeries ナビゲーターで、「ユーザーの iSeries サーバー (your iSeries server)」 → 「構成およびサ ービス」 → 「システム値」 → 「サインオン」と展開する。
  - 2. 「リモート」ページで、「サインオンのバイパスを許容する (Allow signon to be bypassed)」と 「ソースとターゲットのユーザー ID は一致することが必要 (Source and target user IDs must match)」を選択し、「OK」をクリックする。
- 123 ページの『ホーム・ディレクトリーを作成する』
- 129 ページの『チケット許可チケットを取得または更新する』
- 136 ページの『Kerberos パスワードを変更する』
- 134 ページの『keytab ファイルを管理する』
- 138ページの『有効期限が切れた信任状キャッシュ・ファイルを削除する』
- 132 ページの『信任状キャッシュを表示する』

• 140ページの『LDAP ディレクトリー内の Kerberos サービス・エントリーを管理する』

## システム時刻を同期する

ネットワーク認証サービスは、システム時刻の差の最大数のデフォルトとして 5 分 (300 秒)を使用しま す。時刻が違っている場合は、ネットワーク認証サービスのプロパティーを処理して変更できます。

システム時刻を同期する前に、QTIMZON システム値を使用してユーザーの時間帯に合ったシステム時刻 を設定してください。 Kerberos サーバーに設定されている時刻を変更してこれらシステム時刻を同期する か、あるいは QTIME システム値を使用して iSeries システム時刻を変更することができます。ただし、シ ステム時刻をネットワーク内で同期させておくには、Simple Network Time Protocol (SNTP) を構成する必 要があります。 SNTP によって、複数のシステムが単一のタイム・サーバーに時刻を合わせられるように します。 SNTP を構成するには、以下に挙げることを完了してください。

iSeries 上で SNTP を構成するには、コマンド行で CHGNTPA と入力します。

Windows<sup>(R)</sup> システム上で SNTP を構成するには、NET HELP TIME を使用して SNTP サーバー の構成情報を表示します。

# レルムを追加する

ネットワーク管理者として、ネットワーク認証サービス構成に新しいレルムを追加することができます。レ ルムを iSeries 構成に追加する前に、新しいレルムの Kerberos サーバーを構成する必要があります。 レル ムを iSeries ネットワーク認証サービス・タスクに追加する前に、レルム名、Kerberos サーバーの名前、お よび Kerberos サーバーが listen するポートが必要です。

ネットワーク認証サービスにレルムを追加するには、以下の手順を完了してください。

- 1. iSeries ナビゲーターで、「ユーザーの iSeries サーバー (your iSeries server)」 → 「セキュリティー」 → 「ネットワーク認証サービス」と展開する。
- 2. 「**レルム**」を右クリックして、「**レルムの追加**」を選択する。
- 3. 「追加レルム (Realm to add)」フィールドに、追加したいレルムのホスト名を入力する。たとえば、有 効なレルム名は MYCO.COM のようになります。
- 追加するレルムの Kerberos サーバーの名前を、「KDC」フィールドに入力する。たとえば、有効なレ ルム名は kdc1.myco.com のようになります。
- 5. Kerberos サーバーが要求を listen するポート番号を入力する。有効なポート番号は 1 から 65535 で す。 Kerberos サーバーのデフォルト・ポートは 88 です。
- 6. 「**OK**」をクリックする。

# レルムを削除する

ネットワーク管理者として、ネットワーク認証サービス構成からレルムを削除することができます。レルム が必要でなくなったり、ネットワーク上で使用されなくなる場合があります。また iSeries 固有のアプリケ ーションの問題からリカバリーするためにデフォルト・レルムを除去しなければならない場合もあります。

たとえば、ネットワーク内に Kerberos サーバーをセットアップせずにネットワーク認証サービスを構成し た場合、QFileSvr.400 および分散データ管理 (DDM) は Kerberos 認証を使用していると想定します。これ らの製品に認証をセットアップする前に、ネットワーク認証サービスの構成時に指定したデフォルト・レル ムを削除する必要があります。

ネットワーク認証サービスのレルムを削除するには、以下の手順を完了してください。

- 1. iSeries ナビゲーターで、「ユーザーの iSeries サーバー (your iSeries server)」 → 「セキュリティー」 → 「ネットワーク認証サービス」 → 「レルム」と展開する。
- 2. 削除したいレルムの名前を右クリックして、「削除」を選択する。
- 3. 「OK」」をクリックして削除を確認する。

# レルムへ Kerberos サーバーを追加する

ネットワーク管理者として、ネットワーク認証サービスを使用してレルムに Kerberos サーバーを追加でき ます。 Kerberos サーバーをレルムに追加する前に、Kerberos サーバーの名前および listen するポートを調 べておく必要があります。

鍵配布センターをレルムに追加するには、以下の手順を完了してください。

- 1. iSeries ナビゲーターで、「ユーザーの iSeries サーバー」 -> 「セキュリティー」 -> 「ネットワー ク認証サービス」 -> 「レルム」と展開する。
- 2. 右側の画面区画にあるレルムの名前を右クリックして、「プロパティー」を選択する。
- 3. 「一般 (General)」タブで、このレルムに追加したい Kerberos サーバーの名前を「KDC」フィールドに 入力する。すべてのレルムに Kerberos サーバーが必要です。たとえば、kdc2.myco.com は有効な入力 です。
- 4. Kerberos サーバーが要求を listen するポート番号を入力する。有効なポート番号は 1 から 65535 で す。 Kerberos サーバーのデフォルト・ポートは 88 です。
- 5. 「追加」をクリックする。 新しい Kerberos サーバーが「このレルムの鍵配布センター (KDC) (Key Distribution Center (KDC) for this realm)」リストに表示されます。
- 6. **「OK」**をクリックする。

# パスワード・サーバーを追加する

パスワード・サーバーを使用すれば、Kerberos プリンシパルは自分のパスワードを変更できます。現在、 i5/OS PASE はパスワード・サーバーのオプション構成をサポートしません。 i5/OS PASE Kerberos サー バー上のプリンシパルのパスワードを変更するには、PASE 環境に入って (call QP2TERM)、 137 ページの 『kpasswd』コマンドを出す必要があります。以下の指示に従うことによって、ユーザーは、ネットワーク 認証サービス構成がデフォルト・レルム用の追加の、あるいは新規のパスワード・サーバーを指すように、 ネットワーク認証サービス構成を更新することができます。パスワード・サーバーをレルムに追加するに は、以下の手順を完了してください。

- 1. iSeries ナビゲーターで、「ユーザーの iSeries サーバー」 -> 「セキュリティー」 -> 「ネットワー ク認証サービス」 -> 「レルム」と展開する。
- 2. 右側の画面区画にあるレルムの名前を右クリックして、「プロパティー」を選択する。
- 3. 「**パスワード・サーバー**」タブで、パスワード・サーバーの名前を入力する。たとえば、有効なパスワ ード・サーバーの名前は psvr.myco.com になります。
- 4. パスワード・サーバーに対応するポート番号を入力する。有効なポート番号は 1 から 65535 です。パ スワード・サーバーのデフォルト・ポートは 464 です。
- 5. 「追加」をクリックする。新しいパスワード・サーバーがリストに追加されます。
- 6. **「OK」**をクリックする。

# レルム間の信頼関係を作成する

レルム間の信頼関係を設定することによって、認証へのショートカットが作成されます。この機能は、デフォルトで Kerberos プロトコルがレルム階層で信頼を検索しているためにオプションとなっています。この

機能は、レルムが別々のドメインにあり、このプロセスをより速く実行したい場合には有効です。レルムの 信頼をセットアップするには、それぞれのレルムの各 Kerberos サーバーがキーを共用する必要がありま す。ネットワーク認証サービス内で信頼関係を作成する前に、お互いを信頼するように Kerberos サーバー をセットアップしなければなりません。レルム間の信頼関係を作成するには、以下の手順を完了してくださ い。

- 1. iSeries ナビゲーターで、「ユーザーの iSeries サーバー」 -> 「セキュリティー」 -> 「ネットワー ク認証サービス」 -> 「レルム」と展開する。
- 2. 右側の画面区画にあるレルムの名前を右クリックして、「プロパティー」を選択する。
- 3. 「**トラステッド・レルム (Trusted Realms)**」タブで、信頼を設定したいレルムの名前を入力する。たと えば、信頼関係の有効な名前は ORDEPT.MYCO.COM and SHIPDEPT.MYCO.COM のようになりま す。
- 4. 「追加」をクリックする。これで、テーブルにトラスト・アソシエーションが追加されます。
- 5. 「**OK**」をクリックする。

## ホスト解決を変更する

ネットワーク認証サービスでは、ホスト名およびレルム名を解決するために、LDAP サーバー、DNS、お よび構成ファイルに追加される静的マッピングを指定することができます。また、これらの 3 つの方式す べてをホスト名の解決に選択できます。これらの 3 つの方式すべてを選択すると、ネットワーク認証サー ビスは最初にディレクトリー・サーバーを調べ、次に DNS 項目、そして最後に静的マッピングを調べてホ スト名を解決します。

ホスト解決を変更するには、以下の手順を完了してください。

- 1. iSeries ナビゲーターで、「ユーザーの iSeries サーバー」->「セキュリティー」と展開する。
- 2. 「**ネットワーク認証サービス**」を右クリックし、「プロパティー」を選択する。
- 3. 「ホスト解決」ページで、「LDAP 探索の使用 (Use LDAP lookup)」、「DNS 探索の使用 (Use DNS lookup)」または「静的マッピングの使用 (Use static mappings)」を選択する。
- ホスト解決タイプとして「LDAP 探索の使用」を選択した場合には、ディレクトリー・サーバーの名前 および対応するポートを入力する。たとえば、ディレクトリー・サーバーに有効な名前は ldapsrv.myco.com になります。 有効なポート番号は 1 から 65535 です。ディレクトリー・サーバーの デフォルト・ポートは 389 です。 LDAP サーバーを使用してホスト名の解決をに処理することを指示 したならば、レルムが適切に LDAP サーバーに定義されていることを確認する必要があります。詳細 については、144 ページの『LDAP サーバーにレルムを定義する』 を参照してください。
- 5. ホスト解決タイプとして「DNS 探索の使用」を選択した場合には、レルム名にマップするように DNS を構成する必要がある。ホスト名の解決に DNS サーバーを使用して処理することを指定した後、レル ムが適切に DNS サーバーに定義されているのを確認する必要があります。詳細については、143 ペー ジの『DNS データベースにレルムを定義する』 を参照してください。
- ホスト解決タイプとして「静的マッピングの使用」を選択した場合には、レルムの名前および対応する DNS 名を入力する。たとえば、ホスト名は mypc.mycompanylan.com、レルム名は MYCO.COM のよう になります。特定のレルムに総称ホスト名をマップすることもできます。たとえば、myco.lan.com で終 わるすべてのマシンが MYCO.COM の一部である 場合、DNS 名として myco.lan.com と入力し、レ ルムとして MYCO.COM と入力します。 これで、レルム名と DNS 名の間のアソシエーションが構成 ファイルに作成されます。「追加」をクリックして、DNS とレルム名の間の静的マッピングを構成ファ イルに作成します。
- 7. 選択したホスト解決タイプに関連する情報を入力したら、「OK」をクリックする。

# 暗号化設定を追加する

チケット許可チケット (TGT) およびチケット許可サービス (TGS) の暗号化タイプを選択することができ ます。暗号化は、識別不能にすることによってネットワーク間を流れるデータを隠します。クライアントが データを暗号化し、サーバーが暗号化を解除します。暗号化が正しく機能するようにするには、Kerberos サーバーまたは他の通信先アプリケーションで指定された暗号化タイプと同じものを使用する必要がありま す。この暗号化タイプが一致しないと、暗号化は失敗します。暗号化値は、TGT と TGS の両方に追加で きます。注: TGT および TGS のデフォルトの暗号化値は、des-cbc-crc および des-cbc-md5 です。構成時 に、デフォルトの暗号化値が設定されます。以下の手順を完了すると、チケットの他の暗号化値を構成に追 加できます。

- 1. iSeries ナビゲーターで、「ユーザーの iSeries サーバー」->「セキュリティー」と展開する。
- 2. 「**ネットワーク認証サービス**」を右クリックし、「プロパティー」を選択する。
- 3. 「**チケット**」ページで、使用可能な暗号化タイプのチケット許可チケットまたはチケット許可サービス のいずれかのリストから暗号化値を選択する。
- 4. 「前に追加」または「後に追加」のいずれかを選択して、選択した暗号化タイプのリストに暗号化タイプを追加する。これらの選択された暗号化タイプはそれぞれ、リストされた順序で試行されます。ある 暗号化タイプが失敗すると、リストにある次のタイプが試行されます。
- 5. 「**OK**」をクリックする。

# チケット許可チケットを取得または更新する

kinit コマンドは、Kerberos チケット許可チケットを取得または更新します。 kinit コマンドにチケット・ オプションを指定しないと、Kerberos 構成ファイルに指定された Kerberos サーバー用のオプションが使用 されます。

既存のチケットを更新するのでない場合、信任状キャッシュが再度初期化され、Kerberos サーバーから受け取った新しいチケット許可チケットがキャッシュに入ります。コマンド行でプリンシパル名を指定しない場合、プリンシパル名は信任状キャッシュから取得されます。 -c オプションでキャッシュ名が指定されていない限り、新しい信任状キャッシュがデフォルトの信任状キャッシュになります。

チケットの時間値は *nwndnhnmns* の形式で指定します。*n* は数字、*w* は 週、*d* は日、*h* は時間、*m* は 分、*s* は秒をそれぞれ表します。各時間要素はこの順に指定しなければなりません。ただし、任意の要素を 省略することは可能です (たとえば 4*h5m* は 4 時間 5 分、*Iw2h* は 1 週間と 2 時間をそれぞれ表しま す)。数字だけを指定した場合、デフォルトの単位は時間になります。

jday というプリンシパルのために存続時間が 5 時間のチケット許可チケットを取得するには、

Qshell コマンド行で次のように入力します。

kinit -1 5h Jday

または

i5/OS 制御言語 (CL) コマンド行で、次のように入力します。

call qsys/qkrbkinit parm('-1' '5h' 'jday')

この Qshell コマンドの使用法および制約事項の詳細については、kinit の使用上の注意を参照してください。

### kinit

### 構文

kinit [-r time] [-R] [-p] [-f] [-A] [-1 time] [-c cache] [-k] [-t keytab] [principal] デフォルトの共通権限: \*USE

Qshell コマンド kinit は、Kerberos チケット許可チケットを取得または更新します。

オプション

-r time チケットを更新する時間間隔。この間隔が期限切れになると、チケットを更新できなくなり ます。更新時間は終了時間より大きくなっていなければなりません。このオプションを指定しない と、チケットは更新不可能になります (ただし、要求したチケットの存続時間がチケットの最大存続 時間より長ければ、更新可能なチケットの作成は可能です)。

-R 既存のチケットを更新します。既存のチケットを更新する場合、他のチケット・オプションを指定できません。

-p チケットはプロキシーであってもかまいません。このオプションを指定しなければ、チケットは プロキシーにはなれません。

-f チケットを転送できます。このオプションを指定しなければ、チケットを転送できません。

-A チケットにはクライアント・アドレスのリストは含められません。このオプションを指定しなければ、チケットにはローカル・ホストのアドレス・リストが含められます。初期チケットにアドレス・リストが含められていると、アドレス・リストに示されたいずれかのアドレスからのみ、その初期チケットを使用できます。

-l time チケットの終了時間間隔。この間隔が期限切れになると、更新しない限りチケットを使用できなくなります。このオプションを指定しなければ、終了時間間隔は 10 時間に設定されます。

-c cache kinit コマンドが使用する信任状キャッシュの名前。このオプションを指定しなければ、このコマンドはデフォルトの信任状キャッシュを使います。

-k チケット・プリンシパルのキーをキー・テーブルから取得します。このオプションが指定されていないと、システムは、ユーザーにチケット・プリンシパルのパスワードを入力するよう指示するプロンプトを出します。

-t keytab キー・テーブルの名前。このオプションは指定しないが -k オプションを指定している場合には、システムはデフォルトのキー・テーブルを使用します。 -t オプションを指定すると、-k オプションが暗黙指定されます。

**principal** チケット・プリンシパル。コマンド行でプリンシパルを指定しない場合、システムはプリンシパルを信任状キャッシュから取得します。

権限

| 参照されるオブジェクト                           | 必要な権限 |
|---------------------------------------|-------|
| -t オプションが指定されている場合にキー・テーブル・ファイルに先行す   | *X    |
| るパス名のなかの各ディレクトリー                      |       |
| -t を指定したときのキー・テーブル・ファイル               | *R    |
| 使用する信任状キャッシュ・ファイルに先行するパス名のなかにある各ディ    | *X    |
| レクトリー                                 |       |
| KRB5CCNAME 環境変数で指定している場合に使用されるキャッシュ・フ | *WX   |
| ァイルの親ディレクトリー、および作成されるファイル             |       |
| 信任状キャッシュ・ファイル                         | *RW   |
| 構成ファイルに至るパス内の各ディレクトリー                 | *X    |
| 構成ファイル                                | *R    |

Kerberos ランタイムが任意の実行中プロセスから信任状キャッシュ・ファイルを見つけられるように、キャッシュ・ファイルの名前は通常ホーム・ディレクトリーの krb5cename という名前のファイルに保管されています。キャッシュ・ファイル名の保管場所は \_EUV\_SEC\_KRB5CCNAME\_FILE 環境変数を設定することによってオーバーライドすることができます。このファイルにアクセスするユーザー・プロファイルは、パス内の各ディレクトリーに対して \*X 権限を持ち、キャッシュ・ファイル名を保管するファイルに対して \*R 権限を持っていなければなりません。信任状キャッシュをはじめて作成するときには、ユーザー・プロファイルは親ディレクトリーに対して \*WX 権限を必要とします。

メッセージ

- option\_name オプションには値が必要です。
- command option は有効なコマンド・オプションではありません。
- チケットの更新または検証のときにはオプションを指定できません。
- デフォルトの信任状キャッシュの名前を取得できません。
- 信任状キャッシュ file name を解決できません。
- 初期チケットが使用可能でありません。
- プリンシパル名を指定する必要があります。
- 信任状キャッシュ file\_name からチケットを取り出せません。
- 初期チケットが更新不可能です。
- option\_value オプションは request\_name 要求に対しては無効です。
- 初期信任状を取得できません。
- プリンシパル名を解析できません。
- キー・テーブル file\_name を解決できません。
- principal\_name のパスワードが正しくありません。
- パスワードを読み取れません。
- 初期信任状を信任状キャッシュ file\_name に保管できません。
- 時間差分値が無効です。

このコマンドの使用例については、129ページの『チケット許可チケットを取得または更新する』を参照してください。

# 信任状キャッシュを表示する

klist コマンドは Kerberos 信任状キャッシュの内容を表示します。

デフォルトの信任状キャッシュのエントリーをすべてリストし、チケット・フラグを表示するには、

Qshell コマンド行で次のように入力します。

klist -f -a

## または

i5/OS 制御言語 (CL) コマンド行で、次のように入力します。

```
call qsys/krbklist parm('-f' '-a')
```

この Qshell コマンドの使用法および制約事項に関する詳細については、klist の使用上の注意を参照してください。

## klist

### 構文

klist [-a] [-e] [-c] [-f] [-s] [-k] [-t] [-K] [filename]

デフォルトの共通権限:\*USE

Qshell コマンド klist は Kerberos 信任状キャッシュまたはキー・テーブルの内容を表示します。

### オプション

-a 有効期限が切れたチケットも含めて、信任状キャッシュ内のチケットをすべて表示します。このオ プションを指定しなければ、有効期限が切れたチケットは表示されません。このオプションが有効な のは、信任状キャッシュをリストする場合だけです。

-e セッション・キーとチケットの暗号化タイプを表示します。このオプションが有効なのは、信任 状キャッシュをリストする場合だけです。

-c 信任状キャッシュ内のチケットをリストします。 -c と -k がどちらも指定されていなければ、 これがデフォルトになります。このオプションは -k オプションと一緒には指定できません。

-f 次の省略形を使って、チケットのフラグを表示します。

|           | 11.4       |
|-----------|------------|
| <b>叶白</b> | <b>T</b> 2 |
|           | 略          |

|   | 意味                 |
|---|--------------------|
| F | チケットを転送できる         |
| f | 転送されたチケット          |
| Р | チケットはプロキシーであってもよい  |
| р | プロキシーのチケット         |
| D | チケットの日付を遅らせることができる |
| d | 日付を遅らせたチケット        |
| R | 更新可能なチケット          |
| Ι | 初期チケット             |
|   |                    |

省略形

|   | 忌外                        |
|---|---------------------------|
| i | 無効なチケット                   |
| Α | 使用された事前認証                 |
| 0 | サーバーを委任できる                |
| С | Kerberos サーバーがチェックした通過リスト |
|   |                           |

- 書 叱:

このオプションが有効なのは、信任状キャッシュをリストする場合だけです。

-s コマンドの出力結果を表示せず、信任状キャッシュ内に有効なチケット許可チケットが見つかった場合には終了状況を 0 に設定します。このオプションが有効なのは、信任状キャッシュをリストする場合だけです。

-k キー・テーブルのエントリーをリストします。このオプションは -c オプションと一緒には指定 できません。

-t キー・テーブルのエントリーのタイム・スタンプを表示します。このオプションが有効なのは、 キー・テーブルをリストする場合だけです。

-K キー・テーブルの各エントリーの暗号鍵値を表示します。このオプションが有効なのは、キ ー・テーブルをリストする場合だけです。

filename 信任状キャッシュまたはキー・テーブルの名前を指定します。ファイル名が指定されていなければ、デフォルトの信任状キャッシュまたはキー・テーブルが使われます。

#### 権限

| 参照されるオブジェクト                                     | 必要な権限 |
|-------------------------------------------------|-------|
| keytab として -k オプションが指定されている場合にファイルに先行するパス名の中の各デ | *X    |
| 7 レクトリー                                         |       |
| -k を指定したときの Keytab ファイル                         | *R    |
| -k オプションが指定されていない場合に信任状キャッシュ・ファイルに先行するパス名の中     | *X    |
| の各ディレクトリー                                       |       |
| -k オプションが指定されていない場合の信任状キャッシュ・ファイル               | *R    |

Kerberos ランタイムが任意の実行中プロセスから信任状キャッシュ・ファイルを見つけられるように、キャッシュ・ファイルの名前は通常ホーム・ディレクトリーの krb5cename という名前のファイルに保管されています。キャッシュ・ファイル名の保管場所は \_EUV\_SEC\_KRB5CCNAME\_FILE 環境変数を設定することによってオーバーライドすることができます。このファイルにアクセスするユーザー・プロファイルは、パス内の各ディレクトリーに対して \*X 権限を持ち、キャッシュ・ファイル名を保管するファイルに対する \*R 権限を持っていなければなりません。信任状キャッシュをはじめて作成するときには、ユーザー・プロファイルは親ディレクトリーに対して \*WX 権限を必要とします。

#### メッセージ

- option\_name オプションには値が必要です。
- command\_option は有効なコマンド・オプションではありません。
- command\_option\_one と command\_option\_two を一緒に指定することはできません。
- デフォルトの信任状キャッシュが見つかりません。
- 信任状キャッシュ file name を解決できません。

- 信任状キャッシュ file name からプリンシパル名を取得できません。
- 信任状キャッシュ file name からチケットを取り出せません。
- チケットをデコードできません。
- デフォルトのキー・テーブルが見つかりません。
- キー・テーブル file name を解決できません。

このコマンドの使用例については、132ページの『信任状キャッシュを表示する』を参照してください。

## keytab ファイルを管理する

ネットワーク管理者として、keytab ファイル (キー・テーブルとも呼ばれる) およびその内容を iSeries サ ーバー上で維持管理する必要があります。文字ベース・インターフェースあるいは iSeries ナビゲーターの いずれかを使用して、以下のように keytab ファイルおよび関連する keytab エントリーを管理することが できます。

#### 文字ベース・インターフェースを使用して keytab ファイルを管理する

keytab コマンドは、キー・テーブルのキーを追加または削除したり、リストしたりするために使用されます。

たとえば、レルム MYCO.COM のホスト kdc1.myco.com 上のサービス・プリンシパル krbsvr400 にキーを 追加するには、

Qshell コマンド行で次のように入力します。

keytab add krbsvr400/kdc1.myco.com@MYCO.COM

### または

i5/OS 制御言語 (CL) コマンド行で、次のように入力します。

call qsys/qkrbkeytab parm('add' 'krbsvr400/kdc1.myco.com@MYCO.COM')

Kerberos サーバーに対してサービスを定義したときに使ったパスワードの入力を求められます。

この Qshell コマンドの使用法および制約事項の明細については、135 ページの『keytab』の使用法を参照 してください。

#### iSeries ナビゲーターを使用して keytab ファイルを管理する

iSeries ナビゲーターを使用してキー・テーブルに keytab エントリーを追加することができます。 iSeries ナビゲーターにより、 以下のサービス用の keytab エントリーを追加することができます。

- i5/OS Kerberos 認証
- LDAP
- Apache で機能する HTTP Server
- iSeries NetServer

keytab ファイルに keytab エントリーを追加するには、以下の手順を行います。

- 1. iSeries ナビゲーターで、「ユーザーの iSeries サーバー (your iSeries server)」 → 「セキュリティー」 と展開する。
- 2. 「ネットワーク認証サービス」を右クリックして、「keytab の管理 (Manage Keytab...)」を選択する。 これにより、keytab エントリーを追加できるようにする「ネットワーク認証サービス」ウィザードの部 分が立ち上がります。
- 3. 「**keytab エントリーの選択**」ページで、keytab ファイルを追加したいサービスのタイプを選択する。 たとえば、i5/OS Kerberos 認証。「次へ」をクリックします。
- 4. 「i5/OS keytab エントリーの作成 (Create i5/OS keytab entry)」ページで、パスワードを入力して確認 する。このパスワードは、関連するサービス・プリンシパルを Kerberos サーバーに追加する際に使用 するパスワードと同じでなければなりません。 LDAP、Apache で機能する HTTP Server、あるいは iSeries NetServer など、他のタイプのサービスをステップ 3 で選択した場合、これらのサービスのそれ ぞれに対して keytab エントリーを作成することができるようにするページも表示されます。
- 5. 「要約 (Summary)」ページで、keytab ファイルに対して keytab エントリーとして追加される i5/OS サービスおよびサービス・プリンシパルのリストを表示します。

### keytab

構文

keytab add principal [-p password] [-v version] [-k keytab] keytab delete principal [-v version] [-k keytab] keytab list [principal] [-k keytab]

デフォルトの共通権限:\*USE

Qshell コマンド keytab はキー・テーブルを管理します。

### オプション

-k キー・テーブルの名前。このオプションを指定しないと、デフォルトのキー・テーブルが使われます。

-p パスワードを指定します。このオプションを指定しないと、キー・テーブルにエントリーを追加 するときにパスワードを入力するよう求めるプロンプトが出されます。

-v キーのバージョン番号。キーを追加するときに、このオプションを指定していないと、その次の バージョン番号が割り当てられます。キーを削除するときに、このオプションを指定していないと、 該当プリンシパルのすべてのキーが削除されます。

principal プリンシパル名。キー・テーブルをリストする場合、このオプションを指定していない と、すべてのプリンシパルが表示されます。

#### 権限

| 参照されるオブジェクト                               | 必要な権限 |
|-------------------------------------------|-------|
| オープンされるターゲットの keytab ファイルに先行するパス名のなかにある各デ | *X    |
| ィレクトリー                                    |       |
| keytab ファイルがまだ存在しない場合、add を指定したときのターゲットの  | *WX   |
| keytab ファイルの親ディレクトリー                      |       |
| list を指定したときの Keytab ファイル                 | *R    |

| 参照されるオブジェクト                               | 必要な権限 |
|-------------------------------------------|-------|
| add または delete を指定したときのターゲットの keytab ファイル | *RW   |
| 構成ファイルに至るパス内の各ディレクトリー                     | *X    |
| 構成ファイル                                    | *R    |

### メッセージ

- add、delete、list、または merge のいずれかを指定する必要があります。
- command\_option は有効なコマンド・オプションではありません。
- command\_option\_one と command\_option\_two を一緒に指定することはできません。
- option\_value オプションは request\_name 要求に対しては無効です。
- option\_name オプションには値が必要です。
- プリンシパル名を解析できません。
- プリンシパル名を指定する必要があります。
- パスワードを読み取れません。
- デフォルトのキー・テーブルが見つかりません。
- ・ キー・テーブル key\_table を解決できません。
- ・ キー・テーブル key\_table からエントリーを読み取れません。
- ・ キー・テーブル key\_table からエントリーを除去できません。
- ・ キー・テーブル key\_table にエントリーを追加できません。
- プリンシパル principal\_name のエントリーが見つかりません。
- 値が無効な数字です。
- キー・バージョンは1から255までの間でなければなりません。
- プリンシパル principal\_name についてキー・バージョン key\_version が見つかりません。

このコマンドの使用例については、134ページの『keytab ファイルを管理する』を参照してください。

# Kerberos パスワードを変更する

kpasswd コマンドは、パスワード変更サービスを使用して、指定された Kerberos プリンシパルのパスワードを変更します。新規パスワードに加えて、プリンシパルの現行パスワードも提供する必要があります。パ スワード・サーバーは、パスワードを変更する前に、適用できるパスワード・ポリシー規則を新規パスワードに適用します。パスワード・サーバーは、Kerberos サーバーのインストール時および構成時に構成され ます。そのシステムに対応する資料を参照してください。

注: i5/OS PASE は、パスワード・サーバーをサポートしません。 Kerberos サーバー上に保管されている プリンシパルのパスワードを変更するには、PASE 環境に入って (call QP2TERM)、kpasswd コマンド を出す必要があります。

ネットワーク認証サービスの構成時に、パスワード・サーバーの名前を指定できます。構成時にパスワード・サーバーを指定しなかった場合は、パスワード・サーバーを追加することができます。

チケット許可サービスのプリンシパル (krbtgt/realm) のパスワードは kpasswd を使用して変更することは できません。

デフォルト・プリンシパルのパスワードを変更する場合:

Qshell コマンド行で次のように入力します。

kpasswd

または

コマンド行で次のように入力します。

call qsys/qkrbkpsswd

別のプリンシパルのパスワードを変更する場合:

Qshell コマンド行で次のように入力します。

kpasswd jday@myco.com

### i5/OS PASE 内の別のプリンシパルのパスワードを変更する場合:

- 1. 文字ベース・インターフェースで call QP2TERM と入力する。 このコマンドは、ユーザーが i5/OS PASE アプリケーションを処理できるようにする対話式シェル環境をオープンします。
- 2. コマンド行で export PATH=\$PATH:/usr/krb5/sbin と入力する。このコマンドは、実行可能ファイ ルを実行するために必要な Kerberos スクリプトを指します。
- 3. QSH プロンプトで kadmin -p admin/admin と入力する。 Enter キーを押します。
- 4. 管理者のユーザー名およびパスワードを使ってサインインする。
- 5. kpasswd jday@myco.com と入力する。このプリンシパルのパスワードを変更するためのプロンプト が出されます。

または

コマンド行で次のように入力します。

call qsys/qkrbkpsswd parm ('jday@myco.com')

このコマンドの使用の詳細については、『kpasswd』の使用上の注意を参照してください。

#### kpasswd

構文

kpasswd [-A ] [principal]

デフォルトの共通権限:\*USE

Qshell コマンド kpasswd は Kerberos プリンシパルのパスワードを変更します。

### オプション

-A kpasswd コマンドで使用する初期チケットにはクライアント・アドレスのリストは含められません。このオプションを指定しなければ、チケットにはローカル・ホストのアドレス・リストが含められます。初期チケットにアドレス・リストが含められていると、アドレス・リストに示されたいずれかのアドレスからのみ、その初期チケットを使用できます。

#### principal

パスワードを変更するプリンシパル。コマンド行にプリンシパルを指定しなければ、プリンシパル はデフォルト信任状キャッシュから取得されます。

### メッセージ

- プリンシパル %3\$s が無効です。
- デフォルトの信任状キャッシュ file\_name を読み取れません。
- デフォルトの信任状キャッシュが見つかりません。
- 信任状キャッシュ file\_name からチケットを取り出せません。
- パスワードを読み取れません。
- ・ パスワードの変更が取り消されました。
- principal\_name のパスワードが正しくありません。
- 初期チケットを取得できません。
- パスワードの変更要求が失敗しました。

このコマンドの使用例については、136ページの『Kerberos パスワードを変更する』を参照してください。

# 有効期限が切れた信任状キャッシュ・ファイルを削除する

kdestroy コマンドは Kerberos 信任状キャッシュ・ファイルを削除します。ユーザーは、kdestroy コマンド を使用して定期的に古い信任状を削除する必要があります。

-e オプションを指定すると、kdestroy コマンドはデフォルトのディレクトリー

(/QIBM/UserData/OS400/NetworkAuthentication/creds) に入っている信任状キャッシュ・ファイルをすべて チェックします。有効期限が過ぎて *time\_delta* の時間が経過したチケットのみが入っているファイルは、 すべて削除されます。 *time\_delta* は *nwndnhnmns* の形式で表されます。 *n* は数字、*w* は週、*d* は日、*h* は時間、*m* は分、*s* は秒をそれぞれ示します。各時間要素はこの順に指定しなければなりません。ただ し、任意の要素を省略することは可能です (たとえば 4h5m は 4 時間 5 分、1w2h は 1 週間と 2 時間を それぞれ表します)。数字だけを指定した場合、デフォルトの単位は時間になります。

デフォルトの信任状キャッシュを削除するには: Qshell コマンド行で次のように入力します。

kdestroy

または

i5/OS 制御言語 (CL) コマンド行で、次のように入力します。

call qsys/qkrbkdstry
チケットの有効期限が切れてから 1 日以上が経過した信任状キャッシュ・ファイルをすべて削除する には

Qshell コマンド行で次のように入力します。

kdestroy -e 1d

または

CL コマンド行で次のように入力します。

call qsys/qkrbkdstry parm ('e' '-1d')

この Qshell コマンドの使用法および制約事項の明細については、『kdestroy』の使用上の注意を参照して ください。

## kdestroy

### 構文

kdestroy [-c cache\_name] [-e time\_delta]

デフォルトの共通権限:\*USE

Qshell コマンド kdestroy は Kerberos 信任状キャッシュを破棄します。

### オプション

-c cache\_name 破棄すべき信任状キャッシュの名前。コマンドのオプションが指定されていなければ、デフォルトの信任状キャッシュが破棄されます。このオプションは -e オプションと一緒には指定できません。

-e time\_delta 有効期限が切れてから少なくとも time\_delta 値の間の時間が経過したチケットが入っている信任状キャッシュ・ファイルが、すべて破棄されます。

### 権限

信任状キャッシュのタイプが FILE である場合 (キャッシュ・タイプの詳細については krb5\_cc\_resolve() を参照)、デフォルトの動作では、信任状キャッシュは /QIBM/UserData/OS400/NetworkAuthentication/creds ディレクトリーに作成されます。信任状キャッシュ・ファイルの配置は KRB5CCNAME 環境変数を設定す ることによって変更することができます。

信任状キャッシュ・ファイルがデフォルトのディレクトリーにない場合、以下の権限が必要になります。

| 参照されるオブジェクト                            | 必要なデータ権限 | 必要なオブジェクト権限 |
|----------------------------------------|----------|-------------|
| 信任状キャッシュ・ファイルに先行す<br>るパス名の中にある各ディレクトリー | *X       | なし          |

| 参照されるオブジェクト       | 必要なデータ権限 | 必要なオブジェクト権限 |
|-------------------|----------|-------------|
| 信任状キャッシュ・ファイルの親ディ | *WX      | なし          |
| レクトリー             |          |             |
| 信任状キャッシュ・ファイル     | *RW      | *OBJEXIST   |
| 構成ファイルに至るパス内の各ディレ | *X       | なし          |
| クトリー              |          |             |
| 構成ファイル            | *R       | なし          |

信任状キャッシュ・ファイルがデフォルトのディレクトリーにある場合は、以下の権限が必要になります。

| 参照されるオブジェクト           | 必要なデータ権限 | 必要なオブジェクト権限 |
|-----------------------|----------|-------------|
| パス名の中にあるすべてのディレクトリー   | *X       | なし          |
| 信任状キャッシュ・ファイル         | *RW      | なし          |
| 構成ファイルに至るパス内の各ディレクトリー | *X       | なし          |
| 構成ファイル                | *R       | なし          |

Kerberos プロトコルが任意の実行中プロセスから信任状キャッシュ・ファイルを見つけられるように、キャッシュ・ファイルの名前は通常ホーム・ディレクトリーの krb5cename という名前のファイルに保管されています。 iSeries 上で Kerberos 認証を使用したいユーザーは、ホーム・ディレクトリーを定義しておく必要があります。デフォルトでは、ホーム・ディレクトリーは /home/ です。コマンドのオプションが何も指定されていなければ、このファイルを使ってデフォルトの信任状キャッシュを見つけます。キャッシュ・ファイル名の保管場所は \_EUV\_SEC\_KRB5CCNAME\_FILE 環境変数を設定することによってオーバーライドすることができます。このファイルにアクセスするユーザー・プロファイルは、パス内の各ディレクトリーに対して \*X 権限を持ち、キャッシュ・ファイル名を保管するファイルに対する \*R 権限を持っていなければなりません。

### メッセージ

- 信任状キャッシュ cache\_file\_name を解決できません。
- 信任状キャッシュ cache\_file\_name を破棄できません。
- function\_name 関数がエラーを検出しました。
- ・ 信任状キャッシュ file\_name からチケットを取り出せません。
- option\_name オプションには値が必要です。
- command\_option は有効なコマンド・オプションではありません。
- command\_option\_one と command\_option\_two を一緒に指定することはできません。
- デフォルトの信任状キャッシュが見つかりません。
- ・時間差分値 value が有効ではありません。

このコマンドの使用例については、138ページの『有効期限が切れた信任状キャッシュ・ファイルを削除する』を参照してください。

# LDAP ディレクトリー内の Kerberos サービス・エントリーを管理する

**ksetup** コマンドは LDAP サーバー・ディレクトリーの Kerberos サービス・エントリーを管理します。以下のサブコマンドがサポートされています。

addhost host-name realm-name このサブコマンドは、指定したレルムのホスト・エントリーを追加し ます。 Kerberos クライアントでどの DNS ドメインが有効になっていてもホスト名が正しく解決さ れるように、完全修飾ホスト名を指定してください。レルム名を指定しなければ、デフォルトのレル ム名が使用されます。

addkdc host-name:port-number realm-name このサブコマンドは、指定したレルムのエントリーを Kerberos サーバーに追加します。ホスト・エントリーがまだ存在していなければ、新たに作成されま す。ポート番号が指定されていなければ、88 に設定されます。 Kerberos クライアントでどの DNS ドメインが有効になっていても名前が正しく解決されるように、完全修飾ホスト名を指定してくださ い。レルム名を指定しなければ、デフォルトのレルム名が使用されます。

**delhost host-name realm-name** このサブコマンドは、指定したレルムから、ホスト・エントリーと、それに関連する Kerberos サーバーの指定を削除します。レルム名を指定しなければ、デフォルトのレルム名が使用されます。

delkdc host-name realm-name このサブコマンドは、Kerberos サーバー内の指定したホストのエントリーを削除します。ホスト・エントリー自体は削除されません。レルム名を指定しなければ、デフォルトのレルム名が使用されます。

**listhost realm-name** このサブコマンドはレルムのホスト・エントリーをリストします。レルム名を 指定しなければ、デフォルトのレルム名が使用されます。

**listkdc realm-name** このサブコマンドは、レルムの Kerberos サーバー内のエントリーをリストします。レルム名を指定しなければ、デフォルトのレルム名が使用されます。

exit このサブコマンドは ksetup コマンドを終了します。

### 例

管理者のディレクトリー・サービス (LDAP) 管理者 ID とパスワード verysecret を使用して、レルム MYCO.COM の Kerberos サーバーとしてホスト kdc1.myco.com をサーバー ldapserv.myco.com に追加する には、以下の手順を完了してください。

Qshell コマンド行で次のように入力します。 ksetup -h ldapserv.myco.com -n CN=Administrator -p verysecret

#### または

1. i5/OS コマンド行で、次のように入力します。

call qsys/qkrbksetup parm('-h' 'ldapserv.myco.com' '-n' 'CN=Administrator' '-p'
'verysecret')

2. ディレクトリー・サービス (LDAP) サーバーが正常に連絡されれば、サブコマンドのプロンプトが表示 されます。次のように入力してください。

addkdc kdc1.myco.com MYCO.COM

この Qshell コマンドの使用法および制約事項の明細については、142ページの『ksetup』の使用上の注意 を参照してください。

## ksetup

## 構文

ksetup -h host-name -n bind-name -p bind-password -e

デフォルトの共通権限:\*USE

Qshell コマンド ksetup は、Kerberos レルムのディレクトリー・サーバーにある Kerberos サービス・エン トリーを管理します。

### オプション

-h ディレクトリー・サーバーのホスト名。このオプションを指定しなければ、Kerberos 構成ファイル で指定したディレクトリー・サーバーが使われます。

-n ディレクトリー・サーバーにバインドするときに使う識別名。このオプションを指定しなければ、LDAP\_BINDDN 環境変数を使って名前を取得します。

-p ディレクトリー・サーバーにバインドするときに使うパスワード。このオプションを指定しなければ、LDAP\_BINDPW 環境変数を使ってパスワードを取得します。

-e 各コマンド行を stdout (標準出力) にエコーします。このオプションが役に立つのは、stdin (標 準入力) がファイルにリダイレクトされている場合です。

### 権限

| 参照されるオブジェクト           | 必要な権限 |
|-----------------------|-------|
| 構成ファイルに至るパス内の各ディレクトリー | *X    |
| 構成ファイル                | *R    |

#### メッセージ

- subcommand が有効なサブコマンドではありません。
- 有効なサブコマンドは addhost、addkdc、delhost、delkdc、listhost、listkdc、exit です。
- command\_option\_one と command\_option\_two を一緒に指定することはできません。
- LDAP クライアントを初期化できません。
- ディレクトリー・サーバーにバインドできません。
- レルム名を指定してください。
- ホスト名を指定してください。
- 定位置パラメーターが多すぎます。
- ホスト host はすでに存在しています。
- ルート・ドメイン domain が定義されていません。
- レルム名 realm が無効です。
- LDAP function name 関数がエラーを検出しました。
- ストレージが不足しています。
- 142 iSeries: ネットワーク認証サービス

- ホスト名 host が無効です。
- ポート番号 port が無効です。
- ホスト host が定義されていません。
- ホスト host の Kerberos サーバーが定義されていません。
- デフォルトのレルム名を取得できません。

このコマンドの使用例については、140ページの『LDAP ディレクトリー内の Kerberos サービス・エント リーを管理する』を参照してください。

# DNS データベースにレルムを定義する

ネットワーク認証サービスでは DNS サーバーを使ってホスト名を解決できます。このためには、レルム内 の各鍵配布センターにサーバー (SRV) レコードとテキスト (TXT) レコードを追加しなければなりませ ん。 Kerberos プロトコルは DNS 検索名としてレルム名を使って SRV レコードを検索します。

DNS でレルムを定義するには、以下の手順を完了してください。

- 1. DNS を使うように構成ファイルを設定する.
- レルム内の各 KDC サーバーごとに、DNS サーバーに対して SRV レコードを追加します。 Kerberos ランタイムは検索名としてレルム名を使って SRV レコードを検索します。 DNS 検索では大/小文字の 区別が行われないことに注意してください。したがって、大文字と小文字だけが異なる同名のレルムを 2 つ定義することはできません。

Kerberos SRV レコードの一般的な形式は次のとおりです。

service.protocol.realm TTL class SRV priority weight port target

\_kerberos サービス・エントリーは KDC インスタンスを定義し、\_kpasswd サービス・エントリーはパ スワード変更サービス・インスタンスを定義します。

エントリーは優先順位の順に試みられます (0 が最高の優先順位です)。同一の優先順位のエントリーは ランダムに試みられます。 \_kerberos エントリーと \_kpasswd エントリーには、\_udp プロトコル・レコ ードが必要です。

3. TXT レコードを追加して、ホスト名をレルム名に関連付けます。 Kerberos プロトコルはホスト名から 始まる TXT レコードを探します。 TXT レコードが見つからなければ、先頭のラベルが除去されて新 しい名前で再度検索が試みられます。このプロセスは TXT レコードが見つかるか、またはルートに到 達するまで繰り返されます。 TXT レコードではレルム名の大/小文字の区別が行われることに注意して ください。

TXT レコードの一般的な形式は次のとおりです。

service.name TTL class TXT realm

この構成例では、以下のレコードを追加することにより、2 つのレルム用の KDC の例を定義することが できます。

\_kerberos.\_udp.deptxyz.bogusname.com IN SRV 0 0 88 kdc1.deptxyz.bogusname.com \_kerberos.\_tcp.deptxyz.bogusname.com IN SRV 0 0 88 kdc1.deptxyz.bogusname.com \_kerberos.\_udp.deptabc.bogusname.com IN SRV 0 0 88 kdc2.deptabc.bogusname.com \_kerberos.\_tcp.deptabc.bogusname.com IN SRV 0 0 88 kdc2.deptabc.bogusname.com \_kpasswd.\_udp.deptxyz.bogusname.com IN SRV 0 0 464 kdc1.deptxyz.bogusname.com \_kpasswd.\_tcp.deptxyz.bogusname.com IN SRV 0 0 464 kdc1.deptxyz.bogusname.com \_kpasswd.\_udp.deptabc.bogusname.com IN SRV 0 0 464 kdc2.deptxyz.bogusname.com \_kpasswd.\_tcp.deptabc.bogusname.com IN SRV 0 0 464 kdc2.deptxyz.bogusname.com

この構成例では、Kerberos の TXT レコードの一般的な形式に従って、deptxyz ドメインと deptabc ドメインのホストを、以下のステートメントを使用して、それぞれのレルムに関連付けることができます。

\_kerberos.deptxyz.bogusname.com IN TXT DEPTXYZ.BOGUSNAME.COM \_kerberos.deptabc.bogusname.com IN TXT DEPTABC.BOGUSNAME.COM

DNS 検索の使用を指定したサンプルの krb5.conf 構成ファイルは次のとおりです。

重要なリーガル情報 (法律的事柄に関する情報) については、2ページの『コードに関する特記事項』をお 読みください。

### サンプルの krb5.conf 構成ファイル

```
; krb5.conf - Kerberos V5 configuration file D0 NOT REMOVE THIS LINE
[libdefaults]
; The default realm value
;-default realm = REALM1.ROCHESTER.IBM.COM
default realm = DEPTXYZ.BOGUSNAME.COM
; define the system to use DNS lookup
use_dns_lookup = 1
[realms]
; We could configure the same realm information here, but it would
; only be used if the DNS lookup failed.
[domain realm]
; Convert host names to realm names. Individual host names may be
; specified. Domain suffixes may be specified with a leading period
  and will apply to all host names ending in that suffix.
; We will use DNS to resolve what realm a given host name belongs to.
[capaths]
; Configurable authentication paths define the trust relationships
  between client and servers. Each entry represents a client realm
  and consists of the trust relationships for each server that can
; be accessed from that realm. A server may be listed multiple times
; if multiple trust relationships are involved. Specify '.' for
; a direct connection.
;-REALM1.ROCHESTER.IBM.COM = {
;-
      REALM2.ROCHESTER.IBM.COM = .
;;}
DEPTXYZ.BOGUSNAME.COM = {
DEPTABC.BOGUSNAME.COM = .
}
```

# LDAP サーバーにレルムを定義する

ネットワーク認証サービスでは、LDAP サーバーを使ってホスト名を Kerberos レルムに解決し、Kerberos レルム用の KDC を見つけることができます。 LDAP を使ってこの情報を探索する場合には、LDAP サーバーに情報を定義しておく必要があります。これを行うには、以下の 2 セットのタスクを完了する必要があります。

1. LDAP を使うように構成ファイルを設定する。

iSeries ナビゲーターを使用して、ホスト名を解決するためにどのディレクトリー・サーバーを使用した いかを指定します。これで、/QIBM/UserData/OS400/NetworkAuthentication/krb5.conf にある krb5.conf 構成ファイルが更新されます。ディレクトリー・サーバーの名前が、構成ファイルの [libdefaults] セ クションに追加されます。次に示すのは、この構成ファイルのサンプルです。

#### サンプルの krb5.conf 構成ファイル

```
; krb5.conf - Kerberos V5 configuration file D0 NOT REMOVE THIS LINE
[libdefaults]
; The default realm value
;-default realm = REALM1.ROCHESTER.IBM.COM
default realm = DEPTXYZ.BOGUSNAME.COM
; define the system to use LDAP lookup
use ldap lookup = 1
ldap server = dirserv.bogusname.com
[realms]
; We could configure the same realm information here, but it would
; only be used if the LDAP lookup failed.
[domain realm]
; Convert host names to realm names. Individual host names may be
; specified. Domain suffixes may be specified with a leading period
; and will apply to all host names ending in that suffix.
; We will use LDAP to resolve what realm a given host name belongs to.
; We could define them here also, but they would only be used if the
; LDAP lookup fails.
;
[capaths]
; Configurable authentication paths define the trust relationships
; between client and servers. Each entry represents a client realm
; and consists of the trust relationships for each server that can
; be accessed from that realm. A server may be listed multiple times
; if multiple trust relationships are involved. Specify '.' for
; a direct connection.
;-REALM1.ROCHESTER.IBM.COM = {
     REALM2.ROCHESTER.IBM.COM = .
;-
::}
DEPTXYZ.BOGUSNAME.COM = {
 DEPTABC.BOGUSNAME.COM = .
}
```

重要なリーガル情報 (法律的事柄に関する情報) については、2ページの『コードに関する特記事項』 をお読みください。

### 2. LDAP サーバー用の Kerberos を定義する

a. LDAP サーバーは Kerberos レルム名に対応する名前を持つドメイン・オブジェクトを持つ必要があ ります。たとえば、Kerberos レルム名が DEPTABC.BOGUSNAME.COM であるとすると、ディレクトリー 内に dc=DEPTABC,dc=BOGUSNAME,dc=com という名前のオブジェクトがあることが必要です。このオブ ジェクトが存在しない場合は、まず LDAP サーバー構成に対して接尾部を追加しなければならない 可能性があります。このオブジェクト名について、 有効な接尾部は dc=DEPTABC,dc=BOGUSNAME,dc=COM あるいは親エントリー (dc=BOGUSNAME,dc=COM または dc=COM) が含まれます。 i5/OS LDAP サーバーの場合、iSeries ナビゲーターを使用して接尾部を 追加できます。

接尾部を追加する場合は、以下の手順を行います。

- iSeries ナビゲーターで、「ユーザーの iSeries サーバー (your iSeries server)」 → 「ネットワーク」 → 「サーバー」 → 「TCP/IP」と展開する。
- 2) 「IBM Directory Server」を右クリックして「プロパティー」を選択する。
- 3) 「データベース/接尾部 (Database/Suffix)」ページで、追加したい接尾部を指定する。
- b. LDAPADD コマンドを使って、LDAP ディレクトリーのレルムにドメイン・オブジェクトを追加す る。
- c. この構成例の 2 つのレルム (DEPTABC.BOGUSNAME.COM と DEPTXYZ.BOGUSNAME.COM と いう名前) について構成を続けて、統合ファイル・システム・ファイルに以下の行を入れる。

```
dn: dc=BOGUSNAME,dc=COM
dc: BOGUSNAME
objectClass: domain
```

```
dn: dc=DEPTABC,dc=BOGUSNAME,dc=COM
dc: DEPTABC
objectClass: domain
```

dn: dc=DEPTXYZ,dc=BOGUSNAME,dc=COM
dc: DEPTXYZ
objectClass: domain

d. この統合ファイル・システム・ファイルの名前が /tmp/addRealms.ldif である場合、前述の例と同じ 前提を使用して、次のコマンドを入力する。

```
STRQSH
ldapadd -h dirserv.bogusname.com -D cn=Administrator
  -w verysecret -c -f
/tmp/addRealms.ldif
```

e. レルム用の KDC エントリーを定義し、(オプションとして) ホスト名のエントリーを定義して、ネ ットワーク内の各ホストを特定のレルム名に割り当てる。

これは、ksetup コマンドを、addkdc サブコマンドおよび addhost サブコマンドとともに使用して 行うことができます。この構成例を続けます、以下のコマンドを入力することができます。

STRQSH
ksetup -h dirserv.bogusname.com -n cn=Administrator
 -p verysecret
addkdc kdc1.deptxyz.bogusname.com DEPTXYZ.BOGUSNAME.COM
addkdc kdc2.deptxyz.bogusname.com DEPTXYZ.BOGUSNAME.COM
addhost database.deptxyz.bogusname.com
DEPTXYZ.BOGUSNAME.COM

必要に応じ、各レルムの各ホストについて同じ操作を繰り返します。

### LDAP スキーマ

### 注:

i5/OS LDAP サーバー (IBM Directory Server) は、 あらかじめ LDAP スキーマが定義されて出荷され ます。ただし、IBM Directory Server 以外の LDAP サーバーを使用している場合は、このサーバー上 に自分のスキーマを定義することができます。以下の情報は、LDAP サーバーに自分のスキーマを定義 することを決定する場合に役立ちます。

ネットワーク認証サービスは以下の LDAP スキーマ定義を必要とします。 ここで、

- ・ 整数値は、符号付き数値文字ストリング (最大長 11 文字) で表される。
- ブール値は、文字ストリングの「TRUE」と「FALSE」によって表される。
- 時間値は、「YYYYMMDDhhmmssZ」形式でエンコードされた 15 バイトの文字ストリングにって表 される。時間はすべて UTC 値として表されます。

### LDAP オブジェクト・クラス

| オブジェクト                         | 必要となるもの                                     | 可能となるもの                              |
|--------------------------------|---------------------------------------------|--------------------------------------|
| domain                         | dc                                          | description seeAlso                  |
| ibmCom1986-Krb-KerberosService | serviceName<br>ibmCom1986-Krb-KerberosRealm | ipServicePort description<br>seeAlso |
| domain                         | dc objectClass                              | description seeAlso                  |

### LDAP 属性

| 属性                           | タイプ              | サイズ  | 値  |
|------------------------------|------------------|------|----|
| dc                           | caseIgnoreString | 64   | 単一 |
| description                  | caseIgnoreString | 1024 | 複数 |
| ibmCom1986-Krb-KerberosRealm | caseExactString  | 256  | 単一 |
| ipServicePort                | integer          | 11   | 単一 |
| seeAlso                      | DN               | 1000 | 複数 |
| serviceName                  | caseIgnoreString | 256  | 単一 |

# トラブルシューティング

このセクションは、Kerberos 認証をサポートするネットワーク認証サービス、エンタープライズ識別マッ ピング (EIM)、および IBM 提供のアプリケーションに共通の問題に関するトラブルシューティングへのリ ンクを提供します。

- 1. 前提条件はすべて完了している。
- ユーザーが iSeries 上にユーザー・プロファイルを持ち、Kerberos サーバー上にプリンシパルを持つこ とを確認する。 iSeries 上で、iSeries ナビゲーターの「ユーザーおよびグループ」をオープンするか、 あるいはコマンド行で WRKUSRPRF を使用して、ユーザーが存在することを確認します。 Windows <sup>(R)</sup> システムでは、Active Directory <sup>(R)</sup> のユーザーおよびコンピューター・フォルダーにアクセスしてユー ザーが存在することを確認します。
- 3. Qshell インタープリターから kinit コマンドを使用して、iSeries が Kerberos サーバーに連絡している かどうか、 検査する。 kinit が失敗した場合は、i5/OS サービス・プリンシパルが Kerberos サーバー に登録されているかどうか調べます。登録されていない場合は、Kerberos サーバーに i5/OS プリンシパ ルを追加することができます。

個別のトラブルシューティング手法については、以下のトピックを参照してください。

『ネットワーク認証サービスのエラーおよびリカバリー』

- このトピックを使用して、iSeries ナビゲーターの中で発生する可能性のある共通のエラーについて学習 します。 それぞれのエラーごとに、リカバリー情報が提供されます。
- 『アプリケーション接続の問題およびリカバリー』
- このトピックを使用して、iSeries ナビゲーター以外のアプリケーション (マネージメント・セントラル

など) とともにネットワーク認証サービスを使用する時に発生する可能性のある共通のエラーについ て、学習します。 それぞれのエラーごとに、リカバリー情報が提供されます。

『API トレース・ツール』

このトピックを使用して、すべての Kerberos および Generic Security Service (GSS) API 呼び出しをト レースするツールを生成するために環境変数を使用することについて学習します。 IBM 提供のアプリ ケーションおよびユーザー自身の Kerberos 使用可能アプリケーションの両方について、この API トレ ースを使用してエラーを判別しリカバリーすることができます。

『i5/OS PASE 内の Kerberos サーバーのトラブルシューティング』

このトピックは、i5/OS PASE 内の Kerberos サーバーの処理に関するトラブルシューティング情報を提供します。 このトピックでは、Kerberos サーバー上で生成されるエラー・ログ・ファイルの使用について説明し、 ユーザーが遭遇する可能性のあるいくつかの共通なエラーの説明とリカバリー情報を提供します。

# ネットワーク認証サービスのエラーおよびリカバリー

これらのメッセージは、「ネットワーク認証サービス」ウィザードの実行時、または iSeries ナビゲーター でネットワーク認証サービスのプロパティーを管理するときに出されます。

| エラー                                                                  | リカバリー                                                                           |
|----------------------------------------------------------------------|---------------------------------------------------------------------------------|
| KRBWIZ_CONFIG_FILE_FORMAT_ERROR ネットワーク<br>認証サービスの構成ファイルの形式にエラーがあります。 | ネットワーク認証サービスを再構成します。詳細について<br>は、『ネットワーク認証サービスを構成する』を参照して<br>ください。               |
| KRBWIZ_CRYPTO_NOT_INSTALLED 必要な暗号化製品<br>がシステムにインストールされていません。         | Cryptographic Access Provider (5722-AC3) をシステムにイ<br>ンストールします。                   |
| KRBWIZ_ERROR_READ_CONFIG_FILE ネットワーク認<br>証サービスの構成ファイルの読み取りエラー。       | ネットワーク認証サービスを再構成します。詳細について<br>は、『ネットワーク認証サービスを構成する』を参照して<br>ください。               |
| KRBWIZ_ERROR_WRITE_CONFIG_FILE ネットワーク認<br>証サービスの構成ファイルの書き込みエラー。      | 構成ファイルの書き込みに使用するサービスが使用不能で<br>す。後でもう一度試してください。                                  |
| KRBWIZ_PASSWORD_MISMATCH 新規パスワードと、<br>新規パスワードの確認が、一致しません。            | 新規パスワードと新規パスワードの確認を再入力します。                                                      |
| KRBWIZ_PORT_ERROR ポート番号は 1 から 65535 ま<br>での間でなければなりません。              | 1 から 65535 までの間でポート番号を再入力します。                                                   |
| KRBWIZ_ERROR_WRITE_KEYTAB キー・テーブル・フ<br>ァイルの書き込みエラー。                  | keytab の書き込みに使用するサービスが一時的に使用不<br>能です。後でもう一度試してください。                             |
| KRBWIZ_NOT_AUTHORIZED_CONFIGURE ネットワー<br>ク認証サービスを構成する権限がありません。       | *ALLOBJ および *SECADM の権限を持っていることを<br>確認します。                                      |
| KrbPropItemExists 項目はすでに存在します。                                       | 新しい項目を入力します。                                                                    |
| KrbPropKDCInListRequired リストには KDC が必要です。                            | 指定された Kerberos サーバーがリストに存在しません。<br>リストから Kerberos を選択してください。                    |
| KrbPropKDCValueRequired KDC 名を入力しなければなり<br>ません。                      | Kerberos サーバーに有効な名前を入力します。 Kerberos<br>サーバーは、ネットワーク内のセキュア・システムで構成<br>する必要があります。 |
| KrbPropPwdServerRequired パスワード・サーバー名を入力<br>しなければなりません。               | パスワード・サーバーに有効な名前を入力します。                                                         |

表 36. ネットワーク認証サービスのエラーおよびリカバリー

表 36. ネットワーク認証サービスのエラーおよびリカバリー (続き)

| エラー                                                      | リカバリー                                |
|----------------------------------------------------------|--------------------------------------|
| KrbPropRealmRequired レルム名を入力しなければなりま                     | このシステムが属するレルムの名前を入力します。              |
| せん。                                                      |                                      |
| KrbPropRealmToTrustRequired 信頼するレルムの名前を入<br>力しなければなりません。 | 信頼関係を設定するレルムの名前を入力します。               |
| KrbPropRealmValueRequired レルム名を入力しなければな<br>りません。         | レルムに有効な名前を入力します。                     |
| CPD3E3F ネットワーク認証サービス・エラー &2 が起き<br>ました。                  | このメッセージに対応する固有のリカバリー情報を参照し<br>てください。 |

# アプリケーション接続の問題およびリカバリー

このメッセージは、アプリケーションがネットワーク認証サービスを使用するときに出されます。

| 次のエラーを受け取ります: デフォルトの信任状キャッシ iSeri                                                            | ries にサインオンしたユーザーの /home ディレクトリ                                                                                                    |
|----------------------------------------------------------------------------------------------|----------------------------------------------------------------------------------------------------|
| ュの名前を取得できません。 -内                                                                             | 内にディレクトリーがあるかどうかを判別します。ユー                                                                                                    |
| ザー                                                                                           | ーのディレクトリーが存在しない場合は、信任状キャッ                                                                                                    |
| シュ                                                                                           | ュのホーム・ディレクトリーを作成します。                                                                                                    |
| CPD3E3F ネットワーク認証サービス・エラー &2 が起き この                                                           | のメッセージに対応する固有のリカバリー情報を参照し                                                                                                    |
| ました。 てく                                                                                      | ください。                                                                                                    |
| すでに接続されている iSeries システム上で DRDA/DDM ネッ<br>接続が失敗しました。<br>レル<br>ば、<br>DRI<br>ーす<br>1. H<br>2. H | <ul> <li>ットワーク認証サービスの構成時に指定されたデフォル<br/>のレルムが存在するかどうかを調べます。デフォルトの<br/>レムおよび Kerberos サーバーが構成されていなけれ<br/>ネットワーク認証サービスの構成が誤っており、</li> <li>DA/DDM 接続が失敗します。このエラーからリカバリ<br/>するには、以下のいずれかのタスクを行います。</li> <li>Kerberos 認証を使用していない場合には、以下に挙げ<br/>ることを完了してください。</li> <li>a. ネットワーク認証サービスの構成で指定したデフォ<br/>ルトのレルムを削除します。</li> <li>Kerberos 認証を使用している場合は、以下の手順を完<br/>了してください。</li> <li>a. ステップ 1 で作成したデフォルトのレルムおよび<br/>Kerberos サーバーを指定して、ネットワーク認証<br/>サービスを再構成します。</li> <li>b. iSeries Access for Windows アプリケーションを<br/>Kerberos 認証を使用するように構成します (82 ペ<br/>ージの『ステップ 14: Kerberos 認証を使用するよ<br/>うに iSeries Access for Windows アプリケーション<br/>を構成する』を参照)。これで、DRDA/DDM を含<br/>むすべての iSeries Access for Windows アプリケー</li> </ul> |

表 37. Kerberos を使用できる i5/OS インターフェースに共通のエラー

表 37. Kerberos を使用できる i5/OS インターフェースに共通のエラー (続き)

| 問題                                                         | リカバリー                                                                                                    |
|------------------------------------------------------------|----------------------------------------------------------------------------------------------------|
| すでに接続されている iSeries システム上で QFileSvr.400<br>接続が失敗しました。       | ネットワーク認証サービスの構成時に指定されたデフォル<br>トのレルムが存在するかどうかを調べます。デフォルトの<br>レルムおよび Kerberos サーバーが構成されていなけれ<br>ば、ネットワーク認証サービスの構成が誤っており、<br>QFileSvr.400 接続が失敗します。このエラーからリカバリ<br>ーするには、以下のいずれかのタスクを行います。<br>1. Kerberos 認証を使用していない場合には、以下に挙げ                                                         |
|                                                            | ることを完了してください。<br>a. ネットワーク認証サービスの構成で指定したデフォ<br>ルトのレルムを削除します。                                                                                                    |
|                                                            | 2. Kerberos 認証を使用している場合は、以下の手順を完<br>了してください。                                                                                                    |
|                                                            | a. ネットワーク上のセキュア・システムでデフォルト<br>のレルムおよび Kerberos サーバーを構成します。<br>そのシステムに対応する資料を参照してください。                                                                                                    |
|                                                            | <ul> <li>b. ステップ 1 で作成したデフォルトのレルムおよび<br/>Kerberos サーバーを指定して、ネットワーク認証<br/>サービスを再構成します。</li> </ul>                                                                                                    |
|                                                            | <ul> <li>c. iSeries Access for Windows アプリケーションを<br/>Kerberos 認証を使用するように構成します(82ペ<br/>ージの『ステップ 14: Kerberos 認証を使用するよ<br/>うに iSeries Access for Windows アプリケーション<br/>を構成する』を参照)。 これで、DRDA/DDM を含<br/>むすべての iSeries Access for Windows アプリケー<br/>ションに Kerberos 認証が設定されます。</li> </ul> |
|                                                            |                                                                                                    |
| CWBSY1011 Kerberos クライアントの信任状が見つかり<br>ません。                 | ユーザーにチケット許可チケット (TGT) がありません。<br>この接続エラーは、 ユーザーが Windows <sup>(R)</sup> 2000 ドメ<br>インにログインしていないときにクライアント PC で起<br>こります。このエラーからリカバリーするには、Windows<br><sup>(R)</sup> 2000 ドメインにログインしてください。                                                                                            |
| 接続設定の検証時にエラーが起こりました。 URL のホス<br>トがありません。注: このエラーは、エンタープライズ | このエラーからリカバリーするには、以下に挙げることを<br>完了してください。                                                                                                    |
| 識別マッピング (EIM) の使用時に起こります。                                  | 1. iSeries ナビゲーターで、「 <b>ユーザーの iSeries サー</b> バ<br>ー」>「 <b>ネットワーク</b> 」> 「 <b>サーバー</b> 」<br>>「 <b>TCP/IP</b> 」を展開します。                                                                                                    |
|                                                            | <ol> <li>「ディレクトリー」を右クリックし、「プロパティー」を選択します。</li> </ol>                                                                                                    |
|                                                            | <ol> <li>「一般 (General)」ページで、管理者の識別名とパス<br/>ワードが EIM 構成時に入力したものと一致すること<br/>を検証します。</li> </ol>                                                                                                    |

表 37. Kerberos を使用できる i5/OS インターフェースに共通のエラー (続き)

| 問題                                                                                                    | リカバリー                                                                                                    |
|----------------------------------------------------------------------------------------------------|----------------------------------------------------------------------------------------------------|
| ローカル・ディレクトリー・サーバーの構成の変更時にエ<br>ラーが起こりました。 GLD0232: 重複する接尾部を構成<br>に入れることはできません。注: このエラーは、エンタ<br>ープライズ識別マッピング (EIM) の使用時に起こりま               | このエラーからリカバリーするには、以下に挙げることを<br>完了してください。<br>1. iSeries ナビゲーターで、「 <b>ユーザーの iSeries サーバ</b><br>ー」 -> 「 <b>ネットワーク</b> 」 -> 「 <b>サーバー</b> 」 -                                                                                                    |
| す。<br>                                                                                                    | <ul> <li>&gt;「TCP/IP」を展開します。</li> <li>2. 「ディレクトリー」を右クリックし、「プロパティー」を選択します。</li> <li>3. 「データベース/接尾部」ページで、<br/>ibm-eimDomainName エントリーを除去して EIM を<br/>再構成します。</li> </ul>                                                                                                    |
| 接続設定の検証時にエラーが起こりました。 iSeries プロ<br>グラムの呼び出しで例外が起こりました。呼び出し先プロ<br>グラムは eimConnect です。 詳細は<br>com.ibm.as400.data.PcmlException です。注: このエラー | このエラーからリカバリーするには、以下に挙げることを<br>完了してください。<br>1. iSeries ナビゲーターで、「 <b>ユーザーの iSeries サーバ</b><br>ー」->「 <b>ネットワーク</b> 」-> 「 <b>サーバー</b> 」-                                                                                                    |
| は、エンターフライス識別マッピング (EIM) の使用時に<br>起こります。                                                                                                  | <ul> <li>&gt;「TCP/IP」を展開します。</li> <li>2. 「ディレクトリー」を右クリックし、「プロパティー」を選択します。</li> <li>3. 「データベース/接尾部」ページで、</li> </ul>                                                                                                    |
|                                                                                                    | <b>ibm-eimDomainName</b> エントリーを除去して EIM を<br>再構成します。                                                                                                    |
| リモート・システムからの Kerberos チケットが認証でき<br>ません。<br>注: このエラーは、Kerberos 認証を使用するためにマネー<br>ジメント・セントラル・システムを構成している時に起こ<br>ります。                        | ご使用のシステムすべてにおいて、Kerberos が正しく構<br>成されていることを検証します。このエラーはセキュリテ<br>ィー違反を示している可能性があります。もう一度要求を<br>試行し、問題が繰り返し起こる場合はサービスに連絡して<br>ください。                                                                                                    |
| Kerberos サービス・チケットを検索できません。<br>注: このエラーは、Kerberos 認証を使用するためにマネー<br>ジメント・セントラル・システムを構成している時に起こ<br>ります。                                    | Kerberos プリンシパル「krbsvr400/iSeries 完全修飾ホスト<br>名@大文字のレルム」 が、Kerberos サーバーだけでなく<br>各システムの keytab ファイルにもあることを検証しま<br>す。Kerberos プリンシパルが Kerberos サーバーに入力<br>されていることを検証するには、121ページの『i5/OS プ<br>リンシパルを Kerberos サーバーに追加する』を参照して<br>ください。Kerberos サービス・プリンシパル名が keytab<br>ファイルに入力されていることを検証するために、詳細に<br>ついては、134ページの『keytab ファイルを管理する』<br>を参照してください。 |

表 37. Kerberos を使用できる i5/OS インターフェースに共通のエラー (続き)

| 問題                               | リカバリー                                                                  |
|----------------------------------|------------------------------------------------------------------------|
| Kerberos プリンシパルがトラステッド・グループにあり   | このシステムに接続しようとしているシステム用の                                                |
| ません。                             | Kerberos プリンシパルを、トラステッド・グループ・フ                                         |
| 注: このエラーは、Kerberos 認証を使用するためにマネー | ァイルに追加します。このエラーからリカバリーするに                                              |
| ジメント・セントラル・システムを構成している時に起こ       | は、以下に挙げることを完了してください。                                                   |
| ります。                             | 1. Kerberos 認証を使用するためにセントラル・システム<br>を設定する                              |
|                                  | 2. システム値インベントリーを収集する                                                   |
|                                  | 3. 比較および更新を行う                                                          |
|                                  | <ol> <li>セントラル・システムおよび受動システム上でマネー<br/>ジメント・セントラル・サーバーを再始動する</li> </ol> |
|                                  | <ol> <li>すべてのエンドポイント・システム用にトラステッド・グループ・ファイルをセットアップする</li> </ol>        |
|                                  | 6. 信頼された接続を可能にする                                                       |
|                                  | <ol> <li>セントラル・システムおよび受動システム上でマネー<br/>ジメント・セントラル・サーバーを再始動する</li> </ol> |
|                                  | <ol> <li>マネージメント・セントラル・サーバー上で認証をテ<br/>ストする</li> </ol>                  |

# API トレース・ツール

ネットワーク認証サービスは、すべての Kerberos および Generic Security Service (GSS) API 呼び出しが 含まれているファイルを管理者が作成できるようにする、API トレース・ツールを提供します。このツー ルにより、ユーザー自身の Kerberos を使用できるアプリケーションに関係するより高度なエラー、ネット ワーク認証サービスの構成時に発生する可能性のあるエラー、および Kerberos チケット要求時に発生する 可能性のあるエラーを、トラブルシューティングすることができます。環境変数を使用してこのツールを作 成し、ログ・ファイルをユーザーのホーム・ディレクトリーに生成させることができます。

注: これらの手順を完了する前に、ホーム・ディレクトリーが存在している必要があります。

## API トレース・ツールのセットアップ

API トレース・ツールをファイルに書き込むには、ネットワーク認証サービスが構成されている iSeries サ ーバー上で、以下の手順を完了します。

- 1. 文字ベース・インターフェースで、ADDENVVAR (環境変数の追加) と入力する。
- 2. 「環境変数の追加 (Add Environment Variable (ADDENVVAR))」画面で、「環境変数」フィールドに \_EUV\_SVC\_MSG\_LOGGING と入力する。
- 3. 「初期値」フィールドに、STDOUT LOGGING と入力する。 Enter キーを押します。
- 4. 文字ベース・インターフェースで、ADDENVVAR (環境変数の追加) と入力する。
- 5. 「環境変数の追加 (Add Environment Variable (ADDENVVAR))」画面で、「環境変数」フィールドに \_EUV\_SVC\_MSG\_LEVEL と入力する。
- 6. 「初期値」フィールドに、VERBOSE と入力する。 Enter キーを押します。
- 7. 文字ベース・インターフェースで、ADDENVVAR (環境変数の追加) と入力する。
- 8. 「環境変数の追加 (Add Environment Variable (ADDENVVAR))」画面で、「環境変数」フィールドに \_EUV\_SVC\_STDOUT\_FILENAME と入力する。

- 9. 「初期値」 フィールドに、/home/user profile/trace.txt と入力する。ここで user profile はユー ザー・プロファイルの名前です。 Enter キーを押します。
- 10. 文字ベース・インターフェースで、ADDENVVAR (環境変数の追加) と入力する。
- 11. 「環境変数の追加 (Add Environment Variable (ADDENVVAR))」画面で、「環境変数」フィールドに \_EUV\_SVC\_DBG\_MSG\_LOGGING と入力する。
- 12. 「初期値」フィールドに、1 と入力する。Enter キーを押します。
- 13. 文字ベース・インターフェースで、ADDENVVAR (環境変数の追加) と入力する。
- 14. 「環境変数の追加 (Add Environment Variable (ADDENVVAR))」画面で、「環境変数」フィールドに \_EUV\_SVC\_DBG\_TRACE と入力する。
- 15. 「初期値」フィールドに、1 と入力する。Enter キーを押します。
- 16. 文字ベース・インターフェースで、ADDENVVAR (環境変数の追加) と入力する。
- 17. 「環境変数の追加 (Add Environment Variable (ADDENVVAR))」画面で、「環境変数」フィールドに EUV SVC DBG と入力する。
- 18. 「初期値」フィールドに、\*.9 と入力する。 Enter キーを押します。

# API トレース・ログ・ファイルにアクセスする

API トレース・ツールをセットアップしたら、このファイルにアクセスしてトラブルシューティングを開始できます。このファイルにアクセスするには、以下の手順を完了してください。

- 1. 文字ベース・インターフェースで、wrklnk ('home/user profile') と入力する。ここで user profile はユーザー・プロファイルの名前です。
- 2. 「オブジェクト・リンクの処理 (Work with Object Link)」ダイアログ・ボックスで、 オプション 5 を選択し、ディレクトリーに保管されている trace.txt ファイルの内容を表示する。
- 3. 次に示すのは、ログ・ファイルの例の一部です。

```
Browse : /home/day/trace.txt
 Record :
               1 of
                        5430 by 14
                                                Column : 1
                                                                 140 by 79
 Control :
 **********Beginning of data**********
030515 08:53:13 (00000003) DBG1 KRB/KRB GENERAL: Version 5, Release 3, Service level V5R3M0
030515 08:53:13 (00000003) DBG1 KRB/KRB_GENERAL: STDOUT handle=4, STDERR handle==-1,
DEBUG handle=4
030515 08:53:13 (00000003) DBG6 KRB/KRB_GENERAL: Using variant character table for code set 37
030515 08:53:13 (00000003) DBG1 KRB/KRB API: --> krb5 init context()
030515 08:53:13 (00000003) DBG8 KRB/KRB GENERAL: Updating profile from
QIBM/USERDATA/OS400/NETWORKAUTHENTICATION/krb5.conf
030515 08:53:13 (00000003) DBG8 KRB/KRB_GENERAL: Line:
                                                        [libdefaults]
030515 08:53:13 (00000003) DBG8 KRB/KRB GENERAL: Line:
                                                        default keytab name = /
030515 08:53:13 (00000003) DBG8 KRB/KRB GENERAL: Line:
                                                        default realm = MYCO.COM
030515 08:53:13 (00000003) DBG8 KRB/KRB_GENERAL: Line:
                                                        [realms]
030515 08:53:13 (00000003) DBG8 KRB/KRB GENERAL: Line:
                                                        MYCO.COM = {
030515 08:53:13 (00000003) DBG8 KRB/KRB GENERAL: Line:
                                                        kdc = kdc1.myco.com:88
030515 08:53:13 (00000003) DBG8 KRB/KRB_GENERAL: Line:
                                                        kpasswd_server = kdc1.myco.com:464
030515 08:53:13 (00000003) DBG8 KRB/KRB GENERAL: Line:
030515 08:53:13 (00000003) DBG8 KRB/KRB_GENERAL: Line:
                                                        [domain_realm]
F3=Exit F10=Display Hex
                          F12=Exit F15=Services F16=Repeat find
F19=Left
         F20=Riaht
```

API トレースで発生する特定のエラー・メッセージに関する情報については、Information Center の中の対応する API を参照してください。これらの API に関する情報を見つけるいくつかの方法のいずれかを使用することができます。

• API ファインダー

- ネットワーク認証サービス・アプリケーション・プログラマブル・インターフェース (API)
- Generic Security Service Application Programmable Interfaces (GSS API)

# i5/OS PASE 内の Kerberos サーバーのトラブルシューティング

i5/OS PASE で Kerberos サーバーを構成する時に、認証サーバーと管理サーバーが作成されます。これら のサーバーは、/var/krb5/log ディレクトリーにあるログ・ファイルに、状況メッセージと通知メッセージを 書き込みます。このログ・ファイル krb5kdc.log には、管理者が構成要求および認証要求に関する問題をト ラブルシューティングする援助となるメッセージが入っています。

## i5/OS PASE 内の Kerberos サーバー・ログ・ファイルにアクセスする

i5/OS PASE 内で Kerberos サーバーが構成されている iSeries 上で、以下の手順を完了します。

- 文字ベース・インターフェースで QP2TERM と入力する。このコマンドは、ユーザーが i5/OS PASE アプリケーションを処理できるようにする対話式シェル環境をオープンします。
- コマンド行で cd /var/krb5/log と入力する。
- コマンド行で cat /krb5kdc.log と入力する。これにより、i5/OS PASE KDC に関するエラー・メッセ ージが入っている krb5kdc.log ファイルをオープンします。

## サンプルの krb5kdc.log ファイル

次のサンプル・ログには、いくつかのメッセージが入っています。

```
$
AS_REQ (3 etypes {16 3 1}) 10.1.1.2(88): NEEDED_PREAUTH:
jday@ISERIESA.MYCO.COM for kadmin/changepw@ISERIESA.MYCO.COM,
Additional pre-authentication required
Apr 30 14:18:08 iseriesa.myco.com /usr/krb5/sbin/krb5kdc[334] (info):
AS_REQ (3 etypes {16 3 1}) 10.1.1.2(88): ISSUE: authtime 1051730288,
etypes {rep=16 tkt=16 ses=16}, jday@ISERIESA.MYCO.COM for
kadmin/changepw@ISERIESA.MYCO.COM
Apr 30 14:18:56 iseriesa.myco.com /usr/krb5/sbin/krb5kdc[334] (Notice):
AS_REQ (3 etypes {16 3 1}) 10.1.1.2(88): NEEDED_PREAUTH:
jday@ISERIESA.MYCO.COM for kadmin/changepw@ISERIESA.MYCO.COM,
Additional pre-authentication required
Apr 30 14:18:56 iseriesa.myco.com /usr/krb5/sbin/krb5kdc[334] (info):
DISPATCH: replay found and re-transmitted
```

# 関連情報

ネットワーク認証サービスに関連する、Information Center の関連トピックおよび外部 Web サイトを、以下にリストします。

### Information Center のトピック

- ネットワーク認証サービス・アプリケーション・プログラマブル・インターフェース (API)
- Generic Security Service Application Programmable Interfaces (GSS API)
- エンタープライズ識別マッピング (EIM)
- シングル・サインオン

Web サイト

以下の Web サイトおよび情報は、特定のオペレーティング・システムでの Kerberos サーバーのセットアップについて、より詳細な情報を提供します。

- Microsoft Windows 2000 ヘルプ 🐝
- z/OS Security Server Network Authentication Service
- IBM Network Authentication Service Version 1.3 for AIX: Administrator's and User's Guide

注: この資料は、AIX 5L Expansion Pack, Bonus Pack, and Web Download Pack CD の中にあります。

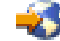

### Request for Comments (RFC)

Requests for Comments (RFC) は、インターネットで使用されるプロトコル規格および提案された規格の定義を書面にしたものです。以下の RFC は、Kerberos プロトコルおよび関連機能を理解する援助となります。

#### **RFC 1510**

RFC 1510 の内容: Kerberos ネットワーク認証サービス (V5)、Internet Engineering Task Force (IETF) が Kerberos V5 プロトコルを正式に定義する。

### **RFC 2743**

RFC 2743 の内容: Generic Security Service Application Program Interface バージョン 2、アップデ ート 1、Internet Engineering Task Force (IETF) が GSS API を正式に定義する。

#### **RFC 1509**

RFC 1509 の内容: Generic Security Service API: C-bindings。 Internet Engineering Task Force (IETF) が GSS API を正式に定義する。

### **RFC 1964**

RFC 1964 の内容: Kerberos バージョン 5 GSS-API メカニズム。 Internet Engineering Task Force (IETF) が Kerberos バージョン 5 および GSS API の仕様を定義する。

上記にリストされた RFC を表示するには、RFC editor **Web** サイトにある RFC index search engine を参照してください。 表示したい RFC の番号で検索します。この検索エンジンの結果として、対応する RFC のタイトル、作成者、日付、および状況が表示されます。

# 特別な条件

## 5722-SS1 ネットワーク認証サービスにおける特別な条件

以下に示す条項は、ネットワーク認証サービスのコードだけに適用されます。このコードは、ライブラリー QSYS 内のプログラム QKRBGSS、ライブラリー QSYSINC のファイル H 内のメンバー KRB5、ディレ クトリー /QIBM/ProdData/OS400/NetworkAuthentication/ 内のメッセージ・カタログ skrbdll.cat と skrbkut.cat に入っています。

IBM はネットワーク認証サービスのオブジェクト・コードを現存するままの状態で使用許諾し、商品性の 保証や特定の目的への適合性の保証を含む一切の明示もしくは暗黙の保証責任を負わないものとします。

IBM は、このコードの使用が著作権、商業上に秘密、特許権、その他の知的所有権、第三者の財産上また は契約上の権利を侵害しないことを保証しません。 このコードの使用にあたっては以下の表記が必要になります。

Copyright 1985, 1986, 1987, 1988, 1989, 1990, 1991, 1992, 1993, 1994, 1995 by the Massachusetts Institute of Technology. All Rights Reserved.

このソフトウェアをアメリカ合衆国から輸出するには、アメリカ合衆国政府からそのための許可を得なけれ ばならない場合があります。輸出する前にそのような許可を得ることは、輸出を企画している個人または組 織の責任となります。

その制約の範囲内で、このソフトウェアおよびその関連文書を、目的の如何を問わず、無料で使用し、複製 し、変更、配布することが許可されます。ただし、上記の著作権表示がすべての複製に表示され、かつその 著作権表示とこの許可通知とが関連文書に記載されている場合、および事前の書面による許可なしに M.I.T という名称をソフトウェアの配布時に広告または宣伝に使用しない場合に限ります。 M.I.T. は、このソフ トウェアの適合性については、いかなる目的においても責任を負いません。それは、明示的または黙示的な 保証なしに、現存のままの状態で提供されます。

Copyright 1994 by the Massachusetts Institute of Technology.Copyright (c) 1994 CyberSAFE Corporation. Copyright (c) 1993 Open Computing Security Group Copyright (c) 1990, 1991 by the Massachusetts Institute of Technology.

All rights reserved.

このソフトウェアをアメリカ合衆国から輸出するには、アメリカ合衆国政府からそのための許可を得なけれ ばならない場合があります。輸出する前にそのような許可を得ることは、輸出を企画している個人または組 織の責任となります。

その制約の範囲内で、このソフトウェアおよびその関連文書を、目的の如何を問わず、無料で使用し、複製し、変更、配布することが許可されます。ただし、上記の著作権表示がすべての複製に表示され、かつその著作権表示とこの許可通知とが関連文書に記載されている場合、および事前の書面による許可なしに M.I.T という名称をソフトウェアの配布時に広告または宣伝に使用しない場合に限ります。 M.I.T. も、Open Computing Security Group も、 CyberSAFE Corporation も、このソフトウェアの適合性については、いかなる目的においても責任を負いません。それは、明示的または黙示的な保証なしに、現存のままの状態で提供されます。

Copyright 1995, 1996 by Richard P. Basch. All Rights Reserved.Copyright 1995, 1996 by Lehman Brothers, Inc. All Rights Reserved.

このソフトウェアをアメリカ合衆国から輸出するには、アメリカ合衆国政府からそのための許可を得なけれ ばならない場合があります。輸出する前にそのような許可を得ることは、輸出を企画している個人または組 織の責任となります。

その制約の範囲内で、このソフトウェアおよびその関連文書を、目的の如何を問わず、無料で使用し、複製 し、変更し、配布することが許可されます。ただし、上記の著作権表示がすべての複製に表示され、かつそ の著作権表示とこの許可通知とが関連文書に記載されている場合、および事前の書面による許可なしに Richard P. Basch、 Lehman Brothers、および M.I.T という名称をソフトウェアの配布時に広告または宣伝 に使用しない場合に限ります。 Richard P. Basch、 Lehman Brothers、および M.I.T. は、このソフトウェ アの適合性については、いかなる目的においても責任を負いません。それは、明示的または黙示的な保証な しに、現存のままの状態で提供されます。

これらの特別な条項は上記に示したネットワーク認証サービスのコードにのみ適用され、i5/OS またはライ センス内部コードのその他の部分には適用されません。

## 5722-AC3 ネットワーク認証サービスにおける特別な条件

本書は米国 IBM が提供する製品およびサービスについて作成したものであり、米国以外の国においては本 書で述べる製品、サービス、またはプログラムを提供しない場合があります。日本で利用可能な製品、サー ビス、および機能については、日本 IBM の営業担当員にお尋ねください。本書で IBM 製品、プログラ ム、またはサービスに言及していても、その IBM 製品、プログラム、またはサービスのみが使用可能であ ることを意味するものではありません。これらに代えて、IBM の知的所有権を侵害することのない、機能 的に同等の製品、プログラム、またはサービスを使用することができます。ただし、IBM 以外の製品とプ ログラムの操作またはサービスの評価および検証は、お客様の責任で行っていただきます。

IBM は、本書に記載されている内容に関して特許権 (特許出願中のものを含む)を保有している場合があ ります。本書の提供は、お客様にこれらの特許権について実施権を許諾することを意味するものではありま せん。実施権についてのお問い合わせは、書面にて下記宛先にお送りください。

〒106-0032 東京都港区六本木 3-2-31 IBM World Trade Asia Corporation Licensing

**以下の保証は、国または地域の法律に沿わない場合は、適用されません**。 IBM およびその直接または間接 の子会社は、本書を特定物として現存するままの状態で提供し、商品性の保証、特定目的適合性の保証およ び法律上の瑕疵担保責任を含むすべての明示もしくは黙示の保証責任を負わないものとします。国または地 域によっては、法律の強行規定により、保証責任の制限が禁じられる場合、強行規定の制限を受けるものと します。

この情報には、技術的に不適切な記述や誤植を含む場合があります。本書は定期的に見直され、必要な変更 は本書の次版に組み込まれます。 IBM は予告なしに、随時、この文書に記載されている製品またはプログ ラムに対して、改良または変更を行うことがあります。

本書において IBM 以外の Web サイトに言及している場合がありますが、便宜のため記載しただけであ り、決してそれらの Web サイトを推奨するものでは ありません。それらの Web サイトにある資料は、 この IBM 製品の資料の一部ではありません。それらの Web サイトは、お客様の責任でご使用ください。

本プログラムのライセンス保持者で、(i) 独自に作成したプログラムと その他のプログラム (本プログラム を含む) との間での情報交換、 および (ii) 交換された情報の相互利用を可能にすることを目的として、本 プログラムに関する情報を必要とする方は、下記に連絡してください。

IBM Corporation Department LZKS 11400 Burnet Road Austin, TX 78758 U.S.A.

本プログラムに関する上記の情報は、適切な使用条件の下で使用することができますが、有償の場合もあり ます。

本書で説明されているライセンス・プログラムまたはその他のライセンス資料は、IBM 所定のプログラム 契約の契約条項、IBM プログラムのご使用条件、またはそれと同等の条項に基づいて、IBM より提供され ます。 この文書に含まれるいかなるパフォーマンス・データも、管理環境下で決定されたものです。そのため、他 の操作環境で得られた結果は、異なる可能性があります。一部の測定が、開発レベルのシステムで行われた 可能性がありますが、その測定値が、一般に利用可能なシステムのものと同じである保証はありません。さ らに、一部の測定値が、推定値である可能性があります。実際の結果は、異なる可能性があります。お客様 は、お客様の特定の環境に適したデータを確かめる必要があります。

IBM 以外の製品に関する情報は、その製品の供給者、出版物、もしくはその他の公に利用可能なソースか ら入手したものです。 IBM は、それらの製品のテストは行っておりません。したがって、他社製品に関す る実行性、互換性、またはその他の要求については確証できません。 IBM 以外の製品の性能に関する質問 は、それらの製品の供給者にお願いします。

IBM の将来の方向または意向に関する記述については、予告なしに変更または撤回される場合があり、単に目標を示しているものです。

表示されている IBM の価格は IBM が小売り価格として提示しているもので、現行価格であり、通知なし に変更されるものです。卸価格は、異なる場合があります。

著作権使用許諾:

本書には、様々なオペレーティング・プラットフォームでのプログラミング手法を例示するサンプル・アプ リケーション・プログラムがソース言語で掲載されています。お客様は、サンプル・プログラムが書かれて いるオペレーティング・プラットフォームのアプリケーション・プログラミング・インターフェースに準拠 したアプリケーション・プログラムの開発、使用、販売、配布を目的として、いかなる形式においても、 IBM に対価を支払うことなくこれを複製し、改変し、配布することができます。

このサンプル・プログラムは、あらゆる条件下における完全なテストを経ていません。従って IBM は、これらのサンプル・プログラムについて信頼性、利便性もしくは機能性があることをほのめかしたり、保証することはできません。

それぞれの複製物、サンプル・プログラムのいかなる部分、またはすべての派生的創作物にも、次のよう に、著作権表示を入れていただく必要があります。

© (お客様の会社名) (西暦年)このコードの一部は、IBM Corp. のサンプル・プログラムの派生物です。 © Copyright IBM Corp. 1990, 2002 All rights reserved.

この情報をソフトコピーでご覧になっている場合は、写真やカラーの図表は表示されない場合があります。

以下の著作権表示および許可通知は、この情報のうち、 Massachusetts Institute of Technology から取得した部分に適用されます。

Copyright (C) 1985-1999 by the Massachusetts Institute of Technology.

暗号を利用するソフトウェアをアメリカ合衆国から輸出するには、アメリカ合衆国政府からそのための許可 を得なければならない場合があります。輸出する前にそのような許可を得ることは、輸出を企画している個 人または組織の責任となります。

その制約の範囲内で、このソフトウェアおよびその関連文書を、目的の如何を問わず、無料で使用し、複製し、変更、配布することが許可されます。ただし、上記の著作権表示がすべての複製に表示され、かつその 著作権表示とこの許可通知とが関連文書に記載されている場合、および事前の書面による許可なしに M.I.T という名称をソフトウェアの配布時に広告または宣伝に使用しない場合に限ります。さらに、このソフトウ ェアを変更した場合は、それが変更されたソフトウェアであることを表示しなければならず、オリジナルの MIT ソフトウェアと混同されかねないような方法で配布してはなりません。 M.I.T. は、このソフトウェア の適合性については、いかなる目的においても責任を負いません。それは、明示的または黙示的な保証なし に、現存のままの状態で提供されます。

以下の著作権表示および許可通知は、

kadmin/create、kadmin/dbutil、kadmin/passwd、kadmin/server、lib/kadm5、および lib/rpc の一部に置かれている OpenVision Kerberos Administration システムに適用されます。

Copyright, OpenVision Technologies, Inc., 1996, All Rights Reserved.

警告: OpenVision Kerberos Administration システムのソース・コードを取り出した場合は、以下に示す条項 に同意したと見なされます。その条項に同意しない場合は、 OpenVision Kerberos Administration システム を取り出さないでください。このソース・コードおよびソース・コードからのコンパイルによって得られる オブジェクト・コードは、変更して使用することも、変更しないで使用することも自由です。ただし、この ソース・コードは、商品性の保証、特定目的適合性の保証または法律上の瑕疵担保責任を含むすべての明示 もしくは黙示の保証責任または保証条件の適用なしに、現存するままの状態で提供されます。 OpenVision は、このソース・コードの使用によって生じるものであれ、このソース・コードの実行の失敗によって生じ るものであれ、他のいかなる理由によるものであれ、逸失利益、データの喪失、代替の製品またはサービス の調達経費、またはこの合意事項から発生する特別、間接的、結果的損害について、これらに限られること なく、一切の責任を負いません。

OpenVision は、この寄贈されたソース・コードに関する一切の著作権を保持するものとします。 OpenVision はさらに、 OpenVision が作成したものであるか、第三者が作成したものであるかにかかわら ず、このソース・コードの派生物に関する著作権も保持するものとします。この寄贈されたソース・コード に基づく派生物を作成した場合は、 OpenVision の著作権表示を記載する必要があります。 OpenVision Technologies, Inc. は、 この Kerberos Administration システムを標準の Kerberos 5 配布に含める目的で MIT に寄贈しました。 This donation underscores our commitment to continuing Kerberos technology development and our gratitude for the valuable work which has been performed by MIT and the Kerberos community.

Kerberos V5 には、 University of California at Berkeley で開発されたソフトウェアと関連資料が含まれており、この著作権表示もその一部です。

Copyright (C) 1983 Regents of the University of California. All rights reserved.

ソースおよびバイナリー形式での再配布および使用は、変更の有無にかかわらず、次の条件を満たす場合に 許可されます。

- 1. ソース・コードを再配布する場合には、上記の著作権表示、この使用条件および以下の免責表示を含め る必要があります。
- 2. バイナリー形式で再配布する場合には、上記の著作権表示、以下の使用条件および免責表示を、配布に 際して提供する関連文書および資料に記載する必要があります。
- 3. このソフトウェアの機能および使用についての広告には、以下の表示を行う必要があります。

この製品には、カリフォルニア大学バークレー校およびその寄稿者が開発したソフトウェアが含まれています。

4. なお、カリフォルニア大学および寄稿者の名称は、事前の書面による承諾がある場合を除き、このソフ トウェアをもとに開発した製品を保証または推奨する目的で使用することはできません。

このマニュアルと一語一語まったく同じ複製の作成および配布は、すべての複製に著作権表示とこの許可通 知を記載する場合に限り許可されます。 このマニュアルの修正バージョンの複製および配布は、完全複製の場合と同じ条件の下で許可されます。ただし、その派生物全体が、これと同じ許可通知の条項の下で配布されることも条件となります。このマニュアルを別の言語に翻訳したものの複製および配布は、修正バージョンの場合と同じ条件の下で許可されます。

以下の著作権表示および許可通知は、ソフトウェアのうち、Network Authentication Service バージョン 1.3 で使用される部分に適用されます。

Copyright (C) 1986 Gary S. Brown.

このプログラム、またはこのプログラムから抽出したコードやテーブルは、一切の制約なしに自由に使用してかまいません。

Copyright (C) 1998 by the FundsXpress, INC. All rights reserved. このソフトウェアをアメリカ合衆国から 輸出するには、アメリカ合衆国政府からそのための許可を得なければならない場合があります。輸出する前 にそのような許可を得ることは、輸出を企画している個人または組織の責任となります。

その制約の範囲内で、このソフトウェアおよびその関連文書を、目的の如何を問わず、無料で使用し、複製 し、変更し、配布することが許可されます。ただし、上記の著作権表示がすべての複製に表示され、かつそ の著作権表示とこの許可通知とが関連文書に記載されている場合、および事前の書面による許可なしに FundsXpress という名称をソフトウェアの配布時に広告または宣伝に使用しない場合に限ります。 FundsXpress は、このソフトウェアの適合性については、いかなる目的においても責任を負いません。それ は、明示的または黙示的な保証なしに、現存のままの状態で提供されます。

本ソフトウェアは、商品性の保証、特定目的適合性の保証または法律上の瑕疵担保責任を含む、すべての明 示もしくは黙示の保証責任または保証条件の適用なしに、現存するままの状態で提供されます。

Copyright (c) 1990 Dennis Ferguson. All rights reserved.

商業的な使用は、このソフトウェアから派生した製品またはこのソフトウェアを含む製品がカナダで販売ま たは使用される場合に限り許可されます。その他の場合でも、ソースおよびバイナリー形式での再配布およ び使用は許可されます。

Copyright (c) 1990 Regents of The University of Michigan. All Rights Reserved.このソフトウェアおよびその関連文書を、目的の如何を問わず、無料で使用し、複製し、変更する許可を与えます。ただし、上記の著作権表示がすべての複製に表示され、かつその著作権表示とこの許可通知とが関連文書に記載されている場合、および事前の書面による通知なしに The University of Michigan という名称をソフトウェアの配布時に広告または宣伝に使用しない場合に限ります。このソフトウェアは、いかなる種類の明示的または黙示的な保証なしに、現存するままの状態で提供されます。

ITD Research Systems University of Michigan 535 W. William Street Ann Arbor, Michigan +1-313-936-2652 netatalk@terminator.cc.umich.edu

Copyright (c) 1994 CyberSAFE Corporation. All rights reserved. このソフトウェアをアメリカ合衆国から輸 出するには、アメリカ合衆国政府からそのための許可を得なければならない場合があります。輸出する前に そのような許可を得ることは、輸出を企画している個人または組織の責任となります。 その制約の範囲内で、このソフトウェアおよびその関連文書を、目的の如何を問わず、無料で使用し、複製 し、変更、配布することが許可されます。ただし、上記の著作権表示がすべての複製に表示され、かつその 著作権表示とこの許可通知とが関連文書に記載されている場合、および事前の書面による許可なしに M.I.T という名称をソフトウェアの配布時に広告または宣伝に使用しない場合に限ります。 M.I.T. も、Open Computing Security Group も、 CyberSAFE Corporation も、このソフトウェアの適合性については、いか なる目的においても責任を負いません。それは、明示的または黙示的な保証なしに、現存のままの状態で提 供されます。

Copyright (c) Hewlett-Packard Company 1991 Kerberos ソース・コード配布に含めるために、 Massachusetts Institute of Technology に対して公開されたものです。

Copyright 1990,1991,1999 by the Massachusetts Institute of Technology. All Rights Reserved.

その制約の範囲内で、このソフトウェアおよびその関連文書を、目的の如何を問わず、無料で使用し、複製 し、変更、配布することが許可されます。ただし、上記の著作権表示がすべての複製に表示され、かつその 著作権表示とこの許可通知とが関連文書に記載されている場合、および事前の書面による許可なしに M.I.T という名称をソフトウェアの配布時に広告または宣伝に使用しない場合に限ります。さらに、このソフトウ ェアを変更した場合は、それが変更されたソフトウェアであることを表示しなければならず、オリジナルの M.I.T. ソフトウェアと混同されかねないような方法で配布してはなりません。 M.I.T. は、このソフトウェ アの適合性については、いかなる目的においても責任を負いません。それは、明示的または黙示的な保証な しに、現存のままの状態で提供されます。

Copyright 1995 Locus Computing Corporation. このファイルには、 krb5\_mcc\_store のソース・コードが含まれています。

Copyright 1990,1991 by the Massachusetts Institute of Technology. All Rights Reserved.

Copyright 1995 by Cygnus Support. このソフトウェアをアメリカ合衆国から輸出するには、アメリカ合衆 国政府からそのための許可を得なければならない場合があります。輸出する前にそのような許可を得ること は、輸出を企画している個人または組織の責任となります。

その制約の範囲内で、このソフトウェアおよびその関連文書を、目的の如何を問わず、無料で使用し、複製 し、変更、配布することが許可されます。ただし、上記の著作権表示がすべての複製に表示され、かつその 著作権表示とこの許可通知とが関連文書に記載されている場合、および事前の書面による許可なしに M.I.T という名称をソフトウェアの配布時に広告または宣伝に使用しない場合に限ります。さらに、このソフトウ ェアを変更した場合は、それが変更されたソフトウェアであることを表示しなければならず、オリジナルの M.I.T. ソフトウェアと混同されかねないような方法で配布してはなりません。 M.I.T. は、このソフトウェ アの適合性については、いかなる目的においても責任を負いません。それは、明示的または黙示的な保証な しに、現存のままの状態で提供されます。

Copyright 1995 by Richard P. Basch. All Rights Reserved.

Copyright 1995 by Lehman Brothers, Inc. All Rights Reserved.

このソフトウェアをアメリカ合衆国から輸出するには、アメリカ合衆国政府からそのための許可を得なけれ ばならない場合があります。輸出する前にそのような許可を得ることは、輸出を企画している個人または組 織の責任となります。

その制約の範囲内で、このソフトウェアおよびその関連文書を、目的の如何を問わず、無料で使用し、複製 し、変更し、配布することが許可されます。ただし、上記の著作権表示がすべての複製に表示され、かつそ の著作権表示とこの許可通知とが関連文書に記載されている場合、および事前の書面による許可なしに Richard P. Basch、 Lehman Brothers、および M.I.T という名称をソフトウェアの配布時に広告または宣伝 に使用しない場合に限ります。 Richard P. Basch、 Lehman Brothers、および M.I.T. は、このソフトウェ アの適合性については、いかなる目的においても責任を負いません。それは、明示的または黙示的な保証な しに、現存のままの状態で提供されます。

Copyright 1995 by OpenVision Technologies, Inc.

このソフトウェアおよびその関連文書を、目的の如何を問わず、使用し、複製し、変更し、配布し、販売す る許可を無料で与えます。ただし、上記の著作権表示がすべての複製に表示され、かつその著作権表示とこ の許可通知とが関連文書に記載されている場合、および事前の書面による通知なしに OpenVision という名 称をソフトウェアの配布時に広告または宣伝に使用しない場合に限ります。 OpenVision は、このソフトウ ェアの適合性については、いかなる目的においても責任を負いません。それは、明示的または黙示的な保証 なしに、現存のままの状態で提供されます。

OpenVision は、このソフトウェアについて、商品性および適合性に関する一切の黙示的な保証も含め、何 等の保証責任を負いません。 さらに、OpenVision は、このソフトウェアの使用または実行に起因するもの であれ、このソフトウェアの使用または実行に関連するものであれ、契約、過失、不法行為のいずれによる ものであれ、事業の中断、データまたは利益の喪失から発生する特別、間接的、結果的損害、または他の一 切の損害について、何等の責任も負いません。

#### Copyright (C) 1990, RSA Data Security, Inc.

All rights reserved. このソフトウェアの複製および使用に関する権利の許諾は、このソフトウェアまたはこの機能に言及するあらゆる資料において、それが「RSA Data Security, Inc. MD4 Message Digest Algorithm」であることを表示するという条件で与えられています。さらに、派生物の作成および使用に関 する権利の許諾も、その派生物に言及するあらゆる資料 において、それが「RSA Data Security, Inc. MD4 Message Digest Algorithm からの派生物」であることを表示するという条件で与えられています。 RSA Data Security, Inc. は、このソフトウェアの商品性についても、このソフトウェアの特定目的適合性につい ても、いかなる目的であれ一切の責任を負いません。それは、いかなる種類の明示的または黙示的な保証な しに、現存するままの状態で提供されます。この資料およびソフトウェアのいかなる部分のいかなる複製に おいても、これらの通知を記載する必要があります。

#### Sun Microsystems

SUN RPC は Sun Microsystems, Inc. の製品です。本文面がすべてのテープ媒体及びソフトウェア・プログ ラム全体もしくはその一部の構成部分として組み込まれている場合に限り、本製品は制約なく使用できま す。 ユーザーは Sun RPC を無償で複製および変更することができます。ただし、ユーザーが開発した製 品またはプログラムの一部とする場合を除いて、 Sun RPC を第三者に配布したり、その使用権を許諾をす ることはできません。

Sun RPC は現存するままの状態で提供され、設計目的、商品性その他の特定目的適合性および取引上、使用上、または商慣習上の保証を含め、いかなる保証も適用されません。

Sun RPC の使用、訂正、修正、もしくは改善に関して、一切のサポートは提供されず、 Sun Microsystems, Inc. は何等の義務も負いません。

SUN MICROSYSTEMS, INC. は Sun RPC またはその一部による著作権、営業秘密、または特許の侵害に ついて何等の責任も負いません。

In no event will Sun Microsystems, Inc. be liable for any lost revenue or profits or other special, indirect and consequential damages, even if Sun has been advised of the possibility of such damages. Sun Microsystems, Inc. 2550 Garcia Avenue Mountain View, California 94043

Copyright 1987, 1989 by the Student Information Processing Board of the Massachusetts Institute of Technology

その制約の範囲内で、このソフトウェアおよびその関連文書を、目的の如何を問わず、無料で使用し、複製 し、変更する許可を与えます。ただし、上記の著作権表示がすべての複製に表示され、かつその著作権表示 とこの許可通知とが関連文書に記載されている場合、および事前の書面による通知なしに M.I.T および M.I.T. S.I.P.B. という名称をソフトウェアの配布時に広告または宣伝に使用しない場合に限ります。さら に、このソフトウェアを変更した場合は、それが変更されたソフトウェアであることを表示しなければなら ず、オリジナルの M.I.T. ソフトウェアと混同されかねないような方法で配布してはなりません。 M.I.T. および M.I.T. S.I.P.B. は、このソフトウェアの適合性については、いかなる目的においても責任を負いま せん。それは、明示的または黙示的な保証なしに、現存のままの状態で提供されます。

Copyright (c) 1987, 1993 The Regents of the University of California. All rights reserved.

ソースおよびバイナリー形式での再配布および使用は、変更の有無にかかわらず、次の条件を満たす場合に 許可されます。

- 1. ソース・コードを再配布する場合には、上記の著作権表示、この使用条件および以下の免責表示を含め る必要があります。
- バイナリー形式で再配布する場合には、上記の著作権表示、以下の使用条件および免責表示を、配布に 際して提供する関連文書および資料に記載する必要があります。
- 3. このソフトウェアの機能および使用についての広告には、以下の表示を行う必要があります。「この製品には、University of California, Berkeley およびその寄稿者が開発したソフトウェアが含まれています。」
- 4. なお、カリフォルニア大学および寄稿者の名称は、事前の書面による承諾がある場合を除き、このソフ トウェアをもとに開発した製品を保証または推奨する目的で使用することはできません。

評議員および寄稿者は、このソフトウェアを特定物として現存するままの状態で提供し、法律上の瑕疵担保 責任、商品性の保証および特定目的適合性の保証を含むすべての明示もしくは黙示の保証責任を負いませ ん。起こりうる損害について予見の有無を問わず、「ソフトウェア」を使用したために生じる、直接的、間 接的、付帯的、特別、懲罰的、または結果的損害(代替の製品またはサービスの調達、データまたは利益の 喪失、事業の中断などを含み、他のいかなる場合も含む)については、それが契約、厳格な責任、不法行 為(過失の場合もそうでない場合も含む)など、いかなる責任の理論においても、評議員および寄稿者はそ の責任を負いません。

Copyright (c) 1994 by the University of Southern California.

このソフトウェアをアメリカ合衆国から輸出するには、アメリカ合衆国政府からそのための許可を得なけれ ばならない場合があります。輸出する前にそのような許可を得ることは、輸出を企画している個人または組 織の責任となります。その制約の範囲内で、このソフトウェアおよびその関連文書を、ソースおよびバイナ リー形式で複製し、変更し、配布することが許可されます。ただし、そのような配布または使用に関連する あらゆる資料において、このソフトウェアが University of Southern California によって開発されたことを 記載することが条件となります。

保証の不適用。本ソフトウェアは、現存するままの状態で提供されます。 The University of Southern California MAKES NO REPRESENTATIONS OR WARRANTIES, EXPRESS OR IMPLIED. 一例を示すと

(ただし、これだけに限らない)、 University of Southern California は、商品性の保証、または特定目的適合 性の保証について一切の責任を負いません。 University of Southern California は、一切の保証責任を負わ ず、 KSU ソフトウェアの使用者または配布者による損害賠償請求に関連した直接的、間接的、結果的損害 についても何等の責任を負いません。

KSU は、Air Medvinsky (ari@isi.edu) によって作成されました。

# 商標

以下は、IBM Corporation の商標です。

- AIX
- IBM
- SecureWay<sup>®</sup>
- Tivoli<sup>®</sup>
- VisualAge<sup>®</sup>

Kerberos は、Massachusetts Institute of Technology (MIT) の商標です。

Microsoft、Windows、Windows NT<sup>®</sup>、および Windows ロゴは、Microsoft Corporation の米国およびその他の国における商標です。

他の会社名、製品名およびサービス名などはそれぞれ各社の商標または登録商標です。

# 付録. 特記事項

本書は米国 IBM が提供する製品およびサービスについて作成したものです。

本書に記載の製品、サービス、または機能が日本においては提供されていない場合があります。日本で利用 可能な製品、サービス、および機能については、日本 IBM の営業担当員にお尋ねください。本書で IBM 製品、プログラム、またはサービスに言及していても、その IBM 製品、プログラム、またはサービスのみ が使用可能であることを意味するものではありません。これらに代えて、IBM の知的所有権を侵害するこ とのない、機能的に同等の製品、プログラム、またはサービスを使用することができます。ただし、IBM 以外の製品とプログラムの操作またはサービスの評価および検証は、お客様の責任で行っていただきます。

IBM は、本書に記載されている内容に関して特許権 (特許出願中のものを含む)を保有している場合があ ります。本書の提供は、お客様にこれらの特許権について実施権を許諾することを意味するものではありま せん。実施権についてのお問い合わせは、書面にて下記宛先にお送りください。

| 〒106-0032

東京都港区六本木 3-2-31 IBM World Trade Asia Corporation

| Licensing

以下の保証は、国または地域の法律に沿わない場合は、適用されません。 IBM およびその直接または間接 の子会社は、本書を特定物として現存するままの状態で提供し、商品性の保証、特定目的適合性の保証およ び法律上の瑕疵担保責任を含むすべての明示もしくは黙示の保証責任を負わないものとします。国または地 域によっては、法律の強行規定により、保証責任の制限が禁じられる場合、強行規定の制限を受けるものと します。

この情報には、技術的に不適切な記述や誤植を含む場合があります。本書は定期的に見直され、必要な変更 は本書の次版に組み込まれます。 IBM は予告なしに、随時、この文書に記載されている製品またはプログ ラムに対して、改良または変更を行うことがあります。

本書において IBM 以外の Web サイトに言及している場合がありますが、便宜のため記載しただけであ り、決してそれらの Web サイトを推奨するものではありません。それらの Web サイトにある資料は、こ の IBM 製品の資料の一部ではありません。それらの Web サイトは、お客様の責任でご使用ください。

IBM は、お客様が提供するいかなる情報も、お客様に対してなんら義務も負うことのない、自ら適切と信
 ずる方法で、使用もしくは配布することができるものとします。

本プログラムのライセンス保持者で、(i) 独自に作成したプログラムとその他のプログラム(本プログラム を含む)との間での情報交換、および(ii) 交換された情報の相互利用を可能にすることを目的として、本 プログラムに関する情報を必要とする方は、下記に連絡してください。

| Software Interoperability Coordinator, Department 49XA

| 3605 Highway 52 N

- | Rochester, MN 55901
- U.S.A.

本プログラムに関する上記の情報は、適切な使用条件の下で使用することができますが、有償の場合もあり ます。 本書で説明されているライセンス・プログラムまたはその他のライセンス資料は、IBM 所定のプログラム
 契約の契約条項、IBM プログラムのご使用条件、IBM 機械コードのご使用条件、またはそれと同等の条項
 に基づいて、IBM より提供されます。

この文書に含まれるいかなるパフォーマンス・データも、管理環境下で決定されたものです。そのため、他 の操作環境で得られた結果は、異なる可能性があります。一部の測定が、開発レベルのシステムで行われた 可能性がありますが、その測定値が、一般に利用可能なシステムのものと同じである保証はありません。さ らに、一部の測定値が、推定値である可能性があります。実際の結果は、異なる可能性があります。お客様 は、お客様の特定の環境に適したデータを確かめる必要があります。

IBM 以外の製品に関する情報は、その製品の供給者、出版物、もしくはその他の公に利用可能なソースから入手したものです。IBM は、それらの製品のテストは行っておりません。したがって、他社製品に関する実行性、互換性、またはその他の要求については確証できません。 IBM 以外の製品の性能に関する質問は、それらの製品の供給者にお願いします。

IBM の将来の方向または意向に関する記述については、予告なしに変更または撤回される場合があり、単に目標を示しているものです。

表示されている IBM の価格は IBM が小売り価格として提示しているもので、現行価格であり、通知なし に変更されるものです。卸価格は、異なる場合があります。

本書はプランニング目的としてのみ記述されています。記述内容は製品が使用可能になる前に変更になる場 合があります。

本書には、日常の業務処理で用いられるデータや報告書の例が含まれています。より具体性を与えるため に、それらの例には、個人、企業、ブランド、あるいは製品などの名前が含まれている場合があります。こ れらの名称はすべて架空のものであり、名称や住所が類似する企業が実在しているとしても、それは偶然に すぎません。

著作権使用許諾:

本書には、様々なオペレーティング・プラットフォームでのプログラミング手法を例示するサンプル・アプ リケーション・プログラムがソース言語で掲載されています。お客様は、サンプル・プログラムが書かれて いるオペレーティング・プラットフォームのアプリケーション・プログラミング・インターフェースに準拠 したアプリケーション・プログラムの開発、使用、販売、配布を目的として、いかなる形式においても、 IBM に対価を支払うことなくこれを複製し、改変し、配布することができます。このサンプル・プログラ ムは、あらゆる条件下における完全なテストを経ていません。従って IBM は、これらのサンプル・プログ ラムについて信頼性、利便性もしくは機能性があることをほのめかしたり、保証することはできません。

 ・ 強行法規で除外を禁止されている場合を除き、IBM、そのプログラム開発者、および供給者は「プログラ

 ・ム」および「プログラム」に対する技術的サポートがある場合にはその技術的サポートについて、商品性の

 ・保証、特定目的適合性の保証および法律上の瑕疵担保責任を含むすべての明示もしくは黙示の保証責任を負

 わないものとします。

IBM、そのプログラム開発者、または供給者は、いかなる場合においてもその予見の有無を問わず、以下に
 対する責任を負いません。

- | 1. データの喪失、または損傷。
- | 2. 特別損害、付随的損害、間接損害、または経済上の結果的損害
- | 3. 逸失した利益、ビジネス上の収益、あるいは節約すべかりし費用
- | 国または地域によっては、法律の強行規定により、上記の責任の制限が適用されない場合があります。

それぞれの複製物、サンプル・プログラムのいかなる部分、またはすべての派生的創作物にも、次のよう に、著作権表示を入れていただく必要があります。

©IBM Japan 2004 このコードの一部は、IBM Corp. のサンプル・プログラムから取られています。 © Copyright IBM Corp. 2003. All rights reserved.

この情報をソフトコピーでご覧になっている場合は、写真やカラーの図表は表示されない場合があります。

# プログラミング・インターフェース情報

| ネットワーク認証サービスのトピックに関する本書には、プログラムを作成するユーザーが i5/OS

(5722-SS1)のバージョン 5、リリース 3、モディフィケーション 0 のサービスを使用するためのプログラ
 ミング・インターフェースが記述されています。

### 商標

以下は、IBM Corporation の商標です。

AIX

AIX 5L Distributed Relational Database Architecture DRDA  $e(\Box \exists)$ server eServer IBM i5/OS iSeries Lotus NetServer OS/400 pSeries SecureWay Tivoli VisualAge xSeries z/OS zSeries

Microsoft、Windows、Windows NT および Window ロゴは、Microsoft Corporation の米国およびその他の 国における商標です。

他の会社名、製品名およびサービス名などはそれぞれ各社の商標または登録商標です。

# 資料に関するご使用条件

お客様がダウンロードされる資料につきましては、以下の条件にお客様が同意されることを条件にその使用 が認められます。 個人使用: これらの資料は、すべての著作権表示その他の所有権表示をしていただくことを条件に、非商業 的な個人による使用目的に限り複製することができます。ただし、IBM の明示的な承諾をえずに、この資 料またはその一部について、二次的著作物を作成したり、配布 (頒布、送信を含む) または表示 (上映を含 む) することはできません。

**商業利用:** これらの資料は、すべての著作権表示その他の所有権表示をしていただくことを条件に、お客様の企業内に限り、複製、配布、および表示することができます。ただし、IBM の明示的な承諾をえずにこの資料の二次的著作物を作成したり、お客様の企業外で資料またはその一部を複製、配布、または表示することはできません。

ここで明示的に許可されているもの以外に、資料や資料内に含まれる情報、データ、ソフトウェア、または その他の知的所有権に対するいかなる許可、ライセンス、または権利を明示的にも黙示的にも付与するもの ではありません。

資料の使用が IBM の利益を損なうと判断された場合や、上記の条件が適切に守られていないと判断された 場合、IBM はいつでも自らの判断により、ここで与えた許可を撤回できるものとさせていただきます。

お客様がこの情報をダウンロード、輸出、または再輸出する際には、米国のすべての輸出入関連法規を含 む、すべての関連法規を遵守するものとします。 IBM は、この資料の内容についていかなる保証もしませ ん。本書は、特定物として現存するままの状態で提供され、第三者の権利の不侵害の保証、商品性の保証、 特定目的適合性の保証および法律上の瑕疵担保責任を含むすべての明示もしくは黙示の保証責任なしで提供 されています。

これらの資料の著作権はすべて、IBM Corporation に帰属しています。

お客様が、このサイトから資料をダウンロードまたは印刷することにより、これらの条件に同意されたもの とさせていただきます。

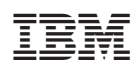

Printed in Japan